# A.re.A Marche - Manuale Comune - Gestione domanda

Accedendo all'applicativo, con l'**utente** Comune, si entra direttamente nella **Homepage**, dove sono visibili sulla sinistra il MENU con le **azioni** da eseguire e nella **parte** centrale i PROCEDIMENTI contenenti le **domande** presentate dai **Titolari**:

Sanità Regione Marche - Autorizzazione ed Accreditamento

|                          | PROCEDI   | MENTI                    |                                 |                              |                 |                       |                                |                                |                 |                 |                    |            |                                        |
|--------------------------|-----------|--------------------------|---------------------------------|------------------------------|-----------------|-----------------------|--------------------------------|--------------------------------|-----------------|-----------------|--------------------|------------|----------------------------------------|
| con azioni da esecuire   | Elenco I  | Domande                  |                                 |                              |                 |                       |                                |                                |                 |                 |                    |            | 🖣 Pag 1 di 1 🕨 🕅                       |
| e con azioni da esegui e | -         |                          |                                 |                              |                 |                       |                                |                                |                 |                 |                    |            |                                        |
|                          | Titolare  |                          |                                 |                              |                 |                       |                                |                                |                 |                 |                    |            |                                        |
|                          | Stato/Pro | ocedimento               | scegli lo stato                 | <ul> <li>selezior</li> </ul> | na procedimento | ·                     |                                |                                |                 |                 |                    |            |                                        |
|                          | Data crea | zione da                 |                                 | -                            | a               | -                     |                                |                                |                 |                 |                    |            |                                        |
|                          | Data invi | o domanda da             |                                 | -                            | a               | -                     |                                |                                |                 |                 |                    |            |                                        |
|                          | Data cond | clusione da              |                                 | -                            | a               | -                     |                                |                                |                 |                 |                    |            |                                        |
|                          | Direzione | /Area                    | seleziona direzion              | e/area 🔻                     |                 |                       |                                |                                |                 |                 |                    |            |                                        |
|                          | Pulisci   | Applica filtri           | Esporta in csv                  |                              |                 |                       |                                |                                |                 |                 |                    |            |                                        |
|                          | Тіро      | Numero<br>Procedimento 🛆 | Oggetto                         | Titolare                     | Data Creazione  | Data invio<br>Domanda | Valutazione<br>domanda<br>Com. | Valutazione<br>domanda<br>Reg. | Incarico<br>Vdv | Inserito<br>RDV | Valutazione<br>CTO | Chiusura   | Stato Domanda                          |
|                          | L🏏        | 53/2021                  | Autorizzazione<br>all'esercizio | Labor S.p.a.                 | 29/12/2021      | 29/12/2021            | 29/12/2021                     | 29/12/2021                     | 29/12/2021      | 29/12/2021      | 29/12/2021         |            | PROTOCOLLAZIONE                        |
|                          | L🏏        | 54/2021                  | Autorizzazione<br>all'esercizio | OIKOS ODV                    | 29/12/2021      | 29/12/2021            | 29/12/2021                     | 29/12/2021                     | 29/12/2021      |                 |                    |            | REDAZIONE<br>RAPPORTO DI<br>VERIFICA   |
|                          | L🏏        | 56/2021                  | Autorizzazione<br>all'esercizio | OIKOS ODV                    | 29/12/2021      | 29/12/2021            | 29/12/2021                     | 29/12/2021                     | 29/12/2021      | 29/12/2021      | 29/12/2021         |            | INSERIMENTO ESITO<br>VERIFICA          |
|                          | L🏏        | 57/2021                  | Autorizzazione<br>all'esercizio | Labor S.p.a.                 | 29/12/2021      | 29/12/2021            | 29/12/2021                     | 29/12/2021                     | 29/12/2021      | 29/12/2021      | 29/12/2021         | 29/12/2021 | PROCEDIMENTO<br>CONCLUSO               |
|                          | L🏏        | 58/2021                  | Autorizzazione<br>all'esercizio | ASUR MARCHE                  | 30/12/2021      | 30/12/2021            | 30/12/2021                     | 30/12/2021                     | 30/12/2021      | 30/12/2021      |                    |            | PROCEDIMENTO IN<br>VALUTAZIONE         |
|                          | L🏏        | 2/2022                   | Autorizzazione<br>all'esercizio | Poliambulatorio<br>Nuovo     | 20/01/2022      | 20/01/2022            | 20/01/2022                     | 20/01/2022                     | 20/01/2022      | 20/01/2022      | 20/01/2022         |            | INSERIMENTO ESITO<br>INSERIMENTO ESITI |
|                          | L🏏        | 3/2022                   | Autorizzazione<br>all'esercizio | Poliambulatorio<br>Nuovo     | 20/01/2022      | 20/01/2022            | 20/01/2022                     | 20/01/2022                     | 20/01/2022      | 20/01/2022      |                    |            | PROCEDIMENTO IN<br>VALUTAZIONE         |
|                          | L🏏        | 4/2022                   | Autorizzazione<br>all'esercizio | Ospedale<br>poliedrico       | 20/01/2022      | 20/01/2022            | 20/01/2022                     | 20/01/2022                     | 20/01/2022      | 20/01/2022      | 20/01/2022         | 20/01/2022 | PROCEDIMENTO<br>CONCLUSO               |
|                          | L         | 5/2022                   | Autorizzazione<br>all'esercizio | Ospedale<br>poliedrico       | 21/01/2022      | 21/01/2022            | 21/01/2022                     | 21/01/2022                     | 21/01/2022      | 21/01/2022      | 21/01/2022         | 21/01/2022 | PROCEDIMENTO<br>CONCLUSO               |
|                          | L🏏        | 6/2022                   | Autorizzazione<br>all'esercizio | Ospedale<br>poliedrico       | 21/01/2022      | 10/02/2022            |                                |                                |                 |                 |                    |            | FASE ISTRUTTORIA                       |

Tramite il MENU è possibile:

- Tornare alla schermata Home (Home);
- Visualizzare l'elenco delle domande con le azioni da eseguire (Domande con azioni da eseguire);
- Accedere alla **sezione** (Help);
- Effettuare il logout dall'applicazione (Logout).

Dalla **sezione** PROCEDIMENTI è possibile individuare le **domande** di proprio interesse, ricercandole tramite la compilazione dei **filtri** disponibili, scorrendo l'elenco delle domande, o spostandosi da una pagina all'altra, qualora ci siano più **pagine** di **elenco**:

Ancona Comune

| PROCEDI                                                                               | MENTI                                                                           |                                                         |                                                                                                    |                |                       |                                |                                |                              |                                              |                              |            |                                        |
|---------------------------------------------------------------------------------------|---------------------------------------------------------------------------------|---------------------------------------------------------|----------------------------------------------------------------------------------------------------|----------------|-----------------------|--------------------------------|--------------------------------|------------------------------|----------------------------------------------|------------------------------|------------|----------------------------------------|
| Elenco I                                                                              | Oomande                                                                         |                                                         |                                                                                                    |                |                       |                                |                                |                              |                                              |                              |            | 🔹 Pag 1 di 1 🕨 🕅                       |
| Titolare<br>Stato/Pro<br>Data crea<br>Data invio<br>Data cono<br>Direzione<br>Pulisci | cedimento<br>zione da<br>o domanda da<br>clusione da<br>/Area<br>Applica filtri | scegli lo stato<br>seleziona direzior<br>Esporta in csv | <ul> <li>selezio</li> <li>selezio</li> <li>selezio</li> <li>selezio</li> <li>selezio</li> <li>selezio</li> <li>selezio</li> <li>selezio</li> <li>selezio</li> <li>selezio</li> <li>selezio</li> <li>selezio</li> <li></li></ul> | aa             | ><br>                 |                                | -                              | pulsant<br>delle pa<br>filtr | i di scor<br>agine<br>i di ricer<br>, elenco | rrimento.<br>rca<br>delle do | mande      | visibili                               |
| Тіро                                                                                  | Numero<br>Procedimento a                                                        | Oggetto                                                 | Titolare                                                                                                    | Data Creazione | Data invio<br>Domanda | Valutazione<br>domanda<br>Com. | Valutazione<br>domanda<br>Reg. | Incarico<br>Vdv              | Inserito<br>RDV                              | Valutazione<br>CTO           | Chiusura   | Stato Domanda                          |
| L 🏏                                                                                   | 53/2021                                                                         | Autorizzazione<br>all'esercizio                         | Labor S.p.a.                                                                                                    | 29/12/2021     | 29/12/2021            | 29/12/2021                     | 29/12/2021                     | 29/12/2021                   | 29/12/2021                                   | 29/12/2021                   |            | PROTOCOLLAZIONE                        |
| L🏏                                                                                    | 54/2021                                                                         | Autorizzazione<br>all'esercizio                         | OIKOS ODV                                                                                                    | 29/12/2021     | 29/12/2021            | 29/12/2021                     | 29/12/2021                     | 29/12/2021                   |                                              |                              |            | REDAZIONE<br>RAPPORTO DI<br>VERIFICA   |
| L🏏                                                                                    | 56/2021                                                                         | Autorizzazione<br>all'esercizio                         | OIKOS ODV                                                                                                    | 29/12/2021     | 29/12/2021            | 29/12/2021                     | 29/12/2021                     | 29/12/2021                   | 29/12/2021                                   | 29/12/2021                   |            | INSERIMENTO ESITO<br>VERIFICA          |
| L🏏                                                                                    | 57/2021                                                                         | Autorizzazione<br>all'esercizio                         | Labor S.p.a.                                                                                                    | 29/12/2021     | 29/12/2021            | 29/12/2021                     | 29/12/2021                     | 29/12/2021                   | 29/12/2021                                   | 29/12/2021                   | 29/12/2021 | PROCEDIMENTO<br>CONCLUSO               |
| ∟₩                                                                                    | 58/2021                                                                         | Autorizzazione<br>all'esercizio                         | ASUR MARCHE                                                                                                    | 30/12/2021     | 30/12/2021            | 30/12/2021                     | 30/12/2021                     | 30/12/2021                   | 30/12/2021                                   |                              |            | PROCEDIMENTO IN<br>VALUTAZIONE         |
| ∟₩                                                                                    | 2/2022                                                                          | Autorizzazione<br>all'esercizio                         | Poliambulatorio<br>Nuovo                                                                                                    | 20/01/2022     | 20/01/2022            | 20/01/2022                     | 20/01/2022                     | 20/01/2022                   | 20/01/2022                                   | 20/01/2022                   |            | INSERIMENTO ESITO<br>INSERIMENTO ESITI |
| L 🏏                                                                                   | 3/2022                                                                          | Autorizzazione<br>all'esercizio                         | Poliambulatorio<br>Nuovo                                                                                                    | 20/01/2022     | 20/01/2022            | 20/01/2022                     | 20/01/2022                     | 20/01/2022                   | 20/01/2022                                   |                              |            | PROCEDIMENTO IN<br>VALUTAZIONE         |
| L)                                                                                    | 4/2022                                                                          | Autorizzazione<br>all'esercizio                         | Ospedale<br>poliedrico                                                                                                    | 20/01/2022     | 20/01/2022            | 20/01/2022                     | 20/01/2022                     | 20/01/2022                   | 20/01/2022                                   | 20/01/2022                   | 20/01/2022 | PROCEDIMENTO<br>CONCLUSO               |
| L. 🎽                                                                                  | 5/2022                                                                          | Autorizzazione<br>all'esercizio                         | Ospedale<br>poliedrico                                                                                                    | 21/01/2022     | 21/01/2022            | 21/01/2022                     | 21/01/2022                     | 21/01/2022                   | 21/01/2022                                   | 21/01/2022                   | 21/01/2022 | PROCEDIMENTO<br>CONCLUSO               |
|                                                                                       | 6/2022                                                                          | Autorizzazione<br>all'esercizio                         | Ospedale<br>poliedrico                                                                                                    | 21/01/2022     | 10/02/2022            |                                |                                |                              |                                              |                              |            | FASE ISTRUTTORIA                       |

Aprendo la domanda si accede al fascicolo del procedimento, suddiviso in tre sezioni:

- 1. Sezione del Procedimento vera e propria, in cui sono riportati gli estremi dei fascicoli, le scadenze e gli allegati inseriti nella domanda;
- 2. Flusso e Azioni da prendere in carico;
- 3. Sezione relativa alle Unità di Offerta (UdO) per le quali è stata richiesta l'autorizzazione.

×

| FASCICOLO DEL TITOL                                                                                   | ARE OSI                        | PEDALE PO                                      | LIEDRICO                                                                       |                                                                               |                                                                        |                                                                   |                                                          |                                                                              |                                             |               |                                   |
|----------------------------------------------------------------------------------------------------|--------------------------------|------------------------------------------------|--------------------------------------------------------------------------------|-------------------------------------------------------------------------------|------------------------------------------------------------------------|-------------------------------------------------------------------|----------------------------------------------------------|------------------------------------------------------------------------------|---------------------------------------------|---------------|-----------------------------------|
| 🥖 Autorizzazione                                                                                      | all'eser                       | cizio                                          |                                                                                |                                                                               |                                                                        |                                                                   |                                                          | I                                                                            | Fas                                         | cicolo 2 d    | li 2 🕨 🕅                          |
| Data creazione                                                                                        | 21/01/2                        | 022                                            |                                                                                |                                                                               |                                                                        |                                                                   |                                                          |                                                                              |                                             |               |                                   |
| Numero<br>Procedimento                                                                                | 6/2022                         |                                                |                                                                                |                                                                               |                                                                        | S                                                                 | Sezione cor                                              | ntenente gli el                                                              | ementi                                      | i esser       | nziali                            |
| Data invio Domanda                                                                                    | 10/02/2                        | 022                                            |                                                                                |                                                                               |                                                                        | d d                                                               | lel procedi                                              | mento: riferim                                                               | ienti, s                                    | caden         | zario,                            |
| Data conclusione                                                                                      |                                |                                                |                                                                                |                                                                               |                                                                        | <b>a</b>                                                          | allegati                                                 |                                                                              |                                             |               |                                   |
| Stato                                                                                                 | FASE IS                        | TRUTTORI                                       | 4                                                                              |                                                                               |                                                                        |                                                                   |                                                          |                                                                              |                                             |               |                                   |
| Attività e durate                                                                                     |                                |                                                |                                                                                |                                                                               |                                                                        |                                                                   |                                                          |                                                                              |                                             |               |                                   |
| Tipo                                                                                                  |                                |                                                |                                                                                |                                                                               |                                                                        | Stato                                                             |                                                          | Data scadenza                                                                |                                             |               |                                   |
| VALUTAZIONE CORRETTE                                                                                  | ZZA COL                        | MUNE                                           |                                                                                |                                                                               |                                                                        | IN CORSO                                                          |                                                          | 12/03/2022                                                                   |                                             |               |                                   |
| DOMANDA                                                                                               |                                |                                                |                                                                                |                                                                               |                                                                        | IN CORSO                                                          |                                                          | 10/06/2022                                                                   |                                             |               |                                   |
| bornaba                                                                                               |                                |                                                |                                                                                |                                                                               |                                                                        | 11 00/000                                                         |                                                          | 10/00/2022                                                                   |                                             |               |                                   |
| Documenti allegati a                                                                                  | alla don                       | anda                                           |                                                                                |                                                                               |                                                                        |                                                                   |                                                          |                                                                              |                                             |               |                                   |
| Documento Identità<br>tecnico sanitaria datata t<br>Comunicazione di Av<br>di assolvimento prescrizio | tecnico ab<br>vio Istru<br>oni | pia versam<br>pilitato<br>ttoria<br>Rapporto d | ento bollo digitale o<br>Mod. Aut. 2<br>Lettera richiesta ir<br>Verifica Altro | o esenzione Planimetria<br>Mod. Aut. 2 - AMB Mod<br>Itegrazioni Lettera integ | Attestazione versar<br>d. Aut. 2 - 9 Lettera<br>razione documentazione | nento diritti di segre<br>di trasmissione dor<br>Notifica costiti | eteria 📃 Schede<br>manda 📄 Letter<br>tuzione gruppo valu | del manuale regionale di<br>a di trasmissione 📃 R<br>tatori 📃 Verbale visita | i autorizzazi<br>elazione cor<br>a verifica | one Inclusiva | Relazione<br>Decreto<br>E Lettera |
| Oggetto                                                                                               |                                |                                                |                                                                                |                                                                               | File                                                                   |                                                                   | Operatore                                                | Data 💛                                                                       | Тіро                                        |               | Azioni                            |
| PROCEDIMENTO: AUT-                                                                                    | ESER [1                        | .0] tl                                         |                                                                                |                                                                               |                                                                        |                                                                   |                                                          |                                                                              |                                             |               |                                   |
| Iniziato da :                                                                                         | admin                          |                                                |                                                                                |                                                                               |                                                                        |                                                                   |                                                          |                                                                              |                                             |               |                                   |
| Iniziato il :                                                                                         | 10/02/2                        | 022                                            |                                                                                |                                                                               |                                                                        |                                                                   |                                                          |                                                                              |                                             |               |                                   |
| Stato :                                                                                               | Avviato                        |                                                |                                                                                |                                                                               | Flus                                                                   | so e azioni                                                       | da                                                       |                                                                              |                                             |               |                                   |
| Mostra stato workflow                                                                                 | Mostr                          | a workflow                                     |                                                                                |                                                                               | 🖌 eseg                                                                 | uire                                                              |                                                          |                                                                              |                                             |               |                                   |
| Azioni da eseguire                                                                                    |                                |                                                |                                                                                |                                                                               |                                                                        |                                                                   |                                                          |                                                                              |                                             |               |                                   |
| Nerre                                                                                                 |                                |                                                |                                                                                |                                                                               |                                                                        |                                                                   |                                                          | Chaba                                                                        | A                                           |               |                                   |
| Nome                                                                                                  |                                |                                                |                                                                                |                                                                               |                                                                        |                                                                   |                                                          | Stato                                                                        | AZIOIII                                     |               |                                   |
| Valutazione Completezza,                                                                              | /Corrette                      | zza Comun                                      | e                                                                              |                                                                               |                                                                        |                                                                   |                                                          | Pronto                                                                       | Rilascia                                    | Esegui        |                                   |
| UNITÀ DI OFFERTA                                                                                      |                                |                                                |                                                                                |                                                                               |                                                                        |                                                                   |                                                          |                                                                              |                                             |               |                                   |
| Elenco UDO [Sono st                                                                                   | ate sele                       | zionate: (                                     | ) Unità operative                                                              | e e 0 Unità di Offerta]                                                       |                                                                        | Sezi                                                              | ione in cui                                              | sono presenti                                                                | le                                          |               |                                   |
|                                                                                                    | _                              |                                                |                                                                                | _                                                                             |                                                                        | 🖌 Unit                                                            | tà di offert                                             | a da autorizza                                                               | re                                          |               |                                   |
| Codice Ente                                                                                           |                                |                                                |                                                                                |                                                                               |                                                                        |                                                                   |                                                          |                                                                              |                                             |               |                                   |
| Denominazione                                                                                         | -                              |                                                |                                                                                |                                                                               |                                                                        |                                                                   |                                                          |                                                                              |                                             | _             |                                   |
| Disciplina                                                                                            | H                              |                                                |                                                                                | Branca                                                                        |                                                                        |                                                                   |                                                          |                                                                              |                                             |               |                                   |
| Area Discipline                                                                                       | -                              |                                                |                                                                                | v                                                                             |                                                                        |                                                                   | Eiltri nor                                               | ricercare le U                                                               | do                                          |               |                                   |
| Classificazione UDO                                                                                   | -                              |                                                |                                                                                | •                                                                             |                                                                        | •                                                                 | - Filtri per                                             | ficercare le o                                                               | uo                                          |               |                                   |
| Sede Operativa                                                                                        |                                |                                                |                                                                                | Unità Operativ                                                                | /a                                                                     |                                                                   |                                                          |                                                                              |                                             |               |                                   |
| Edificio                                                                                              |                                |                                                |                                                                                | Blocco                                                                        |                                                                        |                                                                   |                                                          |                                                                              |                                             |               |                                   |
| Piano                                                                                                 |                                |                                                |                                                                                | Progressivo                                                                   |                                                                        |                                                                   |                                                          |                                                                              |                                             |               |                                   |
| Direttore                                                                                             |                                |                                                |                                                                                |                                                                               |                                                                        |                                                                   |                                                          |                                                                              |                                             |               |                                   |
| Codice Univoco                                                                                        |                                |                                                | 1                                                                              |                                                                               |                                                                        |                                                                   |                                                          |                                                                              |                                             |               |                                   |
| Scadenza da                                                                                           |                                |                                                |                                                                                | a                                                                             | <b>•</b>                                                               |                                                                   |                                                          |                                                                              |                                             |               |                                   |
| Area vasta                                                                                            |                                |                                                |                                                                                |                                                                               |                                                                        |                                                                   |                                                          |                                                                              |                                             |               |                                   |
| Applica filtri Pulisci                                                                                |                                |                                                |                                                                                |                                                                               |                                                                        |                                                                   |                                                          |                                                                              |                                             |               |                                   |
| Ordinamento                                                                                           | G                              | erarchico                                      |                                                                                | <b>•</b>                                                                      |                                                                        | UdO p                                                             | resenti nel                                              | la domanda                                                                   |                                             |               |                                   |
|                                                                                                    |                                |                                                |                                                                                |                                                                               |                                                                        |                                                                   |                                                          |                                                                              |                                             |               |                                   |
| Codice Univoco                                                                                        | Codice                         | ORPS                                           | Denominazione                                                                  | Tipologia UDO                                                                 | Discipline/Ambiti                                                      | Branche<br>Attività (cod "si                                      | pe") Requisiti                                           |                                                                              | 1                                           | Esito         | Azioni                            |
| President Co.                                                                                         |                                |                                                |                                                                                |                                                                               |                                                                        |                                                                   |                                                          | choda Roquisiti                                                              |                                             |               |                                   |
| Requisiti Genera                                                                                      |                                |                                                |                                                                                |                                                                               |                                                                        |                                                                   | 5                                                        |                                                                              | •                                           |               |                                   |
| U0 Ospedale pol                                                                                       | liedrico                       |                                                |                                                                                |                                                                               |                                                                        |                                                                   |                                                          |                                                                              |                                             |               |                                   |
| 857-70657                                                                                             | 12345                          |                                                | prova MURGE 3                                                                  | MEDICINA D'URGENZA -<br>857 - MURGE                                           | 13 - CHIRURGIA<br>TORACICA                                             |                                                                   | S                                                        | cheda Requisiti ) 詞 💂                                                        |                                             |               |                                   |

Nella sezione a sinistra della pagina, sotto il Menu, c'è un **box** attraverso il quale è possibile filtrare i **requisiti** delle **UdO** presenti in **domanda** e visualizzarli tramite il **pulsante** Applica filtri.

Subito sotto, l'applicativo dà la possibilità di **esportare**:

• Parte della **domanda**, a seconda degli elementi spuntati nella **sezione** relativa alle **Unità di Offerta (UdO**) ( Esporta selezione in pdf):

| ×              |                |                                                                                                    |          |
|----------------|----------------|----------------------------------------------------------------------------------------------------|----------|
| Non assegnati  |                | Valutatione Completanta/Constanta Completanta/Constanta Completanta/Completanta/Completa                                                                                                    |          |
| Senza risposta |                |                                                                                                    | <u> </u> |
| Non assegnati  |                | UNITÀ DI OFFERTA                                                                                                    |          |
| verifica       |                | Elenco UDO [Sono state selezionate: 1 Unità Operative 1 Unità di Offerta]                                                                                                    |          |
| Appi           |                |                                                                                                    |          |
| Experts col    | loziono in odf | Jonce Internatione                                                                                                    |          |
| Esporta se     |                |                                                                                                    |          |
| Esporta la d   | omanda in pdf  | Branca Branca                                                                                                    |          |
| Esporta        | Udo in csv     | Area Discipline                                                                                                    |          |
|                |                | classificazione UDO v                                                                                                    |          |
|                |                | Sede Operativa Unità Operativa                                                                                                    |          |
|                |                | dificio Blocco                                                                                                    |          |
|                | 1              | Progressivo Progressivo                                                                                                    |          |
|                |                | Virettore                                                                                                    |          |
|                |                | Codice Univoco                                                                                                    |          |
|                |                | icadenza da v a v                                                                                                    |          |
|                |                | lostra solo con RS                                                                                                    |          |
|                |                |                                                                                                    |          |
|                |                | Appica mar Puisa                                                                                                    |          |
|                |                | Iderarchico v                                                                                                    |          |
|                |                | Proncho                                                                                                    |          |
|                |                | Codice Univoco Codice ORP5 Denominazione Tipologia UDO Discipline/Ambiti Discipline/ambiti Esito                                                                                                    | Azioni   |
|                |                | Requisiti Generali Scheda Requisiti 🗮 💄                                                                                                    |          |
|                |                | V0 Ospedale poliedrico         Image: Contract of the second second |          |
|                |                | 857-70657     12345     prova MURGE 3     MEDICINA D'URGENZA -<br>857 - MURGE     13 - CHRURGIA<br>TORACICA     Scheda Requisit                                                                                                    |          |

- Tutta la **domanda** in **pdf** (Esporta la domanda in pdf);
- Le UdO inserite nella domanda su un foglio csv (Esporta UdO in csv).

### **Avvio Fase Istruttoria**

Per prendere in carico la **domanda** che è stata inviata dal **Titolare** e che si trova nello **stato** Fase istruttoria, è possibile selezionarla direttamente dall'elenco delle **domande** presenti nella **Home**, oppure tramite il **pulsante** Domande con azioni da eseguire presente nel **Menu**.

Nella **schermata** dei **procedimenti**, selezioniamo la **domanda** di interesse, in particolare la domanda contrassegnata da **Numero Procedimento** 8/2022 e con **stato domanda** Fase Istruttoria;

| MENU                                     | PROCEDI                                                                               | IMENTI                                                                     |                                                        |                                                                                                    |                            |                       |                                |                                |                 |                 |                    |            |                                        |
|------------------------------------------|---------------------------------------------------------------------------------------|----------------------------------------------------------------------------|--------------------------------------------------------|----------------------------------------------------------------------------------------------------|----------------------------|-----------------------|--------------------------------|--------------------------------|-----------------|-----------------|--------------------|------------|----------------------------------------|
| ·Home<br>·Domande con azioni da eseguire | Elenco                                                                                | Domande                                                                    |                                                        |                                                                                                    |                            |                       |                                |                                |                 |                 |                    | R          | 🖌 Pag 1 di 1 🕨 🕨                       |
| -Logout                                  | Titolare<br>Stato/Pro<br>Data crea<br>Data invio<br>Data cono<br>Direzione<br>Pulisci | cedimentos<br>zione da do domanda da dusione da (Areas<br>Applica filtri ) | cegli lo stato <br>eleziona direzior<br>Esporta in csv | <ul> <li>selezion</li> <li>selezion</li> <li></li></ul> | a procedimento V<br>a<br>a | *<br>*<br>*           |                                |                                |                 |                 |                    |            |                                        |
|                                          | Тіро                                                                                  | Numero<br>Procedimento 🗠                                                   | Oggetto                                                | Titolare                                                                                                    | Data Creazione             | Data invio<br>Domanda | Valutazione<br>domanda<br>Com. | Valutazione<br>domanda<br>Reg. | Incarico<br>Vdv | Inserito<br>RDV | Valutazione<br>CTO | Chiusura   | Stato Domanda                          |
|                                          | L🏏                                                                                    | 53/2021                                                                    | Autorizzazione<br>all'esercizio                        | Labor S.p.a.                                                                                                    | 29/12/2021                 | 29/12/2021            | 29/12/2021                     | 29/12/2021                     | 29/12/2021      | 29/12/2021      | 29/12/2021         |            | PROTOCOLLAZIONE                        |
|                                          | L🏏                                                                                    | 54/2021                                                                    | Autorizzazione<br>all'esercizio                        | OIKOS ODV                                                                                                    | 29/12/2021                 | 29/12/2021            | 29/12/2021                     | 29/12/2021                     | 29/12/2021      |                 |                    |            | REDAZIONE<br>RAPPORTO DI<br>VERIFICA   |
|                                          | LW                                                                                    | 56/2021                                                                    | Autorizzazione<br>all'esercizio                        | OIKOS ODV                                                                                                    | 29/12/2021                 | 29/12/2021            | 29/12/2021                     | 29/12/2021                     | 29/12/2021      | 29/12/2021      | 29/12/2021         |            | INSERIMENTO ESITO<br>VERIFICA          |
|                                          | L🏏                                                                                    | 57/2021                                                                    | Autorizzazione<br>all'esercizio                        | Labor S.p.a.                                                                                                    | 29/12/2021                 | 29/12/2021            | 29/12/2021                     | 29/12/2021                     | 29/12/2021      | 29/12/2021      | 29/12/2021         | 29/12/2021 | PROCEDIMENTO<br>CONCLUSO               |
|                                          | L🏏                                                                                    | 58/2021                                                                    | Autorizzazione<br>all'esercizio                        | ASUR MARCHE                                                                                                    | 30/12/2021                 | 30/12/2021            | 30/12/2021                     | 30/12/2021                     | 30/12/2021      | 30/12/2021      |                    |            | PROCEDIMENTO IN<br>VALUTAZIONE         |
|                                          | L🏏                                                                                    | 2/2022                                                                     | Autorizzazione<br>all'esercizio                        | Poliambulatorio<br>Nuovo                                                                                                    | 20/01/2022                 | 20/01/2022            | 20/01/2022                     | 20/01/2022                     | 20/01/2022      | 20/01/2022      | 20/01/2022         |            | INSERIMENTO ESITO<br>INSERIMENTO ESITI |
|                                          | L🏏                                                                                    | 3/2022                                                                     | Autorizzazione<br>all'esercizio                        | Poliambulatorio<br>Nuovo                                                                                                    | 20/01/2022                 | 20/01/2022            | 20/01/2022                     | 20/01/2022                     | 20/01/2022      | 20/01/2022      |                    |            | PROCEDIMENTO IN<br>VALUTAZIONE         |
|                                          | L🏏                                                                                    | 4/2022                                                                     | Autorizzazione<br>all'esercizio                        | Ospedale<br>poliedrico                                                                                                    | 20/01/2022                 | 20/01/2022            | 20/01/2022                     | 20/01/2022                     | 20/01/2022      | 20/01/2022      | 20/01/2022         | 20/01/2022 | PROCEDIMENTO<br>CONCLUSO               |
|                                          | L🏏                                                                                    | 5/2022                                                                     | Autorizzazione<br>all'esercizio                        | Ospedale<br>poliedrico                                                                                                    | 21/01/2022                 | 21/01/2022            | 21/01/2022                     | 21/01/2022                     | 21/01/2022      | 21/01/2022      | 21/01/2022         | 21/01/2022 | PROCEDIMENTO<br>CONCLUSO               |
|                                          | L🏏                                                                                    | 6/2022                                                                     | Autorizzazione<br>all'esercizio                        | Ospedale<br>poliedrico                                                                                                    | 21/01/2022                 | 10/02/2022            | 22/02/2022                     |                                |                 |                 |                    |            | FASE ISTRUTTORIA                       |
|                                          | LW                                                                                    | 7/2022                                                                     | Autorizzazione<br>all'esercizio                        | Ospedale<br>poliedrico                                                                                                    | 12/04/2022                 | 12/04/2022            | 12/04/2022                     | 12/04/2022                     | 12/04/2022      | 21/04/2022      | 21/04/2022         |            | PROTOCOLLAZIONE                        |
|                                          | L                                                                                     | 8/2022                                                                     | Autorizzazione<br>all'esercizio                        | Ospedale<br>poliedrico                                                                                                    | 21/04/2022                 | 22/04/2022            |                                |                                |                 |                 |                    |            | FASE ISTRUTTORIA                       |

Nella **sezione** Procedimento: AUT-ESER è presente il **flusso** di **avvio** della **domanda** e nella parte denominata Azioni da eseguire c'è il **pulsante** Prendi in carico:

×

Ancona Comune

| Sanità Regio                      | ne Marche       | - Autorizzazio             | one ed Accre         | editamento             | )                      |                      |                                        |                       |                     | Ancona Comun     |
|-----------------------------------|-----------------|----------------------------|----------------------|------------------------|------------------------|----------------------|----------------------------------------|-----------------------|---------------------|------------------|
| MENU                              |                 | FASCICOLO DEL TITOL        | ARE OSPEDALE POLI    | IEDRICO                |                        |                      |                                        |                       |                     |                  |
| ·Home<br>·Domande con azioni da e | esenuire        | 🥑 Autorizzazione a         | ll'esercizio         |                        |                        |                      |                                        | (                     | Fascicolo 1         | 2 di 12 🕨 利      |
| Logout                            | cocgune         | Data creazione             | 21/04/2022           |                        |                        |                      |                                        |                       |                     |                  |
|                                   |                 | Numero Procedimento        | 8/2022               |                        |                        |                      |                                        |                       |                     |                  |
| Ricerca su tutti i requ           | uisiti          | Data invio Domanda         | 22/04/2022           |                        |                        |                      |                                        |                       |                     |                  |
| Id universe REO                   |                 | Data conclusione           |                      |                        |                        |                      |                                        |                       |                     |                  |
|                                   |                 | Stato                      | FASE ISTRUTTORIA     |                        |                        |                      |                                        |                       |                     |                  |
| Tipo requisito                    |                 | Attività e durate          |                      |                        |                        |                      |                                        |                       |                     |                  |
| Festo requisito                   |                 | -                          |                      |                        |                        |                      |                                        | <b>D L</b>            |                     |                  |
| Denominazione                     |                 | Тіро                       |                      |                        |                        |                      | Stato                                  | Data scadenza         |                     |                  |
| Fipologia UDO                     |                 | DOMANDA                    |                      |                        |                        |                      | IN CORSO                               | 20/08/2022            |                     |                  |
|                                   |                 | VALUTAZIONE CORRETTE       | ZZA COMUNE           |                        |                        |                      | IN CORSO                               | 22/05/2022            |                     |                  |
| Edificio                          |                 | Documenti allegati a       | la domanda           |                        |                        |                      |                                        |                       |                     |                  |
| Blocco                            |                 | Documento Identità         | Conia varramani      | to bollo digitale o ec | Planimatria            | Attestazione versame | nto diritti di cagrataria 🦳 Schada     | del manuale regionale | di autorizzazione 🖉 | Palaziona tacnic |
| Piano                             |                 | sanitaria datata tecnico a | bilitato Mod. Aut    | . 2 Mod. Aut.          | 2 - AMB Mod. Aut. 2 -  | 9 Lettera di trasmis | sione domanda 📃 Lettera di tras        | missione Relazio      | ne conclusiva 🦳 I   | Decreto          |
| Progressivo                       |                 | Comunicazione di Avvio I   | struttoria 📃 Lettera | richiesta integrazion  | i Lettera integrazione | documentazione No    | otifica costituzione gruppo valutatori | Verbale visita ver    | rifica Verbale      | Lettera di       |
| Sede Operativa                    |                 | assolvimento prescrizioni  | Rapporto di Veni     | fica Altro             | F                      | le                   | Operatore                              | Data 😒                | Tino                | Azioni           |
| Assegnazione                      | \г              | oggetto                    |                      |                        |                        | ic.                  | operatore                              | Data                  | npo                 | Aziom            |
| Scheda Requisiti                  |                 | PROCEDIMENTO: AUT-         | ESER [1.0] 1         |                        |                        |                      |                                        |                       |                     |                  |
| note                              |                 | Iniziato da :              | admin                |                        |                        |                      |                                        |                       |                     |                  |
| Inifiantana                       | $\rightarrow$ 1 | Iniziato il :              | 22/04/2022           |                        |                        |                      |                                        |                       |                     |                  |
| Vehilicatore                      |                 | Stato :                    | Avviato              |                        |                        |                      |                                        |                       |                     |                  |
| Valutazione<br>Verificatore       |                 | Mostra stato workflow      | Mostra workflow      |                        |                        |                      |                                        |                       |                     |                  |
| Note<br>Verificatore              |                 | Azioni da eseguire         |                      |                        |                        |                      |                                        |                       |                     |                  |
| Senza risposta                    |                 | Nome                       |                      |                        |                        |                      |                                        | Stato                 | Azioni              |                  |
| Non assegnati                     |                 | Valutazione Completezza/   | Correttezza Comune   |                        |                        |                      |                                        | Pronto                | Prendi in carico    | ]                |
| Senza risposta<br>verificatore    |                 |                            |                      |                        |                        |                      |                                        |                       |                     |                  |
| Non assegnati                     |                 | UNITÀ DI OFFERTA           |                      |                        |                        |                      |                                        |                       |                     |                  |
| Annlica filtr                     | ń               | Elenco UDO [Sono sta       | te selezionate: 0 Un | ità operative e 0 l    | Inità di Offerta]      |                      |                                        |                       |                     |                  |
| - sppiled ind                     |                 | Codice Ente                |                      |                        |                        |                      |                                        |                       |                     |                  |
| Esporta selezione                 | e in ndf        | Denominazione              |                      |                        |                        |                      |                                        |                       |                     |                  |
| Caparta la d                      |                 | Tipo Udo                   |                      |                        |                        |                      |                                        |                       |                     |                  |
| Esporta la domand                 | da in pdf       | Disciplina                 |                      |                        | Branca                 |                      |                                        |                       |                     |                  |
| Esporta Udo in                    | n csv           | Area Discipline            |                      | •                      |                        |                      |                                        |                       |                     |                  |
|                                   |                 | Classificazione UDO        |                      | -                      |                        |                      |                                        |                       |                     |                  |
|                                   |                 | Sede Operativa             |                      |                        | Unità Operativa        |                      |                                        |                       |                     |                  |
|                                   |                 | Edificio                   |                      |                        | Blocco                 |                      |                                        |                       |                     |                  |

# Cliccando sul **pulsante** Prendi in carico:

| Sanita Re                      | gione March    | e - Autorizzazio                                      | one ed Accre                           | editament                               | D                               |                       |                                    |                     |                       | Ancona Comune     |
|--------------------------------|----------------|-------------------------------------------------------|----------------------------------------|-----------------------------------------|---------------------------------|-----------------------|------------------------------------|---------------------|-----------------------|-------------------|
| MENU                           |                | FASCICOLO DEL TITOL                                   | ARE OSPEDALE POL                       | IEDRICO                                 |                                 |                       |                                    |                     |                       |                   |
| Home                           |                |                                                       |                                        |                                         |                                 |                       |                                    |                     | Easticolo             | 12 di 12 🔊 🔊      |
| Domande con azio               | ni da eseguire |                                                       | 21/04/2022                             |                                         |                                 |                       |                                    |                     |                       |                   |
| Logout                         |                | Data creazione                                        | 21/04/2022                             |                                         |                                 |                       |                                    |                     |                       |                   |
| Ricerca su tutti               | i requisiti    | Data invio Domanda                                    | 22/04/2022                             |                                         |                                 |                       |                                    |                     |                       |                   |
| Nuccica su caca                | Trequisie      | Data conclusione                                      | 22/01/2022                             |                                         |                                 |                       |                                    |                     |                       |                   |
| Id univoco REQ                 |                | Stato                                                 | FASE ISTRUTTORIA                       |                                         |                                 |                       |                                    |                     |                       |                   |
| Tipo requisito                 |                | Attività o durata                                     |                                        |                                         |                                 |                       |                                    |                     |                       |                   |
| Testo requisito                |                | ALLIVILA E GUITALE                                    |                                        |                                         |                                 |                       |                                    |                     |                       |                   |
| Denominazione                  |                | Тіро                                                  |                                        |                                         |                                 |                       | Stato                              | Data scadenza       |                       |                   |
| Tipologia UDO                  |                | DOMANDA                                               |                                        |                                         |                                 |                       | IN CORSO                           | 20/08/2022          |                       |                   |
|                                |                | VALUTAZIONE CORRETT                                   | EZZA COMUNE                            |                                         |                                 |                       | IN CORSO                           | 22/05/2022          |                       |                   |
| Edificio                       |                | Documenti allegati a                                  | lla domanda                            |                                         |                                 |                       |                                    |                     |                       |                   |
| Blocco                         |                | Documento Identità                                    | Conia versamen                         | to bollo digitale o es                  | enzione Planimetria At          | estazione versamento  | diritti di segreteria 🔲 Schede     | del manuale region: | ale di autorizzazione | Relazione tecnico |
| Piano                          |                | sanitaria datata tecnico a                            | bilitato Mod. Aut                      | . 2 📄 Mod. Aut.                         | 2 - AMB Mod. Aut. 2 - 9         | Lettera di trasmissio | ne domanda 📃 Lettera di tras       | missione Rela       | zione conclusiva      | Decreto           |
| Progressivo                    |                | Comunicazione di Avvio I<br>assolvimento prescrizioni | struttoria Lettera<br>Rapporto di Veri | i richiesta integrazio<br>ifica 🦳 Altro | ni 📃 Lettera integrazione docun | entazione 📃 Notif     | ica costituzione gruppo valutatori | Verbale visita      | verifica 📃 Verbale    | e 📃 Lettera di    |
| Sede Operativa                 |                | Oggetto                                               |                                        |                                         | File                            |                       | Operatore                          | Data 😒              | Tipo                  | Azioni            |
| Assegnazione                   |                | oggetto                                               |                                        |                                         | The                             |                       | operatore                          | Duta 0              | npo                   | ALIONI            |
| Scheda Requisiti               |                | PROCEDIMENTO: AUT-                                    | ESER [1.0] 1                           |                                         |                                 |                       |                                    |                     |                       |                   |
| note                           |                | Iniziato da :                                         | admin                                  |                                         |                                 |                       |                                    |                     |                       |                   |
| Verificatore                   |                | Iniziato il :                                         | 22/04/2022                             |                                         |                                 |                       |                                    |                     |                       |                   |
| Valutazione<br>Verificatore    |                | Stato :<br>Mostra stato workflow                      | Avviato<br>Mostra workflow             |                                         |                                 |                       |                                    |                     |                       | ,                 |
| Note                           |                | Azioni da eseguire                                    |                                        |                                         |                                 |                       |                                    |                     |                       |                   |
| Senza risposta                 |                | News                                                  |                                        |                                         |                                 |                       |                                    | Chaba               | A-11                  |                   |
| Non assegnati                  |                | Nome                                                  |                                        |                                         |                                 |                       |                                    | Stato               | Azioni                | _                 |
| Senza risposta<br>verificatore |                | Valutazione Completezza,                              | Correttezza Comune                     |                                         |                                 |                       |                                    | Pronto              | Prendi in caric       | 0                 |
| Non assegnati<br>verifica      |                | UNITÀ DI OFFERTA                                      |                                        |                                         |                                 |                       |                                    |                     |                       |                   |
| Appl                           | ica filtri     | Elenco UDO [Sono st                                   | ate selezionate: 0 Ur                  | nità operative e 0                      | Jnità di Offerta]               |                       |                                    |                     |                       |                   |
| Appi                           |                | Codico Ento                                           |                                        |                                         |                                 |                       |                                    |                     |                       |                   |
| Ecoorta cal                    | laziona in odf | Denominazione                                         |                                        |                                         |                                 |                       |                                    |                     |                       |                   |
| Esporta se                     | ice in pur     | Tipo Udo                                              |                                        |                                         |                                 |                       |                                    |                     |                       |                   |
| Esporta la d                   | iomanda in pdf | Disciplina                                            |                                        |                                         | Branca                          |                       |                                    |                     |                       |                   |
| Esporta                        | Udo in csv     | Area Discipline                                       |                                        | •                                       |                                 |                       |                                    |                     |                       |                   |
|                                |                | Classificazione UDO                                   |                                        | -                                       |                                 |                       |                                    |                     |                       |                   |
|                                |                | Sede Operativa                                        |                                        |                                         | Unità Operativa                 |                       |                                    |                     |                       |                   |
|                                |                |                                                       |                                        |                                         |                                 |                       |                                    |                     |                       |                   |

-

#### e su Esegui:

|                                                                                                    | ale - Autorizzazio                                                                                                    | one ed Accre                                                                                                   | areamente                            |                                          |                                                                 |                                               |                                         |                                        |                                      |               |
|----------------------------------------------------------------------------------------------------|----------------------------------------------------------------------------------------------------|----------------------------------------------------------------------------------------------------|--------------------------------------|------------------------------------------|-----------------------------------------------------------------|-----------------------------------------------|-----------------------------------------|----------------------------------------|--------------------------------------|---------------|
| NU                                                                                                    | FASCICOLO DEL TITOL                                                                                                    | ARE OSPEDALE POLIE                                                                                             | DRICO                                |                                          |                                                                 |                                               |                                         |                                        |                                      |               |
| ne                                                                                                    |                                                                                                    |                                                                                                    |                                      |                                          |                                                                 |                                               |                                         | (                                      | A Esscicolo                          | 12 di 12 NN   |
| nande con azioni da eseguire                                                                                                    |                                                                                                    |                                                                                                    |                                      |                                          |                                                                 |                                               |                                         | l                                      |                                      |               |
| out                                                                                                    | Data creazione                                                                                                    | 21/04/2022                                                                                                    |                                      |                                          |                                                                 |                                               |                                         |                                        |                                      |               |
|                                                                                                    | Numero Procedimento                                                                                                    | 8/2022                                                                                                    |                                      |                                          |                                                                 |                                               |                                         |                                        |                                      |               |
| cerca su tutti i requisiti                                                                                                    | Data invio Domanda                                                                                                    | 22/04/2022                                                                                                    |                                      |                                          |                                                                 |                                               |                                         |                                        |                                      |               |
| INIVOCO REQ                                                                                                    | Data conclusione                                                                                                    |                                                                                                    |                                      |                                          |                                                                 | 7                                             |                                         |                                        |                                      |               |
| requisito                                                                                                    | 500                                                                                                    | TASE ISTRUTIONIA                                                                                               |                                      |                                          |                                                                 |                                               |                                         |                                        |                                      |               |
| o requisito                                                                                                    | Attività e durate                                                                                                    |                                                                                                    |                                      |                                          |                                                                 |                                               |                                         |                                        |                                      |               |
| ominazione                                                                                                    | Тіро                                                                                                    |                                                                                                    |                                      |                                          |                                                                 | Stato                                         |                                         | Data scadenza                          |                                      |               |
| UDO                                                                                                    | DOMANDA                                                                                                    |                                                                                                    |                                      |                                          |                                                                 | IN CORSO                                      |                                         | 20/08/2022                             |                                      |               |
| logia UDO                                                                                                    | VALUTAZIONE CORRETT                                                                                                    | EZZA COMUNE                                                                                                    |                                      |                                          |                                                                 | IN CORSO                                      | 1                                       | 22/05/2022                             |                                      |               |
| icio                                                                                                    |                                                                                                    |                                                                                                    |                                      |                                          |                                                                 |                                               |                                         |                                        |                                      |               |
|                                                                                                    | Documenti allegati a                                                                                                    | lla domanda                                                                                                    |                                      |                                          |                                                                 |                                               |                                         |                                        |                                      |               |
| 10                                                                                                    | Documento Identità<br>sanitaria datata tecnico a                                                                                                    | Copia versamento<br>bilitato Mod. Aut.                                                                         | bollo digitale o es<br>2 - Mod. Aut. | enzione Planimetria<br>2 - AMB Mod. Aut. | <ul> <li>Attestazione vers</li> <li>9 Lettera di tra</li> </ul> | amento diritti di segrel<br>smissione domanda | teria 📃 Schede de<br>Lettera di trasmis | l manuale regionale<br>sione 📃 Relazio | e di autorizzazione<br>me conclusiva | Relazione tec |
| ressivo                                                                                                    | Comunicazione di Avvio I<br>assolvimento prescrizioni                                                                                                    | struttoria Lettera i<br>Rannorto di Verifi                                                                     | ichiesta integrazio                  | ni 📃 Lettera integrazio                  | e documentazione                                                | Notifica costituzione                         | gruppo valutatori                       | Verbale visita ve                      | rifica 📃 Verbale                     | Lettera di    |
| Operativa                                                                                                    | assolvimenco prescrizioni                                                                                                    | Rapporto di Verili                                                                                             |                                      |                                          |                                                                 |                                               |                                         |                                        |                                      |               |
| operativa                                                                                                    | Oggette                                                                                                    |                                                                                                    |                                      |                                          | File                                                            |                                               | Operators                               | Data N/                                | Tine                                 | Anioni        |
| gnazione                                                                                                    | Oggetto                                                                                                    |                                                                                                    |                                      |                                          | File                                                            |                                               | Operatore                               | Data 🛇                                 | Тіро                                 | Azioni        |
| gnazione da Requisiti                                                                                                    | Oggetto PROCEDIMENTO: AUT-                                                                                                    | ESER [1.0] tl                                                                                                  |                                      |                                          | File                                                            |                                               | Operatore                               | Data 🛇                                 | Тіро                                 | Azioni        |
| rgnazione                                                                                                    | Oggetto<br>PROCEDIMENTO: AUT-<br>Iniziato da :                                                                                                    | <b>ESER [1.0] 1<sup>ጊ</sup></b><br>admin                                                                       |                                      |                                          | File                                                            |                                               | Operatore                               | Data ∨                                 | Тіро                                 | Azioni        |
| egnazione en en en en en en en en en en en en e                                                                                                    | Oggetto PROCEDIMENTO: AUT- Iniziato da : Iniziato il :                                                                                                    | ESER [1.0] 17<br>admin<br>22/04/2022                                                                           |                                      |                                          | File                                                            |                                               | Operatore                               | Data ∨                                 | Тіро                                 | Azioni        |
| egnazione eda Requisiti e e efficatore efficience efficience effic | Oggetto<br>PROCEDIMENTO: AUT-<br>Iniziato da :<br>Iniziato il :<br>Stato :                                                                                                    | ESER [1.0] t <sup>1</sup><br>admin<br>22/04/2022<br>Avviato                                                    |                                      |                                          | File                                                            |                                               | Operatore                               | Data ∨                                 | Тіро                                 | Azioni        |
| egnazione eda Requisiti eda Requisiti eda Re | Oggetto PROCEDIMENTO: AUF Iniziato da : Iniziato il : Stato : Mostra stato workflow                                                                                                    | ESER [1.0] t]<br>admin<br>22/04/2022<br>Avviato<br>Mostra workflow                                             |                                      |                                          | File                                                            |                                               | Operatore                               | Data ∨                                 | Тіро                                 | Azioni        |
| egnazione<br>eda Requisiti<br>ficatore<br>itazione<br>ficatore<br>e                                                                                                    | Oggetto PROCEDIMENTO: AUT- Iniziato da : Iniziato il : Stato : Mostra stato workflow Azioni da eseguire                                                                                                    | ESER [1.0] 1 <sup>3</sup><br>admin<br>22/04/2022<br>Avviato<br>Mostra workflow                                 |                                      |                                          | File                                                            |                                               | Operatore                               | Data 🛇                                 | Тіро                                 | Azioni        |
| egnazione egnazione egnazione entre espectatione espectatione espectat | Oggetto PROCEDIMENTO: AUT- Iniziato da : Iniziato il : Stato : Mostra stato workflow Azioni da eseguire Nome                                                                                                    | ESER [1.0] 1 <sup>1</sup><br>admin<br>22/04/2022<br>Avviato<br>Mostra workflow                                 |                                      |                                          | File                                                            |                                               | Operatore                               | Data ♡                                 | Tipo                                 | Azioni        |
| egnazione egnazione eda Requisiti e ficatore ficatore ficatore ficatore a risposta assegnati                                                                                                    | Oggetto PROCEDIMENTO: AUT Iniziato da : Iniziato il : Stato : Mostra stato workflow Azioni da eseguire Nome                                                                                                    | ESER [1.0] 1 <sup>1</sup><br>admin<br>22/04/2022<br>Avviato<br>Mostra workflow                                 |                                      |                                          | File                                                            |                                               | Operatore 5                             | Data 💛                                 | Tipo<br>Azioni                       | Azioni        |
| egnazione eda Requisiti eda Requisiti ficatore e ficatore e ficatore a risposta a risposta                                                                                                    | Oggetto PROCEDIHENTO: AUT Iniziato da : Iniziato il : Stato : Mostra stato workflow Azioni da eseguire Nome Valutazione Completezza,                                                                                                    | ESER [1.0] t <sup>1</sup><br>admin<br>22/04/2022<br>Avviato<br>Mostra workflow                                 |                                      |                                          | File                                                            |                                               | Operatore 5                             | Data >>                                | Tipo<br>Azioni<br>Rilascia Es        | Azioni        |
| egnazione eda Requisiti eda Requisiti e e ficatore e ficatore ta risposta assegnati assegnati                                                                                                    | Oggetto       PROCEDIMENTO: AUT-       Iniziato da :       Iniziato il :       Stato :       Mostra stato workflow       Azioni da eseguire       Nome       Valutazione Completezza)       UNITÀ DI OFFERTA                                                                                                    | ESER [1.0] 1 <sup>2</sup><br>admin<br>22/04/2022<br>Avviato<br>Mostra workflow                                 |                                      |                                          | File                                                            |                                               | Operatore 5                             | Data 💛                                 | Tipo<br>Azioni<br>Rilascia Es        | Azioni        |
| egnazione egnazione eda Requisiti e e ficatore e ficatore ca risposta ca sesegnati ficatore en ficatore ca risposta ca sesegnati ficatore en ficatore ficatore ficato | Oggetto       PROCEDIMENTO: AUT-       Iniziato da :       Iniziato il :       Stato :       Mostra stato workflow       Azioni da eseguire       Nome       Valutazione Completezza)       UNITÀ DI OFFERTA       Elenco UDO [Sono str                                                                                                    | ESER [1.0] 1 <sup>2</sup><br>admin<br>22/04/2022<br>Avviato<br>Mostra workflow<br>Correttezza Comune           | ià operative e 0 l                   | Unità di Offerta]                        | File                                                            |                                               | Operatore 5                             | Data 💛                                 | Tipo<br>Azioni<br>Rilascia Es        | Azioni        |
| sgnazione sgnazione sgnazione sda Requisiti sda Requisiti s s ficatore ficatore fica | Oggetto PROCEDIMENTO: AUT- Iniziato da : Iniziato il : Stato : Mostra stato workflow Azioni da eseguire Nome Valutazione Completezza, UNITÀ DI OFFERTA Elenco UDO [Sono sta                                                                                                    | ESER [1.0] 1 <sup>2</sup><br>admin<br>22/04/2022<br>Avviato<br>Mostra workflow                                 | à operative e 0                      | Unità di Offerta]                        | File                                                            |                                               | Operatore 5                             | Data 💛                                 | Tipo<br>Azioni<br>Rilascia Es        | Azioni        |
| sgnazione sgnazione sgnazione sda Requisiti s tazione control tazione control  | Oggetto PROCEDIMENTO: AUT- Iniziato da : Iniziato il : Stato : Mostra stato workflow Azioni da eseguire Nome Valutazione Completezza, UNITÀ DI OFFERTA Elenco UDO [Sono state Codice Ente                                                                                                    | ESER [1.0] 1 <sup>1</sup><br>admin<br>22/04/2022<br>Avviato<br>Mostra workflow<br>/Correttezza Comune          | à operative e 0 I                    | Unità di Offerta]                        | File                                                            |                                               | Operatore 5                             | Data 💛                                 | Tipo<br>Azioni<br>Rilascia Es        | Azioni        |
| sgnazione ggnazione ggnazione ggnazione ggnazione da Requisiti tazione ficatore tazione ficatore ta risposta assegnati ta risposta assegnati fica Applica filtri Esporta selezione in pdf                                                                                                    | Oggetto       PROCEDIHENTO: AUT-<br>Iniziato da :       Iniziato il :       Stato :       Mostra stato workflow       Azioni da eseguire       Nome       Valutazione Completezza       UNITÀ DI OFFERTA       Elenco UDO [Sono st.       Codice Ente       Denominazione                                                                                                    | ESER [1.0] 1 <sup>1</sup><br>admin<br>22/04/2022<br>Avviato<br>Mostra workflow<br>/Correttezza Comune          | à operative e 0 [                    | ]<br>]<br>Junità di Offerta]             | File                                                            |                                               | Operatore s                             | Data V                                 | Tipo<br>Azioni<br>Rilascia Es        | Azioni        |
| egnazione egnazione egnazione egnazione egnazione egnazione egnazione egnazione ficatore energia energia energ | Oggetto       PROCEDIHENTO: AUT-<br>Iniziato da :       Iniziato il :       Stato :       Mostra stato workflow       Azioni da eseguire       Nome       Valutazione Completezza       UNITÀ DI OFFERTA       Elenco UDO [Sono stato       Codice Ente       Denominazione       Tipo Udo                                                                                        | ESER [1.0] t <sup>2</sup> admin 22/04/2022 Avviato Mostra workflow 'Correttezza Comune ate selezionate: 0 Unit | à operative e 0                      | Junità di Offerta]                       | File                                                            |                                               | Operatore c                             | Data 💛                                 | Tipo<br>Azioni<br>Rilascia Es        | Azioni        |
| egnazione egnazione eda Requisiti e ficatore e ficatore e ficatore c ficatore e ficatore c ficatore c ficatore ficatore  | Oggetto         PROCEDIHENTO: AUT-         Iniziato da :         Iniziato il :         Stato :         Mostra stato workflow         Azioni da eseguire         Nome         Valutazione Completezza,         UNITÀ DI OFFERTA         Elenco UDO [Sono str         Codice Ente         Denominazione         Tipo Udo         Disciplina                                         | ESER [1.0] 1 <sup>2</sup> admin 22/04/2022 Avviato Mostra workflow Correttezza Comune ate selezionate: 0 Unit  | ià operative e 0                     | Unità di Offerta]<br>Branca              | File                                                            |                                               | Operatore s                             | Data 💛                                 | Tipo<br>Azioni<br>Rilascia Es        | Azioni        |
| egnazione egnazione eda Requisiti e e ficatore fifcatore fifcatore fifcatore carisposta assegnati fica ficatore fifcatore fifc | Oggetto       PROCEDIHENTO: AUT-<br>Iniziato da :       Iniziato il :       Stato :       Mostra stato workflow       Azioni da eseguire       Nome       Valutazione Completezza,       UNITÀ DI OFFERTA       Elenco UDO [Sono str       Codice Ente       Denominazione       Tipo Udo       Disciplina       Area Disciplina                                                  | ESER [1.0] 1 <sup>2</sup> admin 22/04/2022 Avviato Mostra workflow Correttezza Comune                          | ià operative e 0                     | Julità di Offerta]                       | File                                                            |                                               | Operatore 5                             | Data ≫                                 | Tipo<br>Azioni<br>Rilascia Es        | Azioni        |
| egnazione egnazione egnazione eda Requisiti e e ficatore ficatore ficatore e ficatore ca risposta assegnati fica Applica filtri Esporta selezione in pdf Esporta la domanda in pdf Esporta Udo in csv                                                                                                    | Oggetto       PROCEDIMENTO: AUT-<br>Iniziato da :       Iniziato il :       Stato :       Mostra stato workflow       Azioni da eseguire       Nome       Valutazione Completezza       UNITÀ DI OFFERTA       Elenco UDO [Sono stato       Codice Ente       Denominazione       Tipo Udo       Disciplina       Area Discipline       Classificazione UDO       Scide Careatizo | ESER [1.0] [1] admin [22/04/2022 Avviato Mostra workflow Correttezza Comune                                    | à operative e 0 I                    | Unità di Offerta]<br>Branca              | File                                                            |                                               | Operatore 5                             | Data V                                 | Tipo<br>Azioni<br>Rilascia Es        | Azioni        |

viene aperta la **finestra** Esecuzione Attività che consente di compilare i **campi** della **domanda** relativi alla Valutazione Completezza/correttezza da parte del **Comune** e permette di inserire le **risposte** direttamente all'interno del **flusso**:

×

| Sanità Re                  | egione Marche - Autorizzaz        | zione ed Accredi       | tamente     | 0                            |                     |                |              | Ancona Comune     |
|----------------------------|-----------------------------------|------------------------|-------------|------------------------------|---------------------|----------------|--------------|-------------------|
| MENU                       | FASCICOLO DEL TITO                | OLARE OSPEDALE POLIEDR | ICO         |                              |                     |                |              |                   |
| Home                       |                                   |                        |             |                              |                     |                | х            | 112               |
| ·Domande con az<br>·Logout | ESECUZIONE ATTIVITÀ               |                        |             |                              |                     |                |              |                   |
|                            | Feedba                            | ack preliminare        | sulla co    | mnletezza e rice             | vibilità della don  | anda - Comune  |              |                   |
| Ricerca su tut             | recubi                            | ack pretiminare        | Sulla Co    | inpletezza e rice            | vibilità della doll | ianua - comune |              |                   |
| Id univoco REQ             | Completezza Domanda               |                        |             |                              |                     |                |              |                   |
| Tipo requisito             | Decumentariano allanata t         |                        |             |                              |                     |                |              |                   |
| Testo requisito            | Documentazione attegata ~         |                        |             |                              |                     |                |              |                   |
| Denominazione<br>UO/UDO    |                                   | •                      |             |                              |                     |                |              |                   |
| Tipologia UDO              | Possesso autorizzazione *         |                        |             |                              |                     |                |              |                   |
| Edificio                   |                                   | •                      |             |                              |                     |                |              |                   |
| Blocco                     | Schede requisiti *                |                        |             |                              |                     |                |              | Relazione tecnico |
| Piano                      |                                   | •                      |             |                              |                     |                |              | reto              |
| Progressivo                | Attestazione versamento operi *   |                        |             |                              |                     |                |              | Lettera di        |
| Sede Operativa             |                                   | -                      |             |                              |                     |                |              | Azioni            |
| Assegnazione               |                                   | •                      |             |                              |                     |                |              |                   |
| Scheda Requisi             | Note per Integrazione Istruttoria |                        |             |                              |                     |                |              |                   |
| Vorificatore               |                                   |                        |             |                              |                     |                |              |                   |
| Valutazione                | Oggette degumente 1               |                        |             |                              |                     |                | li           |                   |
| Verificatore               |                                   | D                      | ocumento    | 1                            |                     |                | Per titolare |                   |
| Verificatore               |                                   |                        | Scegli file | Nessun file selezionato      |                     |                |              |                   |
| Senza risposta             | Oggetto documento 2               | D                      |             |                              |                     |                | Per titolare |                   |
| Non assegnati              |                                   |                        | Sceali file | Z<br>Nessun file selezionato |                     |                |              |                   |
| verificatore               |                                   |                        | occgii inc  | Cooline Sciezionato          |                     |                | 0            |                   |
| Non assegnati<br>verifica  | Oggetto documento 3               | D                      | ocumento    | 3                            |                     |                | Per titolare |                   |
| Ap                         |                                   |                        | Scegli file | Nessun file selezionato      |                     |                |              |                   |
|                            |                                   | lê.                    |             |                              |                     |                |              |                   |
| Esporta s                  |                                   |                        |             | SALVA                        |                     |                |              |                   |
| Esporta la                 |                                   |                        |             | Bonitacoff @ 2015            |                     |                |              |                   |
| Esport                     |                                   |                        |             | Bonnason @ 2015              |                     |                |              |                   |
|                            | Classificazione UDO               |                        | -           | Unità Onorativa              |                     | 1              |              |                   |
|                            | Sede Operativa<br>Edificio        |                        |             | Unita Operativa<br>Blocco    |                     |                |              |                   |
|                            |                                   |                        |             |                              |                     |                |              | •                 |

Per ciascuna della **quattro voci** ( Documentazione allegata, Possesso autorizzazione, Schede requisiti e Attestazione versamento oneri ) è possibile inserire una delle tre **risposte**, presenti nel **menu** a **tendina**:

- Presente;
- Incompleto Integr. Istruttoria;
- Assente Integr. Istruttoria.

# Feedback preliminare sull

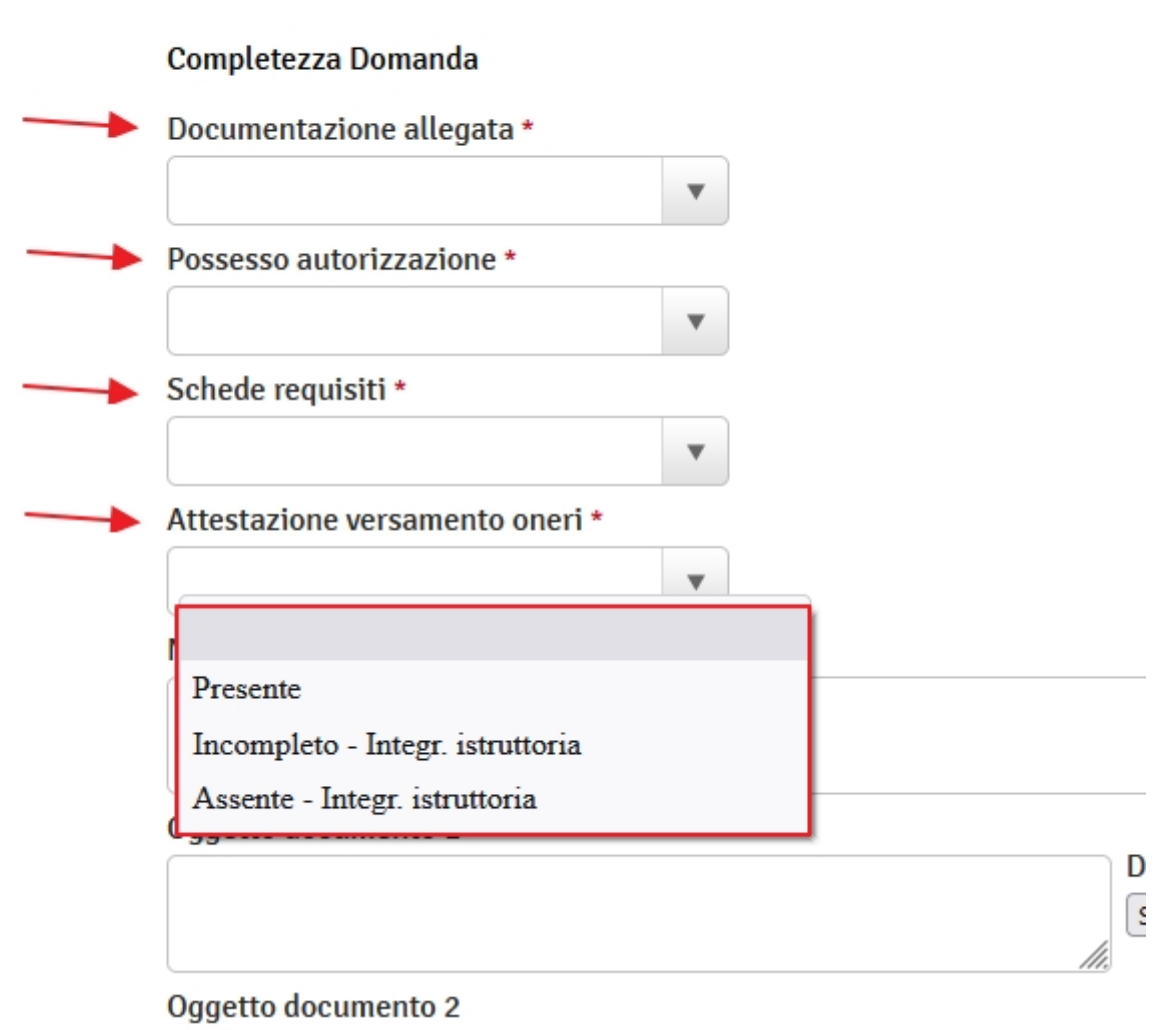

Nella **compilazione** è possibile inserire dei **documenti**, che possono o non possono essere visti dal **Titolare** a seconda che si spunti il **flag** Per titolare.

Tramite il **menu** a **tendina** selezioniamo Presente in tutte le voci della **Domanda** (A tutte le risposte è stato dato "Presente" perché questa **domanda** è **completa** e non ha necessità di andare in integrazione):

Si fa click su Salva, viene salvata la valutazione, viene chiusa la pagina e si passa allo step successivo di Protocollazione :

|                             | gione marche - Autonzzazione eu Accie |                                                       |              |                   |
|-----------------------------|---------------------------------------|-------------------------------------------------------|--------------|-------------------|
| MENU                        | FASCICOLO DEL TITOLARE OSPEDALE POLI  | EDRICO                                                |              |                   |
| Home                        |                                       |                                                       | х            | 112 DD            |
| Domande con az              | ESECUTIONE ATTRATÀ                    |                                                       |              |                   |
| Logout                      | Esecutive antivity                    | e culle completerre e viewibilità delle demonde d     | 2            |                   |
| Ricerca su tut              | Feedback preliminal                   | re sulla completezza e ricevibilita della domanda - C | Jomune       |                   |
| Id univoco REQ              | Completezza Domanda                   |                                                       |              |                   |
| Testo requisito             | Documentazione allegata *             |                                                       |              |                   |
| Denominazione<br>UO/UDO     | Presente                              |                                                       |              |                   |
| Tipologia UDO               | Possesso autorizzazione *             |                                                       |              |                   |
| Edificio                    | Presente                              |                                                       |              |                   |
| Blocco                      | Schede requisiti *                    | $\rightarrow$                                         |              | Relazione tecnico |
| Piano                       | Presente •                            |                                                       |              | reto              |
| Sede Operativa              | Attestazione versamento oneri *       |                                                       |              |                   |
| Assegnazione                | Presente 🗸 🖌                          |                                                       |              | Azioni            |
| Scheda Requisi              | Note per Integrazione Istruttoria     |                                                       |              |                   |
| note                        |                                       |                                                       |              |                   |
| Verificatore                |                                       |                                                       |              |                   |
| Valutazione<br>Verificatore | Oggetto documento 1                   | Documento 1                                           | Per titolare |                   |
| Note<br>Verificatore        |                                       | Scegli file Nessun file selezionato                   |              |                   |
| Senza risposta              | Oggetto documento 2                   | Documento 2                                           | Per titolare |                   |
| Senza risposta              |                                       | Scegli file Nessun file selezionato                   |              |                   |
| Non assegnati               | Oggetto documento 3                   | Posumente 7                                           | Per titolare |                   |
| Ap                          |                                       | Scegli file Nessun file selezionato                   |              |                   |
|                             |                                       |                                                       | _            |                   |
| Esporta s                   |                                       | SALVA                                                 |              |                   |
| Esporta la                  |                                       |                                                       |              |                   |
| Esport                      |                                       | Bonitasoft © 2015                                     |              |                   |
|                             | Classificazione UDO                   |                                                       |              |                   |
|                             | Sede Operativa                        | Unità Operativa                                       |              |                   |
|                             | Edificio                              | Blocco                                                |              |                   |

#### Protocollazione

Lo **step** di protocollazione è suddiviso in due **fasi**:

### Caricamento Ricevuta della domanda

Si fa **click** sul **pulsante** Allega Mod. Aut. 2, si ricarica il **modello** e a questo punto è possibile protocollarlo:

Ancona Comune 📤

#### Sanità Regione Marche - Autorizzazione ed Accreditamento

| MENU             |                 | FASCICOLO DEL TITOLA        | RE OSPEDALE POLIEDRICO                     |                             |                    |                           |                  |                             |                        |
|------------------|-----------------|-----------------------------|--------------------------------------------|-----------------------------|--------------------|---------------------------|------------------|-----------------------------|------------------------|
| Home             |                 | Autorizzazione a            | l'esercizio                                |                             |                    |                           |                  | 14                          | Fascicolo 12 di 12 🕟   |
| Domande con azio | oni da eseguire | Data measing                | 21/04/2022                                 |                             |                    |                           |                  |                             |                        |
| Logour           |                 | Numero Decedimente          | 8/2022                                     |                             |                    |                           |                  |                             |                        |
| Disease au habi  | i i na mulatki  | Numero Procedimento         | 22/04/2022                                 |                             |                    |                           |                  |                             |                        |
| Ricerca su tutti | r requisiu      | Data Invio Domanua          | 22/04/2022                                 |                             |                    |                           |                  |                             |                        |
| td univoco REQ   |                 | Stato                       | PROTOCOLLAZIONE                            |                             |                    |                           |                  |                             |                        |
| Tipo requisito   |                 | Stato                       |                                            |                             |                    |                           |                  |                             |                        |
| esto requisito   |                 | Attività e durate           |                                            |                             |                    |                           |                  |                             |                        |
| )enominazione    |                 | Тіро                        |                                            |                             |                    | Stato                     |                  | Data scadenza               |                        |
| JO/UDO           |                 | DOMANDA                     |                                            |                             |                    | IN CORSO                  |                  | 20/08/2022                  |                        |
| 'ipologia UDO    |                 | VALUTAZIONE CORRETTEZ       | ZA COMUNE                                  |                             |                    | STAND BY                  |                  | 22/05/2022                  |                        |
| dificio          |                 |                             |                                            |                             |                    |                           |                  |                             |                        |
| вюссо            |                 | Protocollazioni da effe     | ttuare                                     |                             |                    |                           |                  |                             | /                      |
| Piano            |                 | Тіро                        |                                            |                             | Documento          |                           | Azioni           |                             |                        |
|                  |                 | Aut. Eser Avvio del proce   | dimento                                    |                             | Mod. Aut. 2        |                           | Allega Mod       | d. Aut. 2                   |                        |
| rogressivo       |                 |                             |                                            |                             |                    |                           |                  |                             |                        |
| ede Operativa    |                 | Documenti allegati all      | a domanda                                  |                             |                    |                           |                  |                             |                        |
| ssegnazione      |                 | Documento Identità          | Copia versamento bollo digitale o esenzio  | one Planimetria Atte        | stazione versame   | nto diritti di segreteria | Schede           | del manuale regionale di au | torizzazione Relazione |
| Scheda Requisiti | i               | sanitaria datata tecnico ab | ilitato 📃 Mod. Aut. 2 📃 Mod. Aut. 2 - A    | MB Mod. Aut. 2 - 9          | Lettera di trasmis | sione domanda 📃 L         | Lettera di trasn | nissione 📃 Relazione co     | nclusiva 📃 Decreto 📃   |
| iote             |                 | Comunicazione di Avvio Isi  | ruttoria Lettera richiesta integrazioni    | Lettera integrazione docume | ntazione 📃 No      | otifica costituzione grup | po valutatori    | Verbale visita verifica     | Verbale Lettera d      |
| /erificatore     |                 | assovimenco prescrizioni    |                                            | et.                         |                    |                           |                  | Detection (1997)            |                        |
| Jutazione        |                 | Oggetto                     |                                            | File                        |                    | U                         | peratore         | Data 📎 🛛 11                 | AZIONI                 |
| erificatore      |                 | PROCEDIMENTO: AUT-E         | SER [1.0] 1                                |                             |                    |                           |                  |                             |                        |
| lote             |                 | Iniziato da :               | admin                                      |                             |                    |                           |                  |                             |                        |
| renncatore       |                 | Iniziato il :               | 22/04/2022                                 |                             |                    |                           |                  |                             |                        |
| enza risposta    |                 | Stato :                     | Avviato                                    |                             |                    |                           |                  |                             |                        |
| ion assegnati    |                 | Mostra dati workflow        | Mostra stato workflow Mostra workflow      |                             |                    |                           |                  |                             |                        |
| erificatore      |                 |                             |                                            |                             |                    |                           |                  |                             |                        |
| lon assegnati    |                 | Azioni completate           |                                            |                             |                    |                           |                  |                             |                        |
| erinca           |                 | Nome                        |                                            |                             | Eseg               | juito da                  |                  | Eseguito il                 | Stato                  |
| Appl             | lica filtri     | Valutazione Completezza/C   | orrettezza Comune                          |                             | Anco               | na Comune                 |                  | 22/04/2022 alle 10:46       | Completato             |
|                  |                 |                             |                                            |                             |                    |                           |                  | ·                           |                        |
| Esporta se       | elezione in pdf | UNITA DI OFFERTA            |                                            |                             |                    |                           |                  |                             |                        |
| Esporta la d     | domanda in pdf  | Elenco UDO [Sono stat       | e selezionate: 0 Unità operative e 0 Unità | à di Offerta]               |                    |                           |                  |                             |                        |
| Esporta          | Udo in csv      |                             |                                            |                             |                    |                           |                  |                             |                        |
|                  |                 | Codice Ente                 |                                            |                             |                    |                           |                  |                             |                        |
|                  |                 | Denominazione               |                                            |                             |                    |                           |                  |                             |                        |
|                  |                 | Tipo Udo                    |                                            | -                           |                    |                           |                  |                             |                        |
|                  |                 | Disciplina                  |                                            | Branca                      |                    |                           |                  |                             |                        |

## Protocollazione dell'inserimento della domanda

Si fa **click** sul **pulsante** Protocolla:

×

#### Sanità Regione Marche - Autorizzazione ed Accreditamento

| ounica neg                     | gione Haren    |                                                        |                                                    | incamento                  |                                              |                      |                                       |                                     |                       |                   |              |
|--------------------------------|----------------|--------------------------------------------------------|----------------------------------------------------|----------------------------|----------------------------------------------|----------------------|---------------------------------------|-------------------------------------|-----------------------|-------------------|--------------|
| MENU                           |                | FASCICOLO DEL TITOL                                    | ARE OSPEDALE POLIE                                 | RICO                       |                                              |                      |                                       |                                     |                       |                   |              |
| ·Home<br>·Domande con azion    | ni da eseguire | 🥑 Autorizzazione a                                     | ll'esercizio                                       |                            |                                              |                      |                                       |                                     | ŀ                     | Fascicolo         | 12 di 12 🕟 🕅 |
| Logout                         | a cocyane      | Data creazione                                         | 21/04/2022                                         |                            |                                              |                      |                                       |                                     |                       |                   |              |
|                                |                | Numero Procedimento                                    | 8/2022                                             |                            |                                              |                      |                                       |                                     |                       |                   |              |
| Ricerca su tutti i             | i requisiti    | Data invio Domanda                                     | 22/04/2022                                         |                            |                                              |                      |                                       |                                     |                       |                   |              |
| Id univoco REO                 |                | Data conclusione                                       |                                                    |                            |                                              |                      |                                       |                                     |                       |                   |              |
|                                |                | Stato                                                  | PROTOCOLLAZIONE                                    |                            |                                              |                      |                                       |                                     |                       |                   |              |
| Tipo requisito                 |                | Attività e durate                                      |                                                    |                            |                                              |                      |                                       |                                     |                       |                   |              |
| lesto requisito                |                | Tino                                                   |                                                    |                            |                                              |                      | Stato                                 |                                     | Data scadenza         |                   |              |
| Denominazione<br>UO/UDO        |                | DOMANDA                                                |                                                    |                            |                                              |                      | IN CORSO                              |                                     | 20/08/2022            |                   |              |
| Tipologia UDO                  |                | VALUTAZIONE CORRETTE                                   | 77A COMUNE                                         |                            |                                              | STAND BY             |                                       | 22/05/2022                          |                       |                   |              |
| Edificio                       |                |                                                        | LD. CONTINE                                        |                            |                                              |                      | STATE D                               |                                     |                       |                   |              |
| Blocco                         |                | Protocollazioni da eff                                 | ettuare                                            |                            |                                              |                      |                                       |                                     |                       |                   |              |
| Piano                          |                | Тіро                                                   |                                                    |                            |                                              | Documento            |                                       | Azioni                              |                       |                   |              |
| Drogressivo                    |                | Aut. Eser Avvio del proc                               | edimento                                           |                            |                                              | Mod. Aut. 2          |                                       | Protocolla Mod. A                   | ut. 2                 |                   |              |
| Code Occurtion                 | <u> </u>       |                                                        |                                                    |                            |                                              |                      |                                       |                                     |                       |                   |              |
| sede Operativa                 |                | Documenti allegati a                                   | la domanda                                         |                            |                                              |                      |                                       |                                     |                       |                   |              |
| Assegnazione                   |                | Documento Identità                                     | Copia versamento                                   | oollo digitale o esenzione | e Planimetria                                | Attestazione versame | ento diritti di segr                  | eteria 📃 Schede d                   | lel manuale regionale | di autorizzazione | Relazione te |
| Scheda Requisiti               |                | sanitaria datata tecnico a<br>Comunicazione di Avvio I | bilitato 🔄 Mod. Aut. 2<br>struttoria 📃 Lettera ric | Mod. Aut. 2 - AMI          | B Mod. Aut. 2 - 9<br>Lettera integrazione do | Lettera di trasmis   | ssione domanda<br>otifica costituzior | Lettera di trasme orunno valutatori | iissione Relazion     | e conclusiva      | Decreto      |
| note                           |                | assolvimento prescrizioni                              | Rapporto di Verifica                               | Altro                      | ,                                            |                      |                                       |                                     |                       |                   |              |
| Verificatore                   |                | Oggetto                                                |                                                    |                            | File                                         |                      |                                       | Operatore                           | Data 📎                | Тіро              | Azioni       |
| Valutazione<br>Verificatore    |                | PROCEDIMENTO: AUT-                                     | ESER [1.0] 1                                       |                            |                                              |                      |                                       |                                     |                       |                   |              |
| Note                           |                | Iniziato da :                                          | admin                                              |                            |                                              |                      |                                       |                                     |                       |                   |              |
| Senza risnosta                 |                | Iniziato il :                                          | 22/04/2022                                         |                            |                                              |                      |                                       |                                     |                       |                   |              |
| Non assegnati                  |                | Stato :                                                | Avviato                                            |                            |                                              |                      |                                       |                                     |                       |                   |              |
| Senza risposta<br>verificatore |                | Mostra dati workflow                                   | Mostra stato workflow                              | Mostra workflow            |                                              |                      |                                       |                                     |                       |                   |              |
| Non assegnati                  |                | Azioni completate                                      |                                                    |                            |                                              |                      |                                       |                                     |                       |                   |              |
| verifica                       |                | Nome                                                   |                                                    |                            |                                              | Eseg                 | guito da                              |                                     | Eseguito il           | Stato             |              |
| Applic                         | ca filtri      | Valutazione Completezza/                               | Correttezza Comune                                 |                            |                                              | Anco                 | na Comune                             |                                     | 22/04/2022 alle 10:4  | 5 Comple          | etato        |
| Esporta sele                   | ezione in pdf  | UNITÀ DI OFFERTA                                       |                                                    |                            |                                              |                      |                                       |                                     |                       |                   |              |
| Esporta la do                  | omanda in pdf  | Elenco UDO [Sono sta                                   | te selezionate: 0 Unità                            | operative e 0 Unità d      | di Offerta]                                  |                      |                                       |                                     |                       |                   |              |
| Esporta U                      | Udo in csv     | Codico Ento                                            |                                                    |                            |                                              |                      |                                       |                                     |                       |                   |              |
|                                |                | Codice Ente                                            |                                                    |                            |                                              |                      |                                       |                                     |                       |                   |              |
|                                |                | Tipo Udo                                               |                                                    |                            |                                              |                      |                                       |                                     |                       |                   |              |
|                                |                | Disciplina                                             |                                                    |                            | Branca                                       |                      |                                       |                                     |                       |                   |              |

La domanda è così inserita in un fascicolo sul protocollo regionale ed è sottoposta alla valutazione della Regione.

Ora nella **sezione** Protocollazioni effettuate, lo ritroveremo indicato con numero di protocollo, la data di protocollo, il tipo di protocollo eseguito (in questo caso un avvio del procedimento) e il fascicolo all'interno del quale il **protocollo** è stato inserito:

Ancona Comune 🚔

#### Sanità Regione Marche - Autorizzazione ed Accreditamento

|                             | -               |                            |                        |                            |                                   |                                       |                           |                                   |                                 |
|-----------------------------|-----------------|----------------------------|------------------------|----------------------------|-----------------------------------|---------------------------------------|---------------------------|-----------------------------------|---------------------------------|
| MENU                        |                 | FASCICOLO DEL TITOL        | ARE OSPEDALE POLI      | EDRICO                     |                                   |                                       |                           |                                   |                                 |
| Home                        | ni da ecoquira  | 🥑 Autorizzazione a         | ll'esercizio           |                            |                                   |                                       |                           |                                   | I Fascicolo 12 di 12 🕨 🕅        |
| ·Logout                     | nii da eseguire | Data creazione             | 21/04/2022             |                            |                                   |                                       |                           |                                   |                                 |
|                             |                 | Numero Procedimento        | 8/2022                 |                            |                                   |                                       |                           |                                   |                                 |
| Ricerca su tutti            | i i requisiti   | Data invio Domanda         | 22/04/2022             |                            |                                   |                                       |                           |                                   |                                 |
| Id univoco PEO              |                 | Data conclusione           |                        |                            |                                   |                                       |                           |                                   |                                 |
|                             |                 | Stato                      | PROTOCOLLAZIONE        |                            |                                   |                                       |                           |                                   |                                 |
| Tipo requisito              |                 | Attività e durate          |                        |                            |                                   |                                       |                           |                                   |                                 |
| Testo requisito             |                 | Tino                       |                        |                            |                                   | c                                     | itato                     | Data scadenza                     |                                 |
| Denominazione<br>UO/UDO     |                 |                            |                        |                            |                                   | 1                                     | N CORSO                   | 20/08/2022                        |                                 |
| Tipologia UDO               |                 | VALUTAZIONE CORRETTE       | 77A COMUNE             |                            |                                   | 5                                     | TAND BY                   | 23/07/2022                        |                                 |
| Edificio                    |                 |                            |                        |                            |                                   |                                       |                           | 10/07/2022                        | /                               |
| Blocco                      |                 | Protocollazioni effett     | uate                   |                            |                                   |                                       |                           |                                   | ¥ .                             |
| Piano                       |                 | Numero                     | Data                   | Тіро                       |                                   |                                       | Fa                        | scicolo                           |                                 |
| Progressivo                 |                 | 540                        | 23/06/2022             | Aut. Eser Avvio            | del procedimento                  |                                       | 15                        | 0.30.130/2022/INF/870             |                                 |
| Fodo Operativa              |                 | Degumenti allegati a       | lla demanda            |                            |                                   |                                       |                           |                                   |                                 |
| seue Operativa              |                 | Documenti allegati a       |                        | - I - II - destada         |                                   |                                       | tout discussion in a      | al de la la seconda de la seconda | - Restanting and Relations have |
| Assegnazione                |                 | sanitaria datata tecnico a | bilitato Mod. Aut.     | 2 Mod. Aut. 2 - AMB        | Mod. Aut. 2 - 9 Letter            | ne versamento c<br>ra di trasmissione | e domanda 📃 Lettera       | di trasmissione 📃 Relazio         | one conclusiva Decreto          |
| Scheda Requisiti            |                 | Comunicazione di Avvio I   | struttoria 📃 Lettera   | richiesta integrazioni 📃   | Lettera integrazione documentazio | ne 📄 Notifica                         | a costituzione gruppo val | utatori 📃 Verbale visita ve       | erifica 📃 Verbale 📃 Lettera di  |
| note                        |                 | assolvimento prescrizioni  | Rapporto di Verif      | ica Altro                  |                                   |                                       |                           |                                   |                                 |
| Verificatore                |                 | Oggetto                    |                        |                            | File                              |                                       | Operate                   | ore Data 🛇                        | Tipo Azioni                     |
| Valutazione<br>Verificatore |                 | PROCEDIMENTO: AUT-         | ESER [1.0] 1           |                            |                                   |                                       |                           |                                   |                                 |
| Note                        |                 | Iniziato da :              | admin                  |                            |                                   |                                       |                           |                                   |                                 |
| Contractore                 |                 | Iniziato il :              | 22/04/2022             |                            |                                   |                                       |                           |                                   |                                 |
| Non accognati               |                 | Stato :                    | Avviato                |                            |                                   |                                       |                           |                                   |                                 |
| Senza risposta              |                 | Mostra dati workflow       | Mostra stato workflow  | Mostra workflow            |                                   |                                       |                           |                                   |                                 |
| verificatore                |                 | Azioni completate          |                        |                            |                                   |                                       |                           |                                   |                                 |
| von assegnati<br>/erifica   |                 | Nome                       |                        |                            |                                   | Eseguito                              | o da                      | Eseguito il                       | Stato                           |
| Appli                       | lica filtri     | Valutazione Completezza/   | Correttezza Comune     |                            |                                   | Ancona O                              | omune                     | 22/04/2022 alle 10:               | 46 Completato                   |
|                             |                 | UNITÀ DI OFFERTA           |                        |                            |                                   |                                       |                           |                                   |                                 |
| Esporta sel                 | lezione in pdf  |                            |                        |                            | - 4 5                             |                                       |                           |                                   |                                 |
| Esporta la d                | lomanda in pdf  | Elenco UDO [Sono sta       | ite selezionate: 0 Uni | ità operative e 0 Unità di | Offerta]                          |                                       |                           |                                   |                                 |
| Esporta                     | Udo in csv      | Codice Ente                |                        |                            |                                   |                                       |                           |                                   |                                 |
|                             |                 | Denominazione              |                        |                            |                                   |                                       |                           |                                   |                                 |
|                             |                 | Tipo Udo                   |                        |                            |                                   |                                       |                           |                                   |                                 |
|                             |                 | Disciplina                 |                        |                            | Branca                            |                                       |                           |                                   |                                 |
|                             |                 | Area Discipline            |                        | -                          |                                   |                                       |                           |                                   |                                 |
|                             |                 | Classifications UDO        |                        |                            |                                   |                                       |                           |                                   |                                 |

A questo punto la **domanda** passa alla **Regione**.

#### Abilitazione modifica documento (all'operatore titolare) per richiesta integrazioni

Nella **schermata** dei **procedimenti**, si seleziona la **domanda** di interesse, in particolare la domanda contrassegnata da **Numero Procedimento** 9/2022 :

×

| MENU                                 | PROCEDI                                                                               | IMENTI                   |                                                           |                                                   |                |                       |                                |                                |                 |                 |                    |            |                                        |
|--------------------------------------|---------------------------------------------------------------------------------------|--------------------------|-----------------------------------------------------------|---------------------------------------------------|----------------|-----------------------|--------------------------------|--------------------------------|-----------------|-----------------|--------------------|------------|----------------------------------------|
| ome<br>omande con azioni da eseguire | Elenco I                                                                              | Domande                  |                                                           |                                                   |                |                       |                                |                                |                 |                 |                    |            | 🕢 Pag 1 di 1 🕨                         |
| ogout                                | Titolare<br>Stato/Pro<br>Data crea<br>Data invio<br>Data conc<br>Direzione<br>Pulisci | ccedimento               | -scegli lo stato<br>-seleziona direzion<br>Esporta in csv | agli lo stato v a v a v a v a v a v a v a v a v a |                |                       |                                |                                |                 |                 |                    |            |                                        |
|                                      | Тіро                                                                                  | Numero<br>Procedimento 🔿 | Oggetto                                                   | Titolare                                          | Data Creazione | Data invio<br>Domanda | Valutazione<br>domanda<br>Com. | Valutazione<br>domanda<br>Reg. | Incarico<br>Vdv | Inserito<br>RDV | Valutazione<br>CTO | Chiusura   | Stato Domanda                          |
|                                      | L🏏                                                                                    | 53/2021                  | Autorizzazione<br>all'esercizio                           | Labor S.p.a.                                      | 29/12/2021     | 29/12/2021            | 29/12/2021                     | 29/12/2021                     | 29/12/2021      | 29/12/2021      | 29/12/2021         |            | PROTOCOLLAZIONE                        |
|                                      | L🏏                                                                                    | 54/2021                  | Autorizzazione<br>all'esercizio                           | OIKOS ODV                                         | 29/12/2021     | 29/12/2021            | 29/12/2021                     | 29/12/2021                     | 29/12/2021      |                 |                    |            | REDAZIONE<br>RAPPORTO DI<br>VERIFICA   |
|                                      | L🏏                                                                                    | 56/2021                  | Autorizzazione<br>all'esercizio                           | OIKOS ODV                                         | 29/12/2021     | 29/12/2021            | 29/12/2021                     | 29/12/2021                     | 29/12/2021      | 29/12/2021      | 29/12/2021         |            | INSERIMENTO ESITO<br>VERIFICA          |
|                                      | L🏏                                                                                    | 57/2021                  | Autorizzazione<br>all'esercizio                           | Labor S.p.a.                                      | 29/12/2021     | 29/12/2021            | 29/12/2021                     | 29/12/2021                     | 29/12/2021      | 29/12/2021      | 29/12/2021         | 29/12/2021 | PROCEDIMENTO<br>CONCLUSO               |
|                                      | L🏏                                                                                    | 58/2021                  | Autorizzazione<br>all'esercizio                           | ASUR MARCHE                                       | 30/12/2021     | 30/12/2021            | 30/12/2021                     | 30/12/2021                     | 30/12/2021      | 30/12/2021      |                    |            | PROCEDIMENTO IN<br>VALUTAZIONE         |
|                                      | L🏏                                                                                    | 2/2022                   | Autorizzazione<br>all'esercizio                           | Poliambulatorio<br>Nuovo                          | 20/01/2022     | 20/01/2022            | 20/01/2022                     | 20/01/2022                     | 20/01/2022      | 20/01/2022      | 20/01/2022         |            | INSERIMENTO ESITO<br>INSERIMENTO ESITI |
|                                      | L🏏                                                                                    | 3/2022                   | Autorizzazione<br>all'esercizio                           | Poliambulatorio<br>Nuovo                          | 20/01/2022     | 20/01/2022            | 20/01/2022                     | 20/01/2022                     | 20/01/2022      | 20/01/2022      |                    |            | PROCEDIMENTO IN<br>VALUTAZIONE         |
|                                      | L🏏                                                                                    | 4/2022                   | Autorizzazione<br>all'esercizio                           | Ospedale<br>poliedrico                            | 20/01/2022     | 20/01/2022            | 20/01/2022                     | 20/01/2022                     | 20/01/2022      | 20/01/2022      | 20/01/2022         | 20/01/2022 | PROCEDIMENTO                           |
| X                                    | L🏏                                                                                    | 5/2022                   | Autorizzazione<br>all'esercizio                           | Ospedale<br>poliedrico                            | 21/01/2022     | 21/01/2022            | 21/01/2022                     | 21/01/2022                     | 21/01/2022      | 21/01/2022      | 21/01/2022         | 21/01/2022 | PROCEDIMENTO<br>CONCLUSO               |
| $\sim$                               | L🏏                                                                                    | 6/2022                   | Autorizzazione<br>all'esercizio                           | Ospedale<br>poliedrico                            | 21/01/2022     | 10/02/2022            | 22/02/2022                     |                                |                 |                 |                    |            | FASE ISTRUTTORIA                       |
|                                      | L🏏                                                                                    | 7/2022                   | Autorizzazione<br>all'esercizio                           | Ospedale<br>poliedrico                            | 12/04/2022     | 12/04/2022            | 12/04/2022                     | 12/04/2022                     | 12/04/2022      | 21/04/2022      | 21/04/2022         | 23/06/2022 | PROCEDIMENTO<br>CONCLUSO               |
|                                      | L🏏                                                                                    | 8/2022                   | Autorizzazione<br>all'esercizio                           | Ospedale<br>poliedrico                            | 21/04/2022     | 22/04/2022            | 22/04/2022                     |                                |                 |                 |                    |            | FASE ISTRUTTORIA                       |
| ×                                    | L                                                                                     | 9/2022                   | Autorizzazione<br>all'esercizio                           | Ospedale<br>poliedrico                            | 23/06/2022     | 23/06/2022            | 23/06/2022                     | 24/06/2022                     |                 |                 |                    |            | FASE ISTRUTTORIA                       |

Ancona Comu

Nella **sezione** Documenti allegati alla domanda, si seleziona il **documento** segnalato dalla **regione** come da modificare, in questo caso mettiamo la **spunta** su Copia versamento bollo digitale o esenzione :

Ancona Comun

×

#### Sanità Regione Marche - Autorizzazione ed Accreditamento

| Home                    |                | FASCICOLO DEL TITOL                                    | ARE OSPEDALE POLIEDRIC | 0                  |                                     |                                 |                                   |                                                 |                                  |
|-------------------------|----------------|--------------------------------------------------------|------------------------|--------------------|-------------------------------------|---------------------------------|-----------------------------------|-------------------------------------------------|----------------------------------|
| ·Domande con azior      | ni da eseguire | 🛛 🥖 Autorizzazione a                                   | all'esercizio          |                    |                                     |                                 |                                   |                                                 | Fascicolo 13 di 13 🕨 利           |
| Logout                  |                | Data creazione                                         | 23/06/2022             |                    |                                     |                                 |                                   |                                                 |                                  |
|                         |                | Numero Procedimento                                    | 9/2022                 |                    |                                     |                                 |                                   |                                                 |                                  |
| Ricerca su tutti        | i requisiti    | Data invio Domanda                                     | 23/06/2022             |                    |                                     |                                 |                                   |                                                 |                                  |
| Id univoco REO          |                | Data conclusione                                       |                        |                    |                                     |                                 |                                   |                                                 |                                  |
|                         |                | Stato                                                  | FASE ISTRUTTORIA       |                    |                                     |                                 |                                   |                                                 |                                  |
| Tipo requisito          |                | Attività e durate                                      |                        |                    |                                     |                                 |                                   |                                                 |                                  |
| Testo requisito         |                | Tino                                                   |                        |                    |                                     | State                           |                                   | Data coadonza                                   |                                  |
| Denominazione<br>UO/UDO |                | DOMANDA                                                |                        |                    |                                     | IN COPSO                        |                                   | 21/10/2022                                      |                                  |
| Tipologia UDO           |                | VALUTAZIONE CORRETT                                    | TTA DECIONE            |                    |                                     | STAND BY                        |                                   | 25/09/2022                                      |                                  |
| Edificio                |                | VALUTAZIONE CORRETTI                                   |                        |                    |                                     | STAND DT                        |                                   | 23/00/2022                                      |                                  |
| Places                  |                | VALUTAZIONE CORRETTI                                   | EZZA COMUNE            |                    |                                     | IN CORSO                        |                                   | 24/07/2022                                      |                                  |
| Diocco                  |                | Protocollazioni effet                                  | tuate                  |                    |                                     |                                 |                                   |                                                 |                                  |
| Piano                   |                | Numero                                                 | Data                   | Tipo               |                                     |                                 | Fascicolo                         |                                                 |                                  |
| Progressivo             |                | 544                                                    | 23/06/2022             | Aut. Eser Avv      | io del procedimento                 | 150.30.130/2022/INF/871         |                                   |                                                 |                                  |
| Sede Operativa          |                | 546                                                    | 24/06/2022             | Aut. Eser Rich     | hiesta di integrazioni              | 150.30.130/2022/INF/871         |                                   |                                                 |                                  |
| Assegnazione            |                |                                                        |                        |                    | ······,·····                        |                                 |                                   |                                                 |                                  |
| Scheda Requisiti        |                | Documenti allegati a                                   | lla domanda            | /                  |                                     |                                 |                                   |                                                 |                                  |
| note                    |                | Documento Identità                                     | Copia versamento bollo | digitale o esenzio | ne 📃 Planimetria 📃 Attestazione v   | ersamento diritti di segreteria | Schede de                         | l manuale regionale di auto                     | rizzazione 📃 Relazione tecnie    |
| Verificatore            |                | sanitaria datata tecnico a<br>Comunicazione di Avvio 1 | bilitato Mod. Aut. 2   | Mod. Aut. 2 - Al   | MB Mod. Aut. 2 - 9 Lettera di       | trasmissione domanda 📃 Le       | ettera di trasmi:<br>o valutatori | sione Relazione conc<br>Verbale visita verifica | usiva Decreto Verbale Lettera di |
| Valutazione             |                | assolvimento prescrizioni                              | Rapporto di Verifica   | Altro              | cettera integrazione docamentazione | Hounca costatione grapp         | o valatatori                      | Verbaic Visita Verifica                         | Cettere an                       |
| Verificatore            |                | Oggetto                                                |                        |                    | File                                | Operatore                       | Data 💛                            | Тіро                                            | Azioni                           |
| Note<br>Verificatore    |                | Copia versamento bollo                                 | digitale o esenzione   |                    | documento.pdf                       | admin                           | 23/06/20                          | 22 CopiaVersamentoBolloD                        | DigitaleEsenzione                |
| Senza risposta          |                |                                                        |                        |                    |                                     | (OPERATORE_TITOLA               | RE)                               |                                                 | -                                |
| Non assegnati           |                | PROCEDIMENTO: AUT                                      | ESER [1.0] 1           |                    |                                     |                                 |                                   |                                                 |                                  |
| Senza risposta          |                | Iniziato da :                                          | admin                  |                    |                                     |                                 |                                   |                                                 |                                  |
| Non assegnati           |                | Iniziato il :                                          | 23/06/2022             |                    |                                     |                                 |                                   |                                                 |                                  |
| verifica                |                | Stato :                                                | Avviato                |                    |                                     |                                 |                                   |                                                 |                                  |
| Appli                   | ca filtri      | Mostra dati workflow                                   | Mostra stato workflow  | ostra workflow     |                                     |                                 |                                   |                                                 |                                  |
| Esporta sel             | ezione in ndf  | Azioni completate                                      |                        |                    |                                     |                                 |                                   |                                                 |                                  |
| Esporta bai             | estone in par  | Nome                                                   |                        |                    |                                     | Eseguito da                     | 1                                 | Eseguito il                                     | Stato                            |
| Esporta la de           | omanda in pdr  | Protocollazione eseguita                               |                        |                    |                                     | Admin Admin 3di                 | :                                 | 24/06/2022 alle 15:30                           | Completato                       |
| Esporta                 | Udo in csv     | Valutazione Completezza                                | Correttezza Regione    |                    |                                     | OTA OTA                         | :                                 | 24/06/2022 alle 15:24                           | Completato                       |
|                         |                | Protocollazione eseguita                               |                        |                    |                                     | Admin Admin 3di                 |                                   | 23/06/2022 alle 17:33                           | Completato                       |
|                         |                | Valutazione Completezza,                               | Correttezza Comune     |                    |                                     | Ancona Comune                   |                                   | 23/06/2022 alle 17:17                           | Completato                       |
|                         |                |                                                        |                        |                    |                                     |                                 |                                   |                                                 |                                  |
|                         |                | Azioni da eseguire                                     |                        |                    |                                     |                                 |                                   |                                                 |                                  |

Poi nella **sezione** Procedimento: AUT-ESER nella **parte** denominata Azioni da eseguire, facciamo click sul **pulsante** Prendi in carico:

| ×    |  |  |
|------|--|--|
| Home |  |  |

| omanda con azioni d                                                                                                    | da eseguira                                     | 🥖 Autorizzazione a                                                                                                    | ll'esercizio                                                                                                    |                         |                                     |                                                                                                    |                                                                                                    | 14                                                                                                    | Fasc                                                   | icolo 13 di 13 🕟                                                        |
|----------------------------------------------------------------------------------------------------|-------------------------------------------------|----------------------------------------------------------------------------------------------------|----------------------------------------------------------------------------------------------------|-------------------------|-------------------------------------|----------------------------------------------------------------------------------------------------|----------------------------------------------------------------------------------------------------|----------------------------------------------------------------------------------------------------|--------------------------------------------------------|-------------------------------------------------------------------------|
| ogout                                                                                                    | ua eseguire                                     | Data creazione                                                                                                    | 23/06/2022                                                                                                    |                         |                                     |                                                                                                    |                                                                                                    |                                                                                                    |                                                        |                                                                         |
| -                                                                                                    |                                                 | Numero Procedimento                                                                                                    | 9/2022                                                                                                    |                         |                                     |                                                                                                    |                                                                                                    |                                                                                                    |                                                        |                                                                         |
| Ricerca su tutti i re                                                                                                    | equisiti                                        | Data invio Domanda                                                                                                    | 23/06/2022                                                                                                    |                         |                                     |                                                                                                    |                                                                                                    |                                                                                                    |                                                        |                                                                         |
| univers REO                                                                                                    |                                                 | Data conclusione                                                                                                    |                                                                                                    |                         |                                     |                                                                                                    |                                                                                                    |                                                                                                    |                                                        |                                                                         |
|                                                                                                    |                                                 | Stato                                                                                                    | FASE ISTRUTTORIA                                                                                                    |                         |                                     |                                                                                                    |                                                                                                    |                                                                                                    |                                                        |                                                                         |
|                                                                                                    |                                                 | Attività e durate                                                                                                    |                                                                                                    |                         |                                     |                                                                                                    |                                                                                                    |                                                                                                    |                                                        |                                                                         |
| to requisito                                                                                                    |                                                 | Тіро                                                                                                    |                                                                                                    |                         |                                     | Stato                                                                                                    | C                                                                                                    | Data scadenza                                                                                                    |                                                        |                                                                         |
| UDO                                                                                                    |                                                 | DOMANDA                                                                                                    |                                                                                                    |                         |                                     | IN CORSO                                                                                                    | 2                                                                                                    | 21/10/2022                                                                                                    |                                                        |                                                                         |
| ologia UDO                                                                                                    |                                                 | VALUTAZIONE CORRETTE                                                                                                    | ZZA REGIONE                                                                                                    |                         |                                     | STAND BY                                                                                                    | 2                                                                                                    | 25/08/2022                                                                                                    |                                                        |                                                                         |
| cio                                                                                                    |                                                 | VALUTAZIONE CORRETTE                                                                                                    | ZZA COMUNE                                                                                                    |                         |                                     | IN CORSO                                                                                                    | 2                                                                                                    | 24/07/2022                                                                                                    |                                                        |                                                                         |
| co                                                                                                    |                                                 |                                                                                                    |                                                                                                    |                         |                                     |                                                                                                    |                                                                                                    |                                                                                                    |                                                        |                                                                         |
| o                                                                                                    |                                                 | Protocollazioni effett                                                                                                    | uate                                                                                                    |                         |                                     |                                                                                                    |                                                                                                    |                                                                                                    |                                                        |                                                                         |
| ressivo                                                                                                    |                                                 | Numero                                                                                                    | Data                                                                                                    | Тіро                    |                                     |                                                                                                    | Fascicolo                                                                                                    |                                                                                                    |                                                        |                                                                         |
| e Operativa                                                                                                    |                                                 | 544                                                                                                    | 23/06/2022                                                                                                    | Aut. Eser Avv           | rio del procedimento                |                                                                                                    | 150.30.130/20                                                                                                    | 022/INF/871                                                                                                    |                                                        |                                                                         |
| anazione                                                                                                    |                                                 | 546                                                                                                    | 24/06/2022                                                                                                    | Aut. Eser Rich          | hiesta di integrazioni              |                                                                                                    | 150.30.130/20                                                                                                    | 022/INF/871                                                                                                    |                                                        |                                                                         |
| da Requisiti                                                                                                    |                                                 | Documenti allegati al                                                                                                    | la domanda                                                                                                    |                         |                                     |                                                                                                    |                                                                                                    |                                                                                                    |                                                        |                                                                         |
|                                                                                                    |                                                 | Documento Identità                                                                                                    | Copia versamento b                                                                                                    | ollo digitale o esenzio | ne Planimetria Attestazione v       | ersamento diritti di segreteria                                                                                                    | Schede del                                                                                                    | manuale regionale d                                                                                                    | di autorizzazi                                         | ione Relazion                                                           |
| ificatoro                                                                                                    |                                                 | sanitaria datata tecnico a                                                                                                    | bilitato 📃 Mod. Aut. 2                                                                                                    | Mod. Aut. 2 - Al        | MB 📃 Mod. Aut. 2 - 9 📃 Lettera di   | trasmissione domanda 📃 Let                                                                                                    | tera di trasmiss                                                                                                    | ione 📃 Relazion                                                                                                    | e conclusiva                                           | Decreto                                                                 |
| Itazione                                                                                                    |                                                 | Comunicazione di Avvio Is<br>assolvimento prescrizioni                                                                                                    | Rapporto di Verifica                                                                                                    | Altro                   | Lettera integrazione documentazione | Notifica costituzione gruppo                                                                                                    | valutatori                                                                                                    | Verbale visita veri                                                                                                    | tica Ve                                                | erbale Letter                                                           |
| ficatore                                                                                                    |                                                 | Oggetto                                                                                                    |                                                                                                    |                         |                                     |                                                                                                    |                                                                                                    |                                                                                                    |                                                        |                                                                         |
| e<br>ficatore                                                                                                    |                                                 |                                                                                                    |                                                                                                    |                         | File                                | Operatore                                                                                                    | Data 🛇                                                                                                    | Tipo                                                                                                    |                                                        | Azioni                                                                  |
|                                                                                                    |                                                 | Conia versamento hollo d                                                                                                    | initale o esenzione                                                                                                    |                         | File<br>documento.pdf               | Operatore<br>admin                                                                                                    | Data ∨                                                                                                    | Tipo<br>ConiaVersamento                                                                                                    | BolloDigital                                           | Azioni                                                                  |
| za risposta                                                                                                    |                                                 | Copia versamento bollo d                                                                                                    | igitale o esenzione                                                                                                    |                         | File documento.pdf                  | Operatore<br>admin<br>(OPERATORE_TITOLAR                                                                                                    | Data >><br>E) 23/06/2022                                                                                                    | Tipo<br>2 CopiaVersamento                                                                                                    | oBolloDigitale                                         | eEsenzione Azioni                                                       |
| za risposta<br>assegnati                                                                                                    |                                                 | Copia versamento bollo d                                                                                                    | igitale o esenzione<br>ESER [1.0] 1구                                                                                                    |                         | File documento.pdf                  | Operatore<br>admin<br>(OPERATORE_TITOLAR                                                                                                    | Data >><br>E) 23/06/2022                                                                                                    | Tipo<br>2 CopiaVersamento                                                                                                    | oBolloDigitale                                         | Azioni<br>eEsenzione                                                    |
| za risposta<br>assegnati<br>za risposta                                                                                                    |                                                 | Copia versamento bollo d<br>PROCEDIMENTO: AUT-<br>Iniziato da :                                                                                                    | igitale o esenzione ESER [1.0] t <sup>1</sup> admin                                                                                           |                         | File documento.pdf                  | Operatore<br>admin<br>(OPERATORE_TITOLAR                                                                                                    | Data ∨<br>E) 23/06/2022                                                                                                    | Tipo 2 CopiaVersamento                                                                                                    | oBolloDigitale                                         | Azioni<br>eEsenzione                                                    |
| za risposta<br>assegnati<br>za risposta<br>ficatore                                                                                                    |                                                 | Copia versamento bollo d<br>PROCEDIMENTO: AUT-<br>Iniziato da :<br>Iniziato il :                                                                                                    | igitale o esenzione<br>ESER [1.0] 11<br>admin<br>23/06/2022                                                                                   |                         | File documento.pdf                  | Operatore<br>admin<br>(OPERATORE_TITOLAR                                                                                                    | Data <>           E)         23/06/2022                                                                                                    | Tipo           2         CopiaVersamento                                                                                                    | oBolloDigitale                                         | Azioni<br>eEsenzione                                                    |
| za risposta<br>assegnati<br>za risposta<br>ficatore<br>assegnati<br>fica                                                                                    |                                                 | Copia versamento bollo d<br>PROCEDIMENTO: AUT-<br>Iniziato da :<br>Iniziato il :<br>Stato :                                                                                                    | igitale o esenzione<br>ESER [1.0] tl<br>admin<br>23/06/2022<br>Avviato                                                                        |                         | File documento.pdf                  | Operatore<br>admin<br>(OPERATORE_TITOLAR                                                                                                    | Data <>           E)         23/06/2022                                                                                                    | Tipo<br>2 CopiaVersamento                                                                                                    | oBolloDigital                                          | Azioni<br>eEsenzione                                                    |
| za risposta<br>assegnati<br>za risposta<br>ficatore<br>assegnati<br>fica<br>Applica                                                                         | Filtri                                          | Copia versamento bollo d<br>PROCEDIMENTO: AUT-<br>Iniziato da :<br>Iniziato il :<br>Stato :<br>Mostra dati workflow                                                                                                    | igitale o esenzione<br>ESER [1.0] t <sup>1</sup><br>admin<br>23/06/2022<br>Avviato<br>Mostra stato workflow                                   | Mostra workflow         | File documento.pdf                  | Operatore<br>admin<br>(OPERATORE_TITOLAR                                                                                                    | Data ♡           E)         23/06/2022                                                                                                    | Tipo           2         CopiaVersamento                                                                                                    | oBolloDigital                                          | Azioni<br>eEsenzione                                                    |
| za risposta<br>a assegnati<br>za risposta<br>ficatore<br>a assegnati<br>fica<br>Applica 1                                                                   |                                                 | Copia versamento bollo d<br>PROCEDIMENTO: AUT-<br>Iniziato da :<br>Iniziato il :<br>Stato :<br>Mostra dati workflow<br>Azioni completate                                                                                                    | igitale o esenzione<br>ESER [1.0] [1<br>admin<br>23/06/2022<br>Avviato<br>Mostra stato workflow                                               | Mostra workflow         | File<br>documento.pdf               | Operatore<br>admin<br>(OPERATORE_TITOLAR                                                                                                    | Data ♡           E)         23/06/2022                                                                                                    | Tipo<br>2 CopiaVersamento                                                                                                    | oBolloDigitale                                         | Azioni<br>eEsenzione                                                    |
| za risposta<br>a assegnati<br>za risposta<br>fficatore<br>a assegnati<br>ffica<br>Applica t<br>Esporta selezio                                              | filtr                                           | Copia versamento bollo d<br>PROCEDIMENTO: AUT-<br>Iniziato da :<br>Iniziato il :<br>Stato :<br>Mostra dati workflow<br>Azioni completate<br>Nome                                                                                                    | igitale o esenzione<br>ESER [1.0] [1<br>admin<br>23/06/2022<br>Avviato<br>Mostra stato workflow                                               | Mostra workflow         | File<br>documento.pdf               | Operatore<br>admin<br>(OPERATORE_TITOLAR                                                                                                    | Data            E)           23/06/2022                                                                                                    | Tipo       2     Copia/Versamento                                                                                                    | oBolloDigitale                                         | Azioni<br>eEsenzione                                                    |
| za risposta<br>assegnati<br>za risposta<br>ficatore<br>assegnati<br>fica<br>Applica I<br>Esporta selezie<br>Esporta la domi                                 | filtr                                           | Copia versamento bollo d<br>PROCEDIMENTO: AUT-<br>Iniziato da :<br>Iniziato il :<br>Stato :<br>Mostra dati workflow<br>Azioni completate<br>Nome<br>Protocollazione eseguita                                                                                                    | igitale o esenzione<br>ESER [1.0] [1<br>admin<br>23/06/2022<br>Avviato<br>Mostra stato workflow                                               | Mostra workflow         | File documento.pdf                  | Operatore<br>admin<br>(OPERATORE_TITOLAR<br>Eseguito da<br>Admin Admin 3di                                                                                                   | Data           E)         23/06/2022                                                                                                    | Tipo       2     Copia/Versamento       seguito il     4/06/2022 alle 15:32                                                                                                    | oBolloDigital                                          | Azioni<br>eEsenzione<br>Stato<br>Completato                             |
| za risposta<br>assegnati<br>za risposta<br>ficatore<br>assegnati<br>fica<br>Applica t<br>Esporta selezio<br>Esporta la domi<br>Esporta 100                  | filtr<br>in pdf<br>o in csv                     | Copia versamento bollo d<br>PROCEDIMENTO: AUT-<br>Iniziato da :<br>Iniziato il :<br>Stato :<br>Mostra dati workflow<br>Azioni completate<br>Nome<br>Protocollazione eseguita<br>Valutazione Completezza/                                                                                                    | igitale o esenzione<br>ESER [1.0] [1<br>admin<br>23/06/2022<br>Avviato<br>Mostra stato workflow<br>Correttezza Regione                        | Mostra workflow         | File documento.pdf                  | Operatore<br>admin<br>(OPERATORE_TITOLAR<br>Eseguito da<br>Admin Admin 3di<br>OTA OTA                                                                                        | Data         ✓           23/06/2022         23/06/2022                                                                                                    | Tipo       2     Copia/Versamento       seguito il       4/06/2022 alle 15:32                                                                                                    | DBolloDigitale                                         | Azioni<br>eEsenzione<br>Stato<br>Completato<br>Completato               |
| za risposta<br>a assegnati<br>za risposta<br>ficatore<br>a assegnati<br>fica<br>Applica 1<br>Esporta selezi<br>Esporta la domi<br>Esporta Udo               | filtri<br>anda in pdf<br>o in csy               | Copia versamento bollo d<br>PROCEDIMENTO: AUT-<br>Iniziato da :<br>Iniziato il :<br>Stato :<br>Mostra dati workflow<br>Azioni completate<br>Nome<br>Protocollazione eseguita<br>Valutazione Completezza/<br>Protocollazione eseguita                                                                                        | igitale o esenzione<br>ESER [1.0] [1<br>admin<br>23/06/2022<br>Avviato<br>Mostra stato workflow<br>Correttezza Regione                        | Mostra workflow         | File documento.pdf                  | Operatore<br>admin<br>(OPERATORE_TITOLAR<br>Eseguito da<br>Admin Admin 3di<br>OTA OTA<br>Admin Admin 3di                                                                     | Data           Z3/06/2022                                                                                                    | Tipo           2         Copia/Versamento           2         Seguito il           4/06/2022 alle 15:32         15:32           4/06/2022 alle 15:24         15:32                                                                              | soBolloDigitale                                        | Azioni<br>eEsenzione<br>Stato<br>Completato<br>Completato               |
| za risposta<br>a assegnati<br>iza risposta<br>ificatore<br>a assegnati<br>ifica<br>Applica t<br>Esporta selezio<br>Esporta la domi<br>Esporta Udo           | filtr<br>one in pdf<br>anda in pdf<br>o in csv  | Copia versamento bollo d<br>PROCEDIMENTO: AUT-<br>Iniziato da :<br>Iniziato il :<br>Stato :<br>Mostra dati workflow<br>Azioni completate<br>Nome<br>Protocollazione eseguita<br>Valutazione Completezza/<br>Protocollazione eseguita                                                                                        | igitale o esenzione<br>ESER [1.0] [2]<br>admin<br>23/06/2022<br>Avviato<br>Mostra stato workflow<br>Correttezza Regione<br>Correttezza Comune | Mostra workflow         | File       documento.pdf            | Operatore<br>admin<br>(OPERATORE_TITOLAR<br>Eseguito da<br>Admin Admin 3di<br>OTA OTA<br>Admin Admin 3di<br>Ancona Comune                                                    | Data           Data           23/06/2022             Es           24/06/2022             Es           24/06/2022                                                                                                    | Tipo           2         Copia/Versamento           seguito il         4/06/2022 alle 15:32           4/06/2022 alle 15:24         3/06/2022 alle 17:33                                                                                         | 500000 gitale<br>5000000000000000000000000000000000000 | Azioni<br>eEsenzione<br>Stato<br>Completato<br>Completato<br>Completato |
| iza risposta<br>n assegnati<br>iza risposta<br>ificatore<br>a assegnati<br>ifica<br>Esporta selezio<br>Esporta la domi<br>Esporta Udo                       | filtr<br>one in pdf<br>o in csv                 | Copia versamento bollo d<br>PROCEDIMENTO: AUT-<br>Iniziato da :<br>Iniziato il :<br>Stato :<br>Mostra dati workflow<br>Azioni completate<br>Nome<br>Protocollazione eseguita<br>Valutazione Completezza/<br>Valutazione Completezza/                                                                                        | igitale o esenzione<br>ESER [1.0] [2]<br>admin<br>23/06/2022<br>Avviato<br>Mostra stato workflow<br>Correttezza Regione<br>Correttezza Comune | Mostra workflow         | File       documento.pdf            | Operatore<br>admin<br>(OPERATORE_TITOLAR<br>Eseguito da<br>Admin Admin 3di<br>OTA OTA<br>Admin Admin 3di<br>Ancona Comune                                                    | Data           Data           23/06/2022             E           23/06/2022             E           E           24           22           23                                                                                                    | Tipo           2         Copia/Versamento           seguito il            4/06/2022 alle 15:32         16/2022 alle 15:32           3/06/2022 alle 17:33         3/06/2022 alle 17:17                                                           | 00000 igitale<br>0 0 0<br>4 0<br>3 0<br>7 0            | Azioni<br>eEsenzione<br>Stato<br>Completato<br>Completato<br>Completato |
| za risposta<br>a assegnati<br>iza risposta<br>ificatore<br>a assegnati<br>ifica<br>Applica 1<br>Esporta selezi<br>Esporta la domi<br>Esporta Udo            | filtr<br>one in pdf<br>o in csv                 | Copia versamento bollo d<br>PROCEDIMENTO: AUT-<br>Iniziato da :<br>Iniziato il :<br>Stato :<br>Mostra dati workflow<br>Azioni completate<br>Nome<br>Protocollazione eseguita<br>Valutazione Completezza/<br>Protocollazione eseguita<br>Valutazione Completezza/<br>Azioni da eseguire                                      | igitale o esenzione ESER [1.0] [2] admin 23/06/2022 Avviato Mostra stato workflow Correttezza Regione Correttezza Comune                      | Mostra workflow         | File         documento.pdf          | Operatore<br>admin<br>(OPERATORE_TITOLAR<br>Eseguito da<br>Admin Admin 3di<br>OTA OTA<br>Admin Admin 3di<br>Ancona Comune                                                    | Data           23/06/2022           2           24           24           22           23           24           22           23           24           22           23           24           25           23                                                                                                    | Tipo           2         Copia/Versamento           seguito il         4/06/2022 alle 15:32           4/06/2022 alle 15:24         3/06/2022 alle 17:33                                                                                         | 0BolloDigitale<br>9 0 0<br>4 0<br>7 0                  | Azioni<br>eEsenzione<br>Stato<br>Completato<br>Completato<br>Completato |
| iza risposta<br>n assegnati<br>iza risposta<br>ificatore<br>a assegnati<br>ifica<br>Esporta selezi<br>Esporta la domi<br>Esporta Udo                        | filtri<br>one in pdf<br>anda in pdf<br>o in csv | Copia versamento bollo d<br>PROCEDIMENTO: AUT-<br>Iniziato da :<br>Iniziato il :<br>Stato :<br>Mostra dati workflow<br>Azioni completate<br>Nome<br>Protocollazione eseguita<br>Valutazione Completezza/<br>Protocollazione eseguita<br>Valutazione Completezza/<br>Azioni da eseguire<br>Nome                              | igitale o esenzione<br>ESER [1.0] [2]<br>admin<br>23/06/2022<br>Avviato<br>Mostra stato workflow<br>Correttezza Regione<br>Correttezza Comune | Mostra workflow         | File         documento.pdf          | Operatore           admin           (OPERATORE_TITOLAR             Eseguito da           Admin Admin 3di           OTA OTA           Admin Admin 3di           Ancona Comune | Data           Data           23/06/2022           23/06/2022           Es           24           24           24           24           23           24           24           24           23           24           25           25           25           25           25           25           25           25           25           25           25           25           25           26           27           28           29           20           21           22           23           24           25           26           27           28           29           29           29           29           29           29           29           29           29           29           29     < | Tipo           CopiaVersamento           2           CopiaVersamento           seguito il           4/06/2022 alle 15:23           3/06/2022 alle 17:17           zi/06/2022 alle 17:17                                                         | DebolloDigitale                                        | Azioni<br>eEsenzione<br>Stato<br>Completato<br>Completato<br>Completato |
| iza risposta<br>n assegnati<br>iza risposta<br>fificatore<br>n assegnati<br>fifica<br>(Applica I<br>(Esporta selezi)<br>(Esporta la domi<br>(Esporta Iddomi | filtr<br>one in pdf<br>o in csv                 | Copia versamento bollo d<br>PROCEDIMENTO: AUT-<br>Iniziato da :<br>Iniziato il :<br>Stato :<br>Mostra dati workflow<br>Azioni completate<br>Nome<br>Protocollazione eseguita<br>Valutazione Completezza/<br>Protocollazione eseguita<br>Valutazione Completezza/<br>Azioni da eseguire<br>Nome<br>Richiesta integrazione da | igitale o esenzione ESER [1.0] [2 admin 23/06/2022 Avviato Mostra stato workflow Correttezza Regione Correttezza Comune regione               | Mostra workflow         | File         documento.pdf          | Operatore       admin       (OPERATORE_TITOLAR         Eseguito da       Admin Admin 3di       OTA OTA       Admin Admin 3di       Ancona Comune                             | Data           E)           23/06/2022             Es           24           24           24           24           24           24           24           25           26           27           28           29           20           21           22           23           24           24           25           26           27           28           29           20           21           22           23           24           25           26           27           28           29           29           29           29           20           21           22           23           24           25           26           27           28           29           29           29               | Tipo           CopiaVersamento           2         CopiaVersamento           seguito il         4/06/2022 alle 15:33           4/06/2022 alle 15:24         17:33           3/06/2022 alle 17:17         Transport           tato         ronto | Azioni<br>Prendi in                                    | Azioni<br>eEsenzione                                                    |

e poi su Esegui:

| Home                           |                 |                                                                                                    |                       |                  |                            |                             |                                     |                       |                        |            |  |  |  |
|--------------------------------|-----------------|----------------------------------------------------------------------------------------------------|-----------------------|------------------|----------------------------|-----------------------------|-------------------------------------|-----------------------|------------------------|------------|--|--|--|
| Domande con azio               | oni da eseguire | 🕖 Autorizzazione a                                                                                                    | all'esercizio         |                  |                            |                             |                                     | ŀ                     | Fascicolo 13           | li 13 🕨 🕨  |  |  |  |
| Logout                         |                 | Data creazione                                                                                                    | 23/06/2022            |                  |                            |                             |                                     |                       |                        |            |  |  |  |
|                                |                 | Numero Procedimento                                                                                                    | 9/2022                |                  |                            |                             |                                     |                       |                        |            |  |  |  |
| Ricerca su tutti               | i i requisiti   | Data invio Domanda                                                                                                    | 23/06/2022            |                  |                            |                             |                                     |                       |                        |            |  |  |  |
| Id univoco REQ                 |                 | Data conclusione                                                                                                    |                       |                  |                            |                             |                                     |                       |                        |            |  |  |  |
| Tipo requisito                 |                 | Stato                                                                                                    | FASE ISTRUTTORIA      |                  |                            |                             |                                     |                       |                        |            |  |  |  |
| Testo requisito                |                 | Attività e durate                                                                                                    |                       |                  |                            |                             |                                     |                       |                        |            |  |  |  |
| Denominazione                  |                 | Тіро                                                                                                    |                       |                  |                            | Stato                       |                                     | Data scadenza         |                        |            |  |  |  |
| UO/UDO                         |                 | DOMANDA                                                                                                    |                       |                  |                            | IN CORSO                    |                                     | 21/10/2022            |                        |            |  |  |  |
| lipologia UDO                  |                 | VALUTAZIONE CORRETTE                                                                                                    | ZZA REGIONE           |                  |                            | STAND BY                    |                                     | 25/08/2022            |                        |            |  |  |  |
| Edificio                       |                 | VALUTAZIONE CORRETTE                                                                                                    | ZZA COMUNE            |                  |                            | IN CORSO                    |                                     | 24/07/2022            |                        |            |  |  |  |
| Blocco                         |                 | Proto a lla start offen                                                                                                    |                       |                  |                            |                             |                                     |                       |                        |            |  |  |  |
| Piano                          |                 | Protocollazioni effett                                                                                                    | uate                  |                  |                            |                             |                                     |                       |                        |            |  |  |  |
| Progressivo                    |                 | Numero                                                                                                    | Data                  | Тіро             |                            |                             | Fascicolo                           |                       |                        |            |  |  |  |
| Sede Operativa                 |                 | 544                                                                                                    | 23/06/2022            | Aut. Eser Avv    | io del procedimento        |                             | 150.30.130/2                        | 2022/INF/8/1          |                        |            |  |  |  |
| Assegnazione                   |                 | 546                                                                                                    | 24/06/2022            | Aut. Eser Rici   | nesta di integrazioni      |                             | 150.30.130/2                        | 2022/INF/8/1          |                        |            |  |  |  |
| 5cheda Requisiti               | i               | Documenti allegati a                                                                                                    | lla domanda           |                  |                            |                             |                                     |                       |                        |            |  |  |  |
| note                           |                 | Documento Identità 🖉 Copia versamento bollo digitale o esenzione 📃 Planimetria 🦳 Attestazione versamento diritti di segreteria 🦳 Schede del manuale regionale di autorizzazione 🦷 Relazione tecnico |                       |                  |                            |                             |                                     |                       |                        |            |  |  |  |
| Verificatore                   |                 | sanitaria datata tecnico a<br>Comunicazione di Annio I                                                                                                    | bilitato Mod. Aut. 2  | Mod. Aut. 2 - Al | 1B Mod. Aut. 2 - 9 Lettera | li trasmissione domanda 📃 L | ettera di trasmis.<br>No valutatori | sione Relazion        | ne conclusiva Dec      | creto      |  |  |  |
| Valutazione                    |                 | assolvimento prescrizioni                                                                                                    | Rapporto di Verifica  | Altro            |                            | Notifica costituzione grup  |                                     | Verbale visita ver    | verbale                | Lettera ur |  |  |  |
| Verificatore                   |                 | Oggetto                                                                                                    |                       |                  | File                       | Operatore                   | Data 🛇                              | Тіро                  |                        | Azioni     |  |  |  |
| Note<br>Verificatore           |                 | Copia versamento bollo o                                                                                                    | digitale o esenzione  |                  | documento.pdf              | admin                       | ADE) 23/06/202                      | 2 CopiaVersament      | oBolloDigitaleEsenzion | e          |  |  |  |
| Senza risposta                 |                 |                                                                                                    |                       |                  | -                          | (OPERATORE_TITOL            | AKE)                                |                       | -                      |            |  |  |  |
| Non assegnati                  |                 | PROCEDIMENTO: AUT-                                                                                                    | ESER [1.0] 1          |                  |                            |                             |                                     |                       |                        |            |  |  |  |
| Senza risposta<br>verificatore |                 | Iniziato da :                                                                                                    | admin                 |                  |                            |                             |                                     |                       |                        |            |  |  |  |
| Non assegnati                  |                 | Iniziato il :                                                                                                    | 23/06/2022            |                  |                            |                             |                                     |                       |                        |            |  |  |  |
| verifica                       |                 | Stato :                                                                                                    | Avviato               |                  |                            |                             |                                     |                       |                        |            |  |  |  |
| Appl                           | lica filtri     | Mostra dati workflow                                                                                                    | Mostra stato workflow | Mostra workflow  |                            |                             |                                     |                       |                        |            |  |  |  |
|                                |                 | Azioni completate                                                                                                    |                       |                  |                            |                             |                                     |                       |                        |            |  |  |  |
| Esporta se                     | lezione in pdf  | Nome                                                                                                    |                       |                  |                            | Eseguito da                 | E                                   | seguito il            | Stato                  |            |  |  |  |
| Esporta la d                   | lomanda in pdf  | Protocollazione eseguita                                                                                                    |                       |                  |                            | Admin Admin 3di             | 2                                   | 24/06/2022 alle 15:3  | 0 Completate           | D          |  |  |  |
| Esporta                        | Udo in csv      | Valutazione Completezza/                                                                                                    | Correttezza Regione   |                  |                            | OTA OTA                     | 2                                   | 24/06/2022 alle 15:24 | 4 Completate           | D          |  |  |  |
|                                |                 | Protocollazione eseguita                                                                                                    |                       |                  |                            | Admin Admin 3di             | 2                                   | 23/06/2022 alle 17:3  | 3 Completate           | D          |  |  |  |
|                                |                 | Valutazione Completezza                                                                                                    | Correttezza Comune    |                  |                            | Ancona Comune               | 2                                   | 23/06/2022 alle 17:1  | 7 Completate           | D          |  |  |  |
|                                |                 | Azioni da eseguire                                                                                                    |                       |                  |                            |                             |                                     |                       |                        | /          |  |  |  |
|                                |                 | Nome                                                                                                    |                       |                  |                            |                             | 4                                   | Stato Azioni          |                        |            |  |  |  |
|                                |                 |                                                                                                    |                       |                  |                            |                             | -                                   |                       |                        |            |  |  |  |
|                                |                 | Dichiasta integrazione da                                                                                                    | raciona               |                  |                            |                             |                                     | Pronto                | Dilaccia Econui        |            |  |  |  |

Nella finestra di Esecuzione attività che viene aperta, cliccare sul pulsante in basso Invia richiesta integrazione;

| ESECUZIONE ATTIVITÀ                 |                                   |
|-------------------------------------|-----------------------------------|
|                                     | Richiesta integrazione da regione |
|                                     |                                   |
| Richiesta integrazione da regione - | Riepilogo valutazione regione     |
| Documentazione allegata *           |                                   |
| Incompleto - Integr. istruttoria    | <b>v</b>                          |
| Possesso autorizzazione *           |                                   |
| Presente                            | ▼                                 |
| Schede requisiti *                  |                                   |
| Presente                            | <b>v</b>                          |
| Attestazione versamento oneri *     |                                   |
| Presente                            | <b>v</b>                          |
| Note per Integrazione Istruttoria   |                                   |
|                                     |                                   |
|                                     |                                   |
|                                     |                                   |
|                                     | Bonitasoft © 2015                 |

N.B: Il documento da evidenziare per essere modificato va fatto dopo l'invio della richiesta di integrazione.

Quindi nella **sezione** Documenti allegati alla domanda, mettiamo la **spunta** sul documento che vogliamo far modificare al **titolare**:

|                              | J              |                                                        |                                                     |                                   |                                                                        |                                                       |                                    |                                                 |                                   |  |  |
|------------------------------|----------------|--------------------------------------------------------|-----------------------------------------------------|-----------------------------------|------------------------------------------------------------------------|-------------------------------------------------------|------------------------------------|-------------------------------------------------|-----------------------------------|--|--|
| MENU                         |                | FASCICOLO DEL TITOL                                    | ARE OSPEDALE POLIEDRIC                              | 0                                 |                                                                        |                                                       |                                    |                                                 |                                   |  |  |
| Home                         | at da anarata  | 🥥 Autorizzazione a                                     | ll'esercizio                                        |                                   |                                                                        |                                                       |                                    |                                                 | Fascicolo 1 di 1 🕨 🕅              |  |  |
| Domande con azio             | ni da eseguire | Data creazione                                         | 23/06/2022                                          |                                   |                                                                        |                                                       |                                    |                                                 |                                   |  |  |
|                              |                | Numero Procedimento                                    | 9/2022                                              |                                   |                                                                        |                                                       |                                    |                                                 |                                   |  |  |
| Ricerca su tutti             | i requisiti    | Data invio Domanda                                     | 23/06/2022                                          |                                   |                                                                        |                                                       |                                    |                                                 |                                   |  |  |
| ductor pro                   | ·              | Data conclusione                                       |                                                     |                                   |                                                                        |                                                       |                                    |                                                 |                                   |  |  |
| a univoco REQ                |                | Stato                                                  | RICHIESTA DI INTEGRAZION                            | E DOCUMENTI                       |                                                                        |                                                       |                                    |                                                 |                                   |  |  |
| ipo requisito                |                | Attività e durate                                      |                                                     |                                   |                                                                        |                                                       |                                    |                                                 |                                   |  |  |
| esto requisito               |                | Tine                                                   |                                                     |                                   |                                                                        | Chate                                                 |                                    | Data condonan                                   |                                   |  |  |
| enominazione<br>O/UDO        |                | DOMANDA                                                |                                                     |                                   |                                                                        | Stato                                                 |                                    | 21/10/2022                                      |                                   |  |  |
| ipologia UDO                 |                |                                                        | 774 85010415                                        |                                   |                                                                        | STAND BY                                              |                                    | 21/10/2022                                      |                                   |  |  |
| dificio                      |                | VALUTAZIONE CORRETTE                                   | ZZA REGIUNE                                         |                                   |                                                                        | STAND BY                                              |                                    | 25/08/2022                                      |                                   |  |  |
| llacca                       |                | VALUTAZIONE CORRETTE                                   | ZZA COMUNE                                          |                                   |                                                                        | STAND BY                                              |                                    | 24/07/2022                                      |                                   |  |  |
| Neer                         |                | Protocollazioni effett                                 | uate                                                |                                   |                                                                        |                                                       |                                    |                                                 |                                   |  |  |
| lano                         |                | Numero                                                 | Data                                                | Tipo                              |                                                                        |                                                       | Fascicolo                          |                                                 |                                   |  |  |
| rogressivo                   |                | 544                                                    | 23/06/2022                                          | Aut. Eser Av                      | vio del procedimento                                                   |                                                       | 150.30.130/2                       | 30.130/2022/INF/871                             |                                   |  |  |
| ede Operativa                |                | 546                                                    | 24/06/2022                                          | Aut. Eser Ric                     | hiesta di integrazioni                                                 |                                                       | 150.30.130/2                       | 022/INF/871                                     |                                   |  |  |
| ssegnazione                  |                |                                                        |                                                     |                                   |                                                                        |                                                       |                                    |                                                 |                                   |  |  |
| cheda Requisiti              |                | Documenti allegati a                                   | lla domanda                                         |                                   |                                                                        |                                                       |                                    |                                                 |                                   |  |  |
| ote                          |                | Documento Identità                                     | Copia versamento bollo                              | digitale o esenzio                | one 📃 Planimetria 📃 Attestazione ve                                    | ersamento diritti di segreteria                       | Schede de                          | manuale regionale di auto                       | rizzazione 📃 Relazione tecni      |  |  |
| erificatore                  |                | sanitaria datata tecnico a<br>Comunicazione di Avvio I | bilitato Mod. Aut. 2<br>struttoria Lettera richiest | Mod. Aut. 2 - A<br>a integrazioni | MB Mod. Aut. 2 - 9 Lettera di t<br>Lettera integrazione documentazione | rasmissione domanda Le<br>Notifica costituzione grupp | ttera di trasmis<br>o valutatori 🛛 | sione Relazione conc<br>Verbale visita verifica | lusiva Decreto Verbale Lettera di |  |  |
| alutazione                   |                | assolvimento prescrizioni                              | Rapporto di Verifica                                | Altro                             |                                                                        |                                                       |                                    |                                                 |                                   |  |  |
| /erificatore                 |                | Oggetto                                                |                                                     |                                   | File                                                                   | Operatore                                             | Data 💛                             | Тіро                                            | Azioni                            |  |  |
| /erificatore                 |                | Copia versamento bollo o                               | ligitale o esenzione                                |                                   | documento.pdf                                                          | admin<br>(OPERATORE TITOLA                            | RE) 23/06/202                      | 2 CopiaVersamentoBollo                          | DigitaleEsenzione 🥒               |  |  |
| enza risposta                |                |                                                        |                                                     |                                   |                                                                        |                                                       |                                    |                                                 |                                   |  |  |
| lon assegnati                |                | PROCEDIMENTO: AUT-                                     | ESER [1.0] 1+                                       |                                   |                                                                        |                                                       |                                    |                                                 |                                   |  |  |
| enza risposta<br>erificatore |                | Iniziato da :                                          | admin                                               |                                   |                                                                        |                                                       |                                    |                                                 |                                   |  |  |
| lon assegnati                |                | Iniziato il :                                          | 23/06/2022                                          |                                   |                                                                        |                                                       |                                    |                                                 |                                   |  |  |
| erifica                      |                | Stato :                                                | Avviaco                                             |                                   |                                                                        |                                                       |                                    |                                                 |                                   |  |  |
| Appli                        | ica filtri     | Mostra dati worknow                                    | Mostra stato worknow                                | ostra worknow                     |                                                                        |                                                       |                                    |                                                 |                                   |  |  |
|                              |                | Azioni completate                                      |                                                     |                                   |                                                                        |                                                       |                                    |                                                 |                                   |  |  |
| Esporta se                   | lezione in pdf | Nome                                                   |                                                     |                                   |                                                                        | Eseguito da                                           | E                                  | Seguito il                                      | Stato                             |  |  |
| Esporta la d                 | omanda in pdf  | Richiesta integrazione da                              | regione                                             |                                   |                                                                        | Ancona Comune                                         | 2                                  | 27/06/2022 alle 10:05                           | Completato                        |  |  |
| Esporta                      | Udo in csv     | Protocollazione eseguita                               |                                                     |                                   |                                                                        | Admin Admin 3di                                       | 2                                  | 24/06/2022 alle 15:30                           | Completato                        |  |  |
|                              |                | Valutazione Completezza/                               | Correttezza Regione                                 |                                   |                                                                        | ΟΤΑ ΟΤΑ                                               | 2                                  | 24/06/2022 alle 15:24                           | Completato                        |  |  |
|                              |                | Protocollazione eseguita                               |                                                     |                                   |                                                                        | Admin Admin 3di                                       |                                    | 23/06/2022 alle 17:33                           | Completato                        |  |  |
|                              |                | Valutazione Completezza/                               | Correttezza Comune                                  |                                   |                                                                        | Ancona Comune                                         | -                                  | 23/06/2022 alle 17:17                           | Completato                        |  |  |
|                              |                | varatazione completezza/                               | concudzza comune                                    |                                   |                                                                        | Ancona Comune                                         | 2                                  | 0/00/2022 dile 1/.1/                            | completato                        |  |  |

Poifacciamo click sull 'icona della matita nella colonna Azioni;

×

| ENIL                    |               |                                                        |                                                 |                        |                           |                                    |                             |                                |                           |                      |  |  |
|-------------------------|---------------|--------------------------------------------------------|-------------------------------------------------|------------------------|---------------------------|------------------------------------|-----------------------------|--------------------------------|---------------------------|----------------------|--|--|
| ome                     |               | FASCICOLO DEL TITOL                                    | ARE OSPEDALE POLIED                             | aco                    |                           |                                    |                             |                                |                           |                      |  |  |
| ome<br>omande con azion | i da eseguire | 🥖 Autorizzazione a                                     | ll'esercizio                                    |                        |                           |                                    |                             |                                |                           | Fascicolo 1 di 1     |  |  |
| ogout                   |               | Data creazione                                         | 23/06/2022                                      |                        |                           |                                    |                             |                                |                           |                      |  |  |
|                         |               | Numero Procedimento                                    | 9/2022                                          |                        |                           |                                    |                             |                                |                           |                      |  |  |
| licerca su tutti i      | i requisiti   | Data invio Domanda                                     | 23/06/2022                                      |                        |                           |                                    |                             |                                |                           |                      |  |  |
| universe DEO            |               | Data conclusione                                       |                                                 |                        |                           |                                    |                             |                                |                           |                      |  |  |
| JIIIVOCO REQ            |               | Stato                                                  | RICHIESTA DI INTEGRAZI                          | ONE DOCUMENTI          |                           |                                    |                             |                                |                           |                      |  |  |
| o requisito             |               | Association and some the                               |                                                 |                        |                           |                                    |                             |                                |                           |                      |  |  |
| to requisito            |               | Attivita e durate                                      |                                                 |                        |                           |                                    |                             |                                |                           |                      |  |  |
| ominazione              |               | Тіро                                                   |                                                 |                        |                           |                                    | Stato                       | D                              | ata scadenza              |                      |  |  |
| UDO                     |               | DOMANDA                                                |                                                 |                        |                           |                                    | STAND BY                    | 2                              | 1/10/2022                 |                      |  |  |
| logia UDO               |               | VALUTAZIONE CORRETTE                                   | ZZA REGIONE                                     |                        |                           |                                    | STAND BY                    | 2                              | 5/08/2022                 |                      |  |  |
| icio                    |               | VALUTAZIONE CORRETTE                                   | ZZA COMUNE                                      |                        |                           |                                    | STAND BY                    | 2                              | 4/07/2022                 |                      |  |  |
| 00                      |               |                                                        |                                                 |                        |                           |                                    |                             |                                |                           |                      |  |  |
| 10                      |               | Protocollazioni effett                                 | uate                                            |                        |                           |                                    |                             |                                |                           |                      |  |  |
| gressivo                |               | Numero                                                 | Data                                            | Тіро                   |                           |                                    |                             | Fascicolo                      |                           |                      |  |  |
| o Operativa             |               | 544                                                    | 23/06/2022                                      | Aut. Eser Av           | vio del procedimento      |                                    |                             | 150.30.130/20                  | 50.30.130/2022/INF/871    |                      |  |  |
| 2 Operativa             |               | 546                                                    | 24/06/2022                                      | Aut. Eser Rid          | chiesta di integrazioni   |                                    |                             | 150.30.130/20                  | 22/INF/871                |                      |  |  |
| egnazione               |               |                                                        |                                                 |                        |                           |                                    |                             |                                |                           |                      |  |  |
| eda Requisiti           |               | Documenti allegati a                                   | lla domanda                                     |                        |                           |                                    |                             |                                |                           |                      |  |  |
| e                       |               | Documento Identità                                     | Copia versamento bo                             | ollo digitale o esenzi | one 📃 Planimetria 📃 Attes | tazione versame                    | nto diritti di segreteria 📃 | Schede del                     | manuale regionale di auto | rizzazione 📃 Relazio |  |  |
| ificatore               |               | sanitaria datata tecnico a<br>Comunicazione di Avvio I | bilitato Mod. Aut. 2<br>struttoria lettera rich | Mod. Aut. 2 - A        | AMB Mod. Aut. 2 - 9 I     | ettera di trasmis.<br>tazione 📃 No | sione domanda Lett          | era di trasmissi<br>valutatori | Verhale visita verifica   | Usiva Decreto        |  |  |
| itazione                |               | assolvimento prescrizioni                              | Rapporto di Verifica                            | Altro                  |                           |                                    |                             |                                |                           |                      |  |  |
| ficatore                |               | Oggetto                                                |                                                 |                        | File                      |                                    | Operatore                   | Data 📎                         | Тіро                      | Azior                |  |  |
| :<br>ficatore           |               | Conia versamento hollo o                               | ligitale o esenzione                            |                        | documento.pdf             |                                    | admin                       | . 23/06/2022                   | ConiaVersamentoBollo      | DigitaleEsenzione    |  |  |
| a risposta              |               | Copia Versamento Bolio e                               | ingitule o esenzione                            |                        | documento.pur             |                                    | (OPERATORE_TITOLAR          | E) 20/00/2022                  | copiaversamentobolio      |                      |  |  |
| assegnati               |               | PROCEDIMENTO: AUT-                                     | ESER [1.0] 1                                    |                        |                           |                                    |                             |                                |                           |                      |  |  |
| za risposta             |               | Iniziato da :                                          | admin                                           |                        |                           |                                    |                             |                                |                           |                      |  |  |
| icatore                 |               | Iniziato il :                                          | 23/06/2022                                      |                        |                           |                                    |                             |                                |                           |                      |  |  |
| assegnati<br>fica       |               | Stato :                                                | Avviato                                         |                        |                           |                                    |                             |                                |                           |                      |  |  |
| Applic                  | a filtri      | Mostra dati workflow                                   | Mostra stato workflow                           | Mostra workflow        |                           |                                    |                             |                                |                           |                      |  |  |
|                         |               | Azioni completate                                      |                                                 |                        |                           |                                    |                             |                                |                           |                      |  |  |
| Esporta sele            | ezione in pdf | Nome                                                   |                                                 |                        |                           | Eseg                               | uito da                     | Es                             | eguito il                 | Stato                |  |  |
| Esporta la do           | manda in pdf  | Richiesta integrazione da                              | regione                                         |                        |                           | Anco                               | na Comune                   | 27                             | /06/2022 alle 10:05       | Completato           |  |  |
| Esporta L               | Jdo in csv    | Protocollazione eseguita                               |                                                 |                        |                           | Admi                               | n Admin 3di                 | 24                             | /06/2022 alle 15:30       | Completato           |  |  |
|                         |               | Valutazione Completezza                                | OTA                                             | OTA OTA                |                           | /06/2022 alle 15:24                | Completato                  |                                |                           |                      |  |  |
|                         |               | Protocollazione essenito                               |                                                 |                        |                           | ( dmi                              | Admin Admin 2di             |                                | /06/2022 alle 17:3?       | Completato           |  |  |
|                         |               | Frotoconazione eseguita                                | Admi                                            |                        | 23                        | 100/2022 dile 17:55                | Completato                  |                                |                           |                      |  |  |
|                         |               | Valutazione Completezza/                               | Correttezza Comune                              |                        |                           | Anco                               | na Comune                   | 23                             | /06/2022 alle 17:17       | Completato           |  |  |

cona Comune

Nella **finestra** che viene aperta mettiamo la **spunta** su Abilita alla modifica, inserendo una **nota testuale** (nello screen mettere come **testo** della nota perché carente), e clicchiamo sul **pulsante** Salva:

Ancona Comu

#### Sanità Regione Marche - Autorizzazione ed Accreditamento

| MENU                           |                | FASCICOLO DEL TITOL                                    |                                                  |                  |                                                  |              |
|--------------------------------|----------------|--------------------------------------------------------|--------------------------------------------------|------------------|--------------------------------------------------|--------------|
| ·Home<br>·Domande con azio     | ni da eseguire | 🥑 Autorizzazione a                                     | ll'esercizio                                     |                  | Fascicolo 1 di 1                                 |              |
| -Logout                        | in da esegune  | Data creazione                                         | 23/06/2022                                       |                  |                                                  |              |
|                                |                | Numero Procedimento                                    | 9/2022                                           |                  |                                                  |              |
| Ricerca su tutti               | i requisiti    | Data invio Domanda                                     | 23/06/2022                                       |                  |                                                  |              |
| Id univoco REQ                 |                | Data conclusione                                       |                                                  |                  |                                                  |              |
| Tipo requisito                 |                | Stato                                                  | RICHIESTA DI INTEGRAZIONE DOCUMENTI              |                  |                                                  |              |
| Testo requisito                |                | Attività e durate                                      |                                                  |                  |                                                  |              |
| Denominazione                  |                | Тіро                                                   |                                                  | Stato            | Data scadenza                                    |              |
| UO/UDO                         |                | DOMANDA                                                |                                                  | STAND BY         | 21/10/2022                                       |              |
| Tipologia UDO                  |                | VALUTAZIONE CORRETTE                                   | ZZA REGIONE                                      | STAND BY         | 25/08/2022                                       |              |
| Edificio                       |                | VALUTAZIONE CORRETTE                                   | ZZA COMUNE                                       | STAND BY         | 24/07/2022                                       |              |
| Blocco                         |                | Duotocollogioni offett                                 | under .                                          |                  |                                                  |              |
| Piano                          |                | Protoconazioni errett                                  |                                                  | The state        |                                                  |              |
| Progressivo                    |                | Numero                                                 |                                                  | x Fascicolo      | 0/2022/TNE/971                                   |              |
| Sede Operativa                 |                | 544                                                    | 23/06/<br>INSERISCI INFORMAZIONI DI INTEGRAZIONE | 150.30.13        | 2022/INF/071                                     |              |
| Assegnazione                   |                | 540                                                    | Abilita alla modifica 💟 🚽                        | 150.50.15        | J/2022/1NF/0/1                                   |              |
| Scheda Requisiti               |                | Documenti allegati a                                   | Ila don Perché carente                           |                  |                                                  |              |
| note                           |                | Documento Identità                                     |                                                  | ia Schede        | del manuale regionale di autorizzazione 📃 Relazi | tione tecnic |
| Verificatore                   |                | sanitaria datata tecnico a<br>Comunicazione di Avvio I | bilitato<br>struttori                            | Lettera di trasr | nissione Relazione conclusiva Decreto            | tera di      |
| Valutazione                    |                | assolvimento prescrizioni                              | F                                                |                  |                                                  |              |
| Verificatore                   |                | Oggetto                                                |                                                  | Data             | 7 Tipo Azio                                      | oni          |
| Verificatore                   |                | Copia versamento bollo o                               | digitale (                                       | OLARE) 23/06/2   | 022 CopiaVersamentoBolloDigitaleEsenzione 🥒      |              |
| Senza risposta                 |                |                                                        | Salar -                                          |                  |                                                  |              |
| Non assegnati                  |                | PROCEDIMENTO: AUT-                                     |                                                  |                  |                                                  |              |
| Senza risposta<br>verificatore |                | Iniziato da :                                          | admin                                            |                  |                                                  |              |
| Non assegnati                  |                | Iniziato II :<br>Stato :                               | 23/06/2022                                       |                  |                                                  |              |
| Appli                          | ica filtri     | Mostra dati workflow                                   | Mostra stato workflow Mostra workflow            |                  |                                                  |              |
|                                |                | Azioni completate                                      |                                                  |                  |                                                  |              |
| Esporta sel                    | iezione in pdf | Nome                                                   |                                                  | Eseguito da      | Eseguito il Stato                                |              |
| Esporta la d                   | lomanda in pdf | Richiesta integrazione da                              | regione                                          | Ancona Comune    | 27/06/2022 alle 10:05 Completato                 |              |
| Esporta                        | Udo in csv     | Protocollazione eseguita                               |                                                  | Admin Admin 3di  | 24/06/2022 alle 15:30 Completato                 |              |
|                                |                | Valutazione Completezza/                               | Correttezza Regione                              | OTA OTA          | 24/06/2022 alle 15:24 Completato                 |              |
|                                |                | Protocollazione eseguita                               |                                                  | Admin Admin 3di  | 23/06/2022 alle 17:33 Completato                 |              |
|                                |                | Valutazione Completezza/                               | Correttezza Comune                               | Ancona Comune    | 23/06/2022 alle 17:17 Completato                 |              |
|                                |                |                                                        |                                                  |                  |                                                  |              |

A questo punto la **domanda** torna nuovamente **in carico** al **titolare**.

### Allegato e protocollazione lettera integrazione documento

Nella schermata dei procedimenti, si seleziona la domanda di interesse, in particolare la domanda contrassegnata da Numero Procedimento 9/2022 che ora ha come stato della domanda Inviata:

×

| MENU                                   | PROCEDI                                                                                 | MENTI                                                                        |                                                         |                                                  |                |                       |                                |                                |                 |                 |                    |            |                                       |
|----------------------------------------|-----------------------------------------------------------------------------------------|------------------------------------------------------------------------------|---------------------------------------------------------|--------------------------------------------------|----------------|-----------------------|--------------------------------|--------------------------------|-----------------|-----------------|--------------------|------------|---------------------------------------|
| Iome<br>Iomande con azioni da eseguire | Elenco I                                                                                | Domande                                                                      |                                                         |                                                  |                |                       |                                |                                |                 |                 |                    |            | 🔹 Pag 1 di 1 🕨                        |
| ogout                                  | Titolare<br>Stato/Pro<br>Data crea:<br>Data invio<br>Data conc<br>Direzione,<br>Pulisci | cedimento<br>zione da<br>domanda da<br>lusione da<br>/Area<br>Applica filtri | scegli lo stato<br>seleziona direzion<br>Esporta in csv | ali lo stato v v v v v v v v v v v v v v v v v v |                |                       |                                |                                |                 |                 |                    |            |                                       |
|                                        | Тіро                                                                                    | Numero<br>Procedimento 🔗                                                     | Oggetto                                                 | Titolare                                         | Data Creazione | Data invio<br>Domanda | Valutazione<br>domanda<br>Com. | Valutazione<br>domanda<br>Reg. | Incarico<br>Vdv | Inserito<br>RDV | Valutazione<br>CTO | Chiusura   | Stato Domanda                         |
|                                        | L🏏                                                                                      | 53/2021                                                                      | Autorizzazione<br>all'esercizio                         | Labor S.p.a.                                     | 29/12/2021     | 29/12/2021            | 29/12/2021                     | 29/12/2021                     | 29/12/2021      | 29/12/2021      | 29/12/2021         |            | PROTOCOLLAZIONE                       |
|                                        | LW                                                                                      | 54/2021                                                                      | Autorizzazione<br>all'esercizio                         | OIKOS ODV                                        | 29/12/2021     | 29/12/2021            | 29/12/2021                     | 29/12/2021                     | 29/12/2021      |                 |                    |            | REDAZIONE<br>RAPPORTO DI<br>VERIFICA  |
|                                        | L🏏                                                                                      | 56/2021                                                                      | Autorizzazione<br>all'esercizio                         | OIKOS ODV                                        | 29/12/2021     | 29/12/2021            | 29/12/2021                     | 29/12/2021                     | 29/12/2021      | 29/12/2021      | 29/12/2021         |            | INSERIMENTO ESITO<br>VERIFICA         |
|                                        | L🏏                                                                                      | 57/2021                                                                      | Autorizzazione<br>all'esercizio                         | Labor S.p.a.                                     | 29/12/2021     | 29/12/2021            | 29/12/2021                     | 29/12/2021                     | 29/12/2021      | 29/12/2021      | 29/12/2021         | 29/12/2021 | PROCEDIMENTO<br>CONCLUSO              |
|                                        | L🏏                                                                                      | 58/2021                                                                      | Autorizzazione<br>all'esercizio                         | ASUR MARCHE                                      | 30/12/2021     | 30/12/2021            | 30/12/2021                     | 30/12/2021                     | 30/12/2021      | 30/12/2021      |                    |            | PROCEDIMENTO IN<br>VALUTAZIONE        |
|                                        | L🏏                                                                                      | 2/2022                                                                       | Autorizzazione<br>all'esercizio                         | Poliambulatorio<br>Nuovo                         | 20/01/2022     | 20/01/2022            | 20/01/2022                     | 20/01/2022                     | 20/01/2022      | 20/01/2022      | 20/01/2022         |            | INSERIMENTO ESITO<br>INSERIMENTO ESIT |
|                                        | L🏏                                                                                      | 3/2022                                                                       | Autorizzazione<br>all'esercizio                         | Poliambulatorio<br>Nuovo                         | 20/01/2022     | 20/01/2022            | 20/01/2022                     | 20/01/2022                     | 20/01/2022      | 20/01/2022      |                    |            | PROCEDIMENTO IN<br>VALUTAZIONE        |
|                                        | L🏏                                                                                      | 4/2022                                                                       | Autorizzazione<br>all'esercizio                         | Ospedale<br>poliedrico                           | 20/01/2022     | 20/01/2022            | 20/01/2022                     | 20/01/2022                     | 20/01/2022      | 20/01/2022      | 20/01/2022         | 20/01/2022 | PROCEDIMENTO<br>CONCLUSO              |
|                                        | L🏏                                                                                      | 5/2022                                                                       | Autorizzazione<br>all'esercizio                         | Ospedale<br>poliedrico                           | 21/01/2022     | 21/01/2022            | 21/01/2022                     | 21/01/2022                     | 21/01/2022      | 21/01/2022      | 21/01/2022         | 21/01/2022 | PROCEDIMENTO<br>CONCLUSO              |
|                                        | L🏏                                                                                      | 6/2022                                                                       | Autorizzazione<br>all'esercizio                         | Ospedale<br>poliedrico                           | 21/01/2022     | 10/02/2022            | 22/02/2022                     |                                |                 |                 |                    |            | FASE ISTRUTTORIA                      |
|                                        | L🏏                                                                                      | 7/2022                                                                       | Autorizzazione<br>all'esercizio                         | Ospedale<br>poliedrico                           | 12/04/2022     | 12/04/2022            | 12/04/2022                     | 12/04/2022                     | 12/04/2022      | 21/04/2022      | 21/04/2022         | 23/06/2022 | PROCEDIMENTO<br>CONCLUSO              |
|                                        | L                                                                                       | 8/2022                                                                       | Autorizzazione<br>all'esercizio                         | Ospedale<br>poliedrico                           | 21/04/2022     | 22/04/2022            | 22/04/2022                     |                                |                 |                 |                    |            | FASE ISTRUTTORIA                      |
|                                        | L                                                                                       | 9/2022                                                                       | Autorizzazione<br>all'esercizio                         | Ospedale<br>poliedrico                           | 23/06/2022     | 23/06/2022            | 23/06/2022                     | 24/06/2022                     |                 |                 |                    |            | INVIATA                               |

Ancona Comu

Nella sezione Documenti allegati alla domanda, selezioniamo con la spunta Copia versamento bollo digitale o esenzione e verifichiamo che il documento che è stato re-inserito sia corretto:

Ancona Comun

#### Sanità Regione Marche - Autorizzazione ed Accreditamento

|                          | <u> </u>       |                                                       |                              |                   |                                       |                                          |                  |                           |                           |
|--------------------------|----------------|-------------------------------------------------------|------------------------------|-------------------|---------------------------------------|------------------------------------------|------------------|---------------------------|---------------------------|
| MENU                     |                | FASCICOLO DEL TITOL                                   | ARE OSPEDALE POLIEDRICO      |                   |                                       |                                          |                  |                           |                           |
| Home                     |                |                                                       | ll'esercizio                 |                   |                                       |                                          |                  |                           | Fascicolo 13 di 13        |
| Domande con azio         | ni da eseguire |                                                       | iii esercizio                |                   |                                       |                                          |                  |                           |                           |
| Logout                   |                | Data creazione                                        | 23/06/2022                   |                   |                                       |                                          |                  |                           |                           |
|                          |                | Numero Procedimento                                   | 9/2022                       |                   |                                       |                                          |                  |                           |                           |
| Ricerca su tutti         | i requisiti    | Data invio Domanda                                    | 23/06/2022                   |                   |                                       |                                          |                  |                           |                           |
| Id univoco REQ           |                | Data conclusione                                      | TAD (TATA                    |                   |                                       |                                          |                  |                           |                           |
| lipo requisito           |                | 51810                                                 | INVIAIA                      |                   |                                       |                                          |                  |                           |                           |
| esto requisito           |                | Attività e durate                                     |                              |                   |                                       |                                          |                  |                           |                           |
| enominazione             |                | Тіро                                                  |                              |                   |                                       | Stato                                    | 1                | Data scadenza             |                           |
| IO/UDO                   |                | DOMANDA                                               |                              |                   |                                       | IN CORSO                                 | 2                | 21/10/2022                |                           |
| ipologia UDO             |                | VALUTAZIONE CORRETTE                                  | ZZA REGIONE                  |                   |                                       | STAND BY                                 | 2                | 25/08/2022                |                           |
| dificio                  |                | VALUTAZIONE CORRETTE                                  | ZZA COMUNE                   |                   |                                       | IN CORSO                                 | 2                | 24/07/2022                |                           |
| llocco                   |                |                                                       |                              |                   |                                       |                                          |                  |                           |                           |
| liano                    |                | Protocollazioni effett                                | uate                         |                   |                                       |                                          |                  |                           |                           |
| rogressivo               |                | Numero                                                | Data                         | Тіро              |                                       |                                          | Fascicolo        |                           |                           |
| jede Operativa           |                | 544                                                   | 23/06/2022                   | Aut. Eser Avvi    | o del procedimento                    |                                          | 150.30.130/2     | 022/INF/871               |                           |
| ssegnazione              |                | 546                                                   | 24/06/2022                   | Aut. Eser Rich    | iesta di integrazioni                 |                                          | 150.30.130/2     | 022/INF/871               |                           |
| Scheda Requisiti         |                | Documenti allegati a                                  | lla domanda                  |                   |                                       |                                          |                  |                           |                           |
| note                     |                | Documento Identità                                    | Copia versamento bollo di    | oitale o esenzior | ne Planimetria Attestazione vers      | samento diritti di segreteria            | Schede del       | manuale regionale di auto | rizzazione Relazione tecr |
| Varificatora             |                | sanitaria datata tecnico a                            | bilitato 📃 Mod. Aut. 2 📃     | Mod. Aut. 2 - AM  | 1B 📃 Mod. Aut. 2 - 9 📃 Lettera di tra | asmissione domanda 📃 Let                 | tera di trasmiss | ione 📃 Relazione conc     | lusiva 📄 Decreto 📄        |
| /enincatore              |                | Comunicazione di Avvio I<br>assolvimento prescrizioni | struttoria Lettera richiesta | integrazioni      | Lettera integrazione documentazione   | Notifica costituzione gruppo             | valutatori       | Verbale visita verifica   | Verbale Lettera di        |
| /erificatore             |                | Orgetto                                               |                              |                   | File                                  | Operatore                                | Data 😒           | Tipo                      | Azioni                    |
| Vote<br>Verificatore     |                | Casis unsure to balls                                 | listeda a secondaria         |                   | de aurorate a dé                      | admin                                    | 27/05 (202)      | Caria Vanamanta Ballar    | Noitele Fermines          |
| Senza risposta           |                | Copia versamento bollo d                              | ligitale o esenzione         |                   | aocumento.par                         | (OPERATORE_TITOLAR                       | E)               | CopiaversamentoBolioL     | ligitaleEsenzione         |
| Non assegnati            |                | PROCEDIMENTO: AUT-                                    | ESER [1.0] 1                 |                   |                                       |                                          |                  |                           |                           |
| ienza risposta           |                | Iniziato da :                                         | admin                        |                   |                                       |                                          |                  |                           |                           |
| erificatore              |                | Iniziato il :                                         | 23/06/2022                   |                   |                                       |                                          |                  |                           |                           |
| lon assegnati<br>erifica |                | Stato :                                               | Avviato                      |                   |                                       |                                          |                  |                           |                           |
| Appli                    | ica filtri     | Mostra dati workflow                                  | Mostra stato workflow Mos    | stra workflow     |                                       |                                          |                  |                           |                           |
| Esporta sel              | lezione in ndf | Azioni completate                                     |                              |                   |                                       |                                          |                  |                           |                           |
| Espored set              |                | Nome                                                  |                              |                   |                                       | Eseguito da                              | E                | seguito il                | Stato                     |
| Esporta la d             | iomanda in pdf | Richiesta Integrazioni                                |                              |                   |                                       | Admin Admin                              | 2                | 7/06/2022 alle 10:56      | Completato                |
| Esporta                  | Udo in csv     | Richiesta integrazione da                             | regione                      |                   |                                       | Ancona Comune                            | 2                | 7/06/2022 alle 10:05      | Completato                |
|                          |                | Protocollazione eseguita                              |                              |                   |                                       | Admin Admin 3di                          | 24               | 4/06/2022 alle 15:30      | Completato                |
|                          |                | Valutazione Completezza/                              | Correttezza Regione          |                   |                                       | OTA OTA                                  | 2                | 4/06/2022 alle 15:24      | Completato                |
|                          |                | Protocollazione eseguita                              |                              |                   |                                       | Admin Admin 3di 23/06/2022 alle 17:33 Co |                  | Completato                |                           |
|                          |                |                                                       |                              |                   |                                       |                                          | -                |                           |                           |

Nella sezione Procedimento: AUT-ESER, nella parte denominata Azioni da eseguire, facciamo click sul pulsante Prendi in carico:

|                                |                                            | Numero Procedimento        | 9/2022                                             |                            |                                   |                  |                                   |                               |                      |                    |                   |  |  |  |
|--------------------------------|--------------------------------------------|----------------------------|----------------------------------------------------|----------------------------|-----------------------------------|------------------|-----------------------------------|-------------------------------|----------------------|--------------------|-------------------|--|--|--|
| Ricerca su tutti               | i requisiti                                | Data invio Domanda         | 23/06/2022                                         |                            |                                   |                  |                                   |                               |                      |                    |                   |  |  |  |
| Id univoco REO                 |                                            | Data conclusione           |                                                    |                            |                                   |                  |                                   |                               |                      |                    |                   |  |  |  |
| Tipo requisito                 |                                            | Stato                      | INVIATA                                            |                            |                                   |                  |                                   |                               |                      |                    |                   |  |  |  |
| Testo requisito                |                                            | Attività e durate          |                                                    |                            |                                   |                  |                                   |                               |                      |                    |                   |  |  |  |
| Denominazione                  |                                            | Тіро                       |                                                    |                            |                                   |                  | Stato                             |                               | Data scadenza        |                    |                   |  |  |  |
| UO/UDO                         |                                            | DOMANDA                    |                                                    |                            |                                   |                  | IN CORSO                          |                               | 21/10/2022           |                    |                   |  |  |  |
| Tipologia UDO                  |                                            | VALUTAZIONE CORRETTI       | EZZA REGIONE                                       |                            |                                   |                  | STAND BY                          |                               | 25/08/2022           |                    |                   |  |  |  |
| Edificio                       |                                            | VALUTAZIONE CORRETTI       | EZZA COMUNE                                        |                            |                                   |                  | IN CORSO                          |                               | 24/07/2022           |                    |                   |  |  |  |
| Blocco                         |                                            |                            |                                                    |                            |                                   |                  |                                   |                               |                      |                    |                   |  |  |  |
| Piano                          |                                            | Protocollazioni effett     | Protocollazioni effettuate                         |                            |                                   |                  |                                   |                               |                      |                    |                   |  |  |  |
| Progressivo                    |                                            | Numero                     | Data                                               | Fascicolo                  |                                   |                  |                                   |                               |                      |                    |                   |  |  |  |
| Sede Operativa                 |                                            | 544                        | 544 23/06/2022 Aut. Eser Avvio del procedimento    |                            |                                   |                  |                                   |                               |                      |                    |                   |  |  |  |
| Assegnazione                   |                                            | 546                        | 546 24/06/2022 Aut. Eser Richiesta di integrazioni |                            |                                   |                  |                                   |                               |                      |                    |                   |  |  |  |
| Scheda Requisiti               |                                            | Documenti allegati a       | lla domanda                                        |                            |                                   |                  |                                   |                               |                      |                    |                   |  |  |  |
| note                           |                                            | Documento Identità         | Copia versamen                                     | to bollo digitale o esenzi | one Planimetria Attestazi         | one versament    | o diritti di segreteria 📄         | Schede de                     | manuale regionale d  | li autorizzazione  | Relazione tecnico |  |  |  |
| Verificatore                   |                                            | sanitaria datata tecnico a | bilitato Mod. Aut                                  | . 2 Mod. Aut. 2 - A        | AMB Mod. Aut. 2 - 9 Lette         | ra di trasmissio | one domanda 📃 Lett                | tera di trasmis<br>valutatori | sione Relazione      | e conclusiva       | Decreto           |  |  |  |
| Valutazione                    |                                            | assolvimento prescrizioni  | Rapporto di Veri                                   | fica Altro                 | Lettera integrazione documentazio |                  | nea costituzione gruppo           | valutatori                    | verbale visita veri  | iica verbaie       | Lettera ur        |  |  |  |
| Verificatore                   |                                            | Oggetto                    |                                                    |                            | File                              |                  | Operatore                         | Data 💛                        | Тіро                 |                    | Azioni            |  |  |  |
| Note<br>Verificatore           |                                            | Copia versamento bollo     | digitale o esenzione                               |                            | documento.pdf                     |                  | admin                             | E) 27/06/202                  | 2 CopiaVersamento    | BolloDigitaleEsenz | tione             |  |  |  |
| Senza risposta                 |                                            |                            |                                                    |                            |                                   |                  | (OPERATORE_TITOEAR                | L)                            |                      |                    |                   |  |  |  |
| Non assegnati                  |                                            | PROCEDIMENTO: AUT-         | ESER [1.0] 1                                       |                            |                                   |                  |                                   |                               |                      |                    |                   |  |  |  |
| Senza risposta<br>verificatore |                                            | Iniziato da :              | admin                                              |                            |                                   |                  |                                   |                               |                      |                    |                   |  |  |  |
| Non assegnati                  |                                            | Iniziato il :              | 23/06/2022                                         |                            |                                   |                  |                                   |                               |                      |                    |                   |  |  |  |
| verifica                       |                                            | Stato :                    | Avviato                                            |                            |                                   |                  |                                   |                               |                      |                    |                   |  |  |  |
| Appli                          | ica filtri                                 | Mostra dati workflow       | Mostra stato workflow                              | Mostra workflow            |                                   |                  |                                   |                               |                      |                    |                   |  |  |  |
|                                |                                            | Azioni completate          |                                                    |                            |                                   |                  |                                   |                               |                      |                    |                   |  |  |  |
| Esporta se                     | lezione in pdf                             | Nome                       |                                                    |                            |                                   | Esegui           | ito da                            | E                             | seguito il           | Stato              |                   |  |  |  |
| Esporta la d                   | lomanda in pdf                             | Richiesta Integrazioni     |                                                    |                            |                                   | Admin            | Admin                             | 2                             | 7/06/2022 alle 10:56 | 5 Comple           | etato             |  |  |  |
| Esporta                        | Udo in csv                                 | Richiesta integrazione da  | regione                                            |                            |                                   | Ancona           | Comune                            | 2                             | 7/06/2022 alle 10:05 | 5 Comple           | etato             |  |  |  |
|                                |                                            | Protocollazione eseguita   |                                                    |                            |                                   | Admin            | Admin 3di                         | 2                             | 4/06/2022 alle 15:30 | ) Comple           | etato             |  |  |  |
|                                |                                            | Valutazione Completezza,   | /Correttezza Regione                               |                            |                                   | OTA OT           | ΓA                                | 2                             | 4/06/2022 alle 15:24 | Comple             | etato             |  |  |  |
| Protocollazione eseguita       |                                            |                            |                                                    |                            |                                   | Admin            | n Admin 3di 23/06/2022 alle 17:33 |                               | 3 Comple             | etato              |                   |  |  |  |
|                                |                                            | Valutazione Completezza,   | Correttezza Comune                                 |                            |                                   | Ancona           | Comune                            | 2                             | 3/06/2022 alle 17:17 | 7 Comple           | etato             |  |  |  |
|                                |                                            |                            |                                                    |                            |                                   |                  | ,                                 |                               |                      |                    |                   |  |  |  |
|                                |                                            | Nome                       |                                                    |                            |                                   |                  |                                   | 9                             | itato                | Azioni             |                   |  |  |  |
|                                | Valutazione Completezza/Correttezza Comune |                            |                                                    |                            |                                   |                  |                                   |                               | ronto                | Prendi in carico   |                   |  |  |  |
|                                |                                            |                            |                                                    |                            |                                   |                  |                                   |                               |                      | L                  | -                 |  |  |  |

e poi su Esegui:

|                                                                                                    |                                         | Number Designations and                                                                                                    |                                                                                                    |                   |                               |                                                                  |                                                    |                                                                                                 |                                                                                                    |                                                                                                    |                                                                                                    |                                                                                                    |
|----------------------------------------------------------------------------------------------------|-----------------------------------------|----------------------------------------------------------------------------------------------------|----------------------------------------------------------------------------------------------------|-------------------|-------------------------------|------------------------------------------------------------------|----------------------------------------------------|-------------------------------------------------------------------------------------------------|----------------------------------------------------------------------------------------------------|----------------------------------------------------------------------------------------------------|----------------------------------------------------------------------------------------------------|----------------------------------------------------------------------------------------------------|
| icerca su tutti i                                                                                                    | i requisiti                             | Data invio Domanda                                                                                                    | 23/06/2022                                                                                                    |                   |                               |                                                                  |                                                    |                                                                                                 |                                                                                                    |                                                                                                    |                                                                                                    |                                                                                                    |
| nine pro                                                                                                    |                                         | Data conclusione                                                                                                    |                                                                                                    |                   |                               |                                                                  |                                                    |                                                                                                 |                                                                                                    |                                                                                                    |                                                                                                    |                                                                                                    |
|                                                                                                    |                                         | Stato                                                                                                    | INVIATA                                                                                                    |                   |                               |                                                                  |                                                    |                                                                                                 |                                                                                                    |                                                                                                    |                                                                                                    |                                                                                                    |
| o requisito                                                                                                    |                                         | Attività e durate                                                                                                    |                                                                                                    |                   |                               |                                                                  |                                                    |                                                                                                 |                                                                                                    |                                                                                                    |                                                                                                    |                                                                                                    |
| to requisito                                                                                                    |                                         | Tipo                                                                                                    |                                                                                                    |                   |                               |                                                                  |                                                    | Stato                                                                                           | D                                                                                                    | ata scadenza                                                                                                    |                                                                                                    |                                                                                                    |
| ominazione                                                                                                    |                                         | DOMANDA                                                                                                    |                                                                                                    |                   |                               |                                                                  |                                                    | IN CORSO                                                                                        | 21                                                                                                    | /10/2022                                                                                                    |                                                                                                    |                                                                                                    |
| ologia UDO                                                                                                    |                                         | VALUTAZIONE CORRETTE                                                                                                    | 77A REGIONE                                                                                                    |                   |                               |                                                                  |                                                    | STAND BY                                                                                        | 25                                                                                                    | /08/2022                                                                                                    |                                                                                                    |                                                                                                    |
| ficio                                                                                                    |                                         | VALUTAZIONE CORRETTE                                                                                                    |                                                                                                    |                   |                               |                                                                  |                                                    | IN CORSO                                                                                        | 24                                                                                                    | /07/2022                                                                                                    |                                                                                                    |                                                                                                    |
| cco                                                                                                    |                                         | TALOTALIONE CONTETTE                                                                                                    |                                                                                                    |                   |                               |                                                                  |                                                    | IN CONDO                                                                                        | - 1                                                                                                    | 10112022                                                                                                    |                                                                                                    |                                                                                                    |
| no                                                                                                    |                                         | Protocollazioni effett                                                                                                    | uate                                                                                                    |                   |                               |                                                                  |                                                    |                                                                                                 |                                                                                                    |                                                                                                    |                                                                                                    |                                                                                                    |
| aressivo                                                                                                    |                                         | Numero                                                                                                    | Data                                                                                                    | Tip               | D                             |                                                                  |                                                    |                                                                                                 | Fascicolo                                                                                                    |                                                                                                    |                                                                                                    |                                                                                                    |
| le Operativa                                                                                                    |                                         | 544                                                                                                    | 23/06/2022                                                                                                    | Aut.              | Eser Avvi                     | io del procedimento                                              |                                                    |                                                                                                 | 150.30.130/202                                                                                                    | 22/INF/871                                                                                                    |                                                                                                    |                                                                                                    |
|                                                                                                    |                                         | 546                                                                                                    | 24/06/2022                                                                                                    | Aut.              | Eser Rich                     | iesta di integrazioni                                            |                                                    |                                                                                                 | 150.30.130/202                                                                                                    | 22/INF/871                                                                                                    |                                                                                                    |                                                                                                    |
| egilazione                                                                                                    |                                         | Documenti allegati al                                                                                                    | lla domanda                                                                                                    |                   |                               |                                                                  |                                                    |                                                                                                 |                                                                                                    |                                                                                                    |                                                                                                    |                                                                                                    |
| eda Requisiti                                                                                                    |                                         | Decementa allegati al                                                                                                    |                                                                                                    | المغالب المراجع   |                               | n Dissistatio Attack                                             |                                                    | e distant di secondencia 🖂                                                                      | l cabada dal a                                                                                                    |                                                                                                    | di anteriore                                                                                                    | inan 🗖 Belevius                                                                                      |
| e [                                                                                                    |                                         | sanitaria datata tecnico a                                                                                                    | bilitato Mod. Aut                                                                                                    | t. 2 🦳 Mod.       | e o esenzion<br>. Aut. 2 - AN | Alles Mod. Aut. 2 - 9                                            | ettera di trasmissi.                               | ione domanda 📃 Lette                                                                            | era di trasmissio                                                                                                    | one Relazion                                                                                                    | ne conclusiva                                                                                                    | a Decreto                                                                                            |
| ificatore                                                                                                    |                                         |                                                                                                    | struttoria 📃 Lattara                                                                                                    | a vichianta inter |                               |                                                                  |                                                    | ifica contituaiona arunna i                                                                     | valutatori                                                                                                    | Verhale visita ver                                                                                                    | rifica 📃 V                                                                                                    | /erbale 📃 Letter                                                                                     |
|                                                                                                    |                                         | Comunicazione di Avvio Is                                                                                                    | Dannerte di Veri                                                                                                    | ifica Alto        | grazioni                      | Lettera integrazione document                                    | tazione Not                                        | inca costituzione gruppo v                                                                      | Varacacon                                                                                                    |                                                                                                    |                                                                                                    |                                                                                                    |
| utazione                                                                                                    |                                         | Comunicazione di Avvio Is<br>assolvimento prescrizioni                                                                                                    | Rapporto di Veri                                                                                                    | ifica Altro       | o                             | Lettera integrazione document                                    | tazione Not                                        | Operatore                                                                                       | Data                                                                                                    | Tino                                                                                                    |                                                                                                    | Azioni                                                                                               |
| utazione<br>ificatore                                                                                                    |                                         | Comunicazione di Avvio Is<br>assolvimento prescrizioni<br>Oggetto                                                                                                    | Rapporto di Veri                                                                                                    | ifica Altr        | grazioni<br>o                 | File                                                             | tazione Not                                        | Operatore<br>admin                                                                              | Data >>                                                                                                    | Tipo                                                                                                    |                                                                                                    | Azioni                                                                                               |
| utazione<br>ificatore<br>ificatore<br>za risposta                                                                                                    |                                         | Comunicazione di Avvio Is<br>assolvimento prescrizioni<br>Oggetto<br>Copia versamento bollo d                                                                                                    | Rapporto di Veri                                                                                                    | ifica Altr        | o                             | File documento.pdf                                               | tazione Not                                        | Operatore<br>admin<br>(OPERATORE_TITOLARE                                                       | Data >><br>E) 27/06/2022                                                                                                    | Tipo<br>CopiaVersament                                                                                                    | toBolloDigita                                                                                                    | Azioni<br>leEsenzione                                                                                |
| utazione<br>ificatore<br>ificatore<br>iza risposta                                                                                                    |                                         | Comunicazione di Avvio Is<br>assolvimento prescrizioni<br>Oggetto<br>Copia versamento bollo di<br>PROCEDIMENTO: AUT-                                                                                                    | igitale o esenzione                                                                                                    | ifica Altr        | o                             | File documento.pdf                                               | tazione Not                                        | Operatore<br>admin<br>(OPERATORE_TITOLARE                                                       | Data >><br>E) 27/06/2022                                                                                                    | Tipo<br>CopiaVersament                                                                                                    | toBolloDigita                                                                                                    | Azioni<br>leEsenzione                                                                                |
| utazione<br>ificatore<br>e<br>ificatore<br>za risposta<br>assegnati<br>za risposta                                                                                                    |                                         | Comunicazione di Avvio Is<br>assolvimento prescrizioni<br>Oggetto<br>Copia versamento bollo d<br>PROCEDIMENTO: AUT-<br>Iniziato da :                                                                                                    | igitale o esenzione ESER [1.0] t <sup>1</sup>                                                                                                    | ifica Altr        | o                             | File documento.pdf                                               | tazione Not                                        | Operatore<br>admin<br>(OPERATORE_TITOLARE                                                       | Data ∨<br>E) 27/06/2022                                                                                                    | Tipo<br>CopiaVersament                                                                                                    | toBolloDigita                                                                                                    | Azioni<br>leEsenzione                                                                                |
| utazione<br>ificatore<br>2a risposta<br>1 assegnati<br>2a risposta<br>ficatore                                                                                                    |                                         | Comunicazione di Avvio Is<br>assolvimento prescrizioni<br>Oggetto<br>Copia versamento bollo d<br>PROCEDIMENTO: AUT-<br>Iniziato da :<br>Iniziato di :                                                                                                    | Rapporto di Veri       Igitale o esenzione       ESER [1.0] 1 <sup>1</sup> admin       23/06/2022                                                                                                    | ifica 🦳 Altr      |                               | File documento.pdf                                               | tazione Not                                        | Operatore<br>admin<br>(OPERATORE_TITOLARE                                                       | Data ≫<br>E) 27/06/2022                                                                                                    | Tipo<br>CopiaVersament                                                                                                    | toBolloDigita                                                                                                    | Azioni<br>leEsenzione                                                                                |
| utazione<br>ificatore<br>ificatore<br>iza risposta<br>i assegnati<br>iza risposta<br>ificatore<br>i assegnati<br>i assegnati                                                                                                    |                                         | Comunicazione di Avvio Is<br>assolvimento prescrizioni<br>Oggetto<br>Copia versamento bollo d<br>PROCEDIMENTO: AUT-<br>Iniziato da :<br>Iniziato di :<br>Stato :                                                                                                    | igitale o esenzione ESER [1.0] t <sup>2</sup> admin 23/06/2022 Avviato                                                                                                    | ifica Altr        |                               | Lettera integrazione documeni<br>File<br>documento.pdf           | tazione Not                                        | Operatore<br>admin<br>(OPERATORE_TITOLARE                                                       | Data >><br>E) 27/06/2022                                                                                                    | Tipo<br>CopiaVersament                                                                                                    | toBolloDigita                                                                                                    | Azioni<br>leEsenzione                                                                                |
| utazione<br>fificatore<br>ie<br>fificatore<br>iza risposta<br>i assegnati<br>ificatore<br>i assegnati<br>fica<br>i Applica                                                                                                    |                                         | Comunicazione di Avvio Is<br>assolvimento prescrizioni<br>Oggetto<br>Copia versamento bollo d<br>PROCEDIMENTO: AUT-<br>Iniziato da :<br>Iniziato di :<br>Stato :<br>Mostra dati workflow                                                                                                    | igitale o esenzione<br>ESER [1.0] ‡ <sup>3</sup><br>admin<br>23/06/2022<br>Avviato<br>Mostra stato workflow                                                                                                    | w Mostra v        | vorkflow                      | Lettera integrazione documeni<br>File<br>documento.pdf           | tazione Not                                        | Operatore<br>admin<br>(OPERATORE_TITOLARE                                                       | Data ≫<br>E) 27/06/2022                                                                                                    | Tipo<br>CopiaVersament                                                                                                    | toBolloDigita                                                                                                    | Azioni<br>leEsenzione                                                                                |
| utazione<br>fificatore<br>ie<br>fificatore<br>iza risposta<br>i assegnati<br>ficatore<br>i assegnati<br>fica<br>Applica                                                                                                    |                                         | Comunicazione di Avvio Is<br>assolvimento prescrizioni<br>Oggetto<br>Copia versamento bollo d<br>PROCEDIMENTO: AUT-<br>Iniziato da :<br>Iniziato di :<br>Stato :<br>Mostra dati workflow<br>Azioni completate                                                                                                    | igitale o esenzione ESER [1.0] t <sup>2</sup> admin 23/06/2022 Avviato Mostra stato workflow                                                                                                    | w Mostra v        | o<br>o<br>workflow            | Lettera integrazione document<br>File<br>documento.pdf           | tazione Not                                        | Operatore<br>admin<br>(OPERATORE_TITOLARE                                                       | Data ≫<br>E) 27/06/2022                                                                                                    | Tipo<br>CopiaVersament                                                                                                    | toBolloDigita                                                                                                    | Azioni<br>leEsenzione                                                                                |
| trazione fificatore fificatore fificatore fificatore fificatore fificatore fificatore fificatore fificatore fifica fifica | a filtri                                | Comunicazione di Avvio Is<br>assolvimento prescrizioni<br>Oggetto<br>Copia versamento bollo d<br>PROCEDIMENTO: AUT-<br>Iniziato da :<br>Iniziato di :<br>Stato :<br>Mostra dati workflow<br>Azioni completate<br>Nome                                                                                                    | Igitale o esenzione  ESER [1.0] <sup>1</sup><br>admin 23/06/2022 Avviato Mostra stato workflov                                                                                                    | w Mostra v        | o<br>workflow                 | Lettera integrazione document<br>File<br>documento.pdf           | Eseau                                              | Operatore<br>admin<br>(OPERATORE_TITOLARE                                                       | Data >><br>E) 27/06/2022                                                                                                    | Tipo<br>CopiaVersament                                                                                                    | toBolloDigita                                                                                                    | Azioni<br>leEsenzione                                                                                |
| utazione<br>ificatore<br>ificatore<br>iza risposta<br>a assegnati<br>iza risposta<br>ificatore<br>i assegnati<br>ifica<br>Applica<br>Esporta selez<br>Esporta la don                                                                                                    | a filtri                                | Comunicazione di Avvio Is<br>assolvimento prescrizioni<br>Oggetto<br>Copia versamento bollo d<br>PROCEDIMENTO: AUT-<br>Iniziato da :<br>Iniziato di :<br>Stato :<br>Mostra dati workflow<br>Azioni completate<br>Nome<br>Richiesta Integrazioni                                                                                                    | Igitale o esenzione  ESER [1.0] <sup>1</sup> admin 23/06/2022 Avviato  Mostra stato workflow                                                                                                    | w Mostra v        | o<br>vorkflow                 | Lettera integrazione document         File         documento.pdf | Esegu<br>Admin                                     | Operatore<br>admin<br>(OPERATORE_TITOLARE<br>ito da<br>Admin                                    | Data            E)         27/06/2022                                                                                                    | Tipo<br>CopiaVersament<br>eguito il<br>06/2022 alle 10:5                                                                                                    | toBolloDigita                                                                                                    | Azioni<br>leEsenzione<br>Stato<br>Completato                                                         |
| utazione<br>ificatore<br>ificatore<br>iza risposta<br>i assegnati<br>iza risposta<br>i ficatore<br>i assegnati<br>ifica<br>Applica<br>Esporta selez<br>Esporta la dom<br>Espota Uc                                                                                                    | a filtri<br>zzione in pdf<br>Jdo in csv | Comunicazione di Avvio Is<br>assolvimento prescrizioni<br>Oggetto<br>Copia versamento bollo d<br>PROCEDIMENTO: AUT-<br>Iniziato da :<br>Iniziato di :<br>Stato :<br>Mostra dati workflow<br>Azioni completate<br>Nome<br>Richiesta Integrazioni<br>Richiesta Integrazione da                                                                                                    | igitale o esenzione  ESER [1.0] <sup>1</sup> admin 23/06/2022 Avviato  Mostra stato workflow regione                                                                                                    | w Mostra v        | vorkflow                      | Lettera integrazione document         File         documento.pdf | Esegu<br>Admin<br>Ancon                            | Operatore<br>admin<br>(OPERATORE_TITOLARE<br>iito da<br>Admin<br>a Comune                       | Data         27/06/2022           27/06/2022         27/06/2022                                                                                                    | Tipo<br>CopiaVersament<br>eguito il<br>06/2022 alle 10:5<br>06/2022 alle 10:0                                                                                                    | toBolloDigita                                                                                                    | Azioni<br>leEsenzione<br>Stato<br>Completato                                                         |
| utazione<br>ificatore<br>ificatore<br>ificatore<br>iza risposta<br>i assegnati<br>ifica<br>Applica<br>Esporta selez<br>Esporta la dom<br>Esporta Uc                                                                                                    | a filtri<br>zzione in pdf<br>Jdo in csv | Comunicazione di Avvio Is<br>assolvimento prescrizioni<br>Oggetto<br>Copia versamento bollo d<br>PROCEDIMENTO: AUT-<br>Iniziato da :<br>Iniziato di :<br>Stato :<br>Mostra dati workflow<br>Azioni completate<br>Nome<br>Richiesta Integrazioni<br>Richiesta integrazioni da<br>Protocollazione eseguita                                                                                                    | igitale o esenzione  ESER [1.0] <sup>1</sup> admin 23/06/2022 Avviato  Mostra stato workflow  regione                                                                                                    | w Mostra v        | vorkflow                      | Lettera integrazione document         File         documento.pdf | Esegu<br>Admin<br>Ancon                            | ito da<br>Admin<br>a Conune<br>Admin 3di                                                        | Data           Data           Z7/06/2022                                                                                                    | Tipo<br>CopiaVersament<br>equito il<br>06/2022 alle 10:5<br>06/2022 alle 15:3                                                                                                    | toBolloDigita                                                                                                    | Azioni<br>leEsenzione<br>Stato<br>Completato<br>Completato                                           |
| utazione<br>ificatore<br>ificatore<br>ificatore<br>iassegnati<br>iza risposta<br>i assegnati<br>ificatore<br>i assegnati<br>ifica<br>Applica<br>Esporta selez<br>Esporta la don<br>Esporta Uc                                                                                                    | a filtri<br>zzione in pdf<br>Jdo in csv | Comunicazione di Avvio Is<br>assolvimento prescrizioni<br>Oggetto<br>Copia versamento bollo d<br>PROCEDIMENTO: AUT-<br>Iniziato da :<br>Iniziato di :<br>Stato :<br>Mostra dati workflow<br>Azioni completate<br>Nome<br>Richiesta Integrazioni<br>Richiesta Integrazioni da<br>Protocollazione eseguita<br>Valutazione Completezza/                                                                                        | Idulia Letter<br>Rapporto di Veri<br>Igitale o esenzione<br>ESER [1.0] 12<br>admin<br>23/06/2022<br>Avviato<br>Mostra stato workflow<br>regione<br>Correttezza Regione                                                                                                    | w Mostra v        | vorkflow                      | Lettera integrazione document         File         documento.pdf | Esegu<br>Admin<br>Ancon<br>Admin                   | ito da<br>Admin<br>(OPERATORE_TITOLARE<br>ito da<br>Admin<br>a Comune<br>Admin 3di<br>TA        | Data           Data           Z7/06/2022                                                                                                    | Tipo<br>CopiaVersament<br>equito il<br>06/2022 alle 10:5<br>06/2022 alle 15:3<br>06/2022 alle 15:3                                                                                                    | toBolloDigita                                                                                                    | Azioni<br>leEsenzione<br>Stato<br>Completato<br>Completato<br>Completato                             |
| Incatore utazione<br>ificatore<br>ificatore<br>ificatore<br>iza risposta<br>a assegnati<br>ifica<br>Applica<br>Esporta selez<br>Esporta la don<br>Esporta Uc                                                                                                    | a filtri<br>szione in pdf<br>Jdo in csv | Comunicazione di Avvio Is<br>assolvimento prescrizioni<br>Oggetto<br>Copia versamento bollo di<br>PROCEDIMENTO: AUT-<br>Iniziato da :<br>Iniziato di :<br>Stato :<br>Mostra dati workflow<br>Azioni completate<br>Nome<br>Richiesta Integrazioni<br>Richiesta Integrazioni da<br>Protocollazione eseguita<br>Valutazione Completazza/<br>Protocollazione eseguita                                                           | Igitale o esenzione  SERE [1.0] [2]  admin 23/06/2022 Avviato  Mostra stato workflow  regione  Correttezza Regione                                                                                                    | w Mostra v        | vorkflow                      | Lettera integrazione document                                    | Esegu<br>Admin<br>Ancon<br>Admin<br>OTA O<br>Admin | Operatore admin (OPERATORE_TITOLARE ito da Admin a Comune Admin 3di TA Admin 3di                | Data           Data           Z7/06/2022                                                                                                    | Tipo<br>CopiaVersament<br>copiaVersament<br>06/2022 alle 10:5<br>06/2022 alle 10:5<br>06/2022 alle 15:3<br>06/2022 alle 15:3                                                                                                    | toBolloDigita<br>66<br>15<br>10<br>24<br>13                                                                                                    | Azioni<br>leEsenzione<br>Stato<br>Completato<br>Completato<br>Completato<br>Completato               |
| Lazione<br>Ificatore<br>Ificatore<br>Iza risposta<br>I assegnati<br>Iza risposta<br>Ificatore<br>I assegnati<br>Ifica<br>Applica<br>Esporta selez<br>Esporta la don<br>Esporta Vo                                                                                                    | a filtri<br>szione in pdf<br>Jdo in csv | Comunicazione di Avvio I:<br>assolvimento prescrizioni<br>Oggetto<br>Copia versamento bollo di<br>PROCEDIMENTO: AUT-<br>Iniziato di :<br>Iniziato di :<br>Stato :<br>Mostra dati workflow<br>Azioni completate<br>Nome<br>Richiesta Integrazioni<br>Richiesta Integrazioni da<br>Protocollazione eseguita<br>Valutazione Completezza/<br>Protocollazione eseguita                                                           | Iduona Lettera<br>Rapporto di Veri<br>Igitale o esenzione<br>ESER [1.0] [2]<br>admin<br>23/06/2022<br>Avviato<br>Mostra stato workflow<br>Postra stato workflow<br>Correttezza Regione<br>Correttezza Regione                                                                                                    | w Mostra v        | vorkflow                      | Lettera integrazione document                                    | Esegu<br>Admin<br>Ancon<br>Admin<br>OTA O<br>Admin | Operatore admin (OPERATORE_TITOLARE ito da Admin a Comune Admin 3di TA Admin 3di a Comune       | Data           Data           Z7/06/2022                                                                                                    | Tipo<br>CopiaVersament<br>CopiaVersament<br>06/2022 alle 10:5<br>06/2022 alle 10:9<br>06/2022 alle 15:3<br>06/2022 alle 15:3<br>06/2022 alle 17:3                                                                                                    | toBolloDigita<br>56<br>55<br>15<br>10<br>24<br>13<br>13                                                                                                    | Azioni<br>leEsenzione<br>Stato<br>Completato<br>Completato<br>Completato<br>Completato<br>Completato |
| Lazione<br>Ificatore<br>Ificatore<br>Iza risposta<br>I assegnati<br>Iza risposta<br>Ificatore<br>I assegnati<br>Ifica<br>Applica<br>Esporta selez<br>Esporta la don<br>Esporta Vo                                                                                                    | a filtri<br>szione in pdf<br>Jdo in csv | Comunicazione di Avvio Is<br>assolvimento prescrizioni<br>Oggetto<br>Copia versamento bollo di<br>PROCEDIMENTO: AUT-<br>Iniziato di :<br>Iniziato di :<br>Stato :<br>Mostra dati workflow<br>Azioni completate<br>Nome<br>Richiesta Integrazioni<br>Richiesta Integrazioni da<br>Protocollazione eseguita<br>Valutazione Completezza/<br>Protocollazione eseguita<br>Valutazione Completezza/                               | content of the second of the second of the | w Mostra v        | vorkflow                      | Lettera integrazione document<br>File<br>documento.pdf           | Esegu<br>Admin<br>Ancon<br>Admin<br>Ancon          | Operatore admin (OPERATORE_TITOLARE ito da Admin a Comune Admin 3di TA Admin 3di a Comune       | Data           Data           27/06/2022                                                                                                    | Tipo<br>CopiaVersament<br>CopiaVersament<br>06/2022 alle 10:5<br>06/2022 alle 15:3<br>06/2022 alle 15:3<br>06/2022 alle 17:3                                                                                                    | toBolloDigita<br>56<br>55<br>10<br>13<br>13<br>17                                                                                                    | Azioni<br>leEsenzione Stato<br>Stato Completato<br>Completato Completato<br>Completato Completato    |
| Incatore utazione<br>Ificatore<br>Ificatore<br>Iza risposta<br>a assegnati<br>Iza risposta<br>Ificatore<br>a assegnati<br>Ifica<br>Applica<br>Esporta selez<br>Esporta la don<br>Esporta Uc                                                                                                    | a filtri<br>zzione in pdf<br>Jdo in csv | Comunicazione di Avvio Is<br>assolvimento prescrizioni<br>Oggetto<br>Copia versamento bollo di<br>PROCEDIMENTO: AUT-<br>Iniziato di :<br>Iniziato di :<br>Stato :<br>Mostra dati workflow<br>Azioni completate<br>Nome<br>Richiesta Integrazioni<br>Richiesta Integrazioni da<br>Protocollazione eseguita<br>Valutazione Completezza/<br>Protocollazione eseguita<br>Valutazione Completezza/<br>Azioni da eseguire         | Correttezza Regione                                                                                                    | w Mostra v        | vorkflow                      | Lettera integrazione document File documento.pdf                 | Esegu<br>Admin<br>Ancon<br>Admin<br>OTA O<br>Admin | ito da<br>Admin (OPERATORE_TITOLARE<br>ito da<br>Admin 3di<br>TA<br>Admin 3di<br>a Comune       | Data           Data           27/06/2022             27/06/2022             27/07           27/07           27/07           24/1           24/1           24/1           23/1                                                                                                    | Tipo<br>CopiaVersament<br>copiaVersament<br>(06/2022 alle 10:5<br>(06/2022 alle 15:3<br>(06/2022 alle 17:3<br>(06/2022 alle 17:1                                                                                                    | toBolloDigita<br>56<br>55<br>15<br>10<br>13<br>13<br>17                                                                                                    | Azioni<br>leEsenzione<br>Stato<br>Completato<br>Completato<br>Completato<br>Completato<br>Completato |
| Incatore utazione<br>Ificatore<br>Ificatore<br>Iza risposta<br>a assegnati<br>Iza risposta<br>Ificatore<br>a assegnati<br>Ifica<br>Applica<br>Esporta selez<br>Esporta la don<br>Esporta Uc                                                                                                    | a filtri<br>zzione in pdf<br>Jdo in csv | Comunicazione di Avvio Is<br>assolvimento prescrizioni<br>Oggetto<br>Copia versamento bollo di<br>PROCEDIMENTO: AUT-<br>Iniziato di :<br>Iniziato di :<br>Stato :<br>Mostra dati workflow<br>Azioni completate<br>Nome<br>Richiesta Integrazioni<br>Richiesta Integrazioni da<br>Protocollazione eseguita<br>Valutazione Completezza/<br>Protocollazione eseguita<br>Valutazione Completezza/<br>Azioni da eseguire<br>Nome | Correttezza Regione                                                                                                    | w Mostra v        | vorkflow                      | Lettera integrazione document File documento.pdf                 | Esegu<br>Admin<br>Ancon<br>Admin<br>OTA O<br>Admin | ito da<br>Admin (OPERATORE_TITOLARE<br>ito da<br>Admin 3di<br>a Comune<br>Admin 3di<br>a Comune | Data           Data           27/06/2022           27/06/2022           27/06/2022           27/07/2022           27/07/2022           20/07/2022           20/07/2022           20/07/2022           20/07/2022           20/07/2022           20/07/2022           20/07/2022           20/07/2022           20/07/2022           20/07/2022           20/07/2022           20/07/2022           20/07/2022           20/07/2022           20/07/2022           20/07/2022           20/07/2022           20/07/2022           20/07/2022           20/07/2022           20/07/2022           20/07/2022           20/07/2022           20/07/2022           20/07/2022           20/07/2022           20/07/2022           20/07/2022           20/07/2022           20/07/2022           20/07/2022           20/07/2022           20/07/2022           20/07/2022           20/07/2022           20/07/2022           20/07/2022 <td>Tipo<br/>CopiaVersament<br/>copiaVersament<br/>CopiaVersament<br/>C</td> <td>ioBolloDigita<br/>ioBolloDigita<br/>ioDolloDigita<br/>ioDoll</td> <td>Azioni<br/>leEsenzione<br/>Stato<br/>Completato<br/>Completato<br/>Completato<br/>Completato<br/>Completato</td> | Tipo<br>CopiaVersament<br>copiaVersament<br>CopiaVersament<br>C | ioBolloDigita<br>ioBolloDigita<br>ioDolloDigita<br>ioDoll | Azioni<br>leEsenzione<br>Stato<br>Completato<br>Completato<br>Completato<br>Completato<br>Completato |

Viene aperta la pagina Esecuzione Attività in cui lasciamo impostato Presente in tutte le tendine, e clicchiamo sul pulsante Salva:

|                                                                            | Х            |
|----------------------------------------------------------------------------|--------------|
| ESECUZIONE ATTIVITÀ                                                        |              |
| Feedback preliminare sulla completezza e ricevibilità della domanda - Comu | ne           |
|                                                                            |              |
| Completezza Domanda                                                        |              |
| Documentazione allegata *                                                  |              |
| Presente v                                                                 |              |
| Possesso autorizzazione *                                                  |              |
| Presente v                                                                 |              |
| Schede requisiti *                                                         |              |
| Presente v                                                                 |              |
| Attestazione versamento oneri *                                            |              |
| Presente v                                                                 |              |
| Note per Integrazione Istruttoria                                          |              |
|                                                                            | ]            |
| Oggetto documento 1 Decumento 1                                            | Per titolare |
| Sceqli file Nessun file selezionato                                        |              |
|                                                                            |              |
| Documento 2 Documento 2                                                    | Per titolare |
| Scegli file Nessun file selezionato                                        |              |
| Oggetto documento 3                                                        | Per titolare |
| Scegli file Nessun file selezionato                                        |              |
|                                                                            |              |
| SALVA                                                                      |              |
|                                                                            |              |
| Bonitasoft © 2015                                                          |              |

Nella sezione Protocollazioni da effettuare, facciamo click sul pulsante Allega Lettera integrazione documentazione e alleghiamo il documento:

Ancona Comune

#### Sanità Regione Marche - Autorizzazione ed Accreditamento

| -                         |                |                           |                            |                                                     |                                 |                                        |                        |
|---------------------------|----------------|---------------------------|----------------------------|-----------------------------------------------------|---------------------------------|----------------------------------------|------------------------|
| MENU                      |                | FASCICOLO DEL TITOL       | ARE OSPEDALE POLIEDRI      | .0                                                  |                                 |                                        |                        |
| Home                      |                | Autorizzazione a          | ll'esercizio               |                                                     |                                 | R                                      | Eascicolo 1 di 1       |
| omande con azion          | ni da eseguire |                           | 22/05/2022                 |                                                     |                                 |                                        |                        |
| Jyour                     |                | Data creazione            | 23/06/2022                 |                                                     |                                 |                                        |                        |
| liconca cu tutti i        | i soguiciti    | Numero Procedimento       | 9/2022                     |                                                     |                                 |                                        |                        |
| acerca su tutti i         | requisit       | Data invio Domanua        | 23/00/2022                 |                                                     |                                 |                                        |                        |
| univoco REQ               |                | Stato                     | PROTOCOLLAZIONE            |                                                     |                                 |                                        |                        |
| o requisito               | 🔻              |                           |                            |                                                     |                                 |                                        |                        |
| to requisito              |                | Attività e durate         |                            |                                                     |                                 |                                        |                        |
| nominazione               |                | Тіро                      |                            |                                                     | Stato                           | Data scadenza                          |                        |
| /UDO                      |                | DOMANDA                   |                            |                                                     | IN CORSO                        | 21/10/2022                             |                        |
| ologia UDO                |                | VALUTAZIONE CORRETTE      | ZZA REGIONE                |                                                     | STAND BY                        | 25/08/2022                             |                        |
| ificio                    |                | VALUTAZIONE CORRETTE      | ZZA COMUNE                 |                                                     | STAND BY                        | 24/07/2022                             |                        |
| XCC0                      |                |                           |                            |                                                     |                                 |                                        |                        |
| no                        |                | Protocollazioni effett    | uate                       |                                                     |                                 |                                        |                        |
| ogressivo                 |                | Numero                    | Data                       | Тіро                                                |                                 | Fascicolo                              |                        |
| de Operativa              |                | 544                       | 23/06/2022                 | Aut. Eser Avvio del procedimento                    |                                 | 150.30.130/2022/INF/871                |                        |
|                           |                | 546                       | 24/06/2022                 | Aut. Eser Richiesta di integrazioni                 |                                 | 150.30.130/2022/INF/871                |                        |
| segnazione                |                | Protocollogiani do off    | inttunen.                  |                                                     |                                 |                                        |                        |
| heda Requisiti            |                | Protocollazioni da en     | ettuare                    |                                                     |                                 |                                        | /                      |
| te                        |                | Тіро                      |                            | Documento                                           | Azioni                          | /                                      |                        |
| rificatore                |                | Aut. Eser Invio delle int | egrazioni                  | Lettera integrazione documentazione                 | Allega Lettera i                | ntegrazione documentazione 🦰           |                        |
| lutazione                 |                |                           |                            |                                                     |                                 |                                        |                        |
| te                        |                | Documenti allegati a      | lla domanda                |                                                     |                                 |                                        |                        |
| rificatore                |                | Documento Identità        | Copia versamento bollo     | digitale o esenzione Planimetria Attestazione vi    | ersamento diritti di segreteria | Schede del manuale regionale di au     | torizzazione Relazione |
| nza risposta              |                | Comunicazione di Avvio I  | struttoria Lettera richies | ta integrazioni Lettera integrazione documentazione | Notifica costituzione gruppe    | o valutatori 🦳 Verbale visita verifica | Verbale Lettera        |
| on assegnati              |                | assolvimento prescrizioni | Rapporto di Verifica       | Altro                                               |                                 |                                        |                        |
| iza risposta<br>ificatore |                | Oggetto                   |                            | File                                                | Оре                             | eratore Data 🖓 Ti                      | po Azioni              |
| n assegnati               |                | PROCEDIMENTO: AUT-        | ESER [1.0] 1               |                                                     |                                 |                                        |                        |
|                           |                | Iniziato da :             | admin                      |                                                     |                                 |                                        |                        |
| Applic                    | ca filtri      | Iniziato il :             | 23/06/2022                 |                                                     |                                 |                                        |                        |
|                           |                | Stato :                   | Avviato                    |                                                     |                                 |                                        |                        |
| Esporta sele              | ezione in pdf  | Mostra dati workflow      | Mostra stato workflow      | lostra workflow                                     |                                 |                                        |                        |
| Esporta la do             | omanda in pdf  |                           |                            |                                                     |                                 |                                        |                        |
| Esporta U                 | Jdo in csv     | Azioni completate         |                            |                                                     |                                 |                                        |                        |
|                           |                | Nome                      |                            |                                                     | Eseguito da                     | Eseguito il                            | Stato                  |
|                           |                | Valutazione Completezza/  | Correttezza Comune         |                                                     | Ancona Comune                   | 27/06/2022 alle 15:34                  | Completato             |
|                           |                | Richiesta Integrazioni    |                            |                                                     | Admin Admin                     | 27/06/2022 alle 10:56                  | Completato             |
|                           |                | Richiesta integrazione da | regione                    |                                                     | Ancona Comune                   | 27/06/2022 alle 10:05                  | Completato             |

A questo punto facciamo click sul pulsante Protocolla Lettera integrazione documentazione:

#### Sanità Regione Marche - Autorizzazione ed Accreditamento

| MENU                                                                        | FASCICOLO DEL TITOL                                                                                                | ARE OSPEDALE POLIEDRIC                                    |                                 |                                                                              |                                                      |                               |                                                               |                            |                                       |
|-----------------------------------------------------------------------------|----------------------------------------------------------------------------------------------------|-----------------------------------------------------------|---------------------------------|------------------------------------------------------------------------------|------------------------------------------------------|-------------------------------|---------------------------------------------------------------|----------------------------|---------------------------------------|
| ·Home<br>·Domande con azioni da eseguire                                    | V Autorizzazione a                                                                                                 | Ill'esercizio                                             |                                 |                                                                              |                                                      |                               |                                                               | Fas                        | cicolo 1 di 1 下                       |
| Logout                                                                      | Data creazione                                                                                                    | 23/06/2022                                                |                                 |                                                                              |                                                      |                               |                                                               |                            |                                       |
|                                                                             | Numero Procedimento                                                                                                | 9/2022                                                    |                                 |                                                                              |                                                      |                               |                                                               |                            |                                       |
| Ricerca su tutti i requisiti                                                | Data invio Domanda                                                                                                 | 23/06/2022                                                |                                 |                                                                              |                                                      |                               |                                                               |                            |                                       |
| dustan pro                                                                  | Data conclusione                                                                                                   |                                                           |                                 |                                                                              |                                                      |                               |                                                               |                            |                                       |
|                                                                             | Stato                                                                                                    | PROTOCOLLAZIONE                                           |                                 |                                                                              |                                                      |                               |                                                               |                            |                                       |
| Tipo requisito                                                              | Attività e durate                                                                                                  |                                                           |                                 |                                                                              |                                                      |                               |                                                               |                            |                                       |
| lesto requisito                                                             | Attività è durate                                                                                                  |                                                           |                                 |                                                                              |                                                      |                               | -                                                             |                            |                                       |
| Denominazione                                                               | Тіро                                                                                                    |                                                           |                                 |                                                                              | Stato                                                |                               | Data scadenza                                                 |                            |                                       |
|                                                                             | DOMANDA                                                                                                    |                                                           |                                 |                                                                              | IN CORSO                                             |                               | 21/10/2022                                                    |                            |                                       |
|                                                                             | VALUTAZIONE CORRETTE                                                                                               | ZZA REGIONE                                               |                                 |                                                                              | STAND BY                                             |                               | 25/08/2022                                                    |                            |                                       |
| :dificio                                                                    | VALUTAZIONE CORRETTE                                                                                               | EZZA COMUNE                                               |                                 |                                                                              | STAND BY                                             |                               | 24/07/2022                                                    |                            |                                       |
| Blocco                                                                      | Desta sullaria in 11 m                                                                                             |                                                           |                                 |                                                                              |                                                      |                               |                                                               |                            |                                       |
| Piano                                                                       | Protocollazioni effett                                                                                             | uate                                                      |                                 |                                                                              |                                                      |                               |                                                               |                            |                                       |
| Progressivo                                                                 | Numero                                                                                                    | Data                                                      | Тіро                            |                                                                              |                                                      | Fascicolo                     |                                                               |                            |                                       |
| Sede Operativa                                                              | 544                                                                                                    | 23/06/2022                                                | Aut. Eser Avv                   | io del procedimento                                                          |                                                      | 150.30.130/2022/INF/871       |                                                               |                            |                                       |
|                                                                             | 546                                                                                                    | 24/06/2022                                                | Aut. Eser Ric                   | - Richiesta di integrazioni 15                                               |                                                      |                               | 150.30.130/2022/INF/871                                       |                            |                                       |
|                                                                             | Brotocollazioni da of                                                                                              | fattuara                                                  |                                 |                                                                              |                                                      |                               |                                                               |                            |                                       |
| Scheda Requisiti                                                            | Protocollazioni da en                                                                                              | rettuare                                                  |                                 |                                                                              |                                                      |                               |                                                               | /                          |                                       |
| note                                                                        | Тіро                                                                                                    |                                                           | Documento                       | •                                                                            | Azioni                                               |                               |                                                               |                            |                                       |
| /erificatore                                                                | Aut. Eser Invio delle int                                                                                          | egrazioni                                                 | Lettera integ                   | razione documentazione                                                       | Protocolla Lettera in                                | ntegrazione do                | ocumentazione 🗡                                               |                            |                                       |
| /alutazione                                                                 |                                                                                                    |                                                           | 1                               |                                                                              |                                                      |                               |                                                               |                            | · · · · · · · · · · · · · · · · · · · |
| lote                                                                        | Documenti allegati a                                                                                               | lla domanda                                               |                                 |                                                                              |                                                      |                               |                                                               |                            |                                       |
| /erificatore                                                                | Documento Identità                                                                                                 | Copia versamento bollo o                                  | ligitale o esenzio              | ne 📃 Planimetria 📃 Attestazione versan                                       | mento diritti di segreteria 📋                        | Schede de                     | el manuale regionale d                                        | i autorizzazior            | e 📃 Relazione t                       |
| Senza risposta                                                              | sanitaria datata tecnico a<br>Comunicazione di Avvio I                                                             | bilitato Mod. Aut. 2<br>struttoria Lettera richiesta      | Mod. Aut. 2 - A<br>integrazioni | Mod. Aut. 2 - 9     Lettera di trasn     Lettera integrazione documentazione | nissione domanda Let<br>Notifica costituzione gruppo | tera di trasmi:<br>valutatori | ssione Relazion<br>Verbale visita veri                        | e conclusiva<br>ica 📃 Verl | Decreto                               |
| lon assegnati                                                               | assolvimento prescrizioni                                                                                          | Rapporto di Verifica                                      | Altro                           | ,                                                                            | ······································               |                               |                                                               |                            |                                       |
| enza risposta<br>erificatore                                                | Oggetto                                                                                                    |                                                           |                                 | File                                                                         | Оре                                                  | ratore                        | Data 🛇                                                        | Тіро                       | Azioni                                |
| lon assegnati<br>verifica                                                   | PROCEDIMENTO: AUT-                                                                                                 | ESER [1.0] 1                                              |                                 |                                                                              |                                                      |                               |                                                               |                            |                                       |
| Applica filtri                                                              | Iniziato da :                                                                                                    | admin                                                     |                                 |                                                                              |                                                      |                               |                                                               |                            |                                       |
|                                                                             | Iniziato il :                                                                                                    | 23/06/2022                                                |                                 |                                                                              |                                                      |                               |                                                               |                            |                                       |
| Applica mut                                                                 |                                                                                                    |                                                           |                                 |                                                                              |                                                      |                               |                                                               |                            |                                       |
| Esperta calazione in - 4                                                    | Stato :                                                                                                    | Avviato                                                   |                                 |                                                                              |                                                      |                               |                                                               |                            |                                       |
| Esporta selezione in pdf                                                    | Stato :<br>Mostra dati workflow                                                                                    | Avviato<br>Mostra stato workflow                          | stra workflow                   |                                                                              |                                                      |                               |                                                               |                            |                                       |
| Esporta selezione in pdf                                                    | Stato :<br>Mostra dati workflow                                                                                    | Avviato Mostra stato workflow Mo                          | stra workflow                   |                                                                              |                                                      |                               |                                                               |                            |                                       |
| Esporta selezione in pdf<br>Esporta la domanda in pdf<br>Esporta Udo in csv | Stato :<br>Mostra dati workflow<br>Azioni completate                                                               | Avviato<br>Mostra stato workflow Mo                       | stra workflow                   |                                                                              |                                                      |                               |                                                               |                            |                                       |
| Esporta selezione in pdf<br>Esporta la domanda in pdf<br>Esporta Udo in csv | Stato :<br>Mostra dati workflow<br>Azioni completate<br>Nome                                                       | Avviato<br>Mostra stato workflow Mc                       | stra workflow                   | Es                                                                           | eguito da                                            |                               | Eseguito il                                                   | St                         | ato                                   |
| Esporta selezione in pdf<br>Esporta la domanda in pdf<br>Esporta Udo in csv | Stato :<br>Mostra dati workflow<br>Azioni completate<br>Nome<br>Valutazione Completezza/                           | Avviato<br>Mostra stato workflow Mc                       | stra workflow                   | Es An                                                                        | eguito da<br>cona Comune                             |                               | Eseguito il<br>27/06/2022 alle 15:34                          | St<br>Co                   | ato                                   |
| Esporta selezione in pdf<br>Esporta la domanda in pdf<br>Esporta Udo in csv | Stato :<br>Mostra dati workflow<br>Azioni completate<br>Nome<br>Valutazione Completezza/<br>Richiesta Integrazioni | Avviato<br>Mostra stato workflow Mc<br>Correttezza Comune | stra workflow                   | Es<br>An<br>Ad                                                               | eguito da<br>icona Comune<br>Imin Admin              |                               | Eseguito il<br>27/06/2022 alle 15:34<br>27/06/2022 alle 10:56 | St<br>Co                   | ato<br>mpletato<br>mpletato           |

Ora nella sezione Protocollazioni effettuate, compare il terzo protocollo con tipo Aut. Eser. - Invio delle integrazioni:

| Junita Re                | gione march    |                                                       | She cu Acci cuit           | unicito                                              |                                 |                                      |                            |
|--------------------------|----------------|-------------------------------------------------------|----------------------------|------------------------------------------------------|---------------------------------|--------------------------------------|----------------------------|
| MENU                     |                | FASCICOLO DEL TITOL                                   | ARE OSPEDALE POLIEDRI      | со                                                   |                                 |                                      |                            |
| Home<br>Domanda con azio | ni da eseguire | 🥑 Autorizzazione a                                    | all'esercizio              |                                                      |                                 | I                                    | 🔹 Fascicolo 13 di 13 🕨 🕨   |
| Logout                   | ni da eseguire | Data creazione                                        | 23/06/2022                 |                                                      |                                 |                                      |                            |
|                          |                | Numero Procedimento                                   | 9/2022                     |                                                      |                                 |                                      |                            |
| Ricerca su tutti         | i requisiti    | Data invio Domanda                                    | 23/06/2022                 |                                                      |                                 |                                      |                            |
| univoco REO              |                | Data conclusione                                      |                            |                                                      |                                 |                                      |                            |
| no requisito             |                | Stato                                                 | PROTOCOLLAZIONE            |                                                      |                                 |                                      |                            |
| no requisito             |                | Attività e durate                                     |                            |                                                      |                                 |                                      |                            |
| sto requisito            |                | Тіро                                                  |                            |                                                      | Stato                           | Data scadenza                        |                            |
| /UDO                     |                | DOMANDA                                               |                            |                                                      | IN CORSO                        | 21/10/2022                           |                            |
| ologia UDO               |                | VALUTAZIONE CORRETTE                                  | ZZA REGIONE                |                                                      | STAND BY                        | 25/08/2022                           |                            |
| ificio                   |                | VALUTAZIONE CORRETTE                                  | EZZA COMUNE                |                                                      | STAND BY                        | 24/07/2022                           |                            |
| DCCO                     |                |                                                       |                            |                                                      |                                 |                                      |                            |
| ano                      |                | Protocollazioni effett                                | uate                       |                                                      |                                 |                                      |                            |
| ogressivo                |                | Numero                                                | Data                       | Tipo 🗡                                               |                                 | Fascicolo                            |                            |
| de Operativa             |                | 548                                                   | 27/06/2022                 | Aut. Eser Invio delle integrazioni                   |                                 | 150.30.130/2022/INF/871              |                            |
| segnazione               |                | 544                                                   | 23/06/2022                 | Aut. Eser Avvio del procedimento                     |                                 | 150.30.130/2022/INF/871              |                            |
| heda Requisiti           |                | 546                                                   | 24/06/2022                 | Aut. Eser Richiesta di integrazioni                  |                                 | 150.30.130/2022/INF/871              |                            |
| to                       |                | Documenti allegati a                                  | lla domanda                |                                                      |                                 |                                      |                            |
|                          |                | Documento Identità                                    | Conia versamento boll      | digitale o esenzione 📃 Planimetria 📃 Attestazione v  | ersamento diritti di segreteria | Schede del manuale regionale d       | autorizzazione Relazione t |
| lutaziono                |                | sanitaria datata tecnico a                            | bilitato Mod. Aut. 2       | Mod. Aut. 2 - AMB Mod. Aut. 2 - 9 Lettera di         | trasmissione domanda 📃 Le       | ttera di trasmissione Relazione      | conclusiva Decreto         |
| erificatore              |                | Comunicazione di Avvio I<br>assolvimento prescrizioni | struttoria Lettera richies | sta integrazioni Lettera integrazione documentazione | Notifica costituzione gruppe    | o valutatori 📃 Verbale visita verifi | ca 📃 Verbale 📃 Lettera di  |
| ote<br>rificatore        |                | Oggetto                                               |                            | File                                                 | Ope                             | eratore Data 🛇                       | Tipo Azioni                |
| nza risposta             |                |                                                       |                            |                                                      |                                 |                                      | •                          |
| on assegnati             |                | PROCEDIMENTO: AUT-                                    | ESER [1.0] 14              |                                                      |                                 |                                      |                            |
| nza risposta             |                | Iniziato da :                                         | admin                      |                                                      |                                 |                                      |                            |
| nncatore<br>on assegnati |                | Iniziato il :                                         | 23/06/2022                 |                                                      |                                 |                                      |                            |
| rifica                   |                | Mostra dati workflow                                  | Mostra stato workflow      | Mostra workflow                                      |                                 |                                      |                            |
| Appli                    | ica filtri     | Hostia dad worknow                                    |                            |                                                      |                                 |                                      |                            |
|                          |                | Azioni completate                                     |                            |                                                      |                                 |                                      |                            |
| Esporta sel              | lezione in pdf | Nome                                                  |                            |                                                      | Eseguito da                     | Eseguito il                          | Stato                      |
| Esporta la de            | omanda in pdf  | Valutazione Completezza/                              | Correttezza Comune         |                                                      | Ancona Comune                   | 27/06/2022 alle 15:34                | Completato                 |
| Esporta                  | Udo in csv     | Richiesta Integrazioni                                |                            |                                                      | Admin Admin                     | 27/06/2022 alle 10:56                | Completato                 |
|                          |                | Richiesta integrazione da                             | regione                    |                                                      | Ancona Comune                   | 27/06/2022 alle 10:05                | Completato                 |
|                          |                | Protocollazione eseguita                              |                            |                                                      | Admin Admin 3di                 | 24/06/2022 alle 15:30                | Completato                 |
|                          |                | Valutazione Completezza/                              | Correttezza Regione        |                                                      | OTA OTA                         | 24/06/2022 alle 15:24                | Completato                 |
|                          |                | Protocollazione eseguita                              |                            |                                                      | Admin Admin 3di                 | 23/06/2022 alle 17:33                | Completato                 |

# Presa in carico domanda e invio richiesta integrazione al titolare

Nella schermata dei procedimenti, si seleziona la domanda di interesse, in particolare la domanda contrassegnata da Numero Procedimento 9/2022 che ora ha come stato della domanda Fase istruttoria:

| MENU                                     | PROCEDI                                                                                 | MENTI                    |                                                        |                                                                                                    |                            |                       |                                |                                |                 |                 |                    |            |                                        |
|------------------------------------------|-----------------------------------------------------------------------------------------|--------------------------|--------------------------------------------------------|----------------------------------------------------------------------------------------------------|----------------------------|-----------------------|--------------------------------|--------------------------------|-----------------|-----------------|--------------------|------------|----------------------------------------|
| ·Home<br>·Domande con azioni da eseguire | Elenco I                                                                                | Domande                  |                                                        |                                                                                                    |                            |                       |                                |                                |                 |                 |                    |            | Pag 1 di 1                             |
| Logout                                   | Titolare<br>Stato/Pro<br>Data crea:<br>Data invio<br>Data conc<br>Direzione,<br>Pulisci | cedimento                | scegli lo stato<br>eleziona direzion<br>Esporta in csv | <ul> <li>selezion</li> <li>selezion</li> <li></li> <li><th>a procedimento 👻<br/>a<br/>a</th><th>ч<br/>ч<br/>ч</th><th></th><th></th><th></th><th></th><th></th><th></th><th></th></li></ul> | a procedimento 👻<br>a<br>a | ч<br>ч<br>ч           |                                |                                |                 |                 |                    |            |                                        |
|                                          | Тіро                                                                                    | Numero<br>Procedimento 🖄 | Oggetto                                                | Titolare                                                                                                    | Data Creazione             | Data invio<br>Domanda | Valutazione<br>domanda<br>Com. | Valutazione<br>domanda<br>Reg. | Incarico<br>Vdv | Inserito<br>RDV | Valutazione<br>CTO | Chiusura   | Stato Domanda                          |
|                                          | L🏏                                                                                      | 53/2021                  | Autorizzazione<br>all'esercizio                        | Labor S.p.a.                                                                                                    | 29/12/2021                 | 29/12/2021            | 29/12/2021                     | 29/12/2021                     | 29/12/2021      | 29/12/2021      | 29/12/2021         |            | PROTOCOLLAZIONE                        |
|                                          | L🏏                                                                                      | 54/2021                  | Autorizzazione<br>all'esercizio                        | OIKOS ODV                                                                                                    | 29/12/2021                 | 29/12/2021            | 29/12/2021                     | 29/12/2021                     | 29/12/2021      |                 |                    |            | REDAZIONE<br>RAPPORTO DI<br>VERIFICA   |
|                                          | L🏏                                                                                      | 56/2021                  | Autorizzazione<br>all'esercizio                        | OIKOS ODV                                                                                                    | 29/12/2021                 | 29/12/2021            | 29/12/2021                     | 29/12/2021                     | 29/12/2021      | 29/12/2021      | 29/12/2021         |            | INSERIMENTO ESITO<br>VERIFICA          |
|                                          | L🏏                                                                                      | 57/2021                  | Autorizzazione<br>all'esercizio                        | Labor S.p.a.                                                                                                    | 29/12/2021                 | 29/12/2021            | 29/12/2021                     | 29/12/2021                     | 29/12/2021      | 29/12/2021      | 29/12/2021         | 29/12/2021 | PROCEDIMENTO<br>CONCLUSO               |
|                                          | L🏏                                                                                      | 58/2021                  | Autorizzazione<br>all'esercizio                        | ASUR MARCHE                                                                                                    | 30/12/2021                 | 30/12/2021            | 30/12/2021                     | 30/12/2021                     | 30/12/2021      | 30/12/2021      |                    |            | PROCEDIMENTO IN<br>VALUTAZIONE         |
|                                          | L🏏                                                                                      | 2/2022                   | Autorizzazione<br>all'esercizio                        | Poliambulatorio<br>Nuovo                                                                                                    | 20/01/2022                 | 20/01/2022            | 20/01/2022                     | 20/01/2022                     | 20/01/2022      | 20/01/2022      | 20/01/2022         |            | INSERIMENTO ESITO<br>INSERIMENTO ESITI |
|                                          | L🏏                                                                                      | 3/2022                   | Autorizzazione<br>all'esercizio                        | Poliambulatorio<br>Nuovo                                                                                                    | 20/01/2022                 | 20/01/2022            | 20/01/2022                     | 20/01/2022                     | 20/01/2022      | 20/01/2022      |                    |            | PROCEDIMENTO IN<br>VALUTAZIONE         |
|                                          | L🏏                                                                                      | 4/2022                   | Autorizzazione<br>all'esercizio                        | Ospedale<br>poliedrico                                                                                                    | 20/01/2022                 | 20/01/2022            | 20/01/2022                     | 20/01/2022                     | 20/01/2022      | 20/01/2022      | 20/01/2022         | 20/01/2022 | PROCEDIMENTO<br>CONCLUSO               |
|                                          | L🏏                                                                                      | 5/2022                   | Autorizzazione<br>all'esercizio                        | Ospedale<br>poliedrico                                                                                                    | 21/01/2022                 | 21/01/2022            | 21/01/2022                     | 21/01/2022                     | 21/01/2022      | 21/01/2022      | 21/01/2022         | 21/01/2022 | PROCEDIMENTO<br>CONCLUSO               |
|                                          | L🏏                                                                                      | 6/2022                   | Autorizzazione<br>all'esercizio                        | Ospedale<br>poliedrico                                                                                                    | 21/01/2022                 | 10/02/2022            | 22/02/2022                     |                                |                 |                 |                    |            | FASE ISTRUTTORIA                       |
|                                          | L🏏                                                                                      | 7/2022                   | Autorizzazione<br>all'esercizio                        | Ospedale<br>poliedrico                                                                                                    | 12/04/2022                 | 12/04/2022            | 12/04/2022                     | 12/04/2022                     | 12/04/2022      | 21/04/2022      | 21/04/2022         | 23/06/2022 | PROCEDIMENTO<br>CONCLUSO               |
|                                          | L🏏                                                                                      | 8/2022                   | Autorizzazione<br>all'esercizio                        | Ospedale<br>poliedrico                                                                                                    | 21/04/2022                 | 22/04/2022            | 22/04/2022                     |                                |                 |                 |                    |            | FASE ISTRUTTORIA                       |
|                                          | L                                                                                       | 9/2022                   | Autorizzazione<br>all'esercizio                        | Ospedale<br>poliedrico                                                                                                    | 23/06/2022                 | 23/06/2022            | 27/06/2022                     | 28/06/2022                     |                 |                 |                    |            | FASE ISTRUTTORIA                       |
|                                          |                                                                                         |                          |                                                        |                                                                                                    |                            |                       |                                |                                |                 |                 |                    |            |                                        |

Nella sezione Azioni da eseguire facciamo click sul pulsante Prendi in carico:

| MENU                           |                |
|--------------------------------|----------------|
| Home                           |                |
| Domande con azio               | ni da eseguire |
| Logout                         |                |
|                                |                |
| Ricerca su tutti               | i requisiti    |
| Id univoco REQ                 |                |
| Tipo requisito                 | 🔻              |
| Testo requisito                |                |
| Denominazione<br>UO/UDO        |                |
| Tipologia UDO                  |                |
| Edificio                       |                |
| Blocco                         |                |
| Piano                          |                |
| Progressivo                    |                |
| Sede Operativa                 |                |
| Assegnazione                   |                |
| Scheda Requisiti               |                |
| note                           |                |
| Verificatore                   |                |
| Valutazione<br>Verificatore    |                |
| Note<br>Verificatore           |                |
| Senza risposta                 |                |
| Non assegnati                  |                |
| Senza risposta<br>verificatore |                |
| Non assegnati<br>verifica      |                |

Applica filtri Esporta selezione in Esporta la domanda

| _ |                     |                    |      |  |                        |
|---|---------------------|--------------------|------|--|------------------------|
|   | FASCICOLO DEL TITOL | ARE OSPEDALE POLIE | RICO |  |                        |
|   | 🕖 Autorizzazione a  | all'esercizio      |      |  | Fascicolo 13 di 13 🕨 📔 |
|   | Data creazione      | 23/06/2022         |      |  |                        |
|   | Numero Procedimento | 9/2022             |      |  |                        |
|   | Data invio Domanda  | 23/06/2022         |      |  |                        |
|   | Data conclusione    |                    |      |  |                        |
| = | Stato               | FASE ISTRUTTORIA   |      |  |                        |
|   | Attività e durate   |                    |      |  |                        |

| Тіро                            | Stato    | Data scadenza |
|---------------------------------|----------|---------------|
| DOMANDA                         | IN CORSO | 21/10/2022    |
| VALUTAZIONE CORRETTEZZA REGIONE | STAND BY | 25/08/2022    |
| VALUTAZIONE CORRETTEZZA COMUNE  | IN CORSO | 25/07/2022    |
|                                 |          |               |

| Protocollazioni effett | tuate      |                                     |                         |
|------------------------|------------|-------------------------------------|-------------------------|
| Numero                 | Data       | Тіро                                | Fascicolo               |
| 548                    | 27/06/2022 | Aut. Eser Invio delle integrazioni  | 150.30.130/2022/INF/871 |
| 544                    | 23/06/2022 | Aut. Eser Avvio del procedimento    | 150.30.130/2022/INF/871 |
| 546                    | 24/06/2022 | Aut. Eser Richiesta di integrazioni | 150.30.130/2022/INF/871 |
| 549                    | 28/06/2022 | Aut. Eser Richiesta di integrazioni | 150.30.130/2022/INF/871 |

#### Documenti allegati alla domanda

Documento Identità Copia versamento bollo digitale o esenzione Planimetria Attestazione versamento diritti di segreteria Schede del manuale regionale di autorizzazione Relazione tencico
sanitaria datata tecnico abilitato Mod. Aut. 2 Mod. Aut. 2 - AMB Mod. Aut. 2 - 9 Lettera di trasmissione domanda Lettera di trasmissione Relazione conclusiva Decreto
Comunicazione di Avvio Istruttoria Lettera richiesta integrazioni Lettera integrazione documentazione Notifica costituzione gruppo valutatori Verbale visita verifica Verbale Lettera di
assolvimento prescrizioni Rapporto di Verifica Altro

| isposta       |              | Oggetto                   |                                | File          |                 | Operatore         | Data 📎            | Tipo             | Azioni   |
|---------------|--------------|---------------------------|--------------------------------|---------------|-----------------|-------------------|-------------------|------------------|----------|
| segnati       |              |                           |                                |               |                 |                   |                   |                  |          |
| risposta      |              | PROCEDIMENTO: AUT-        | ESEK[L0] L*                    |               |                 |                   |                   |                  |          |
|               |              | Iniziato da :             | admin                          |               |                 |                   |                   |                  |          |
| segnati       |              | Iniziato il :             | 23/06/2022                     |               |                 |                   |                   |                  |          |
| Applic        | -a filtei    | Stato :                   | Avviato                        |               |                 |                   |                   |                  |          |
| Applic        | amur         | Mostra dati workflow      | Mostra stato workflow Mostra w | rkflow        |                 |                   |                   |                  |          |
| Esporta sele  | zione in pdf | Azioni completate         |                                |               |                 |                   |                   |                  |          |
| Esporta la do | manda in pdf | Nome                      |                                |               | Eseguito da     | Eseg              | uito il           | Stato            |          |
| Esporta U     | Jdo in csv   | Protocollazione eseguita  |                                |               | Admin Admin 3di | 28/06             | 5/2022 alle 09:52 | Completato       |          |
|               |              | Valutazione Completezza,  | Correttezza Regione            | OTA OTA       |                 |                   | 5/2022 alle 09:47 | Completato       |          |
|               |              | Protocollazione eseguita  |                                |               | Admin Admin 3di |                   |                   | Completato       |          |
|               |              | Valutazione Completezza,  | Correttezza Comune             |               | Ancona Comune   |                   |                   | Completato       |          |
|               |              | Richiesta Integrazioni    |                                |               | Admin Admin     | 27/06             | 6/2022 alle 10:56 | Completato       |          |
|               |              | Richiesta integrazione da | regione                        | Ancona Comune |                 |                   | 6/2022 alle 10:05 | Completato       |          |
|               |              | Protocollazione eseguita  |                                |               | Admin Admin 3di | 24/06             | 5/2022 alle 15:30 | Completato       |          |
|               |              | Valutazione Completezza,  | Correttezza Regione            |               | 24/06           | 6/2022 alle 15:24 | Completato        |                  |          |
|               |              | Protocollazione eseguita  |                                |               | Admin Admin 3di | 23/06             | 6/2022 alle 17:33 | Completato       |          |
|               |              |                           |                                |               |                 |                   |                   |                  | •        |
|               |              | Azioni da eseguire        |                                |               |                 |                   |                   |                  | /        |
|               |              | Nome                      |                                |               |                 | S                 | tato              | Azioni           |          |
|               |              | Richiesta integrazione da | regione                        |               |                 | PI                | ronto             | Prendi in carico | <b>×</b> |
|               |              |                           |                                |               |                 |                   |                   |                  |          |

e poi su Esegui:

Ancona Comu

| A  | 00 |      | Co | - | <br>- |
|----|----|------|----|---|-------|
| AI |    | l ld | u  |   |       |
|    |    |      |    |   |       |

| MENU                        |                | FASCICOLO DEL TITO              | LARE OSPEDALE POLIEDRIC        | 0                                       |                         |                          |            |                         |               |                          |
|-----------------------------|----------------|---------------------------------|--------------------------------|-----------------------------------------|-------------------------|--------------------------|------------|-------------------------|---------------|--------------------------|
| ·Home<br>·Domande con azior | ni da eseguire | V Autorizzazione                | all'esercizio                  |                                         |                         |                          |            | ŀ                       | e e Fase      | ticolo 13 di 13 🕨 📔      |
| Logout                      |                | Data creazione                  | 23/06/2022                     |                                         |                         |                          |            |                         |               |                          |
|                             |                | Numero Procedimento             | 9/2022                         |                                         |                         |                          |            |                         |               |                          |
| Ricerca su tutti            | i requisiti    | Data invio Domanda              | 23/06/2022                     |                                         |                         |                          |            |                         |               |                          |
| Id univoco REO              |                | Data conclusione                |                                |                                         |                         |                          |            |                         |               |                          |
| Tipo requisito              |                | Stato                           | FASE ISTRUTTORIA               |                                         |                         |                          |            |                         |               |                          |
| Testo requisito             |                | Attività e durate               |                                |                                         |                         |                          |            |                         |               |                          |
| Denominazione               |                | Тіро                            |                                |                                         |                         | Stato                    |            | Data scadenza           |               |                          |
| UO/UDO                      |                | DOMANDA                         |                                |                                         |                         | IN CORSO                 |            | 21/10/2022              |               |                          |
| Tipologia UDO               |                | VALUTAZIONE CORRETTEZZA REGIONE |                                |                                         |                         | STAND BY                 |            | 25/08/2022              |               |                          |
| Edificio                    |                | VALUTAZIONE CORRETT             | VALUTAZIONE CORRETTEZZA COMUNE |                                         |                         |                          |            | 25/07/2022              |               |                          |
| Blocco                      |                | Protocollazioni effet           | tuate                          |                                         |                         |                          |            |                         |               |                          |
| Piano                       |                | Numoro                          | Data                           | Tine                                    |                         |                          | Escricolo  |                         |               |                          |
| Progressivo                 |                | 548                             | 27/06/2022                     | Aut. Eser Invio delle integrazioni      |                         |                          | 150.30.130 | /2022/INE/871           |               |                          |
| Sede Operativa              |                | 544                             | 23/06/2022                     | Aut. Eser Avvio del procedimento        |                         |                          | 150.30.130 | /2022/INF/871           |               |                          |
| Assegnazione                |                | 546                             | 24/06/2022                     | Aut. Eser Richiesta di integrazioni     |                         |                          | 150.30.130 | /2022/INF/871           |               |                          |
| Scheda Requisiti            |                | 549                             | 28/06/2022                     | Aut. Eser Richiesta di integrazioni     |                         |                          | 150.30.130 | /2022/INF/871           |               |                          |
| note                        |                |                                 |                                |                                         |                         |                          |            | ,,,                     |               |                          |
| Verificatore                |                | Documenti allegati a            | alla domanda                   |                                         |                         |                          |            |                         |               |                          |
| Valutazione                 |                | Documento Identità              | Copia versamento bollo d       | digitale o esenzione Planimetria        | Attestazione versamento | o diritti di segreteria  | Schede d   | lel manuale regionale d | di autorizzaz | ione 📃 Relazione tecnico |
| Note                        |                | Comunicazione di Avvio          | Istruttoria Lettera richiesta  | a integrazioni Lettera integrazione doc | umentazione Notif       | fica costituzione gruppo | valutatori | Verbale visita veri     | fica 📃 V      | erbale Lettera di        |
| Verificatore                |                | assolvimento prescrizioni       | i Rapporto di Verifica         | Altro                                   |                         |                          |            |                         |               |                          |
| Senza risposta              |                | Oggetto                         |                                | File                                    |                         | Ope                      | ratore     | Data 💛                  | Тіро          | Azioni                   |
| Senza risposta              |                | PROCEDIMENTO: AUT               | -ESER [1.0] 1                  |                                         |                         |                          |            |                         |               |                          |
| verificatore                |                | Iniziato da :                   | admin                          |                                         |                         |                          |            |                         |               |                          |
| Non assegnati<br>verifica   |                | Iniziato il :                   | 23/06/2022                     |                                         |                         |                          |            |                         |               |                          |
| Appli                       | ca filtri      | Stato :                         | Avviato                        |                                         |                         |                          |            |                         |               |                          |
|                             |                | Mostra dati workflow            | Mostra stato workflow Mo       | ostra workflow                          |                         |                          |            |                         |               |                          |
| Esporta sel                 | ezione in pdf  | Azioni completate               |                                |                                         |                         |                          |            |                         |               |                          |
| Esporta la do               | omanda in pdf  | Nome                            |                                |                                         | Eseguito                | da                       | Es         | eguito il               | Sta           | ito 🔶                    |
| Esporta                     | Udo in csv     | Protocollazione eseguita        |                                |                                         | Admin Adn               | nin 3di                  | 28         | /06/2022 alle 09:52     | Cor           | npletato                 |
|                             |                | Valutazione Completezza         | I/Correttezza Regione          |                                         | ΟΤΑ ΟΤΑ                 |                          | 28         | /06/2022 alle 09:47     | Cor           | npletato                 |
|                             |                | Protocollazione eseguita        |                                |                                         | Admin Adn               | nin 3di                  | 27         | /06/2022 alle 16:24     | Cor           | npletato                 |
|                             |                | Valutazione Completezza         | ı/Correttezza Comune           |                                         | Ancona Co               | mune                     | 27         | /06/2022 alle 15:34     | Cor           | npletato                 |
|                             |                | Richiesta Integrazioni          |                                |                                         | Admin Adn               | nin                      | 27         | /06/2022 alle 10:56     | Cor           | npletato                 |
|                             |                | Richiesta integrazione da       | a regione                      |                                         | Ancona Co               | mune                     | 27         | /06/2022 alle 10:05     | Cor           | npletato                 |
|                             |                | Protocollazione eseguita        |                                |                                         | Admin Adn               | nin 3di                  | 24         | /06/2022 alle 15:30     | Cor           | npletato                 |
|                             |                | Valutazione Completezza         | /Correttezza Regione           |                                         | ΟΤΑ ΟΤΑ                 |                          | 24         | /06/2022 alle 15:24     | Cor           | npletato                 |
|                             |                | Protocollazione eseguita        |                                |                                         | Admin Adn               | nin 3di                  | 23         | /06/2022 alle 17:33     | Cor           | npletato                 |
|                             |                |                                 |                                |                                         | . <u>-</u>              |                          |            |                         | -             | • • • •                  |
|                             |                | Azioni da eseguire              |                                |                                         |                         |                          |            |                         |               | /                        |
|                             |                | Nome                            |                                |                                         |                         |                          |            | Stato                   | Azioni        |                          |
|                             |                | Richiesta integrazione da       | a regione                      |                                         |                         |                          |            | Pronto                  | Rilascia      | Esegui 🚩                 |

Viene aperta la pagina Esecuzione Attività e facciamo click sul pulsante Invia richiesta integrazione (al titolare):

|                                   | ĸ                                 |
|-----------------------------------|-----------------------------------|
| ESECUZIONE ATTIVITÀ               |                                   |
|                                   | Richiesta integrazione da regione |
|                                   |                                   |
| Richlesta integrazione da regione | - Riepilogo Valutazione regione   |
| Documentazione allegata *         |                                   |
| Presente                          | Y                                 |
| Possesso autorizzazione *         |                                   |
| Presente                          | v                                 |
| Schede requisiti *                |                                   |
| Incompleto - Integr. istruttoria  | v                                 |
| Attestazione versamento oneri *   |                                   |
| Presente                          | v                                 |
| Note per Integrazione Istruttoria |                                   |
|                                   |                                   |
|                                   |                                   |
|                                   |                                   |
|                                   |                                   |
|                                   |                                   |
|                                   |                                   |
|                                   |                                   |
|                                   |                                   |
|                                   |                                   |
|                                   |                                   |
|                                   |                                   |
|                                   | Bonitasoft © 2015                 |

## Allegato e protocollazione lettera integrazione documentazione

Nella schermata dei procedimenti, si seleziona la domanda di interesse, in particolare la domanda contrassegnata da Numero Procedimento 9/2022 che ora ha come stato della domanda Inviata:

| MENU                                     | PROCEDI                                                                               | MENTI                    |                                                         |                                                                                                    |                                |                       |                                |                                |                 |                 |                    |            |                                        |
|------------------------------------------|---------------------------------------------------------------------------------------|--------------------------|---------------------------------------------------------|----------------------------------------------------------------------------------------------------|--------------------------------|-----------------------|--------------------------------|--------------------------------|-----------------|-----------------|--------------------|------------|----------------------------------------|
| ·Home<br>·Domande con azioni da eseguire | Elenco                                                                                | Domande                  |                                                         |                                                                                                    |                                |                       |                                |                                |                 |                 |                    |            | 🔹 Pag 1 di 1 🕨 🛛                       |
| Logout                                   | Titolare<br>Stato/Pro<br>Data crea<br>Data invio<br>Data cono<br>Direzione<br>Pulisci | cedimento<br>zione da    | scegli lo stato<br>seleziona direzion<br>Esporta in csv | <ul> <li>selezior</li> <li></li> <li></li></ul> | a procedimento v<br>a a<br>a a | •<br>•                |                                |                                |                 |                 |                    |            |                                        |
|                                          | Тіро                                                                                  | Numero<br>Procedimento 🗠 | Oggetto                                                 | Titolare                                                                                                    | Data Creazione                 | Data invio<br>Domanda | Valutazione<br>domanda<br>Com. | Valutazione<br>domanda<br>Reg. | Incarico<br>Vdv | Inserito<br>RDV | Valutazione<br>CTO | Chiusura   | Stato Domanda                          |
|                                          | L🏏                                                                                    | 53/2021                  | Autorizzazione<br>all'esercizio                         | Labor S.p.a.                                                                                                    | 29/12/2021                     | 29/12/2021            | 29/12/2021                     | 29/12/2021                     | 29/12/2021      | 29/12/2021      | 29/12/2021         |            | PROTOCOLLAZIONE                        |
|                                          | L🏏                                                                                    | 54/2021                  | Autorizzazione<br>all'esercizio                         | OIKOS ODV                                                                                                    | 29/12/2021                     | 29/12/2021            | 29/12/2021                     | 29/12/2021                     | 29/12/2021      |                 |                    |            | REDAZIONE<br>RAPPORTO DI<br>VERIFICA   |
|                                          | L🏏                                                                                    | 56/2021                  | Autorizzazione<br>all'esercizio                         | OIKOS ODV                                                                                                    | 29/12/2021                     | 29/12/2021            | 29/12/2021                     | 29/12/2021                     | 29/12/2021      | 29/12/2021      | 29/12/2021         |            | INSERIMENTO ESITO<br>VERIFICA          |
|                                          | L🏏                                                                                    | 57/2021                  | Autorizzazione<br>all'esercizio                         | Labor S.p.a.                                                                                                    | 29/12/2021                     | 29/12/2021            | 29/12/2021                     | 29/12/2021                     | 29/12/2021      | 29/12/2021      | 29/12/2021         | 29/12/2021 | PROCEDIMENTO<br>CONCLUSO               |
|                                          | L🏏                                                                                    | 58/2021                  | Autorizzazione<br>all'esercizio                         | ASUR MARCHE                                                                                                    | 30/12/2021                     | 30/12/2021            | 30/12/2021                     | 30/12/2021                     | 30/12/2021      | 30/12/2021      |                    |            | PROCEDIMENTO IN<br>VALUTAZIONE         |
|                                          | L🏏                                                                                    | 2/2022                   | Autorizzazione<br>all'esercizio                         | Poliambulatorio<br>Nuovo                                                                                                    | 20/01/2022                     | 20/01/2022            | 20/01/2022                     | 20/01/2022                     | 20/01/2022      | 20/01/2022      | 20/01/2022         |            | INSERIMENTO ESITO<br>INSERIMENTO ESITI |
|                                          | L🏏                                                                                    | 3/2022                   | Autorizzazione<br>all'esercizio                         | Poliambulatorio<br>Nuovo                                                                                                    | 20/01/2022                     | 20/01/2022            | 20/01/2022                     | 20/01/2022                     | 20/01/2022      | 20/01/2022      |                    |            | PROCEDIMENTO IN<br>VALUTAZIONE         |
|                                          | L🏏                                                                                    | 4/2022                   | Autorizzazione<br>all'esercizio                         | Ospedale<br>poliedrico                                                                                                    | 20/01/2022                     | 20/01/2022            | 20/01/2022                     | 20/01/2022                     | 20/01/2022      | 20/01/2022      | 20/01/2022         | 20/01/2022 | PROCEDIMENTO<br>CONCLUSO               |
|                                          | L🏏                                                                                    | 5/2022                   | Autorizzazione<br>all'esercizio                         | Ospedale<br>poliedrico                                                                                                    | 21/01/2022                     | 21/01/2022            | 21/01/2022                     | 21/01/2022                     | 21/01/2022      | 21/01/2022      | 21/01/2022         | 21/01/2022 | PROCEDIMENTO<br>CONCLUSO               |
|                                          | L🏏                                                                                    | 6/2022                   | Autorizzazione<br>all'esercizio                         | Ospedale<br>poliedrico                                                                                                    | 21/01/2022                     | 10/02/2022            | 22/02/2022                     |                                |                 |                 |                    |            | FASE ISTRUTTORIA                       |
|                                          | L🏏                                                                                    | 7/2022                   | Autorizzazione<br>all'esercizio                         | Ospedale<br>poliedrico                                                                                                    | 12/04/2022                     | 12/04/2022            | 12/04/2022                     | 12/04/2022                     | 12/04/2022      | 21/04/2022      | 21/04/2022         | 23/06/2022 | PROCEDIMENTO<br>CONCLUSO               |
|                                          | L🏏                                                                                    | 8/2022                   | Autorizzazione<br>all'esercizio                         | Ospedale<br>poliedrico                                                                                                    | 21/04/2022                     | 22/04/2022            | 22/04/2022                     |                                |                 |                 |                    |            | FASE ISTRUTTORIA                       |
|                                          | LØ                                                                                    | 9/2022                   | Autorizzazione<br>all'esercizio                         | Ospedale<br>poliedrico                                                                                                    | 23/06/2022                     | 23/06/2022            | 27/06/2022                     | 28/06/2022                     |                 |                 |                    |            | INVIATA                                |

Ancona Comune

Nella sezione Azioni da eseguire facciamo click sul pulsante Prendi in carico:

| MENU                           |                |
|--------------------------------|----------------|
| Home                           |                |
| Domande con azio               | ni da eseguire |
| Logout                         |                |
|                                |                |
| Ricerca su tutti               | i requisiti    |
|                                |                |
| Id univoco REQ                 |                |
| Tipo requisito                 |                |
| Testo requisito                |                |
| Denominazione<br>UO/UDO        |                |
| Tipologia UDO                  |                |
| Edificio                       |                |
| Blocco                         |                |
| Piano                          |                |
| Progressivo                    |                |
| Sede Operativa                 |                |
| Assegnazione                   |                |
| Scheda Requisiti               |                |
| note                           |                |
| Verificatore                   |                |
| Valutazione<br>Verificatore    |                |
| Note                           |                |
| Verificatore                   |                |
| Senza risposta                 |                |
| Non assegnati                  |                |
| Senza risposta<br>verificatore |                |
| Non assegnati<br>verifica      |                |

Applica filtri Esporta selezione in Esporta la domanda

#### FASCICOLO DEL TITOLARE OSPEDALE POLIEDRICO 🏏 Autorizzazione all'esercizio Fascicolo 13 di 13 🕨 利 Data creazione 23/06/2022 Numero Procedimento 9/2022 Data invio Domanda 23/06/2022 Data conclusione Stato INVIATA Attività e durate Тіро Stato Data scadenza DOMANDA IN CORSO 21/10/2022 VALUTAZIONE CORRETTEZZA REGIONE STAND BY 25/08/2022

| Protocollazioni effettuate |            |                                     |                         |  |  |  |  |
|----------------------------|------------|-------------------------------------|-------------------------|--|--|--|--|
| Numero                     | Data       | Тіро                                | Fascicolo               |  |  |  |  |
| 548                        | 27/06/2022 | Aut. Eser Invio delle integrazioni  | 150.30.130/2022/INF/871 |  |  |  |  |
| 544                        | 23/06/2022 | Aut. Eser Avvio del procedimento    | 150.30.130/2022/INF/871 |  |  |  |  |
| 546                        | 24/06/2022 | Aut. Eser Richiesta di integrazioni | 150.30.130/2022/INF/871 |  |  |  |  |
| 549                        | 28/06/2022 | Aut. Eser Richiesta di integrazioni | 150.30.130/2022/INF/871 |  |  |  |  |

IN CORSO

25/07/2022

#### Documenti allegati alla domanda

VALUTAZIONE CORRETTEZZA COMUNE

Documento Identità
 Copia versamento bollo digitale o esenzione
 Planimetria
 Attestazione versamento diritti di segreteria
 Schede del manuale regionale di autorizzazione
 Relazione tecnico
 sanitaria datata tecnico abilitato
 Mod. Aut. 2
 Mod. Aut. 2 - AMB
 Mod. Aut. 2 - 9
 Lettera di trasmissione domanda
 Lettera di trasmissione
 Relazione conclusiva
 Decreto
 Comunicazione di Avvio Istruttoria
 Lettera integrazione
 Lettera integrazione
 Notifica costituzione gruppo valutatori
 Verbale visita verifica
 Verbale
 Lettera di
 assolvimento prescrizioni
 Rapporto di Verifica
 Altro

| oposta        |              | Oggetto                   |                                     | rile | Operatore       | Ddld                  | про              | AZIOIII |
|---------------|--------------|---------------------------|-------------------------------------|------|-----------------|-----------------------|------------------|---------|
| segnati       |              |                           |                                     |      |                 |                       |                  |         |
| isposta       |              | PROCEDIMENTO: AUT-        | ESER [1.0] T+                       | 7    |                 |                       |                  |         |
| tore          |              | Iniziato da :             | admin                               |      |                 |                       |                  |         |
| egnau         |              | Iniziato il :             | 23/06/2022                          |      |                 |                       |                  |         |
| Annlic        | a filtri     | Stato :                   | Avviato                             |      |                 |                       |                  |         |
| (hpping       |              | Mostra dati workflow      | Mostra stato workflow Mostra workfl | ow   |                 |                       |                  |         |
| Esporta sele  | zione in pdf | Azioni completate         |                                     |      |                 |                       |                  |         |
| sporta la dor | manda in pdf | Nome                      |                                     |      | Eseguito da     | Eseguito il           | Stato            |         |
| Esporta U     | do in csv    | Richiesta Integrazioni    |                                     |      | Admin Admin     | 28/06/2022 alle 12:18 | Completato       |         |
|               |              | Richiesta integrazione da | regione                             |      | Ancona Comune   | 28/06/2022 alle 10:06 | Completato       |         |
|               |              | Protocollazione eseguita  |                                     |      | Admin Admin 3di | 28/06/2022 alle 09:52 | Completato       |         |
|               |              | Valutazione Completezza/  | Correttezza Regione                 |      | OTA OTA         | 28/06/2022 alle 09:47 | Completato       |         |
|               |              | Protocollazione eseguita  |                                     |      | Admin Admin 3di | 27/06/2022 alle 16:24 | Completato       |         |
|               |              | Valutazione Completezza/  | Correttezza Comune                  |      | Ancona Comune   | 27/06/2022 alle 15:34 | Completato       |         |
|               |              | Richiesta Integrazioni    |                                     |      | Admin Admin     | 27/06/2022 alle 10:56 | Completato       |         |
|               |              | Richiesta integrazione da | regione                             |      | Ancona Comune   | 27/06/2022 alle 10:05 | Completato       |         |
|               |              | Protocollazione eseguita  |                                     |      | Admin Admin 3di | 24/06/2022 alle 15:30 | Completato       |         |
|               |              |                           |                                     |      |                 |                       |                  | •       |
|               |              | Azioni da eseguire        |                                     |      |                 |                       |                  |         |
|               |              | Nome                      |                                     |      |                 | Stato                 | Azioni           |         |
|               |              | Valutazione Completezza/  | Correttezza Comune                  |      |                 | Pronto                | Prendi in carico |         |

e poi su Esegui:

×

Ancona Com

| A   | <br> | Co  | - | <br>- |
|-----|------|-----|---|-------|
| AII | blld | UU. |   |       |
|     |      |     |   |       |

| IENU                                                                                                    |                                                       | FASCICOLO DEL TITOL                                                                                                    |                                                                                                    |                                                                                                    |                                                                                                    |                                                                                                    |                                                                                                    |                                                                                                    |
|----------------------------------------------------------------------------------------------------|-------------------------------------------------------|----------------------------------------------------------------------------------------------------|----------------------------------------------------------------------------------------------------|----------------------------------------------------------------------------------------------------|----------------------------------------------------------------------------------------------------|----------------------------------------------------------------------------------------------------|----------------------------------------------------------------------------------------------------|----------------------------------------------------------------------------------------------------|
| ome<br>omande con azioni o                                                                                                    | da eseguire                                           | 🥑 Autorizzazione a                                                                                                    | all'esercizio                                                                                                    |                                                                                                    |                                                                                                    |                                                                                                    |                                                                                                    | Fascicolo 13 di 13                                                                                                    |
| ogout                                                                                                    |                                                       | Data creazione                                                                                                    | 23/06/2022                                                                                                    |                                                                                                    |                                                                                                    |                                                                                                    |                                                                                                    |                                                                                                    |
|                                                                                                    |                                                       | Numero Procedimento                                                                                                    | 9/2022                                                                                                    |                                                                                                    |                                                                                                    |                                                                                                    |                                                                                                    |                                                                                                    |
| Ricerca su tutti i r                                                                                                    | requisiti                                             | Data invio Domanda                                                                                                    | 23/06/2022                                                                                                    |                                                                                                    |                                                                                                    |                                                                                                    |                                                                                                    |                                                                                                    |
| univoco REO                                                                                                    |                                                       | Data conclusione                                                                                                    |                                                                                                    |                                                                                                    |                                                                                                    |                                                                                                    |                                                                                                    |                                                                                                    |
|                                                                                                    |                                                       | Stato                                                                                                    | INVIATA                                                                                                    |                                                                                                    |                                                                                                    |                                                                                                    |                                                                                                    |                                                                                                    |
| po requisito                                                                                                    |                                                       | Attività e durate                                                                                                    |                                                                                                    |                                                                                                    |                                                                                                    |                                                                                                    |                                                                                                    |                                                                                                    |
| sto requisito                                                                                                    |                                                       | Тіро                                                                                                    |                                                                                                    |                                                                                                    |                                                                                                    | Stato                                                                                                    | Data scadenza                                                                                                    |                                                                                                    |
| nominazione<br>//UDO                                                                                                    |                                                       | DOMANDA                                                                                                    |                                                                                                    |                                                                                                    |                                                                                                    | IN CORSO 21/10/2022                                                                                                    |                                                                                                    |                                                                                                    |
| ologia UDO                                                                                                    |                                                       | VALUTAZIONE CORRETTI                                                                                                    | EZZA REGIONE                                                                                                    |                                                                                                    |                                                                                                    | STAND BY                                                                                                    | 25/08/2022                                                                                                    |                                                                                                    |
| ficio                                                                                                    |                                                       | VALUTAZIONE CORRETTI                                                                                                    | EZZA COMUNE                                                                                                    |                                                                                                    |                                                                                                    | IN CORSO                                                                                                    | 25/07/2022                                                                                                    |                                                                                                    |
| occo                                                                                                    |                                                       |                                                                                                    |                                                                                                    | 1                                                                                                    |                                                                                                    |                                                                                                    |                                                                                                    |                                                                                                    |
| ano                                                                                                    |                                                       | Protocollazioni effet                                                                                                    | tuate                                                                                                    |                                                                                                    |                                                                                                    |                                                                                                    |                                                                                                    |                                                                                                    |
| ogressivo                                                                                                    |                                                       | Numero                                                                                                    | Data                                                                                                    | Fascicolo                                                                                                    |                                                                                                    |                                                                                                    |                                                                                                    |                                                                                                    |
| de Onerativa                                                                                                    |                                                       | 548 27/06/2022 Aut. Eser Invio delle integrazioni                                                                                                    |                                                                                                    |                                                                                                    |                                                                                                    |                                                                                                    | 150.30.130/2022/INF/871                                                                                                    |                                                                                                    |
|                                                                                                    |                                                       | 544                                                                                                    | 23/06/2022                                                                                                    | Aut. Eser Avvio del procedimento                                                                                                    |                                                                                                    |                                                                                                    | 150.30.130/2022/INF/871                                                                                                    |                                                                                                    |
| segnazione                                                                                                    |                                                       | 546                                                                                                    | 24/06/2022                                                                                                    | Aut. Eser Richiesta di integrazioni                                                                                                    |                                                                                                    |                                                                                                    | 150.30.130/2022/INF/871                                                                                                    |                                                                                                    |
| heda Requisiti                                                                                                    |                                                       | 549                                                                                                    | 28/06/2022                                                                                                    | Aut. Eser Richiesta di integrazioni                                                                                                    |                                                                                                    |                                                                                                    | 150.30.130/2022/INF/871                                                                                                    |                                                                                                    |
| te                                                                                                    |                                                       |                                                                                                    |                                                                                                    |                                                                                                    |                                                                                                    |                                                                                                    |                                                                                                    |                                                                                                    |
|                                                                                                    |                                                       | Documenti allegati a                                                                                                    | illa domanda                                                                                                    |                                                                                                    |                                                                                                    |                                                                                                    |                                                                                                    |                                                                                                    |
| rificatore                                                                                                    |                                                       |                                                                                                    |                                                                                                    |                                                                                                    |                                                                                                    |                                                                                                    |                                                                                                    |                                                                                                    |
| erificatore                                                                                                    |                                                       | Documento Identità                                                                                                    | Copia versamento                                                                                                    | o bollo digitale o esenzione Planimetria                                                                                                    | Attestazione versamento                                                                                                    | o diritti di segreteria                                                                                                    | Schede del manuale regiona                                                                                                    | le di autorizzazione 📃 Relazi<br>ione conclusiva 🔲 Decreto                                                                                                    |
| erificatore erificatore ote                                                                                                    |                                                       | Documento Identità<br>sanitaria datata tecnico a<br>Comunicazione di Avvio I                                                                                                    | o Copia versamento<br>abilitato Mod. Aut.<br>Istruttoria Lettera i                                                                                                    | o bollo digitale o esenzione Planimetria 2 Mod. Aut. 2 - AMB Mod. Aut. 2 - 9<br>richiesta integrazioni Lettera integrazione doc                                                                                         | Attestazione versamento<br>Lettera di trasmissio<br>umentazione Notif                                                                                                    | o diritti di segreteria 📄<br>one domanda 📄 Letti<br>îca costituzione gruppo                                                                                                    | Schede del manuale regiona<br>era di trasmissione Relaz<br>valutatori Verbale visita v                                                                                                    | le di autorizzazione 📃 Relazi<br>ione conclusiva 📄 Decreto<br>verifica 📄 Verbale 📄 Lett                                                                                                    |
| erificatore<br>lutazione<br>erificatore<br>ote<br>erificatore                                                                                                    |                                                       | Documento Identità<br>sanitaria datata tecnico a<br>Comunicazione di Avvio I<br>assolvimento prescrizioni                                                                                                    | a Copia versamento<br>abilitato Mod. Aut.<br>Istruttoria Lettera i<br>Rapporto di Verifi                                                                                                    | o bollo digitale o esenzione Planimetria 2 Mod. Aut. 2 - AMB Mod. Aut. 2 - 9<br>richiesta integrazioni Lettera integrazione doc<br>ca Altro                                                                             | Attestazione versamento<br>Lettera di trasmissio<br>cumentazione Notif                                                                                                    | o diritti di segreteria<br>one domanda Letti<br>fica costituzione gruppo                                                                                                    | Schede del manuale regiona<br>era di trasmissione Relaz<br>valutatori Verbale visita v                                                                                                    | le di autorizzazione Relazi<br>ione conclusiva Decreto<br>verifica Verbale Lett                                                                                                    |
| erificatore elutazione erificatore elutazione erificatore elutazione enza risposta                                                                                                    |                                                       | Documento Identità<br>sanitaria datata tecnico a<br>Comunicazione di Avvio I<br>assolvimento prescrizioni<br>Oggetto                                                                                                    | i Copia versamento<br>abilitato Mod. Aut.<br>Istruttoria Lettera i<br>Rapporto di Verifi                                                                                                    | o bollo digitale o esenzione Planimetria 2 Mod. Aut. 2 - AMB Mod. Aut. 2 - 9<br>richiesta integrazioni Lettera integrazione doc<br>ca Altro File                                                                        | Attestazione versamento<br>Lettera di trasmissio<br>umentazione Notif                                                                                                    | o diritti di segreteria<br>ne domanda Letti<br>îca costituzione gruppo<br>Oper                                                                                                    | Schede del manuale regiona<br>era di trasmissione Relaz<br>valutatori Verbale visita v<br>ratore Data V                                                                                                    | le di autorizzazione Relazi<br>ione conclusiva Decreto<br>verifica Verbale Lett<br>Tipo Azio                                                                                                    |
| rificatore ilutazione rificatore obe rificatore chi con constante de la constante de la consta                                                                                                    |                                                       | Documento Identità<br>sanitaria datata tecnico a<br>comunicazione di Avvio I<br>assolvimento prescrizioni<br>Oggetto<br>PROCEDIMENTO: AUT-                                                                                                    | i Copia versamento<br>abilitato Mod. Aut.<br>Istruttoria Lettera I<br>i Rapporto di Verifi<br>-ESER [1.0] t <sup>1</sup>                                                                                                    | o bollo digitale o esenzione Planimetria 2 Mod. Aut. 2 - AMB Mod. Aut. 2 - 9<br>richiesta integrazioni Lettera integrazione doc<br>ca Altro File                                                                        | Attestazione versamento<br>Lettera di trasmissio<br>rumentazione Notif                                                                                                    | o diritti di segreteria en on diritti di segreteria en on on on on on on on on on on on on on                                                                                                    | Schede del manuale regiona<br>era di trasmissione Relaz<br>valutatori Verbale visita v<br>ratore Data V                                                                                                    | le di autorizzazione Relazi<br>ione conclusiva Decreto<br>rerifica Verbale Lett<br>Tipo Azio                                                                                                    |
| erificatore elutazione erificatore elutazione erificatore elitazione erificatore enza risposta enza risposta erificatore elitazione enza risposta erificatore elitazione elitazione elitazi                                                                                                    |                                                       | Documento Identità     sanitaria datata tecnico a     Comunicazione di Avvio I     assolvimento prescrizioni     Oggetto     PROCEDIMENTO: AUT-     Iniziato da :                                                                                                    | Copia versamenta<br>abilitato Mod. Aut.<br>Istruttoria Lettera I<br>Rapporto di Verifi<br>-ESER [1.0] t2<br>admin                                                                                                    | o bollo digitale o esenzione Planimetria 2 Mod. Aut. 2 - AMB Mod. Aut. 2 - 9<br>richiesta integrazioni Lettera integrazione doc<br>ca Altro File                                                                        | Attestazione versamento<br>Lettera di trasmissio<br>umentazione Notif                                                                                                    | o diritti di segreteria<br>one domanda Letto<br>ica costituzione gruppo<br>Oper                                                                                                    | Schede del manuale regiona<br>era di trasmissione Relaz<br>valutatori Verbale visita v<br>ratore Data V                                                                                                    | le di autorizzazione Relazi<br>ione conclusiva Decreto<br>verifica Verbale Lett<br>Tipo Azio                                                                                                    |
| erificatore<br>lutazione<br>erificatore<br>erificatore<br>enza risposta<br>on assegnati<br>erificatore<br>erificatore<br>on assegnati<br>erificatore<br>on assegnati<br>erifica                                                                                                    |                                                       | Documento Identità<br>sanitaria datata tecnico a<br>Comunicazione di Avvio I<br>assolvimento prescrizioni<br>Oggetto<br>PROCEDIMENTO: AUT-<br>Iniziato da :<br>Iniziato il :                                                                                                    | Copia versament<br>abilitato Mod. Aut.<br>Istruttoria Lettera I<br>Rapporto di Verifi<br>ESER [1.0] t <sup>1</sup><br>admin<br>23/06/2022                                                                                                    | o bollo digitale o esenzione Planimetria 2 Mod. Aut. 2 - AMB Mod. Aut. 2 - 9<br>richiesta integrazioni Lettera integrazione doc<br>ca Altro File                                                                        | Attestazione versamentu<br>Lettera di trasmissio<br>umentazione Notif                                                                                                    | o diritti di segreteria<br>ne domanda<br>Letti<br>ica costituzione gruppo<br>Oper                                                                                                    | Schede del manuale regiona<br>era di trasmissione Relaz<br>valutatori Verbale visita v<br>ratore Data V                                                                                                    | le di autorizzazione Relazi<br>ione conclusiva Decreto<br>verifica Verbale Lett<br>Tipo Azic                                                                                                    |
| erificatore la lutazione erificatore e la lutazione erificatore e erificiatore e erificiatore e la consegnati enza risposta on assegnati erificatore on assegnati erificatore e la consegnati erificatore e la consegnati erificat                                                                                                    |                                                       | Documento Identità<br>sanitaria datata tecnico a<br>Comunicazione di Avvio I<br>assolvimento prescrizioni<br>Oggetto<br>PROCEDIMENTO: AUF<br>Iniziato da :<br>Iniziato di :<br>Stato :                                                                                                    | Copia versamentu bilităto Mod. Aut. Istruttoria Lettera i Rapporto di Venifi  ESER [1.0] 12 admin 23/06/2022 Avviato                                                                                                    | o bollo digitale o esenzione Planimetria 2 Mod. Aut. 2 - AMB Mod. Aut. 2 - 9<br>richiesta integrazioni Lettera integrazione doc<br>ica Altro File                                                                       | Attestazione versamentu<br>Lettera di trasmissio<br>uumentazione Notif                                                                                                    | o diritti di segreteria<br>ne domanda Lett<br>lica costituzione gruppo<br>Oper                                                                                                    | Schede del manuale regiona<br>era di trasmissione Relaz<br>valutatori Verbale visita v<br>ratore Data                                                                                                    | le di autorizzazione Relazi<br>ione conclusiva Decreto<br>verifica Verbale Lett<br>Tipo Azic                                                                                                    |
| erificatore<br>lutazione<br>erificatore<br>erificatore<br>enza risposta<br>enza risposta<br>enza risposta<br>enza risposta<br>enificatore<br>on assegnati<br>erificatore<br>Applica                                                                                                    |                                                       | Documento Identită<br>sanitaria datata tecnico a<br>Comunicazione di Avvio I<br>assolvimento prescrizioni<br>Oggetto<br>PROCEDIMENTO: AUT-<br>Iniziato da :<br>Iniziato il :<br>Stato :<br>Mostra dati workflow                                                                                                    | Copia versament<br>bilităto Mod. Aut.<br>Istruttoria Lettera i<br>Rapporto di Venifi<br>ESER [1.0] 12<br>admin<br>23/06/2022<br>Avviato<br>Mostra stato workflow                                                                                  | o bollo digitale o esenzione Planimetria 2 Mod. Aut. 2 - AMB Mod. Aut. 2 - 9<br>richiesta integrazioni Lettera integrazione doc<br>ca Altro File                                                                        | Attestazione versamentu<br>Lettera di trasmissio<br>uumentazione Notif                                                                                                    | o diritti di segreteria<br>ne domanda Lett<br>lica costituzione gruppo<br>Oper                                                                                                    | Schede del manuale regiona<br>era di trasmissione Relaz<br>valutatori Verbale visita v<br>ratore Data                                                                                                    | le di autorizzazione Relazi<br>ione conclusiva Decreto<br>verifica Verbale Lett<br>Tipo Azic                                                                                                    |
| rificatore<br>ulutazione<br>rificatore<br>erificatore<br>enza risposta<br>enza risposta<br>enza risposta<br>rificatore<br>on assegnati<br>rifica<br>Applica<br>Esporta selezi                                                                                                    | a filtri                                              | Documento Identità<br>sanitaria datata tecnico a<br>Comunicazione di Avvio I<br>assolvimento prescrizioni<br>Oggetto<br>PROCEDIMENTO: AUTE<br>Iniziato da :<br>Iniziato da :<br>Iniziato il :<br>Stato :<br>Mostra dati workflow<br>Azioni completate                                                                                                    | Copia versament<br>bilitato Mod. Aut.<br>Istruttoria Letter I<br>Rapporto di Verifi<br>ESER (1.0) 12<br>admin<br>23/06/2022<br>Avviato<br>Mostra stato workflow                                                                                   | o bollo digitale o esenzione Planimetria 2 Mod. Aut. 2 - AMB Mod. Aut. 2 - 9<br>richiesta integrazioni Lettera integrazione doc<br>ca Altro File                                                                        | Attestazione versamentu<br>Lettera di trasmissio<br>umentazione Notif                                                                                                    | o diritti di segreteria<br>ne domanda Lett<br>ica costituzione gruppo<br>Oper                                                                                                    | Schede del manuale regiona<br>era di trasmissione Relaz<br>valutatori Verbale visita v<br>ratore Data V                                                                                                    | le di autorizzazione Relazi<br>ione conclusiva Decreto<br>verifica Verbale Lett<br>Tipo Azic                                                                                                    |
| rificatore                                                                                                    | a filtri                                              | Documento Identità<br>sanitaria datata tecnico a<br>Comunicazione di Avvio I<br>assolvimento prescrizioni<br>Oggetto<br>PROCEDIMENTO: AUTE<br>Iniziato da :<br>Iniziato da :<br>Iniziato il :<br>Stato :<br>Mostra dati workflow<br>Azioni completate<br>Nome                                                                                                    | Copia versament<br>bilitäto Mod. Aut.<br>Istruttoria Lettera i<br>Rapporto di Verifi<br>etser (1.0) 1 <sup>2</sup><br>admin<br>23/06/2022<br>Avviato<br>Mostra stato workflow                                                                     | o bollo digitale o esenzione Planimetria 2 Mod. Aut. 2 - AMB Mod. Aut. 2 - 9<br>fichiesta integrazioni Lettera integrazione doc<br>ca Altro File<br>Mostra workflow                                                     | Attestazione versament<br>Lettera di trasmissio<br>umentazione Notif                                                                                                    | o diritti di segreteria<br>ne domanda Lett<br>ica costituzione gruppo<br>Oper                                                                                                    | Schede del manuale regiona<br>era di trasmissione Relaz<br>valutatori Verbale visita v<br>ratore Data V                                                                                                    | le di autorizzazione Relazi<br>ione conclusiva Decreto<br>verifica Verbale Lett<br>Tipo Azio                                                                                                    |
| rificatore                                                                                                    | a filtri                                              | Documento Identità<br>sanitaria datata tecnico a<br>Comunicazione di Avvio I<br>assolvimento prescrizioni<br>Oggetto<br>PROCEDIMENTO: AUTO<br>Iniziato da :<br>Iniziato da :<br>Iniziato il :<br>Stato :<br>Mostra dati workflow<br>Azioni completate<br>Nome<br>Richiesta Integrazioni                                                                                                    | Copia versament<br>bilitäto Mod. Aut.<br>Istruttoria Lettera i<br>Rapporto di Verifi<br>ESER [1.0] 17<br>admin<br>23/06/2022<br>Avviato<br>Mostra stato workflow                                                                                  | o bollo digitale o esenzione Planimetria 2 Mod. Aut. 2 - AMB Mod. Aut. 2 - 9<br>fichiesta integrazioni Lettera integrazione doc<br>ca Altro File<br>Mostra workflow                                                     | Attestazione versamentu Lettera di trasmissio umentazione Notif Eseguito 4 Admin Admin Adm                                                                                                    | o diritti di segreteria<br>one domanda<br>Letti<br>Letti<br>Letti<br>Coper<br>Oper<br>da<br>da                                                                                                    | Schede del manuale regiona era di trasmissione Relaz valutatori Verbale visita v ratore Data                                                                                                    | le di autorizzazione Relazi<br>ione conclusiva Decreto<br>verifica Verbale Lett<br>Tipo Azio                                                                                                    |
| rificatore ulutazione rificatore ulutazione rificatore ulutazione rificatore unza risposta on assegnati rificatore on assegnati rificatore on assegnati rifica Esporta selezi Esporta selezi Esporta la dom Esporta Ud                                                                                                    | a filtri<br>clone in pdf<br>manda in pdf<br>do in csv | Documento Identită<br>sanitaria datata tecnico a<br>Comunicazione di Avvio I<br>assolvimento prescrizioni<br>Oggetto<br>PROCEDIMENTO: AUTO<br>Iniziato da :<br>Iniziato da :<br>Iniziato il :<br>Stato :<br>Mostra dati workflow<br>Azioni completate<br>Nome<br>Richiesta Integrazioni<br>Bichiesta integrazione da                                                                                                    | Copia versamente<br>bilităto Mod. Aut.<br>Istruttoria Lettera i<br>Rapporto di Verifi<br>ESER [1.0] 12<br>admin<br>23/06/2022<br>Avviato<br>Mostra stato workflow                                                                                 | <ul> <li>bollo digitale o esenzione Planimetria</li> <li>Mod. Aut. 2 - AMB Mod. Aut. 2 - 9</li> <li>richiesta integrazioni Lettera integrazione doc<br/>ca Altro</li> <li>File</li> <li>Mostra workflow</li> </ul>      | Attestazione versamentu Lettera di trasmissio uumentazione Notif Eseguito ( Admin Adm                                                                                                    | da diritti di segreteria<br>one domanda<br>Letti ca costituzione gruppo<br>Oper<br>da<br>nin<br>mune                                                                                                    | Schede del manuale regiona era di trasmissione Relaz valutatori Verbale visita v ratore Data                                                                                                    | le di autorizzazione Relazi<br>ione conclusiva Decreto<br>verifica Verbale Lett<br>Tipo Azio                                                                                                    |
| erificatore la<br>lutazione<br>erificatore contenti de<br>erificatore contenti de<br>enza risposta<br>enza risposta | a filtr                                               | Documento Identità<br>sanitaria datata tecnico a<br>Comunicazione di Avvio I<br>assolvimento prescrizioni<br>Oggetto<br>PROCEDIMENTO: AUTO<br>Iniziato da :<br>Iniziato da :<br>Iniziato il :<br>Stato :<br>Mostra dati workflow<br>Azioni completate<br>Nome<br>Richiesta Integrazioni da<br>Protocollazione esenuita                                                                                                    | Copia versament bilităto Mod. Aut. Istruttoria Lettera i Rapporto di Verifi  ESER [1.0] 12 admin 23/06/2022 Avviato Mostra stato workflow regione                                                                                                 | <ul> <li>bollo digitale o esenzione Planimetria</li> <li>Mod. Aut. 2 - AMB Mod. Aut. 2 - 9</li> <li>richiesta integrazioni Lettera integrazione doc</li> <li>ca Altro</li> <li>File</li> <li>Mostra workflow</li> </ul> | Attestazione versamentu Lettera di trasmissio umentazione Notif Eseguito o Admin Adm Ancona Co Admin Adm                                                                                                    | diritti di segreteria<br>ne domanda<br>Letti<br>Letti<br>Letti<br>ca costituzione gruppo<br>Oper<br>da<br>da<br>nin<br>mune<br>nin 3di                                                                                                    | Schede del manuale regiona era di trasmissione Relaz valutatori Verbale visita v ratore Data                                                                                                    | le di autorizzazione Relazi<br>ione conclusiva Decreto<br>verifica Verbale Lett<br>Tipo Azio<br>Stato<br>S Completato<br>c Completato                                                                                                    |
| erificatore la<br>lutazione<br>erificatore contenti de<br>erificatore contenti de<br>enza risposta<br>enza risposta | a filtr                                               | Documento Identità<br>sanitaria datata tecnico a<br>Comunicazione di Avvio I<br>assolvimento prescrizioni<br>Oggetto<br>PROCEDIMENTO: AUTO<br>Iniziato da :<br>Iniziato da :<br>Iniziato al :<br>Stato :<br>Mostra dati workflow<br>Azioni completate<br>Nome<br>Richiesta Integrazione da<br>Protocollazione completarea                                                                                                    | Copia versament bilităto Mod. Aut. Istruttoria Lettera i Rapporto di Verifi  ESER [1.0] 12 admin 23/06/2022 Avviato Mostra stato workflow regione (Corretterza Peninne                                                                            | <ul> <li>bollo digitale o esenzione Planimetria 2</li> <li>Mod. Aut. 2 - AMB Mod. Aut. 2 - 9</li> <li>irchiesta integrazioni Lettera integrazione dor ca Altro</li> <li>File</li> <li>Mostra workflow</li> </ul>        | Attestazione versamentu<br>Lettera di trasmissio<br>uumentazione Notif<br>Eseguito d<br>Admin Adm<br>Acoma Con<br>Admin Adm                                                                                                    | diritti di segreteria<br>ne domanda<br>Letti<br>ica costituzione gruppo<br>Oper<br>da<br>da<br>nin<br>mune<br>nin 3di                                                                                                    | Schede del manuale regiona era di trasmissione Relaz valutatori Verbale visita v ratore Data Eseguito il 28/06/2022 alle 12:18 28/06/2022 alle 10:06 28/06/2022 alle 10:05 28/06/2022 alle 0:05 28/06/2022 alle 0:05 28/06/202 28/06/202 28/06/ | le di autorizzazione Relazi<br>ione conclusiva Decreto<br>verifica Verbale Lett<br>Tipo Azio<br>Stato<br>S Completato<br>C Completato<br>C Completato                                                                                                    |
| erificatore la<br>lutazione<br>erificatore contenti de<br>erificatore contenti de<br>enza risposta<br>enza risposta | a filtr                                               | Documento Identità<br>sanitaria datata tecnico a<br>Comunicazione di Avvio I<br>assolvimento prescrizioni<br>Oggetto<br>PROCEDIMENTO: AUTO<br>Iniziato da :<br>Iniziato da :<br>Iniziato al :<br>Stato :<br>Mostra dati workflow<br>Azioni completate<br>Nome<br>Richiesta Integrazione da<br>Protocollazione eseguita<br>Valutazione Completazza,<br>Protocollazione eseguita                                                                                                    | Copia versamentu<br>bilităto Mod. Aut.<br>Istruttoria Lettera i<br>Rapporto di Verifi<br>admin<br>23/06/2022<br>Avviato<br>Mostra stato workflow                                                                                                  | <ul> <li>bollo digitale o esenzione Planimetria 2</li> <li>Mod. Aut. 2 - AMB Mod. Aut. 2 - 9</li> <li>irchiesta integrazioni Lettera integrazione dor ca Altro</li> <li>File</li> <li>Mostra workflow</li> </ul>        | Attestazione versamentu<br>Lettera di trasmissio<br>uumentazione Notif<br>Eseguito (<br>Admin Adm<br>Ancona Con<br>Admin Adm<br>OTA OTA                                                                                                    | diritti di segreteria<br>ne domanda<br>Letti<br>Letti<br>Letti<br>Coper<br>Oper<br>da<br>da<br>da<br>mune<br>nin 3di<br>sin 3di                                                                                                    | Schede del manuale regiona<br>era di trasmissione Relaz<br>valutatori Verbale visita v<br>ratore Data V<br>Eseguito il<br>28/06/2022 alle 12:18<br>28/06/2022 alle 10:06<br>28/06/2022 alle 09:52<br>28/06/2022 alle 09:52                                                                                                    | le di autorizzazione Relazi<br>ione conclusiva Decreto<br>verifica Verbale Lett<br>Tipo Azio<br>Stato<br>Gompletato<br>Completato<br>Completato<br>Completato<br>Completato                                                                                                    |
| rificatore                                                                                                    | a filtr                                               | Documento Identità<br>sanitaria datata tecnico a<br>Comunicazione di Avvio I<br>assolvimento prescrizioni<br>Oggetto<br>PROCEDIMENTO: AUTO<br>Iniziato da :<br>Iniziato da :<br>Iniziato al :<br>Stato :<br>Mostra dati workflow<br>Azioni completate<br>Nome<br>Richiesta Integrazione da<br>Protocollazione eseguita<br>Valutazione Completazza,<br>Protocollazione eseguita                                                                                                    | Copia versamente bilitato Mod. Aut. Istruttoria Lettera i Rapporto di Venfi  ESER [1.0] [2] admin 23/06/2022 Avviato Mostra stato workflow regione (Correttezza Regione (Correttezza Regione                                                      | <ul> <li>bollo digitale o esenzione Planimetria 2</li> <li>Mod. Aut. 2 - AMB Mod. Aut. 2 - 9 nichiesta integrazioni Lettera integrazione doc ca Altro</li> <li>File</li> <li>Mostra workflow</li> </ul>                 | Attestazione versamentu<br>Lettera di trasmissi<br>umentazione Notif<br>Eseguito di<br>Admin Adm<br>Ancona Coo<br>Admin Adm<br>OTA OTA<br>Admin Adm<br>Admin Adm                                                                                                    | diritti di segreteria<br>ne domanda<br>Letti<br>ica costituzione gruppo<br>Oper<br>da<br>da<br>nin<br>mune<br>nin 3di<br>mune                                                                                                    | Schede del manuale regiona<br>era di trasmissione Relaz<br>valutatori Verbale visita v<br>ratore Data V<br>Eseguito il<br>28/06/2022 alle 12:18<br>28/06/2022 alle 12:18<br>28/06/2022 alle 09:52<br>28/06/2022 alle 09:52<br>28/06/2022 alle 09:47<br>27/06/2022 alle 16:24                                                                                                    | le di autorizzazione Relazi<br>ione conclusiva Decreto<br>verifica Verbale Lett<br>Tipo Azio<br>Stato<br>Completato<br>Completato<br>Completato<br>Completato<br>Completato                                                                                                    |
| rificatore<br>lutazione<br>rificatore<br>nza risposta<br>n assegnati<br>nza risposta<br>n assegnati<br>na assegnati<br>na assegnati<br>rificatore<br>na assegnati<br>rifica<br>Esporta selezi<br>Esporta la dom<br>Esporta Ud                                                                                                    | a filtr                                               | Documento Identità<br>sanitaria datata tecnico a<br>Comunicazione di Avvio I<br>assolvimento prescrizioni<br>Oggetto<br>PROCEDIMENTO: AUT-<br>Iniziato da :<br>Iniziato da :<br>Iniziato di :<br>Stato :<br>Mostra dati workflow<br>Azioni completate<br>Nome<br>Richiesta Integrazioni<br>Richiesta Integrazione da<br>Protocollazione eseguita<br>Valutazione Completezza,<br>Protocollazione eseguita<br>Valutazione Completezza,                                                                                                    | Copia versamentu<br>bilităto Mod. Aut.<br>Istruttoria Lettera i<br>Rapporto di Venfi<br>23/06/2022<br>Avviato<br>Mostra stato workflow<br>regione<br>/Correttezza Regione                                                                         | <ul> <li>bollo digitale o esenzione Planimetria</li> <li>Mod. Aut. 2 - AMB Mod. Aut. 2 - 9</li> <li>nichiesta integrazioni Lettera integrazione doc<br/>ca Altro</li> <li>File</li> <li>Mostra workflow</li> </ul>      | Attestazione versamentu<br>Lettera di trasmissio<br>umentazione Notif<br>Eseguito o<br>Admin Adm<br>Ancona Coi<br>Admin Adm<br>OTA OTA<br>Admin Adm<br>OTA OTA                                                                                                    | diritti di segreteria<br>ne domanda<br>Letti<br>ica costituzione gruppo<br>Oper<br>da<br>da<br>nin<br>mune<br>nin 3di<br>mune<br>tin<br>Sdi                                                                                                    | Schede del manuale regiona           rat itrasmissione         Relaz           valutatori         Verbale visita v           ratore         Data           Zal/06/2022 alle 12:18         28/06/2022 alle 12:18           28/06/2022 alle 12:18         28/06/2022 alle 09:52           28/06/2022 alle 09:52         28/06/2022 alle 09:47           27/06/2022 alle 15:34         27/06/2022 alle 15:34                                                                                                    | le di autorizzazione Relazi<br>ione conclusiva Decreto<br>verifica Verbale Lett<br>Tipo Azio<br>Si Completato<br>Completato<br>Completato<br>Completato<br>Completato<br>Completato                                                                                                    |
| rificatore<br>rificatore<br>rificatore<br>nza risposta<br>on assegnati<br>nza risposta<br>on assegnati<br>rificatore<br>Esporta selezi<br>Esporta selezi<br>Esporta la dom<br>Esporta Ud                                                                                                    | a filtr                                               | Documento Identità<br>sanitaria datata tecnico a<br>Comunicazione di Avvio I<br>assolvimento prescrizioni<br>Oggetto<br>PROCEDIMENTO: AUT-<br>Iniziato da :<br>Iniziato da :<br>Iniziato di :<br>Stato :<br>Mostra dati workflow<br>Azioni completate<br>Nome<br>Richiesta Integrazioni<br>Richiesta Integrazioni<br>Richiesta Integrazioni<br>Richiesta Integrazioni<br>Richiesta Integrazione da<br>Protocollazione eseguita<br>Valutazione Completezza,<br>Protocollazione eseguita<br>Valutazione Completezza,<br>Richiesta Integrazioni<br>Naturazione Completezza,<br>Richiesta Integrazioni                                                                                                    | Copia versamentu<br>bilităto Mod. Aut.<br>Istruttoria Lettera i<br>Rapporto di Venfi<br>23/06/2022<br>Avviato<br>Mostra stato workflow<br>regione<br>/Correttezza Regione                                                                         | <ul> <li>bollo digitale o esenzione Planimetria 2</li> <li>Mod. Aut. 2 - AMB Mod. Aut. 2 - 9 richiesta integrazioni Lettera integrazione doc ca Altro</li> <li>File</li> <li>Mostra workflow</li> </ul>                 | Attestazione versamentu<br>Lettera di trasmissio<br>umentazione Notif<br>Eseguito o<br>Admin Adm<br>Ancona Coi<br>Admin Adm<br>OTA OTA<br>Admin Adm<br>Ancona Coi<br>Admin Adm<br>Ancona Coi<br>Admin Adm                                                                                                    | o diritti di segreteria<br>one domanda Letti<br>ica costituzione gruppo o<br>Oper<br>da<br>da<br>nin<br>mune<br>nin 3di<br>mune<br>nin 3di<br>mune<br>nin 3di                                                                                                    | Schede del manuale regiona           era di trasmissione         Relaz           valutatori         Verbale visita visita vis                                                                                               | le di autorizzazione Relazi<br>ione conclusiva Decreto<br>verifica Verbale Lett<br>Tipo Azio<br>Stato<br>Completato<br>Completato<br>Completato<br>Completato<br>Completato<br>Completato<br>Completato<br>Completato                                                                                                    |
| rificatore                                                                                                    | a filtri<br>cione in pdf<br>manda in pdf<br>do in csv | Documento Identità<br>sanitaria datata tecnico a<br>Comunicazione di Avvio I<br>assolvimento prescrizioni<br>Oggetto<br>PROCEDIMENTO: AUT<br>Iniziato da :<br>Iniziato da :<br>Inizi | Copia versamentu<br>bilităto Mod. Aut.<br>Istruttoria Lettera /<br>Rapporto di Venfi<br>23/06/2022<br>Avviato<br>Mostra stato workflow<br>/Correttezza Regione<br>/Correttezza Comune<br>regione                                                  | <ul> <li>bollo digitale o esenzione Planimetria</li> <li>Mod. Aut. 2 - AMB Mod. Aut. 2 - 9</li> <li>nichiesta integrazioni Lettera integrazione doc<br/>ca Altro</li> <li>File</li> <li>Mostra workflow</li> </ul>      | Attestazione versamentu<br>Lettera di trasmissio<br>umentazione Notif<br>Seguito o<br>Admin Adm<br>Ancona Co<br>Admin Adm<br>Ancona Co<br>Admin Adm<br>Ancona Co<br>Admin Adm<br>Ancona Co<br>Admin Adm<br>Ancona Co                                                                                                    | diritti di segreteria<br>ne domanda Letti<br>ica costituzione gruppo n<br>Oper<br>da<br>nin<br>mune<br>nin 3di<br>nin<br>mune<br>nin 3di<br>mune<br>nin<br>mune<br>nin                                                                                                    | Schede del manuale regiona           era di trasmissione         Relaz           valutatori         Verbale visita visita vis                                                                                               | le di autorizzazione Relazi<br>ione conclusiva Decreto<br>verifica Verbale Lett<br>Tipo Azio<br>Stato<br>Completato<br>Completato<br>Completato<br>Completato<br>Completato<br>Completato<br>Completato<br>Completato<br>Completato<br>Completato                                                                                                    |
| rificatore                                                                                                    | a filtri<br>a filtri<br>tione in pdf<br>do in csv     | Documento Identità<br>sanitaria datata tecnico a<br>Comunicazione di Avvio I<br>assolvimento prescrizioni<br>Oggetto<br>PROCEDIMENTO: AUT<br>Iniziato da :<br>Iniziato da :<br>Iniziato da :<br>Iniziato da :<br>Iniziato da :<br>Stato :<br>Mostra dati workflow<br>Azioni completate<br>Norme<br>Richiesta Integrazioni<br>Richiesta Integrazioni                                                                                                    | Copia versamentu<br>bilităto Ord Aut.<br>Istruttoria Lettera /<br>Rapporto di Venfi<br>admin<br>23/06/2022<br>Avviato<br>Mostra stato workflow<br>(Correttezza Regione<br>/Correttezza Comune<br>regione                                          | <ul> <li>bollo digitale o esenzione Planimetria</li> <li>Mod. Aut. 2 - AMB Mod. Aut. 2 - 9</li> <li>richiesta integrazioni Lettera integrazione doc<br/>ca Altro</li> <li>File</li> <li>Mostra workflow</li> </ul>      | Attestazione versamentu Lettera di trasmissio umentazione Notif Eseguito o Admin Adm Ancona Co Admin Adm Ancona Co Adm Adm Adm Adm Adm Adm Adm Adm Adm Adm                                                                                         | o diritti di segreteria ince domanda ince domanda ince do | Schede del manuale regiona           era di trasmissione         Relaz           valutatori         Verbale visita visita vis                                                                                               | le di autorizzazione Relazi<br>ione conclusiva Decreto<br>verifica Verbale Lett<br>Tipo Azio<br>Stato<br>Completato<br>Completato<br>Completato<br>Completato<br>Completato<br>Completato<br>Completato<br>Completato<br>Completato<br>Completato<br>Completato<br>Completato                                                                                                   |
| rificatore                                                                                                    | a filtri<br>a filtri<br>tone in pdf<br>do in csv      | Documento Identità<br>sanitaria datata tecnico a<br>Comunicazione di Avvio I<br>assolvimento prescrizioni<br>Oggetto<br>PROCEDIMENTO: AUT<br>Iniziato da :<br>Iniziato da :<br>Iniziato da :<br>Iniziato da :<br>Iniziato da :<br>Stato :<br>Mostra dati workflow<br>Azioni completate<br>Nome<br>Richiesta Integrazioni<br>Richiesta Integrazioni                                                                                                    | Copia versamentu<br>bilităto Mod. Aut.<br>Istruttoria Lettera /<br>Rapporto di Venfi<br>escence di Venfi<br>23/06/2022<br>Avviato<br>Mostra stato workflow<br>(Correttezza Regione<br>(Correttezza Comune<br>regione                              | <ul> <li>bollo digitale o esenzione Planimetria 2</li> <li>Mod. Aut. 2 - AMB Mod. Aut. 2 - 9 richiesta integrazioni Lettera integrazione doc ca Altro</li> <li>File</li> <li>Mostra workflow</li> </ul>                 | Attestazione versamentu Lettera di trasmissio umentazione Notif Eseguito o Admin Adm Ancona Co Admin Adm OTA OTA Admin Adm Ancona Co Admin Adm Ancona Co Admin Adm Adm Ancona Co Admin Adm Adm Adm Adm Adm Adm Adm Adm Adm Adm | o diritti di segreteria ince domanda in Letti ca costituzione gruppo o operatori di costituzione gruppo o operatori di costituzione gruppo o operatori di costituzione gruppo o operatori di costituzione da costituzione di costituzione di c | Schede del manuale regiona         era di trasmissione       Relaz         valutatori       Verbale visita v         ratore       Data         Reseguito il       28/06/2022 alle 12:18         28/06/2022 alle 12:18       28/06/2022 alle 12:18         28/06/2022 alle 09:52       28/06/2022 alle 09:52         28/06/2022 alle 16:24       27/06/2022 alle 16:24         27/06/2022 alle 16:53       27/06/2022 alle 10:56         27/06/2022 alle 15:34       27/06/2022 alle 15:34                                                                                                    | le di autorizzazione Relazi<br>ione conclusiva Decreto<br>verifica Verbale Lett<br>Tipo Azio<br>Stato<br>Completato<br>Completato<br>Completato<br>Completato<br>Completato<br>Completato<br>Completato<br>Completato<br>Completato<br>Completato<br>Completato<br>Completato                                                                                                   |
| erificatore                                                                                                    | a filtr                                               | Documento Identità<br>sanitaria datata tecnico a<br>Comunicazione di Avvio I<br>assolvimento prescrizioni<br>Oggetto<br>PROCEDIMENTO: AUT<br>Iniziato da :<br>Iniziato da :<br>Iniziato da :<br>Iniziato da :<br>Iniziato da :<br>Stato :<br>Mostra dati workflow<br>Azioni completate<br>Nome<br>Richiesta Integrazioni<br>Richiesta Integrazioni da<br>Protocollazione eseguita<br>Valutazione Completezza,<br>Richiesta Integrazioni<br>Richiesta Integrazioni<br>Richiesta Integrazioni<br>Richiesta Integrazioni<br>Richiesta Integrazioni<br>Richiesta Integrazioni<br>Richiesta Integrazioni<br>Richiesta Integrazioni<br>Richiesta Integrazioni da<br>Protocollazione eseguita                                                                                                    | Copia versamentu<br>bilităto Mod. Aut.<br>Istruttoria Lettera /<br>Rapporto di Venfi<br>ester 1.0 t <sup>2</sup><br>admin<br>23/06/2022<br>Avriato<br>Mostra stato workflow<br>regione<br>/Correttezza Regione<br>/Correttezza Comune<br>regione  | <ul> <li>bollo digitale o esenzione Planimetria 2</li> <li>Mod. Aut. 2 - AMB Mod. Aut. 2 - 9 nichiesta integrazioni Lettera integrazione doc ca Altro</li> <li>File</li> <li>Mostra workflow</li> </ul>                 | Attestazione versamentu Lettera di trasmissio umentazione Notif Eseguito o Admin Adm Ancona Co Admin Adm OTA OTA Admin Adm Ancona Co Admin Adm Ancona Co Adm Adm Adm Ancona Co Adm Adm Adm Adm Adm Adm Adm Adm Adm Adm                             | o diritti di segreteria ince domanda in Letti ca costituzione gruppo ta ince de la costituzione gruppo ta ince de la costituzione gruppo ta ince de la costituzione de la costituzione d | Schede del manuale regiona         era di trasmissione       Relaz         valutatori       Verbale visita visita vis                                                                                                    | le di autorizzazione Relazi<br>ione conclusiva Decreto<br>verifica Verbale Lett<br>Tipo Azio<br>Stato<br>Completato<br>Completato<br>Completato<br>Completato<br>Completato<br>Completato<br>Completato<br>Completato<br>Completato<br>Completato<br>Completato<br>Completato<br>Completato                                                                                     |
| rificatore                                                                                                    | a filtr                                               | Documento Identità<br>sanitaria datata tecnico a<br>Comunicazione di Avvio I<br>assolvimento prescrizioni<br>Oggetto<br>PROCEDIMENTO: AUT<br>Iniziato da :<br>Iniziato da :<br>Iniziato da :<br>Iniziato da :<br>Iniziato da :<br>Stato :<br>Mostra dati workflow<br>Azioni completate<br>Nome<br>Richiesta Integrazioni<br>Richiesta Integrazioni da<br>Protocollazione eseguita<br>Valutazione Completezza,<br>Richiesta Integrazioni<br>Richiesta Integrazioni                                                                                                    | Copia versamentu<br>bilităto Odo Aut.<br>Istruttoria Lettera /<br>Rapporto di Venfi<br>-ESER [1.0] t <sup>1</sup><br>admin<br>23/06/2022<br>Avviato<br>Mostra stato workflow<br>regione<br>/Correttezza Regione<br>/Correttezza Comune<br>regione | <ul> <li>bollo digitale o esenzione Planimetria 2</li> <li>Mod. Aut. 2 - AMB Mod. Aut. 2 - 9</li> <li>inchiesta integrazioni Lettera integrazione doc ca Altro</li> <li>File</li> <li>Mostra workflow</li> </ul>        | Attestazione versamentu Lettera di trasmissio umentazione Notif Eseguito o Admin Adm Ancona Co Admin Adm Ancona Co Adm Adm Adm Ancona Co Adm Adm Adm Adm Adm Adm Adm Adm Adm Adm                           | o diritti di segreteria ince domanda in Letti icca costituzione gruppo to oper ince domanda ince di anti anti anti adi ince di anti adi ince di anti adi adi adi adi adi adi adi adi adi ad                                                                                                    | Schede del manuale regiona<br>era di trasmissione Relaz<br>valutatori Verbale visita v<br>ratore Data ≫<br>28/06/2022 alle 12:18<br>28/06/2022 alle 12:18<br>28/06/2022 alle 10:06<br>28/06/2022 alle 09:47<br>27/06/2022 alle 10:56<br>27/06/2022 alle 10:56<br>27/06/2022 alle 10:56<br>27/06/2022 alle 15:30<br>24/06/2022 alle 15:30                                                                                                    | le di autorizzazione Relazi<br>ione conclusiva Decreto<br>verifica Verbale Lett<br>Tipo Azio<br>Stato<br>Completato<br>Completato<br>Completato<br>Completato<br>Completato<br>Completato<br>Completato<br>Completato<br>Completato<br>Completato<br>Completato<br>Completato<br>Completato<br>Completato<br>Completato<br>Completato<br>Completato<br>Completato<br>Completato |

Viene aperta la pagina Esecuzione Attività, facciamo click sul pulsante Salva:

|                                   |                |                                                           | х            |
|-----------------------------------|----------------|-----------------------------------------------------------|--------------|
| ESECUZIONE ATTIVITÀ               |                |                                                           |              |
| Feedb                             | oack prelimina | re sulla completezza e ricevibilità della domanda - Comun | 9            |
| Completezza Domanda               |                |                                                           |              |
| Documentazione allegata *         |                |                                                           |              |
| Presente                          | •              |                                                           |              |
| Possesso autorizzazione *         |                |                                                           |              |
| Presente                          | •              |                                                           |              |
| Schede requisiti *                |                |                                                           |              |
| Presente                          | •              |                                                           |              |
| Attestazione versamento oneri *   |                |                                                           |              |
| Presente                          | •              |                                                           |              |
| Note per Integrazione Istruttoria |                |                                                           |              |
|                                   |                |                                                           |              |
| Oggetto documento 1               |                | Documento 1                                               | Per titolare |
|                                   |                | Scegli file Nessun file selezionato                       |              |
| Oggetto documento 2               | /              | Documento 2                                               | Per titolare |
|                                   |                | Scegli file Nessun file selezionato                       | 0            |
| Oggetto documento 3               | /              | Desuments 7                                               | Per titolare |
|                                   |                | Scegli file Nessun file selezionato                       |              |
|                                   |                |                                                           |              |
|                                   |                | SALVA                                                     |              |
|                                   |                |                                                           |              |
|                                   |                | Bonitasoft © 2015                                         |              |
|                                   |                |                                                           |              |

Nella sezione Protocollazioni da effettuare, facciamo click sul pulsante Allega Lettera integrazione documentazione e alleghiamo il documento:

| Sanità Re                      | gione Marche                                                                                                    | e - Autorizzazio                                       | one ed Accredita                                             | mento                                                                                         |                                                        |                                          |                                                   | Ancona Co                       | omune     |
|--------------------------------|----------------------------------------------------------------------------------------------------|--------------------------------------------------------|--------------------------------------------------------------|-----------------------------------------------------------------------------------------------|--------------------------------------------------------|------------------------------------------|---------------------------------------------------|---------------------------------|-----------|
| MENU                           |                                                                                                    | FASCICOLO DEL TITOL                                    | ARE OSPEDALE POLIEDRICO                                      | ס                                                                                             |                                                        |                                          |                                                   |                                 |           |
| ·Home<br>·Domande con azior    | ni da eseguire                                                                                                    | V Autorizzazione a                                     | all'esercizio                                                |                                                                                               |                                                        |                                          | I                                                 | 🔹 Fascicolo 1 di 1 🕨            |           |
| Logout                         |                                                                                                    | Data creazione                                         | 23/06/2022                                                   |                                                                                               |                                                        |                                          |                                                   |                                 |           |
|                                |                                                                                                    | Numero Procedimento                                    | 9/2022                                                       |                                                                                               |                                                        |                                          |                                                   |                                 |           |
| Ricerca su tutti               | i requisiti                                                                                                    | Data invio Domanda                                     | 23/06/2022                                                   |                                                                                               |                                                        |                                          |                                                   |                                 |           |
| Id univoco REQ                 |                                                                                                    | Data conclusione                                       | PROTOCOL LAZIONE                                             |                                                                                               |                                                        |                                          |                                                   |                                 |           |
| Tipo requisito                 | 🔻                                                                                                    | Stato                                                  | TROTOCOLEREIONE                                              |                                                                                               |                                                        |                                          |                                                   |                                 |           |
| Testo requisito                |                                                                                                    | Attività e durate                                      |                                                              |                                                                                               |                                                        |                                          |                                                   |                                 | _         |
| Denominazione                  |                                                                                                    | Тіро                                                   |                                                              |                                                                                               | Stato                                                  |                                          | Data scadenza                                     |                                 |           |
| Tipologia UDO                  |                                                                                                    |                                                        |                                                              |                                                                                               | IN CORSO                                               |                                          | 21/10/2022                                        |                                 | -         |
| Edificio                       | Autorizzazione ed Accreditamento     aziori da eseguire     utti i requisiti   SQ   SQ   Data creazione   SQ   Data invio Domanda   23/06/2022   Data invio Domanda   23/06/2022   Data invio Domanda   23/06/2022   Data invio Domanda   23/06/2022   Data invio Domanda   23/06/2022   Data conclusione   Stato   PROTOCOLLAZIONE   VALUTAZIONE CORRETTEZZA REGIONE   VALUTAZIONE CORRETTEZZA REGIONE   VALUTAZIONE CORRETTEZZA COMUNE   Protocollazioni effettuate   Numero Data   Stili   Stili   Stili   Stili   Stili   Documento Identità Copia versamento bollo digitale o senzione in pdf   a alia alia   a cominicazione id Avio Istruttoria Altro   Documento Identità Copia versamento bollo digitale o senzione in tetre assolvimento prescrizioni Rapporto di Verifica Altro   Aut. Eser - Invio delle integrazioni Lettera integrazione docui   a alia alia   a alia alia   a alia alia   a alia alia   a alia alia   a alia alia   a alia alia   a alia alia   a alia alia   a alia alia   a alia alia   a alia alia   a alia alia   a alia alia   a alia alia   a alia alia   a alia alia   a a |                                                        |                                                              |                                                                                               | STAND BY                                               |                                          | 25/08/2022                                        |                                 | -         |
| Blocco                         |                                                                                                    | VALUTALIONE CORRETT                                    |                                                              |                                                                                               | STAND DT                                               |                                          | 23/07/2022                                        |                                 |           |
| Piano                          |                                                                                                    | Protocollazioni effett                                 | tuate                                                        |                                                                                               |                                                        |                                          |                                                   |                                 |           |
| Progressivo                    |                                                                                                    | Numero                                                 | Data                                                         | Тіро                                                                                          |                                                        | Fascicolo                                | )                                                 |                                 |           |
| Sede Operativa                 |                                                                                                    | 548                                                    | 27/06/2022                                                   | Aut. Eser Invio delle integrazioni                                                            |                                                        | 150.30.130/2022/INF/871                  |                                                   |                                 | -         |
| Assegnazione                   |                                                                                                    | 544                                                    | 23/06/2022                                                   | Aut. Eser Avvio del procedimento                                                              |                                                        | 150.30.13                                | 0/2022/INF/871                                    |                                 | -         |
| Scheda Requisiti               |                                                                                                    | 546                                                    | 24/06/2022                                                   | Aut. Eser Richiesta di integrazioni                                                           | 150.30.130/2022/1NP/8/1                                |                                          |                                                   |                                 | -         |
| note                           |                                                                                                    | 549                                                    | 28/06/2022                                                   | Aut. Eser Richiesta di Integrazioni                                                           |                                                        | 150.30.13                                | 0/2022/INF/8/1                                    |                                 |           |
| Verificatore                   |                                                                                                    | Protocollazioni da ef                                  | fettuare                                                     |                                                                                               |                                                        |                                          |                                                   | /                               |           |
| Valutazione                    |                                                                                                    | Тіро                                                   |                                                              | Documento                                                                                     | Azioni                                                 |                                          | /                                                 |                                 |           |
| Note                           |                                                                                                    | Aut. Eser Invio delle int                              | egrazioni                                                    | Lettera integrazione documentazione                                                           | Allega                                                 | Lettera integrazione                     | documentazione                                    |                                 |           |
| Senza risposta                 |                                                                                                    | Documenti allegati a                                   | lla domanda                                                  |                                                                                               |                                                        |                                          |                                                   |                                 |           |
| Non assegnati                  |                                                                                                    | Documento Identità                                     | Copia versamento bollo o                                     | digitale o esenzione Planimetria Attestazior                                                  | ne versamento diritti di segri                         | eteria 📃 Schede                          | del manuale regionale di auto                     | orizzazione Relazione           | e tecnico |
| Senza risposta<br>verificatore |                                                                                                    | sanitaria datata tecnico a<br>Comunicazione di Avvio I | ibilitato 🦳 Mod. Aut. 2 📄<br>Istruttoria 🦳 Lettera richiesta | Mod. Aut. 2 - AMB Mod. Aut. 2 - 9 Letter<br>a integrazioni Lettera integrazione documentazior | a di trasmissione domanda<br>ne 📃 Notifica costituzion | Lettera di trasr<br>ne gruppo valutatori | nissione Relazione con<br>Verbale visita verifica | :lusiva Decreto Verbale Lettera | di        |
| Non assegnati<br>verifica      |                                                                                                    | assolvimento prescrizioni                              | Rapporto di Verifica                                         | Altro                                                                                         |                                                        |                                          |                                                   |                                 |           |
| Appli                          | ca filtri                                                                                                    | Oggetto                                                |                                                              | File                                                                                          |                                                        | Operatore                                | Data ⊗ Tip                                        | a Azioni                        |           |
|                                |                                                                                                    | PROCEDIMENTO: AUT-                                     | -ESER [1.0] 1                                                |                                                                                               |                                                        |                                          |                                                   |                                 |           |
| Esporta sel                    | ezione in pdf                                                                                                    | Iniziato da :                                          | admin                                                        |                                                                                               |                                                        |                                          |                                                   |                                 |           |
| Esporta la de                  | omanda in pdf                                                                                                    | Iniziato il :                                          | 23/06/2022                                                   |                                                                                               |                                                        |                                          |                                                   |                                 |           |
| Esporta                        | Udo in csv                                                                                                    | Stato :<br>Mostra dati workflow                        | Avviato Mostra stato workflow Mo                             | ostra workflow                                                                                |                                                        |                                          |                                                   |                                 |           |
|                                |                                                                                                    | Azioni completate                                      |                                                              |                                                                                               |                                                        |                                          |                                                   |                                 |           |
|                                |                                                                                                    | Nome                                                   |                                                              |                                                                                               | Eseguito da                                            | E                                        | seguito il                                        | Stato                           |           |
|                                |                                                                                                    | Valutazione Completezza                                | /Correttezza Comune                                          |                                                                                               | Ancona Comune                                          | 2                                        | 8/06/2022 alle 15:15                              | Completato                      |           |
|                                |                                                                                                    |                                                        |                                                              |                                                                                               |                                                        | -                                        |                                                   |                                 |           |

A questo punto facciamo click sul pulsante Protocolla Lettera integrazione documentazione:

| Santa Rej                      | gione marche   | - Autonzzazi                                                                                                    | one eu Accreuita                                     | mento                                                                                         |                                                                  |                                     |                                                 | Ancon                           | a comune      |  |  |
|--------------------------------|----------------|----------------------------------------------------------------------------------------------------|------------------------------------------------------|-----------------------------------------------------------------------------------------------|------------------------------------------------------------------|-------------------------------------|-------------------------------------------------|---------------------------------|---------------|--|--|
| MENU                           |                | FASCICOLO DEL TITOL                                                                                                    | ARE OSPEDALE POLIEDRICO                              | )                                                                                             |                                                                  |                                     |                                                 |                                 |               |  |  |
| ·Home                          |                |                                                                                                    |                                                      |                                                                                               |                                                                  |                                     |                                                 | Escricolo 1 di 1                |               |  |  |
| Domande con azior              | ni da eseguire |                                                                                                    | iii esercizio                                        |                                                                                               |                                                                  |                                     |                                                 |                                 |               |  |  |
| Logout                         |                | Data creazione                                                                                                    | 23/06/2022                                           |                                                                                               |                                                                  |                                     |                                                 |                                 |               |  |  |
|                                |                | Numero Procedimento                                                                                                    | 9/2022                                               |                                                                                               |                                                                  |                                     |                                                 |                                 |               |  |  |
| Ricerca su tutti               | i requisiti    | Data invio Domanda                                                                                                    | 23/06/2022                                           |                                                                                               |                                                                  |                                     |                                                 |                                 |               |  |  |
| Id univoco REQ                 |                | Data conclusione                                                                                                    | PROTOCOL LAZIONE                                     |                                                                                               |                                                                  |                                     |                                                 |                                 |               |  |  |
| Tipo requisito                 |                | 51410                                                                                                    | PROTOCOLLAZIONE                                      |                                                                                               |                                                                  |                                     |                                                 |                                 |               |  |  |
| Testo requisito                |                | Attività e durate                                                                                                    | Attività e durate                                    |                                                                                               |                                                                  |                                     |                                                 |                                 |               |  |  |
| Denominazione                  |                | Тіро                                                                                                    |                                                      |                                                                                               | Stato                                                            |                                     | Data scadenza                                   |                                 |               |  |  |
| UO/UDO                         |                | DOMANDA                                                                                                    |                                                      |                                                                                               | IN CORSO                                                         |                                     | 21/10/2022                                      |                                 |               |  |  |
| Tipologia UDO                  |                | VALUTAZIONE CORRETTE                                                                                                    | EZZA REGIONE                                         |                                                                                               | STAND BY                                                         |                                     | 25/08/2022                                      |                                 |               |  |  |
| Edificio                       |                | VALUTAZIONE CORRETTE                                                                                                    | EZZA COMUNE                                          |                                                                                               | STAND BY                                                         |                                     | 25/07/2022                                      |                                 |               |  |  |
| Blocco                         |                | Protocollazioni offett                                                                                                    | iusta                                                |                                                                                               |                                                                  |                                     |                                                 |                                 |               |  |  |
| Piano                          |                | Protoconazioni erreti                                                                                                    | luate                                                | I                                                                                             |                                                                  |                                     |                                                 |                                 |               |  |  |
| Progressivo                    |                | Numero                                                                                                    | Data                                                 | Tipo                                                                                          |                                                                  | Fascicolo                           | olo                                             |                                 |               |  |  |
| Sede Operativa                 |                | 548                                                                                                    | 27/06/2022                                           | Aut. Eser Invio delle integrazioni                                                            |                                                                  | 150.30.130/                         | /2022/INF/8/1                                   |                                 |               |  |  |
| Assegnazione                   |                | 544                                                                                                    | 23/06/2022                                           | Aut. Eser Avvio del procedimento                                                              | del procedimento 1                                               |                                     |                                                 |                                 |               |  |  |
| Scheda Reguisiti               |                | 546                                                                                                    | 24/06/2022                                           | Aut. Eser Richiesta di integrazioni                                                           | 150.30.130/2022/INF/871                                          |                                     |                                                 |                                 |               |  |  |
| note                           |                | 549                                                                                                    | 28/06/2022                                           | Aut. Eser Richiesta di integrazioni                                                           |                                                                  | 150.30.130/                         | /2022/INF/871                                   |                                 |               |  |  |
| Verificatore                   |                | Protocollazioni da ef                                                                                                    | fettuare                                             |                                                                                               |                                                                  |                                     |                                                 | -                               |               |  |  |
| Valutazione                    |                | Тіро                                                                                                    |                                                      | Documento                                                                                     | Azioni                                                           |                                     |                                                 |                                 |               |  |  |
| Verificatore                   |                | Aut. Eser Invio delle int                                                                                                    | egrazioni                                            | Lettera integrazione documentazione                                                           | Protocolla Lettera integrazione documentazione                   |                                     |                                                 |                                 |               |  |  |
| Verificatore                   |                |                                                                                                    |                                                      |                                                                                               |                                                                  |                                     |                                                 |                                 |               |  |  |
| Senza risposta                 |                | Documenti allegati a                                                                                                    | lla domanda                                          |                                                                                               |                                                                  |                                     |                                                 |                                 |               |  |  |
| Non assegnati                  |                | Documento Identità                                                                                                    | Copia versamento bollo d                             | igitale o esenzione 📃 Planimetria 📃 Attestazion                                               | e versamento diritti di segreteria                               | Schede d                            | el manuale regionale di au                      | torizzazione 📃 Relaz            | zione tecnico |  |  |
| Senza risposta<br>verificatore |                | sanitaria datata tecnico a<br>Comunicazione di Avvio I                                                                                                    | bilitato Mod. Aut. 2<br>struttoria Lettera richiesta | Mod. Aut. 2 - AMB Mod. Aut. 2 - 9 Lettera<br>integrazioni Lettera integrazione documentazioni | e Internatione domanda en la la la la la la la la la la la la la | Lettera di trasmi<br>ppo valutatori | issione Relazione co<br>Verbale visita verifica | nclusiva Decreto<br>Verbale Let | ttera di      |  |  |
| Non assegnati                  |                | assolvimento prescrizioni                                                                                                    | Rapporto di Verifica                                 | Altro                                                                                         |                                                                  |                                     |                                                 |                                 |               |  |  |
| Vennea                         |                | Oggetto                                                                                                    |                                                      | File                                                                                          | (                                                                | Operatore                           | Data 💛 🛛 Ti                                     | po Azi                          | ioni          |  |  |
| Appli                          | ica filtri     | PROCEDIMENTO: AUT-                                                                                                    | ESER [1.0] 1                                         |                                                                                               |                                                                  |                                     |                                                 |                                 |               |  |  |
| Esperta col                    | laziona in adf | Iniziato da :                                                                                                    | admin                                                |                                                                                               |                                                                  |                                     |                                                 |                                 |               |  |  |
| Esporta sei                    | lezione in pui | Iniziato il :                                                                                                    | 23/06/2022                                           |                                                                                               |                                                                  |                                     |                                                 |                                 |               |  |  |
| Esporta la de                  | omanda in pdf  | Stato :                                                                                                    | Avviato                                              |                                                                                               |                                                                  |                                     |                                                 |                                 |               |  |  |
| Esporta                        | Udo in csv     | Mostra dati workflow                                                                                                    | Mostra stato workflow Mo                             | stra workflow                                                                                 |                                                                  |                                     |                                                 |                                 |               |  |  |
|                                |                | Azioni completate                                                                                                    |                                                      |                                                                                               |                                                                  |                                     |                                                 |                                 |               |  |  |
|                                |                | Nome                                                                                                    |                                                      |                                                                                               | Eseguito da                                                      | Fs                                  | equito il                                       | Stato                           | -             |  |  |
|                                |                | Valutazione Completezza                                                                                                    | Correttezza Comune                                   |                                                                                               | Ancona Comune                                                    | 28/                                 | /06/2022 alle 15:15                             | Completato                      |               |  |  |
|                                |                | - in the second second s |                                                      |                                                                                               |                                                                  | 2.07                                |                                                 |                                 | -             |  |  |

## Predisposizione e registrazione provvedimento

Nella schermata dei procedimenti, si seleziona la domanda di interesse, in particolare la domanda contrassegnata da Numero Procedimento 9/2022 che ha come stato Predisposizione e registrazione provvedimento:

×

| ne                          |            |                           |                                 |                             |                 |                       |                                |                                |                 |                 |                    |            |                                             |
|-----------------------------|------------|---------------------------|---------------------------------|-----------------------------|-----------------|-----------------------|--------------------------------|--------------------------------|-----------------|-----------------|--------------------|------------|---------------------------------------------|
| ande con azioni da eseguire | Elenco [   | Domande                   |                                 |                             |                 |                       |                                |                                |                 |                 |                    |            | 🕙 Pag 1 di 1 🕩                              |
| out                         | Titolare   |                           |                                 |                             |                 |                       |                                |                                |                 |                 |                    |            |                                             |
|                             | Stato/Pro  | cedimento -               | scegli lo stato                 | <ul> <li>selezio</li> </ul> | na procedimento |                       |                                |                                |                 |                 |                    |            |                                             |
|                             | Data crea  | zione da                  |                                 | -                           | a               | -                     |                                |                                |                 |                 |                    |            |                                             |
|                             | Data invio | domanda da                |                                 | -                           | a               | •                     |                                |                                |                 |                 |                    |            |                                             |
|                             | Data conc  | lusione da                |                                 | -                           | a               | •                     |                                |                                |                 |                 |                    |            |                                             |
|                             | Direzione  | Area                      | seleziona direzio               | ne/area 🔻                   |                 |                       |                                |                                |                 |                 |                    |            |                                             |
|                             | Pulisci    | Applica filtri            | Esporta in csv                  |                             |                 |                       |                                |                                |                 |                 |                    |            |                                             |
|                             | Тіро       | Numero<br>Procedimento // | Oggetto                         | Titolare                    | Data Creazione  | Data invio<br>Domanda | Valutazione<br>domanda<br>Com. | Valutazione<br>domanda<br>Reg. | Incarico<br>Vdv | Inserito<br>RDV | Valutazione<br>CTO | Chiusura   | Stato Domand                                |
|                             | L🏏         | 53/2021                   | Autorizzazione<br>all'esercizio | Labor S.p.a.                | 29/12/2021      | 29/12/2021            | 29/12/2021                     | 29/12/2021                     | 29/12/2021      | 29/12/2021      | 29/12/2021         |            | PROTOCOLLAZIO                               |
|                             | L🏏         | 54/2021                   | Autorizzazione<br>all'esercizio | OIKOS ODV                   | 29/12/2021      | 29/12/2021            | 29/12/2021                     | 29/12/2021                     | 29/12/2021      |                 |                    |            | REDAZIONE<br>RAPPORTO DI<br>VERIFICA        |
|                             | L🏏         | 56/2021                   | Autorizzazione<br>all'esercizio | OIKOS ODV                   | 29/12/2021      | 29/12/2021            | 29/12/2021                     | 29/12/2021                     | 29/12/2021      | 29/12/2021      | 29/12/2021         |            | INSERIMENTO ES<br>VERIFICA                  |
|                             | LW         | 57/2021                   | Autorizzazione<br>all'esercizio | Labor S.p.a.                | 29/12/2021      | 29/12/2021            | 29/12/2021                     | 29/12/2021                     | 29/12/2021      | 29/12/2021      | 29/12/2021         | 29/12/2021 | PROCEDIMENT<br>CONCLUSO                     |
|                             | L🏏         | 58/2021                   | Autorizzazione<br>all'esercizio | ASUR MARCHE                 | 30/12/2021      | 30/12/2021            | 30/12/2021                     | 30/12/2021                     | 30/12/2021      | 30/12/2021      |                    |            | PROCEDIMENTO<br>VALUTAZIONE                 |
|                             | L🏏         | 2/2022                    | Autorizzazione<br>all'esercizio | Poliambulatorio<br>Nuovo    | 20/01/2022      | 20/01/2022            | 20/01/2022                     | 20/01/2022                     | 20/01/2022      | 20/01/2022      | 20/01/2022         |            | INSERIMENTO E<br>INSERIMENTO E              |
|                             | L🏏         | 3/2022                    | Autorizzazione<br>all'esercizio | Poliambulatorio<br>Nuovo    | 20/01/2022      | 20/01/2022            | 20/01/2022                     | 20/01/2022                     | 20/01/2022      | 20/01/2022      |                    |            | PROCEDIMENTO<br>VALUTAZION                  |
|                             | L🏏         | 4/2022                    | Autorizzazione<br>all'esercizio | Ospedale<br>poliedrico      | 20/01/2022      | 20/01/2022            | 20/01/2022                     | 20/01/2022                     | 20/01/2022      | 20/01/2022      | 20/01/2022         | 20/01/2022 | PROCEDIMENT                                 |
|                             | L🏏         | 5/2022                    | Autorizzazione<br>all'esercizio | Ospedale<br>poliedrico      | 21/01/2022      | 21/01/2022            | 21/01/2022                     | 21/01/2022                     | 21/01/2022      | 21/01/2022      | 21/01/2022         | 21/01/2022 | PROCEDIMEN<br>CONCLUSO                      |
|                             | L🏏         | 6/2022                    | Autorizzazione<br>all'esercizio | Ospedale<br>poliedrico      | 21/01/2022      | 10/02/2022            | 22/02/2022                     |                                |                 |                 |                    |            | FASE ISTRUTTO                               |
|                             | L🏏         | 7/2022                    | Autorizzazione<br>all'esercizio | Ospedale<br>poliedrico      | 12/04/2022      | 12/04/2022            | 12/04/2022                     | 12/04/2022                     | 12/04/2022      | 21/04/2022      | 21/04/2022         | 23/06/2022 | PROCEDIMENT                                 |
|                             | L🏏         | 8/2022                    | Autorizzazione<br>all'esercizio | Ospedale<br>poliedrico      | 21/04/2022      | 22/04/2022            | 22/04/2022                     |                                |                 |                 |                    |            | FASE ISTRUTTO                               |
|                             | L          | 9/2022                    | Autorizzazione<br>all'esercizio | Ospedale<br>poliedrico      | 23/06/2022      | 23/06/2022            | 28/06/2022                     | 29/06/2022                     | 29/06/2022      | 19/07/2022      | 20/07/2022         |            | PREDISPOSIZIO<br>REGISTRAZIO<br>PROVVEDIMEN |

Ancona Comune

Nella sezione Azioni da eseguire, facciamo click sul pulsante Esegui:

FASCICOLO DEL TITOLARE OSPEDALE POLIEDRICO

Home

note Verificatore Valutazione Verificatore Note Verificatore Senza risposta Non assegnati Senza risposta verificatore Non assegnati verifica

| me<br>mande con azior | ni da eseguire | 🔰 Autorizzazione a           | ll'esercizio       |                                    |                                                     |                                   |                       |                                              |               |                                      | III F                     | ascicolo 1          | di 1 🕨 🕨  |   |
|-----------------------|----------------|------------------------------|--------------------|------------------------------------|-----------------------------------------------------|-----------------------------------|-----------------------|----------------------------------------------|---------------|--------------------------------------|---------------------------|---------------------|-----------|---|
| jout                  |                | Data creazione               | 23/06/2022         |                                    |                                                     |                                   |                       |                                              |               |                                      |                           |                     |           |   |
|                       |                | Numero Procedimento          | 9/2022             |                                    |                                                     |                                   |                       |                                              |               |                                      |                           |                     |           |   |
| cerca su tutti        | requisiu       | Data conclusione             | 25/06/2022         |                                    |                                                     |                                   |                       |                                              |               |                                      |                           |                     |           |   |
| INIVOCO REQ           |                | Stato                        | PREDISPOSIZIONE    | E REGISTRAZION                     | IE PROVVEDIMENTO                                    |                                   |                       |                                              |               |                                      |                           |                     |           |   |
| o requisito           |                | Attività e durate            |                    |                                    |                                                     |                                   |                       |                                              |               |                                      |                           |                     |           |   |
| to requisito          |                | Тіро                         |                    |                                    |                                                     |                                   | 9                     | Stato                                        |               | Data scadenza                        |                           |                     |           | ī |
| UDO                   |                | DOMANDA                      |                    |                                    |                                                     |                                   | I                     | N CORSO                                      |               | 21/10/2022                           |                           |                     |           |   |
| ologia UDO            |                | VALUTAZIONE CORRETTE         | ZZA COMUNE         |                                    |                                                     |                                   | c                     | CONCLUSO                                     |               | 16/08/2022                           |                           |                     |           |   |
| ficio                 |                | VALUTAZIONE CORRETTE         | ZZA REGIONE        |                                    |                                                     |                                   | C                     | CONCLUSO                                     |               | 25/08/2022                           |                           |                     |           |   |
| 000                   |                | Protocollazioni effett       | uate               |                                    |                                                     |                                   |                       |                                              |               |                                      |                           |                     |           |   |
| no                    |                | Numero                       | Data               | Tipo                               |                                                     |                                   |                       |                                              | Fascicolo     |                                      |                           |                     |           |   |
| gressivo              |                | 548                          | 27/06/2022         | Aut. E                             | ser Invio delle integrazioni                        |                                   |                       |                                              | 150.30.130/   | 2022/INF/871                         |                           |                     |           |   |
| le Operativa          |                | 544                          | 23/06/2022         | Aut. E                             | ser Avvio del procedimento                          |                                   |                       |                                              | 150.30.130/   | 2022/INF/871                         |                           |                     |           |   |
| egnazione             |                | 546                          | 24/06/2022         | Aut. E                             | ser Richiesta di integrazioni                       |                                   |                       |                                              | 150.30.130/   | 2022/INF/871                         |                           |                     |           |   |
| eua kequisiu          |                | 549                          | 28/06/2022         | Aut. E                             | ser Richiesta di integrazioni                       |                                   |                       |                                              | 150.30.130/   | 2022/INF/871                         |                           |                     |           |   |
| ificatore             |                | 556                          | 28/06/2022         | Aut. E                             | ser Invio delle integrazioni                        |                                   |                       |                                              | 150.30.130/   | 2022/INF/871                         |                           |                     |           |   |
| utazione              |                |                              |                    | Aut. E                             | ser Richiesta parere                                |                                   |                       |                                              | 150.30.130/   | 2022/INF/871                         |                           |                     |           |   |
| ificatore             |                |                              |                    | Aut. E                             | ser Parere CTO                                      |                                   |                       |                                              | 150.30.130/   | 2022/INF/871                         |                           |                     |           |   |
| ificatore             |                | 781                          | 20/07/2022         | Aut. E                             | ser Invio verbale                                   |                                   |                       |                                              | 150.30.130/   | 2022/INF/871                         |                           |                     |           |   |
| iza risposta          |                | Documenti allegati a         | lla domanda        |                                    |                                                     |                                   |                       |                                              |               |                                      |                           |                     |           |   |
| n assegnati           |                | Documento Identità           | Copia versam       | ento bollo digitale                | o esenzione 📄 Planimetria                           | Attestazione                      | versament             | to diritti di segreteria                     | Schede (      | del manuale regionale                | e di autoriz              | zazione             | Relazione |   |
| ificatore             |                | Comunicazione di Av          | ecnico abilitato   | Mod. Aut. 2<br>Lettera richiesta i | Mod. Aut. 2 - AMB Mod<br>ntegrazioni Lettera integr | I. Aut. 2 - 9<br>azione documenta | Lettera di t<br>zione | rasmissione domanda<br>Notifica costituzione | gruppo valuta | di trasmissione<br>tori Verbale visi | Relazione<br>ita verifica | conclusiva<br>Verba | Decreto   | a |
| n assegnati<br>ifica  |                | di assolvimento prescrizio   | ni 📄 Rapporto d    | li Verifica 📄 Alt                  | ro                                                  |                                   |                       |                                              |               |                                      |                           |                     |           |   |
| Appli                 | ca filtri      | Oggetto                      |                    |                                    | Fi                                                  | ile                               |                       | Оре                                          | eratore       | Data 💛                               | Тіро                      |                     | Azioni    |   |
|                       |                | PROCEDIMENTO: AUT-           | ESER [1.0] 🚺       |                                    |                                                     |                                   |                       |                                              |               |                                      |                           |                     |           |   |
| Esporta sel           | ezione in pdf  | Iniziato da :                | admin              |                                    |                                                     |                                   |                       |                                              |               |                                      |                           |                     |           |   |
| Esporta la do         | omanda in pdf  | Iniziato il :                | 23/06/2022         |                                    |                                                     |                                   |                       |                                              |               |                                      |                           |                     |           |   |
| Esporta               | Udo in csv     | Mostra dati workflow         | Mostra stato work  | flow Mostra w                      | orkflow                                             |                                   |                       |                                              |               |                                      |                           |                     |           |   |
|                       |                |                              |                    |                                    |                                                     |                                   |                       |                                              |               |                                      |                           |                     |           |   |
|                       |                | Azioni completate            |                    |                                    |                                                     |                                   |                       |                                              |               |                                      |                           |                     |           | 4 |
|                       |                | Nome                         |                    |                                    |                                                     | E                                 | seguito da            | a<br>- Odi                                   | Eseg          | guito il                             | Sta                       | ato                 | î         |   |
|                       |                | Protocollazione eseguita     |                    |                                    |                                                     | A                                 | dmin Admii            | n 3di                                        | 20/0          | 7/2022 alle 11:52                    | Col                       | mpletato            | _         |   |
|                       |                | Protocollazione eseguita     |                    |                                    |                                                     | ۵<br>۵                            | dmin Admir            | n 3di                                        | 20/0          | 17/2022 alle 10:51                   | 0                         | mpletato            | _         |   |
|                       |                | Redazione Rapporto di Ve     | rifica             |                                    |                                                     |                                   |                       |                                              | 19/0          | )7/2022 alle 14:49                   | Co                        | mpletato            |           |   |
|                       |                | Protocollazione eseguita     |                    |                                    |                                                     | A                                 | dmin Admii            | n 3di                                        | 30/0          | 06/2022 alle 10:30                   | Co                        | mpletato            |           |   |
|                       |                | Pianificazione Verifica      |                    |                                    |                                                     | c                                 | ΤΑ ΟΤΑ                |                                              | 30/0          | 06/2022 alle 10:18                   | Co                        | mpletato            |           |   |
|                       |                | Controllo Team Verifica      |                    |                                    |                                                     | c                                 | ΤΑ ΟΤΑ                |                                              | 29/0          | 06/2022 alle 17:06                   | Co                        | mpletato            |           |   |
|                       |                | Composizione Team di Ve      | rifica             |                                    |                                                     | c                                 | ΤΑ ΟΤΑ                |                                              | 29/0          | 06/2022 alle 16:59                   | Co                        | mpletato            |           |   |
|                       |                | Controllo conferimento in    | carico             |                                    |                                                     | c                                 | TA OTA                |                                              | 29/0          | 06/2022 alle 16:06                   | Co                        | mpletato            |           |   |
|                       |                |                              |                    |                                    |                                                     | -                                 |                       |                                              |               |                                      | -                         |                     |           |   |
|                       |                | Azioni da eseguire           |                    |                                    |                                                     |                                   |                       |                                              |               |                                      |                           |                     |           | 4 |
|                       |                | Nome                         |                    |                                    |                                                     |                                   |                       |                                              | <u> </u>      | Stato                                | Azioni                    | <b>/</b>            |           |   |
|                       |                | Predisposizione e Registra   | zione Provvediment | 0                                  |                                                     |                                   |                       |                                              | F             | Pronto                               | Rilascia                  | Esegui              |           |   |
|                       |                | UNITÀ DI OFFERTA             |                    |                                    |                                                     |                                   |                       |                                              |               |                                      |                           |                     |           | a |
|                       |                | Elenco UDO [Sono sta         | ate selezionate: 0 | Unità operative                    | e 0 Unità di Offerta]                               |                                   |                       |                                              |               |                                      |                           |                     |           |   |
|                       |                |                              |                    |                                    | _                                                   |                                   |                       |                                              |               |                                      |                           |                     |           |   |
|                       |                | Codice Ente<br>Denominazione |                    |                                    |                                                     |                                   |                       |                                              |               |                                      |                           |                     |           |   |
|                       |                | Tipo Udo                     |                    |                                    |                                                     |                                   |                       |                                              |               |                                      |                           |                     |           |   |
|                       |                | Disciplina                   |                    |                                    | Branca                                              |                                   |                       |                                              |               |                                      |                           |                     |           |   |
|                       |                | Area Discipline              |                    |                                    | <b>*</b>                                            |                                   |                       |                                              |               |                                      |                           |                     |           |   |
|                       |                | Sede Operativa               |                    |                                    | Unità Operativa                                     |                                   |                       |                                              |               |                                      |                           |                     |           |   |
|                       |                | Edificio                     |                    |                                    | Blocco                                              |                                   |                       |                                              |               |                                      |                           |                     |           |   |
|                       |                | Piano                        |                    |                                    | Progressivo                                         |                                   |                       |                                              |               |                                      |                           |                     |           |   |
|                       |                | Codice Univoco               |                    |                                    |                                                     |                                   |                       |                                              |               |                                      |                           |                     |           |   |
|                       |                | Scadenza da                  |                    |                                    | <b>▼</b> a                                          | -                                 |                       |                                              |               |                                      |                           |                     |           |   |
|                       |                | Mostra solo con RS           |                    |                                    |                                                     |                                   |                       |                                              |               |                                      |                           | _                   |           |   |
|                       |                | Applica filtri Pulisci       |                    |                                    |                                                     |                                   |                       |                                              |               |                                      |                           |                     |           |   |
|                       |                | Ordinamento                  | Gerarchico         |                                    | •                                                   |                                   |                       |                                              |               |                                      |                           |                     |           |   |
|                       |                |                              |                    |                                    |                                                     |                                   |                       |                                              |               |                                      |                           |                     |           |   |
|                       |                | Codice Univoco               | Codice ORP5        | Denominazione                      | Tipologia UDO                                       | Discipline/A                      | mbiti Atti            | nche<br>vità (cod "spe")                     | Requisiti     |                                      |                           | Esito               | Azioni    |   |
|                       |                | Poquiciti Con                |                    |                                    |                                                     |                                   |                       |                                              | C.L           | eda Requisiti                        |                           |                     |           |   |
|                       |                | Requisiti General            |                    |                                    |                                                     |                                   |                       |                                              | Sch           |                                      |                           |                     |           |   |
|                       |                | UO Ospedale poli             | edrico             |                                    |                                                     |                                   |                       |                                              |               |                                      |                           |                     |           |   |
|                       |                |                              |                    |                                    | STROKE UNIT (I LITVELLO - T                         | 47 - GRANDI                       |                       |                                              |               |                                      |                           |                     |           |   |
|                       |                | 732-39390                    | 12342              | prova udo RTI 8                    | LIVELLO) - 732 - RTI                                | USTIONI                           |                       |                                              | Sch           |                                      | -                         |                     |           |   |
|                       |                |                              |                    |                                    |                                                     |                                   |                       |                                              |               |                                      |                           |                     |           |   |
|                       |                |                              |                    |                                    |                                                     |                                   |                       |                                              |               |                                      |                           |                     |           |   |

Ancona Comune

Si apre la finestra Esecuzione attività in cui viene richiesto di inserire il numero dei decreti (che può essere 1 oppure 2, infatti l'applicativo permette di selezionare sia un solo atto che due atti), scegliamo 1 e facciamo click sul pulsante Successivo:

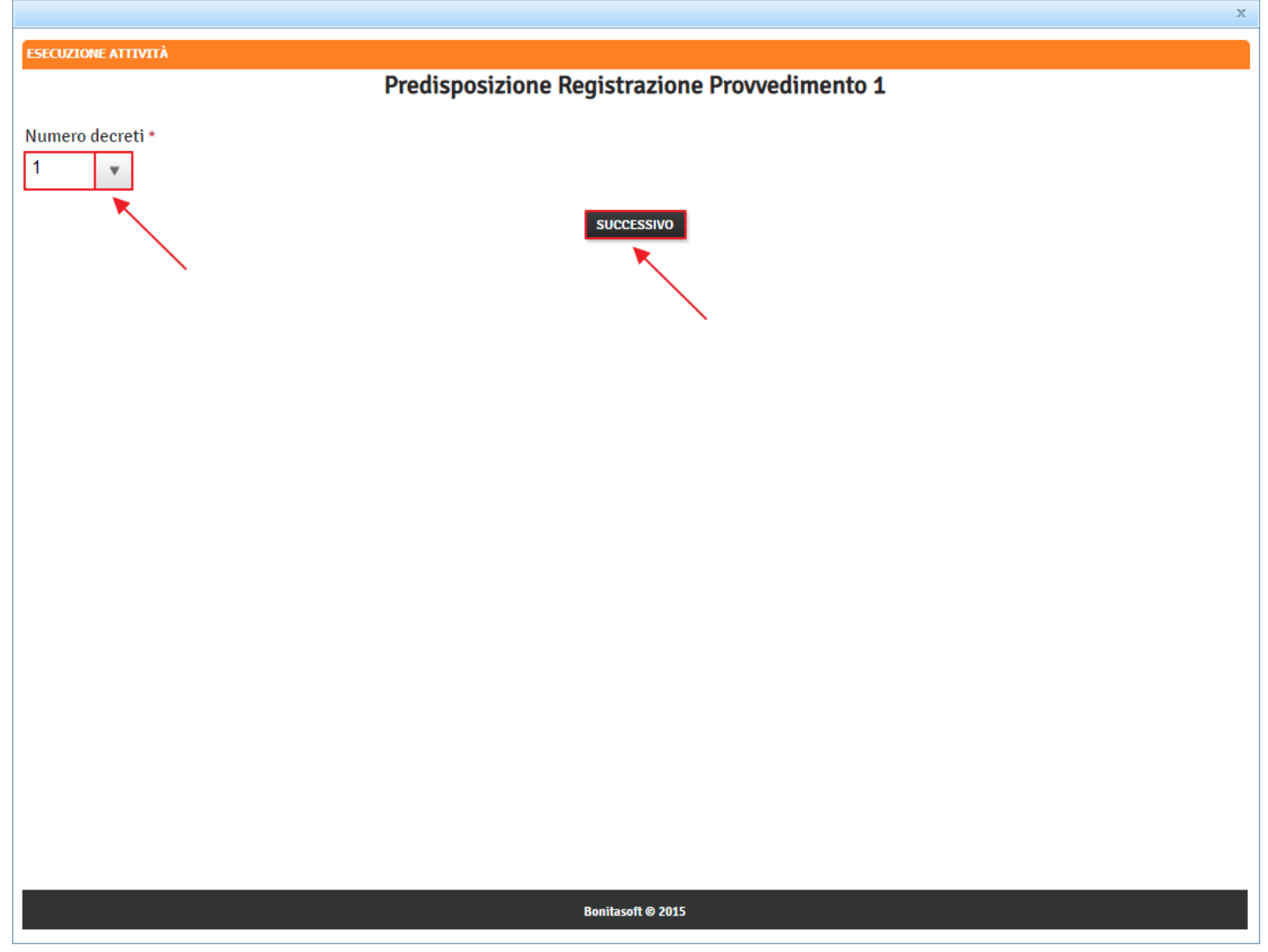

Si apre una nuova finestra di Esecuzione attività in cui viene richiesto di inserire il Tipo di atto, l' Anno di delibera, il numero di delibera, la data di inizio, la data di fine validità della delibera, l' oggetto della delibera con l' allegato e infine facciamo click sul pulsante Salva:

|                                 | X                     |
|---------------------------------|-----------------------|
| ESECUZIONE ATTIVITÀ             |                       |
| Predisposizione Regist          | razione Provvedimento |
| Tipo atto *                     |                       |
| Del. Com 💌                      |                       |
| Anno delibera *                 |                       |
| 2022                            |                       |
| Numero delibera *               |                       |
| 12                              |                       |
| Data inizio validità delibera * |                       |
| 06 luglio 2022                  |                       |
| Data fine validità delibera *   |                       |
| 05 luglio 2024                  |                       |
| Oggetto delibera *              | Delibera *            |
| Oggetto atto                    | documento.pdf         |
|                                 | Modifica filmuovi     |
| s                               | LVA                   |
|                                 | ×                     |
|                                 |                       |
|                                 | X                     |
|                                 |                       |
|                                 |                       |
|                                 |                       |
|                                 |                       |
| Bonitas                         | off © 2015            |

A questo punto selezioniamo la UDO, cliccando sulla riga corrispondente, per evidenziare la UDO che si sta andando ad accreditare:

|   |   | -  |
|---|---|----|
| г |   | н. |
|   | ~ |    |
|   |   |    |
|   |   |    |
|   |   |    |

| Sanità Re                       | gione March    | e - Autorizzazi                                                                   | one ed Accredi                                         | tamento                                                               |                                                                         |                                         |                                                   | Ano                | ona Comune           |
|---------------------------------|----------------|-----------------------------------------------------------------------------------|--------------------------------------------------------|-----------------------------------------------------------------------|-------------------------------------------------------------------------|-----------------------------------------|---------------------------------------------------|--------------------|----------------------|
| MENU                            |                | FASCICOLO DEL TITO                                                                | LARE OSPEDALE POLIEDR                                  | ICO                                                                   |                                                                         |                                         |                                                   |                    |                      |
| Domande con azio                | ni da eseguire | 🥖 Autorizzazione                                                                  | all'esercizio                                          |                                                                       |                                                                         |                                         |                                                   | Fascicolo 1 d      | 1 <b>&gt;</b> >      |
| Logout                          |                | Data creazione<br>Numero Procedimento                                             | 23/06/2022                                             |                                                                       |                                                                         |                                         |                                                   |                    |                      |
| Ricerca su tutti                | i requisiti    | Data invio Domanda                                                                | 23/06/2022                                             |                                                                       |                                                                         |                                         |                                                   |                    |                      |
| Id univoco REQ                  |                | Data conclusione                                                                  | INSERIMENTO ESITO INSE                                 | RIMENTO ESITI                                                         |                                                                         |                                         |                                                   |                    |                      |
| Tipo requisito                  |                | Attività e durate                                                                 |                                                        |                                                                       |                                                                         |                                         |                                                   |                    |                      |
| Testo requisito                 |                | Tipo                                                                              |                                                        |                                                                       | Stato                                                                   |                                         | Data scadenza                                     |                    |                      |
| UO/UDO                          |                | DOMANDA                                                                           |                                                        |                                                                       | IN CORSO                                                                |                                         | 21/10/2022                                        |                    |                      |
| Tipologia UDO                   |                | VALUTAZIONE CORRETT                                                               | EZZA COMUNE                                            |                                                                       | CONCLUSO                                                                |                                         | 16/08/2022                                        |                    |                      |
| Blocco                          |                | VALUTAZIONE CORRETT                                                               | EZZA REGIONE                                           |                                                                       | CONCLUSO                                                                |                                         | 25/08/2022                                        |                    |                      |
| Piano                           |                | Protocollazioni effet                                                             | tuate                                                  |                                                                       |                                                                         |                                         |                                                   |                    |                      |
| Progressivo                     |                | Numero<br>548                                                                     | Data 27/05/2022                                        | Tipo<br>Aut Ecer - Invio delle integrazioni                           |                                                                         | Fascicolo                               | /2022/INE/871                                     |                    |                      |
| Sede Operativa                  |                | 544                                                                               | 23/06/2022                                             | Aut. Eser Avvio del procedimento                                      |                                                                         | 150.30.130                              | /2022/INF/871                                     |                    |                      |
| Assegnazione                    |                | 546                                                                               | 24/06/2022                                             | Aut. Eser Richiesta di integrazioni                                   |                                                                         | 150.30.130                              | /2022/INF/871                                     |                    |                      |
| note                            |                | 549                                                                               | 28/06/2022                                             | Aut. Eser Richiesta di integrazioni                                   |                                                                         | 150.30.130                              | /2022/INF/871                                     |                    |                      |
| Verificatore                    |                | 530                                                                               | 20/00/2022                                             | Aut. Eser Richiesta parere                                            |                                                                         | 150.30.130                              | /2022/INF/871                                     |                    |                      |
| Valutazione<br>Verificatore     |                |                                                                                   |                                                        | Aut. Eser Parere CTO                                                  |                                                                         | 150.30.130                              | /2022/INF/871                                     |                    |                      |
| Note<br>Verificatore            |                | 781                                                                               | 20/07/2022                                             | Aut. Eser Invio verbale                                               |                                                                         | 150.30.130                              | /2022/INF/871                                     |                    |                      |
| Senza risposta                  |                | Documenti allegati a                                                              | alla domanda                                           |                                                                       |                                                                         |                                         |                                                   |                    |                      |
| Non assegnati<br>Senza risposta |                | Documento Identiti<br>tecnico sanitaria datata                                    | à 📃 Copia versamento bol<br>tecnico abilitato 🥅 Mod. A | lo digitale o esenzione Planimetria ut. 2 Mod. Aut. 2 - AMB Mod. Aut. | Attestazione versamento diritti di s<br>2 - 9 🔲 Lettera di trasmissione | egreteria 📃 Schede<br>domanda 📄 Lettera | del manuale regionale di<br>a di trasmissione 📃 R | autorizzazione     | Relazione<br>Decreto |
| verificatore<br>Non assegnati   |                | Comunicazione di A                                                                | kvvio Istruttoria 📃 Lettera                            | richiesta integrazioni 📃 Lettera integrazione                         | documentazione 📃 Notifica co                                            | stituzione gruppo valuta                | atori 📄 Verbale visita                            | verifica 📃 Verbale | e 📃 Lettera          |
| verifica                        |                | Oggetto                                                                           |                                                        | File                                                                  |                                                                         | Operatore                               | Data 💛 🛛 T                                        | ро                 | Azioni               |
| Appli                           | ica filtri     | PROCEDIMENTO: AUT                                                                 | -ESER [1.0] t <sup>1</sup>                             |                                                                       |                                                                         |                                         |                                                   |                    |                      |
| Esporta sel                     | lezione in pdf | Iniziato da :                                                                     | admin                                                  |                                                                       |                                                                         |                                         |                                                   |                    |                      |
| Esporta la d                    | omanda in pdf  | Iniziato il :<br>Stato :                                                          | 23/06/2022<br>Avviato                                  |                                                                       |                                                                         |                                         |                                                   |                    |                      |
| Esporta                         | Udo in csv     | Mostra dati workflow                                                              | Mostra stato workflow                                  | Mostra workflow                                                       |                                                                         |                                         |                                                   |                    |                      |
|                                 |                | Azioni completate                                                                 |                                                        |                                                                       |                                                                         |                                         |                                                   |                    |                      |
|                                 |                | Protocollazione eseguita                                                          |                                                        |                                                                       | Admin Admin 3di                                                         | 28/                                     | 06/2022 alle 09:52                                | Completato         | -                    |
|                                 |                | Valutazione Completezza                                                           | /Correttezza Regione                                   |                                                                       | OTA OTA                                                                 | 28/                                     | 06/2022 alle 09:47                                | Completato         | _                    |
|                                 |                | Protocollazione eseguita                                                          |                                                        |                                                                       | Admin Admin 3di                                                         | 27/                                     | 06/2022 alle 16:24                                | Completato         |                      |
|                                 |                | Valutazione Completezza                                                           | /Correttezza Comune                                    |                                                                       | Ancona Comune                                                           | 27/                                     | 06/2022 alle 15:34                                | Completato         | _                    |
|                                 |                | Richiesta integrazione da                                                         | a regione                                              |                                                                       | Admin Admin<br>Ancona Comune                                            | 27/                                     | 06/2022 alle 10:56                                | Completato         | _                    |
|                                 |                | Protocollazione eseguita                                                          |                                                        |                                                                       | Admin Admin 3di                                                         | 24/                                     | 06/2022 alle 15:30                                | Completato         |                      |
|                                 |                | Valutazione Completezza                                                           | /Correttezza Regione                                   |                                                                       | OTA OTA                                                                 | 24/                                     | 06/2022 alle 15:24                                | Completato         |                      |
|                                 |                | Protocollazione eseguita<br>Valutazione Completezza                               | V/Correttezza Comune                                   |                                                                       | Admin Admin 3di                                                         | 23/                                     | 06/2022 alle 17:33                                | Completato         |                      |
|                                 |                |                                                                                   | ,                                                      |                                                                       |                                                                         | ,                                       |                                                   |                    |                      |
|                                 |                | Anno                                                                              | 2022                                                   |                                                                       |                                                                         |                                         |                                                   |                    |                      |
|                                 |                | Numero                                                                            | 12                                                     |                                                                       |                                                                         |                                         |                                                   |                    |                      |
|                                 |                | Tipo Atto<br>Data inizio                                                          | Del. Com<br>06/07/2022                                 |                                                                       |                                                                         |                                         |                                                   |                    |                      |
|                                 |                | Data Fine                                                                         | 05/07/2024                                             |                                                                       |                                                                         |                                         |                                                   |                    |                      |
|                                 |                | Oggetto delibera<br>File                                                          | Oggetto atto<br>documento.pdf                          |                                                                       |                                                                         |                                         |                                                   |                    |                      |
|                                 |                | Modifica dati delibera                                                            | Modifica file delibera                                 |                                                                       |                                                                         |                                         |                                                   |                    |                      |
|                                 |                | UNITÀ DI OFFERTA                                                                  |                                                        |                                                                       |                                                                         |                                         |                                                   |                    |                      |
|                                 |                | Elenco UDO [Sono st                                                               | tate selezionate: 0 Unità o                            | perative e 0 Unità di Offerta]                                        |                                                                         |                                         |                                                   |                    |                      |
|                                 |                | Cadina Entre                                                                      |                                                        |                                                                       |                                                                         |                                         |                                                   |                    |                      |
|                                 |                | Denominazione                                                                     |                                                        |                                                                       |                                                                         |                                         |                                                   |                    |                      |
|                                 |                | Tipo Udo                                                                          |                                                        | Repro                                                                 |                                                                         |                                         |                                                   |                    |                      |
|                                 |                | Area Discipline                                                                   |                                                        |                                                                       |                                                                         |                                         |                                                   |                    |                      |
|                                 |                | Classificazione UDO                                                               |                                                        | ▼ Unità Operativa                                                     |                                                                         |                                         |                                                   |                    |                      |
|                                 |                | Edificio                                                                          |                                                        | Blocco                                                                |                                                                         |                                         |                                                   |                    |                      |
|                                 |                | Piano                                                                             |                                                        | Progressivo                                                           |                                                                         |                                         |                                                   |                    |                      |
|                                 |                | Codice Univoco                                                                    |                                                        |                                                                       |                                                                         |                                         |                                                   |                    |                      |
|                                 |                | Scadenza da<br>Mostra solo con RS                                                 |                                                        | ✓ a                                                                   | *                                                                       |                                         |                                                   |                    |                      |
|                                 |                | Area vasta                                                                        |                                                        |                                                                       |                                                                         |                                         |                                                   |                    |                      |
|                                 |                | Applica filtri Pulisci                                                            |                                                        |                                                                       |                                                                         |                                         |                                                   |                    |                      |
|                                 |                | ordinamento                                                                       | defarctito                                             |                                                                       |                                                                         |                                         |                                                   |                    |                      |
|                                 |                | Codice Univoco                                                                    | Codice ORPS Denom                                      | ninazione Tipologia UDO Di                                            | scipline/Ambiti Branche<br>Attività (cod "                              | spe") Requisiti                         |                                                   | Esito              | Azioni               |
|                                 |                | Requisiti Genera                                                                  | ali                                                    |                                                                       |                                                                         | Sd                                      | neda Requisiti 🔡 🚊                                |                    |                      |
|                                 |                |                                                                                   |                                                        |                                                                       |                                                                         |                                         |                                                   |                    |                      |
|                                 |                | 00 Ospedale po                                                                    | ileanco                                                |                                                                       |                                                                         |                                         |                                                   |                    |                      |
|                                 | X              | 732-39390                                                                         | 12345 prova u                                          | do RTI 8 STROKE UNIT (I LIVELLO - II 47<br>LIVELLO) - 732 - RTI US    | - GRANDI<br>TIONI                                                       | Sd                                      | neda Requisiti 📔 💄                                |                    |                      |
|                                 |                |                                                                                   |                                                        |                                                                       |                                                                         |                                         |                                                   |                    |                      |
|                                 |                |                                                                                   |                                                        |                                                                       |                                                                         |                                         |                                                   |                    |                      |
|                                 |                |                                                                                   |                                                        |                                                                       |                                                                         |                                         |                                                   |                    |                      |
|                                 |                |                                                                                   |                                                        |                                                                       |                                                                         |                                         |                                                   |                    |                      |
|                                 |                |                                                                                   |                                                        |                                                                       |                                                                         |                                         |                                                   |                    |                      |
|                                 |                | Delibera                                                                          |                                                        | •                                                                     |                                                                         |                                         |                                                   |                    |                      |
|                                 |                | Esito                                                                             | seleziona il tipo di esito                             | •                                                                     |                                                                         |                                         |                                                   |                    |                      |
|                                 |                | Data inizio                                                                       | -                                                      | Scadenza                                                              | ¥                                                                       |                                         |                                                   |                    |                      |
|                                 |                | Inserisci esito                                                                   |                                                        |                                                                       |                                                                         |                                         |                                                   |                    |                      |
|                                 |                | Cod Ento                                                                          | 2                                                      |                                                                       |                                                                         |                                         |                                                   |                    |                      |
|                                 |                | Codice                                                                            | 110048 - null                                          |                                                                       |                                                                         |                                         |                                                   |                    |                      |
|                                 |                | Struttura/Denominazio                                                             | SF Ospedale poliedri                                   | ico                                                                   |                                                                         |                                         |                                                   |                    |                      |
|                                 |                | Unità Operativa<br>Sede Operativo                                                 | UO Ospedale poliedr                                    | rico                                                                  |                                                                         |                                         |                                                   |                    |                      |
|                                 |                | Indirizzo                                                                         | Parco Belli 9 60124                                    | ANCONA AN                                                             |                                                                         |                                         |                                                   |                    |                      |
|                                 |                | Punto Fisico                                                                      | 2                                                      |                                                                       |                                                                         |                                         |                                                   |                    |                      |
|                                 |                | conicio                                                                           | UUL - Ala est                                          | Blocco 14                                                             |                                                                         |                                         |                                                   |                    |                      |
|                                 |                | Piano                                                                             | 2                                                      | Progressivo 678                                                       |                                                                         |                                         |                                                   |                    |                      |
|                                 |                | Piano<br>Direttore Sanitario<br>Stato UDO                                         | 2<br>Autorizzata                                       | Progressivo 678                                                       | 126                                                                     | WF                                      |                                                   |                    |                      |
|                                 |                | Piano<br>Direttore Sanitario<br>Stato UDO<br>Modulo                               | 2<br>Autorizzata<br>No                                 | Progressivo 678<br>Scadenza 19/06/2                                   | 126                                                                     | NF                                      |                                                   |                    |                      |
|                                 |                | Piano<br>Direttore Sanitario<br>Stato UDO<br>Modulo<br>Week<br>Fattori produttivi | 2<br>Autorizzata<br>No<br>No                           | Progressivo 678<br>Scadenza 19/06/2                                   | 26                                                                      | NT                                      |                                                   |                    |                      |

note

nota

Dopo aver selezionato la UDO, più in basso compare una tabella di inserimento informazioni, in cui inseriamo la delibera che abbiamo precedentemente registrato all'interno dell'applicativo, l'esito per la singola UDO (che in questo caso è Autorizzata) ed eventualmente alcune note con la data di inizio e la data di fine di validità dell'esito e infine facciamo click sul pulsante Inserisci esito:

×

| Collect of invoto       Collect of invoto       Co                                                                                                    |
|----------------------------------------------------------------------------------------------------|
| Requisiti Generali       Scheda Requisiti III A         UO Ospedale poliedrico       Image: Comparison of the second second |
| UO Ospedale poliedrico       532-39390       12345       prova udo RTI 8       STROKE UNIT (I LIVELLO - II USTIONI       47 - GRANDI USTIONI       Scheda Requisiti III LIVELLO - II USTIONI                                                                                                    |
| T 732-39390 12345 prova udo RTI 8 STROKE UNIT (I LIVELLO - II USTIONI USTIONI Scheda Requisiti 📰 🚨                                                                                                    |
|                                                                                                    |
| Inserisci esito                                                                                                    |
| Cod. Ente 2                                                                                                    |
| Cod. Ente     2       Codice     110048 - null                                                                                                    |
| Codice<br>struttura/Denominazione     110048 - null       Struttura Fisica     SF Ospedale poliedrico                                                                                                    |
| Cod. Ente     2       Codice<br>struttura/Denominazione     10048 - null       Struttura Fisica     SF Ospedale poliedrico       Unità Operativa     UO ospedale poliedrico       Socie Operativa     SS Ospedale poliedrico                                                                                                    |
| Cod. Ente     2       Codice<br>struttura/Denominazione     110048 - null       Struttura Fisica     SF Ospedale poliedrico       Unità Operativa     UO Ospedale poliedrico       Sede Operativa     SO Ospedale poliedrico       Indrizzo     Parco Belli 9 60124 ANCONA AN                                                                                                    |
| Cod. Ente     2       Codice<br>struttura/Denominazione     110048 - null       Struttura Fisica     SF Ospedale poliedrico       Unità Operativa     UO ospedale poliedrico       Sede Operativa     SO Ospedale poliedrico       Indrizzo     Parco Belli 9 60124 ANCONA AN       Punto Fisico     2                                                                                                    |
| Cod. Ente     2       Codice<br>struttura/Denominaziona     10048 - null       Struttura Fisica     SF 0spedale poliedrico       Unità Operativa     Uo 0spedale poliedrico       Sede Operativa     So 0spedale poliedrico       Indirizzo     Parco Belli 9 60124 ANCONA AN       Punto Fisico     2       Edificio     001 - Ala est                                                                                                    |
| Codice<br>struttura/Denominazione     2       Codice<br>struttura/Denominazione     110048 - null       Struttura Fisica     SF Ospedale poliedrico       Unità Operativa     UO Ospedale poliedrico       Sede Operativa     SO Ospedale poliedrico       Indrizzo     Parco Bell 9 60124 ANCONA AN       Punto Fisico     2       Edificio     01 - Ala est     Blocco       Parco     1       Pano     2                                                                                                    |
| Codice<br>Struttura/Denominazione     I       Codice<br>struttura/Denominazione     I       Struttura/Denominazione     SF Ospedale poliedrico       Struttura Fisica     SF Ospedale poliedrico       Uol Ospedale poliedrico     S       Sede Operativa     SO Ospedale poliedrico       Indrizzo     Parco Belli 9 60124 ANCONA AN       Punto Fisico     2       Edificio     001 - Ala est     Blocco       Piano     2     Progressivo       Fore Struttura     Image: Struttura fore struttura                                                                                                    |
| Iode Ente     Iodes - null       Iodes - null       Intrutura (Sr Ospedale poliedrico       Inità Operativa     Iodes - null       Iodes Ospedale poliedrico       Iodes Ospedale poliedrico       Iodes Ospe                                                                                                    |

Ora nella riga della UDO che stiamo accreditando, nella colonna Esito, compare l'esito Autorizzata:

| Scadenza da<br>Mostra solo o<br>Area vasta<br>Applica filtri<br>Ordinamento | on RS<br>Pulisci     | Gerarchico      |                      | • a                        | v                        |                                     |                  |   |               |       |
|-----------------------------------------------------------------------------|----------------------|-----------------|----------------------|----------------------------|--------------------------|-------------------------------------|------------------|---|---------------|-------|
| Codice                                                                      | Univoco              | Codice ORPS     | Denominazione        | Tipologia UDO              | Discipline/Amb           | Branche<br>iti Attività (cod "spe") | Requisiti        | 1 | Esito         | Azion |
| Requis                                                                      | iti Generali         |                 |                      |                            |                          |                                     | Scheda Requisiti |   |               |       |
|                                                                             |                      |                 |                      |                            |                          |                                     |                  |   |               |       |
| UO Os                                                                       | edale poli           | edrico          |                      |                            |                          |                                     |                  |   |               |       |
| 732-39                                                                      | 90                   | 12345           | prova udo RTI 8      | STROKE UNIT (I LIVELLO     | 47 - GRANDI              |                                     | Scheda Requisiti |   | Autorizzata 🔘 |       |
| Delibera<br>Esito<br>Note esito                                             | 2022<br>Auto<br>Note | 12<br>rizzata   | v<br>v               |                            |                          |                                     |                  |   |               |       |
| Data inizio<br>Inserisci esit                                               | 06/0                 | 7/2022          | <b>•</b>             | Scade                      | nza 05/07                | /2024                               |                  |   |               |       |
| Cod. Ente<br>Codice                                                         |                      | 2<br>110048 - n | null                 |                            |                          |                                     |                  |   |               |       |
| Struttura Fis                                                               | ca                   | SF Ospeda       | e poliedrico         |                            |                          |                                     |                  |   |               |       |
| Unità Operat                                                                | iva                  | UO Ospeda       | ale poliedrico       |                            |                          |                                     |                  |   |               |       |
| Sede Operat                                                                 | va                   | SO Ospeda       | ale poliedrico       |                            |                          |                                     |                  |   |               |       |
| Indirizzo                                                                   |                      | Parco Belli     | 9 60124 ANCONA AN    | 4                          |                          |                                     |                  |   |               |       |
| Edificio                                                                    |                      | 2               | act                  | Blacco                     | 14                       |                                     |                  |   |               |       |
| Piano                                                                       |                      | 2               |                      | Progressivo                | 678                      |                                     |                  |   |               |       |
| Direttore Sa                                                                | itario               | (Bases)         |                      | ihia                       |                          | INTRACTORING TO INTRACT             |                  |   |               |       |
| Stato UDO                                                                   |                      | Autorizzata     | a                    | Scadenza                   | 19/06/2026               |                                     |                  |   |               |       |
| Modulo                                                                      |                      | No              |                      |                            |                          |                                     |                  |   |               |       |
|                                                                             |                      | No              |                      |                            |                          |                                     |                  |   |               |       |
| Week                                                                        |                      |                 |                      |                            |                          |                                     |                  |   |               |       |
| Week<br>Fattori produ                                                       | ttivi                |                 |                      |                            |                          |                                     |                  |   |               |       |
| Week<br>Fattori produ<br>Discipline/A                                       | ttivi<br>nbiti       | B- Area Ch      | hirurgica 47 - GRAND | I USTIONI, posti letto AU: | 8, posti letto AC: 8, ti | po PL: ATTUATI                      |                  |   |               |       |

Attendiamo qualche istante per il thread, per portare avanti la domanda.

×

Nella sezione Procedimento: Aut-Eser facciamo click sul pulsante con le due frecce circolari per aggiornare e far avanzare lo stato:

| MENU                      |                | FASCICOLO DEL TITO       | LARE OSPEDALE POLIE      | DRICO                      |                                          |                                     |                 |                        |                      |           |
|---------------------------|----------------|--------------------------|--------------------------|----------------------------|------------------------------------------|-------------------------------------|-----------------|------------------------|----------------------|-----------|
| Iome<br>Iomande con azior | ni da eseguire | 🥖 Autorizzazione         | all'esercizio            |                            |                                          |                                     |                 |                        | Fascicolo 1          | di 1 🕨 🕅  |
| ogout                     | -              | Data creazione           | 23/06/2022               |                            |                                          |                                     |                 |                        |                      |           |
|                           |                | Numero Procedimento      | 9/2022                   |                            |                                          |                                     |                 |                        |                      |           |
| Ricerca su tutti          | i requisiti    | Data invio Domanda       | 23/06/2022               |                            |                                          |                                     |                 |                        |                      |           |
| univoco REQ               |                | Data conclusione         |                          |                            |                                          |                                     |                 |                        |                      |           |
| po requisito              |                | Stato                    | INSERIMENTO ESITO I      | ASERIMENTO ESITI           |                                          |                                     |                 |                        |                      |           |
| sto requisito             |                | Attività e durate        |                          |                            |                                          |                                     |                 |                        |                      |           |
| nominazione               |                | Тіро                     |                          |                            |                                          | Stato                               |                 | Data scadenza          |                      |           |
| /UDO                      |                | DOMANDA                  |                          |                            |                                          | IN CORSO                            |                 | 21/10/2022             |                      |           |
| ologia UDO                |                | VALUTAZIONE CORRETT      | TEZZA COMUNE             |                            |                                          | CONCLUSO                            |                 | 16/08/2022             |                      |           |
| icio                      |                | VALUTAZIONE CORRETT      | TEZZA REGIONE            |                            |                                          | CONCLUSO                            |                 | 25/08/2022             |                      |           |
| <b>co</b>                 |                | Protocollazioni effe     | ttuate                   |                            |                                          |                                     |                 |                        |                      |           |
| 10                        |                | Protoconazioni ener      |                          |                            |                                          |                                     |                 |                        |                      |           |
| gressivo                  |                | F49                      | Data<br>27/06/2022       | Aut Ecor Imio              | lalla integrazioni                       |                                     | 150 20 12       | 0/2022/INE/971         |                      | _         |
| e Operativa               |                | 546                      | 27/06/2022               | Aut. Eser Invio c          | lelle integrazioni                       |                                     | 150.30.13       | 0/2022/11/7/8/1        |                      | _         |
| gnazione                  |                | 544                      | 23/06/2022               | Aut. Esel Avvio a          | ter procedimento                         |                                     | 150.30.13       | 0/2022/11/7/8/1        |                      |           |
| da Requisiti              |                | 540                      | 29/06/2022               | Aut. Cser Kichles          | ta di integrazioni                       |                                     | 150.30.13       | 0/2022/INE/075         |                      |           |
|                           |                | 549                      | 20/00/2022               | Aut. eser Kichles          | ka ur mutegrazioni<br>Ialla integrazioni |                                     | 150.30.13       | 0/2022/1117/8/1        |                      |           |
| ficatore                  |                | 556                      | 28/06/2022               | Aut. Eser Invio d          | ielie integrazioni                       |                                     | 150.30.13       | 0/2022/101/8/1         |                      |           |
| tazione                   |                |                          |                          | Aut. Eser Richies          | ita parere                               |                                     | 150.30.13       | U/2022/INF/871         |                      |           |
| catore                    |                |                          |                          | Aut. Eser Parere           | cio                                      |                                     | 150.30.13       | 0/2022/INF/871         |                      |           |
| atore                     |                | 781                      | 20/07/2022               | Aut. Eser Invio v          | erbale                                   |                                     | 150.30.13       | 0/2022/INF/871         |                      |           |
| a risposta                |                | Documenti allegati a     | alla domanda             |                            |                                          |                                     |                 |                        |                      |           |
| 1 assegnati               |                | Documento Identit        | à 📃 Copia versamento     | bollo digitale o esenzione | Planimetria Attesta                      | zione versamento diritti di segrete | ria 📄 Sched     | e del manuale regional | e di autorizzazione  | Relazione |
| iza risposta<br>ificatore |                | tecnico sanitaria datata | tecnico abilitato 📃 Mo   | J. Aut. 2 Mod. Aut.        | 2 - AMB Mod. Aut. 2 - 9                  | Lettera di trasmissione domai       | nda 📄 Lette     | ra di trasmissione     | Relazione conclusiva | Decreto   |
| assegnati                 |                | di assolvimento prescriz | ioni Rapporto di Ver     | fica Altro                 | Lettera integrazione docum               | Notifica costituzio                 | ane gruppo valu | Verbale vis            | ata verinca Verba    | Letter    |
| ica                       |                | Oggetto                  |                          |                            | File                                     | 0                                   | Operatore       | Data 📎                 | Тіро                 | Azioni    |
| Appli                     | ca filtri      |                          |                          |                            |                                          |                                     |                 |                        |                      |           |
|                           |                | PROCEDIMENTO: AUT        | -ESEK[1:0] [+            |                            |                                          |                                     |                 |                        |                      |           |
| Esporta sel               | ezione in pdf  | Iniziato da :            | admin                    |                            |                                          |                                     |                 |                        |                      |           |
| Esporta la de             | omanda in pdf  | Stato :                  | 23/00/2022               |                            |                                          |                                     |                 |                        |                      |           |
| Esporta                   | Udo in csv     | Stato .                  | Avviaco                  |                            |                                          |                                     |                 |                        |                      |           |
|                           |                | Plostra dati Workhow     | Mostra stato worknow     | Mostra Workhow             |                                          |                                     |                 |                        |                      |           |
|                           |                | Azioni completate        |                          |                            |                                          |                                     |                 |                        |                      |           |
|                           |                | Nome                     |                          |                            |                                          | Eseguito da                         | E               | seguito il             | Stato                | -         |
|                           |                | Predisposizione e Regist | razione Provvedimento    |                            |                                          | Ancona Comune                       | 20              | 0/07/2022 alle 14:55   | Completato           |           |
|                           |                | Protocollazione eseguita |                          |                            |                                          | Admin Admin 3di                     | 20              | 0/07/2022 alle 11:52   | Completato           |           |
|                           |                | Valutazione CTO          |                          |                            |                                          | OTA OTA                             | 20              | )/07/2022 alle 11:31   | Completato           |           |
|                           |                | Protocollazione eseguita |                          |                            |                                          | Admin Admin 3di                     | 20              | )/07/2022 alle 10:51   | Completato           |           |
|                           |                | Redazione Rannorto di V  | /erifica                 |                            |                                          | Name / Result                       | 19              | 0/07/2022 alle 14:49   | Completato           |           |
|                           |                | Protocollazione eseguita |                          |                            |                                          | Admin Admin 3di                     | 3(              | 1/06/2022 alle 10:30   | Completato           |           |
|                           |                | Dispificazione Verifica  |                          |                            |                                          |                                     | 20              | /06/2022 alle 10:30    | Completato           |           |
|                           |                | Planincazione vennica    |                          |                            |                                          |                                     | 30              | 1/06/2022 alle 10:18   | Completato           | _         |
|                           |                | Controllo Team Verifica  |                          |                            |                                          | UIA UIA                             | 25              | //06/2022 alle 17:06   | Completato           |           |
|                           |                | Composizione Team di V   | rentica                  |                            |                                          | U TA OTA                            | 29              | /Ub/2022 alle 16:59    | Completato           |           |
|                           |                |                          |                          | _                          |                                          |                                     |                 |                        |                      |           |
|                           |                | DELIBERE                 | [                        |                            |                                          |                                     |                 |                        |                      |           |
|                           |                | Anno                     | 2022                     |                            |                                          |                                     |                 |                        |                      |           |
|                           |                | Tipo Atto                | Del Com                  |                            |                                          |                                     |                 |                        |                      |           |
|                           |                | Data inizio              | 06/07/2022               |                            |                                          |                                     |                 |                        |                      |           |
|                           |                | Data Fine                | 05/07/2024               |                            |                                          |                                     |                 |                        |                      |           |
|                           |                | Oggetto delibera         | Oggetto atto             |                            |                                          |                                     |                 |                        |                      |           |
|                           |                | File                     | documento.pdf            |                            |                                          |                                     |                 |                        |                      |           |
|                           |                | Modifica dati delihera   | Modifica file delibera   |                            |                                          |                                     |                 |                        |                      |           |
|                           |                |                          |                          |                            |                                          |                                     | _               |                        |                      | _         |
|                           |                | UNITÀ DI OFFERTA         |                          |                            |                                          |                                     |                 |                        |                      |           |
|                           |                | Elenco UDO [Sono si      | tate selezionate: 0 Unit | à operative e 0 Unità d    | i Offerta]                               |                                     |                 |                        |                      |           |
|                           |                |                          |                          |                            |                                          |                                     |                 |                        |                      |           |
|                           |                | Codice Ente              |                          |                            |                                          |                                     |                 |                        |                      |           |
|                           |                | Tipo Udo                 |                          |                            |                                          |                                     |                 |                        |                      |           |
|                           |                | Disciplina               |                          |                            | Branca                                   |                                     |                 |                        |                      |           |
|                           |                | Area Discipline          |                          | -                          |                                          |                                     |                 |                        |                      |           |
|                           |                | Classificazione UDO      |                          | -                          |                                          |                                     |                 |                        |                      |           |
|                           |                | Sede Operativa           |                          |                            | Unità Operativa                          |                                     |                 |                        |                      |           |
|                           |                | Edificio                 |                          |                            | Blocco                                   |                                     |                 |                        |                      |           |
|                           |                | Piano                    |                          |                            | Progressivo                              |                                     |                 |                        |                      |           |
|                           |                | Direttore                |                          |                            |                                          |                                     |                 |                        |                      |           |
|                           |                | Scadenza da              |                          | a l                        | _                                        |                                     |                 |                        |                      |           |
|                           |                | Mostra solo con RS       |                          |                            |                                          |                                     |                 |                        |                      |           |
|                           |                | Area warta               |                          |                            |                                          |                                     |                 |                        |                      |           |

| Applica filtri                                                                                                    |                                           |                                                                                                    |                                                                                                    |                                                              |                                       |                                 |                  |         |               |    |
|----------------------------------------------------------------------------------------------------|-------------------------------------------|----------------------------------------------------------------------------------------------------|----------------------------------------------------------------------------------------------------|--------------------------------------------------------------|---------------------------------------|---------------------------------|------------------|---------|---------------|----|
|                                                                                                    | Pulisci                                   |                                                                                                    |                                                                                                    |                                                              |                                       |                                 |                  |         |               |    |
| rdinamento                                                                                                    |                                           | Gerarchico                                                                                                    |                                                                                                    | *                                                            |                                       |                                 |                  |         |               |    |
|                                                                                                    |                                           |                                                                                                    |                                                                                                    |                                                              |                                       |                                 |                  |         |               |    |
| Codice Uni                                                                                                    | ivoco Co                                  | odice ORP5                                                                                                    | Denominazione                                                                                                    | Tipologia UDO                                                | Discipline/Ambit                      | Branche<br>Attività (cod "spe") | Requisiti        |         | Esito         | Az |
| Requisiti G                                                                                                    | Senerali                                  |                                                                                                    |                                                                                                    |                                                              |                                       |                                 | Scheda Requisiti | ) iii 🚨 |               |    |
|                                                                                                    |                                           |                                                                                                    |                                                                                                    |                                                              |                                       |                                 |                  |         |               |    |
| UO Ospeda                                                                                                    | ale polied                                | rico                                                                                                    |                                                                                                    |                                                              |                                       |                                 |                  |         |               |    |
| 732-39390                                                                                                    | 12                                        | 2345                                                                                                    | prova udo RTI 8                                                                                                    | STROKE UNIT (I LIVELLO<br>- II LIVELLO) - 732 - RTI          | 47 - GRANDI<br>USTIONI                |                                 | Scheda Requisiti |         | Autorizzata 🔘 |    |
|                                                                                                    |                                           |                                                                                                    |                                                                                                    |                                                              |                                       |                                 |                  |         |               |    |
|                                                                                                    |                                           |                                                                                                    |                                                                                                    |                                                              |                                       |                                 |                  |         |               |    |
|                                                                                                    |                                           |                                                                                                    |                                                                                                    |                                                              |                                       |                                 |                  |         |               |    |
|                                                                                                    |                                           |                                                                                                    |                                                                                                    |                                                              |                                       |                                 |                  |         |               |    |
|                                                                                                    |                                           |                                                                                                    |                                                                                                    |                                                              |                                       |                                 |                  |         |               |    |
|                                                                                                    |                                           |                                                                                                    |                                                                                                    |                                                              |                                       |                                 |                  |         |               |    |
|                                                                                                    |                                           |                                                                                                    |                                                                                                    |                                                              |                                       |                                 |                  |         |               |    |
|                                                                                                    |                                           |                                                                                                    |                                                                                                    |                                                              |                                       |                                 |                  |         |               |    |
|                                                                                                    |                                           |                                                                                                    |                                                                                                    |                                                              |                                       |                                 |                  |         |               |    |
|                                                                                                    |                                           |                                                                                                    |                                                                                                    |                                                              |                                       |                                 |                  |         |               |    |
|                                                                                                    |                                           | _                                                                                                    |                                                                                                    |                                                              |                                       |                                 |                  |         |               |    |
| Delibera                                                                                                    | 2022 1                                    | 2                                                                                                    | -                                                                                                    |                                                              |                                       |                                 |                  |         |               |    |
| sito                                                                                                    | Autoriz                                   | zata                                                                                                    | *                                                                                                    |                                                              |                                       |                                 |                  |         |               |    |
|                                                                                                    |                                           |                                                                                                    |                                                                                                    |                                                              |                                       |                                 |                  |         |               |    |
| Note esito                                                                                                    | Note                                      |                                                                                                    |                                                                                                    |                                                              |                                       |                                 |                  |         |               |    |
| Note esito<br>Data inizio                                                                                                    | Note<br>06/07/3                           | 2022                                                                                                    | -                                                                                                    | Scade                                                        | nza 05/07/                            | 2024 💌                          |                  |         |               |    |
| Note esito<br>Data inizio<br>Inserisci esito                                                                                                    | Note<br>06/07/3                           | 2022                                                                                                    | -                                                                                                    | Scade                                                        | nza 05/07/                            | 2024                            |                  |         |               |    |
| Note esito<br>Data inizio<br>Inserisci esito                                                                                                    | Note<br>06/07/3                           | 2022                                                                                                    | -                                                                                                    | Scade                                                        | nza 05/07/                            | 2024                            |                  |         |               |    |
| Note esito<br>Data inizio<br>Inserisci esito                                                                                                    | Note<br>06/07/2                           | 2022                                                                                                    | ×                                                                                                    | Scade                                                        | nza 05/07/                            | 2024                            |                  |         |               |    |
| Note esito<br>Data inizio<br>Inserisci esito                                                                                                    | Note<br>06/07/3                           | 2022                                                                                                    | •                                                                                                    | Scade                                                        | nza 05/07/                            | 2024                            |                  |         |               |    |
| Note esito<br>Data inizio<br>Inserisci esito<br>Cod. Ente<br>Codice<br>struttura/Denom                                                                                                    | Note<br>06/07/2                           | 2022<br>2<br>110048 - n                                                                                                    | ▼ I                                                                                                    | Scade                                                        | nza 05/07/                            | 2024                            |                  |         |               |    |
| Note esito<br>Data inizio<br>Inserisci esito<br>Cod. Ente<br>Codice<br>struttura/Denom<br>Struttura Fisica                                                                                                    | Note<br>06/07/3                           | 2022 2<br>110048 - n<br>SF Ospeda                                                                                                    | • Illi ale poliedrico                                                                                                    | Scade                                                        | nza 05/07/                            | 2024                            |                  |         |               |    |
| Note esito<br>Data inizio<br>Inserisci esito<br>Cod. Ente<br>Codice<br>struttura/Denom<br>Struttura Fisica<br>Unità Operativa                                                                                                    | Note<br>06/07/3                           | 2022 2<br>2<br>110048 - n<br>SF Ospeda<br>UO Ospeda                                                                                        | Inull     Inull     I                                                                                                    | Scade                                                        | nza 05/07/                            | 2024 💌                          |                  |         |               |    |
| Note esito<br>Data inizio<br>Inserisci esito<br>Cod. Ente<br>Codice<br>struttura/Denom<br>Struttura Fisica<br>Unità Operativa<br>Sede Operativa                                                                                                    | Note<br>06/07/:                           | 2022<br>2<br>110048 - n<br>SF Ospeda<br>UO Ospeda<br>SO Ospeda                                                                             | null<br>ale poliedrico<br>ale poliedrico<br>ale poliedrico                                                                                                    | Scade                                                        | nza 05/07/                            | 2024                            |                  |         |               |    |
| Note esito<br>Data inizio<br>Inserisci esito<br>Cod. Ente<br>Codice<br>struttura/Denom<br>Struttura Fisica<br>Unità Operativa<br>Sede Operativa<br>Indirizzo                                                                                                    | Note<br>06/07/:                           | 2022<br>2<br>110048 - n<br>SF Ospeda<br>UO Ospeda<br>SO Ospeda<br>Parco Belli                                                              | auli<br>ale poliedrico<br>ale poliedrico<br>ale poliedrico<br>9 60124 ANCONA AN                                                                                                    | Scade                                                        | nza 05/07/                            | 2024                            |                  |         |               |    |
| Note esito<br>Data inizio<br>Inserisci esito<br>Cod. Ente<br>Codice<br>Struttura/Denom<br>Struttura Fisica<br>Unità Operativa<br>Sede Operativa<br>Indirizzo<br>Punto Fisico                                                                                                    | Note<br>06/07/:                           | 2022 2<br>110048 - n<br>SF Ospeda<br>UO Ospeda<br>SO Ospeda<br>Parco Belli<br>2                                                            | null<br>null<br>nle poliedrico<br>ale poliedrico<br>ale poliedrico<br>9 90124 ANCONA AN                                                                                                    | Scade                                                        | niza 05/07/                           | 2024                            |                  |         |               |    |
| Note esito<br>Data inizio<br>Inserisci esito<br>Codi. Ente<br>Codice<br>Struttura/Denom<br>Struttura Fisica<br>Unità Operativa<br>Sede Operativa<br>Indirizzo<br>Punto Fisico<br>Edificio                                                                                                    | Note<br>06/07/:                           | 2022<br>2<br>110048 - n<br>SF Ospeda<br>UO Ospeda<br>SO Ospeda<br>Parco Belli<br>2<br>001 - Ala e                                          | null<br>he poliedrico<br>ale poliedrico<br>ale poliedrico<br>9 60124 ANCONA AP                                                                                                    | Scade                                                        | nza 05/07/                            | 2024                            |                  |         |               |    |
| Note esito<br>Data inizio<br>Inserisci esito<br>Codi. Ente<br>Codice<br>struttura / Denom<br>Struttura Fisica<br>Unità Operativa<br>Sede Operativa<br>Indirizzo<br>Punto Fisico<br>Edificio<br>Piano                                                                                                    | Note<br>06/07/:                           | 2022 2<br>110048 - n<br>SF Ospeda<br>DO Ospeda<br>Parco Belli<br>2<br>001 - Ala e<br>2                                                     | null<br>ale poliedrico<br>ale poliedrico<br>ale poliedrico<br>ale poliedrico<br>set                                                                                                    | Scade                                                        | nza 05/07/                            | 2024                            |                  |         |               |    |
| Note esito<br>Data inizio<br>Inserisci esito<br>Cod. Ente<br>Codice<br>Struttura Fisica<br>Unità Operativa<br>Sede Operativa<br>Indirizzo<br>Punto Fisico<br>Edificio<br>Piano<br>Direttore Senitare                                                                                                    | Note<br>06/07/3                           | 2022 2<br>2<br>110048 - n<br>SF Ospeda<br>OO Ospeda<br>Parco Belli<br>2<br>001 - Ala e<br>2                                                | null<br>ale poliedrico<br>ale poliedrico<br>ale poliedrico<br>ale poliedrico<br>9 60124 ANCONA AN                                                                                                    | Scade Biocco Progressivo                                     | nza 05/07/<br>14<br>578               | 2024                            |                  |         |               |    |
| Note esito<br>Data inizio<br>Inserisci esito<br>Cod. Ente<br>Codice<br>struttura/Denom<br>Struttura/Denom<br>Struttura/Denom<br>Struttura/Denom<br>Sede Operativa<br>Indirizzo<br>Punto Fisico<br>Edificio<br>Piano<br>Direttore Sanitar<br>Este IJPO                                                                                                    | Note<br>06/07/3                           | 2<br>2<br>110048 - n<br>5F Ospedd<br>UO Ospeda<br>Parco Belli<br>2<br>001 - Ala e<br>2                                                     | null<br>de poliedrico<br>ale poliedrico<br>ale poliedrico<br>9 60124 ANCONA AM<br>est                                                                                                    | Scade                                                        | nza 05/07/<br>14<br>678               | 2024 · ·                        |                  |         |               |    |
| Note esito<br>Data inizio<br>Inserisci esito<br>Codi. Ente<br>Codice<br>struttura fisica<br>Unità Operativa<br>Sede Operativa<br>Sede Operativa<br>Indirizzo<br>Punto Fisico<br>Edificio<br>Piano<br>Direttore Sanitar<br>Stato UDO<br>teativio                                                                                                    | Note<br>06/07/:<br>ninazione              | 2022 2<br>110048 - n<br>SF Ospeda<br>UO Ospeda<br>SO Ospeda<br>Parco Belli<br>2<br>001 - Ala e<br>2<br>10001 - Ala e<br>2<br>10001 - Ala e | null<br>Ne poliedrico<br>ale poliedrico<br>9 60124 ANCONA AP<br>est<br>a                                                                                                    | Scade Biocco Progressivo Scadenza                            | nza 05/07/<br>14<br>578<br>19/06/2026 | 2024 ×                          |                  |         |               |    |
| Note esito<br>Data inizio<br>Inserisol esito<br>Cod. Ente<br>Codice<br>Struttura / Denom<br>Struttura / Fisica<br>Unità Operativa<br>Sede Operativa<br>Sede Operativa<br>Sede Operativa<br>Sede Operativa<br>Sede Operativa<br>Sede Operativa<br>Sede Operativa<br>Sede Operativa<br>Stato UDO<br>Nodulo                                                                                                    | ninazione                                 | 2022 2022 2022 2022 2022 2022 2022 202                                                                                                    | null<br>ale poliedrico<br>ale poliedrico<br>a | Scade Blocco Progressivo Scadenza                            | nza 05/07/<br>14<br>573<br>19/06/2026 | 2024 V                          |                  |         |               |    |
| Note esto<br>Data inizio<br>Inseriso esto<br>Cod. Ente<br>Codice<br>Struttura/Denom<br>Struttura/Denom<br>Struttura                                                                                                    | Note<br>06/07/:<br>ninazione              | 2022 2<br>2<br>110048 - n<br>SF Ospeda<br>UO Ospeda<br>SO Ospeda<br>Parco Bell<br>2<br>001 - Ala e<br>2<br>Mutorizzata<br>No               | null<br>he poliedrico<br>ale poliedrico<br>ale poliedrico<br>9 60124 ANCONA AP<br>est                                                                                                    | Scade<br>Blocco<br>Progressivo<br>Scadenza                   | nza 05/07/<br>14<br>673<br>19/06/2026 | 2024 ×                          |                  |         |               |    |
| Note esto<br>Data inizio<br>Cod. Ente<br>Cod. Ente<br>Cod. | Note<br>06/07/:<br>ninazione<br>rio       | 2022 2022 2022 2022 2022 2022 2022 202                                                                                                    | null<br>null<br>e poliedrico<br>ale poliedrico<br>9 6024 ANCONA Al<br>e st<br>e st                                                                                                    | Scade Blocco Progressivo Scadenza                            | nza 05/07/<br>14<br>578<br>19/06/2026 | 2024                            |                  |         |               |    |
| Note esto<br>Data inizio<br>Inserso esto<br>Cod. Ente<br>Codice<br>Struttura Fisica<br>Codica<br>Unità Operativa<br>Sede Operativa<br>Indrizzo<br>Punto Fisico<br>Edificio<br>Direttore Sanitar<br>Stato UDO<br>Hodulo<br>Week<br>Fattor produtto<br>Disejnine/Ambiti                                                                                                    | Note<br>06/07/:<br>ninazione<br>rio<br>ti | 2022 2022 2022 2022 2022 2022 2022 202                                                                                                    | vul<br>le poliedroo<br>ale poliedroo<br>se poliedroo<br>se 9 6024 ANCORA AN<br>est<br>a                                                                                                    | Scade N Blocco Progressivo Scadenza USTIONI, posti letto AU: | nxæ 05/07/<br>14<br>578<br>19/06/2026 | 2024 •                          |                  |         |               |    |

Ancona Comune

### Lo stato è passato da Inserimento esito inserimento esiti a Inserimento esito verifica:

# Sanità Regione Marche - Autorizzazione ed Accreditamento

| Janita Ke                      | gione march     | e - Autonzzazio             | one eu Accieu            | itamento                                              |                |                             |               |                            | Allcol             | ia comane |
|--------------------------------|-----------------|-----------------------------|--------------------------|-------------------------------------------------------|----------------|-----------------------------|---------------|----------------------------|--------------------|-----------|
| MENU                           |                 | FASCICOLO DEL TITOL         | ARE OSPEDALE POLIED      | यट०                                                   |                |                             |               |                            |                    |           |
| Home                           |                 | Autorizzazione a            | all'esercizio            |                                                       |                |                             |               | II                         | Eascicolo 1 di 1   |           |
| Domande con azio               | oni da eseguire |                             | 22/06/2022               |                                                       |                |                             |               |                            |                    |           |
| Logour                         |                 | Numoro Procodimonto         | 23/06/2022               |                                                       |                |                             |               |                            |                    |           |
| Ricerca su tutti               | i requiciti     | Data invio Domanda          | 23/06/2022               |                                                       |                |                             |               |                            |                    |           |
|                                |                 | Data conclusione            | 25/00/2022               |                                                       |                |                             |               |                            |                    |           |
| Id univoco REQ                 |                 | Stato                       | INSERIMENTO ESITO VER    | IFICA                                                 |                |                             |               |                            |                    |           |
| Tipo requisito                 | <b>v</b>        | Association designation     |                          |                                                       |                |                             |               |                            |                    |           |
| Testo requisito                |                 | Attivita e durate           |                          |                                                       |                |                             |               |                            |                    |           |
| Denominazione                  |                 | Тіро                        |                          |                                                       |                | Stato                       |               | Data scadenza              |                    |           |
| Tipologia UDO                  |                 | DOMANDA                     |                          |                                                       |                | IN CORSO                    |               | 21/10/2022                 |                    |           |
| Edificio                       |                 | VALUTAZIONE CORRETTE        | EZZA COMUNE              |                                                       |                | CONCLUSO                    |               | 16/08/2022                 |                    |           |
| Places                         |                 | VALUTAZIONE CORRETTE        | EZZA REGIONE             |                                                       |                | CONCLUSO                    |               | 25/08/2022                 |                    |           |
| Blocco                         |                 | Protocollazioni effett      | tuate                    |                                                       |                |                             |               |                            |                    |           |
| Piano                          |                 | Numero                      | Data                     | Tino                                                  |                |                             | Fascicolo     |                            |                    |           |
| Progressivo                    |                 | 548                         | 27/06/2022               | Aut. Eser Invio delle integrazioni                    |                |                             | 150.30.130/   | 2022/INE/871               |                    |           |
| Sede Operativa                 |                 | 544                         | 23/06/2022               | Aut Eser - Avvio del procedimento                     |                |                             | 150.30.130/   | 2022/INE/871               |                    |           |
| Assegnazione                   |                 | 546                         | 24/06/2022               | Aut Eser - Richiesta di integrazioni                  |                |                             | 150 30 130/   | 2022/INF/871               |                    |           |
| Scheda Requisiti               | i               | 540                         | 29/06/2022               | Aut Esci - Richiesta di Integrazioni                  |                |                             | 150.20.120/   | 2022/111/071               |                    |           |
| note                           |                 | 545                         | 20/00/2022               | Aut East. I mis della integrazioni                    |                |                             | 150.30.130/   | 2022/11/0/1                |                    |           |
| Verificatore                   |                 | 550                         | 20/00/2022               | Aut. Eser Invio delle integrazioni                    |                |                             | 150.30.130/   | 2022/1NF/071               |                    |           |
| Valutazione                    |                 |                             |                          | Aut. Eser Richlesta parere                            |                |                             | 150.50.150/.  | 2022/11/6/1                |                    |           |
| Verificatore                   |                 |                             |                          | Aut. Eser Parere CTO                                  |                |                             | 150.30.130/.  | 2022/INF/8/1               |                    |           |
| Verificatore                   |                 | 781                         | 20/07/2022               | Aut. Eser Invio verbale                               |                |                             | 150.30.130/.  | 2022/INF/871               |                    |           |
| Senza risposta                 |                 | Documenti allegati a        | lla domanda              |                                                       |                |                             |               |                            |                    |           |
| Non assegnati                  |                 | Documento Identità          | Copia versamento b       | ollo digitale o esenzione 🦳 Planimetria 🦳 Attes       | tazione versar | mento diritti di segreteria | Schede o      | del manuale regionale di a | autorizzazione 📃 R | elazione  |
| Senza risposta<br>verificatore |                 | tecnico sanitaria datata te | ecnico abilitato 📄 Mod.  | Aut. 2 Mod. Aut. 2 - AMB Mod. Aut. 2 - 9              | Lettera        | di trasmissione domanda     | Lettera       | di trasmissione 📃 Rel      | lazione conclusiva | Decreto   |
| Non assegnati                  |                 | di assolvimento prescrizio  | oni 📃 Rapporto di Verifi | a richiesta integrazioni en Lettera integrazione doci | umentazione    | Notifica costituzione       | gruppo valuta | ton verbale visita v       | verbale            | Lettera   |
| verifica                       |                 | Oggetto                     |                          | File                                                  |                | Oper                        | ratore        | Data 💛 🛛 Tip               | po Az              | zioni     |
| Appl                           | lica filtri     |                             |                          |                                                       |                |                             |               |                            |                    |           |
|                                |                 | PROCEDIMENTO: AUT-          | ESER [1.0] 14            |                                                       |                |                             |               |                            |                    |           |
| Esporta sel                    | lezione in pdf  | Iniziato da :               | admin                    |                                                       |                |                             |               |                            |                    |           |
| Esporta la d                   | lomanda in pdf  | Iniziato II :               | 23/06/2022               |                                                       |                |                             |               |                            |                    |           |
| Esporta                        | Udo in csv      | Stato :                     | Avviaco                  | Marken und die                                        |                |                             |               |                            |                    |           |
|                                |                 | mostra dati workflow        | Mostra stato workflow    | PIOSU & WOLKTOW                                       |                |                             |               |                            |                    |           |
|                                |                 | Azioni completate           |                          |                                                       |                |                             |               |                            |                    |           |
|                                |                 | Nome                        |                          |                                                       | Eseguit        | to da                       | Eseg          | guito il                   | Stato              | <b>_</b>  |
|                                |                 | Predisposizione e Registra  | azione Provvedimento     |                                                       | Ancona         | Comune                      | 20/0          | 7/2022 alle 14:55          | Completato         |           |
|                                |                 |                             |                          |                                                       |                | L to b                      | 20/0          | 7/2022 11 44 52            | e 111              | _         |

# Conclusione del procedimento

Facciamo click sul pulsante Prendi In Carico:

| Ricerca su tutti<br>Id univoco REQ<br>Tipo requisito<br>Testo requisito<br>Denominazione | i requisiti |  |
|------------------------------------------------------------------------------------------|-------------|--|
| Id univoco REQ<br>Tipo requisito<br>Testo requisito<br>Denominazione                     | <b>•</b>    |  |
| Tipo requisito<br>Testo requisito<br>Denominazione                                       | <b>-</b>    |  |
| Testo requisito<br>Denominazione                                                         |             |  |
| Denominazione                                                                            |             |  |
| UO/UDO                                                                                   |             |  |
| Tipologia UDO                                                                            |             |  |
| Edificio                                                                                 |             |  |
| Blocco                                                                                   |             |  |
| Piano                                                                                    |             |  |
| Progressivo                                                                              |             |  |
| Sede Operativa                                                                           |             |  |
| Assegnazione                                                                             |             |  |
| Scheda Requisiti                                                                         |             |  |
| note                                                                                     |             |  |
| Verificatore                                                                             |             |  |
| Valutazione<br>Verificatore                                                              |             |  |
| Note<br>Verificatore                                                                     |             |  |
| Senza risposta                                                                           |             |  |
| Non assegnati                                                                            |             |  |
| Senza risposta<br>verificatore                                                           |             |  |
| Non assegnati<br>verifica                                                                |             |  |

Esporta selezione in pdf Esporta la domanda in pdf Esporta Udo in csv

ME

| FASCICOLO DEL TITOL                                                                                                    | ARE OSPEDALE POLIEDRIC                                                                                                    |                                                                                                    |                                                                                                    |                                                                                                    |                                                                     |               |
|----------------------------------------------------------------------------------------------------|----------------------------------------------------------------------------------------------------|----------------------------------------------------------------------------------------------------|----------------------------------------------------------------------------------------------------|----------------------------------------------------------------------------------------------------|---------------------------------------------------------------------|---------------|
| Autorizzazione a                                                                                                    | ll'esercizio                                                                                                    |                                                                                                    |                                                                                                    |                                                                                                    | Fascicolo 1 di 1                                                    | . FF          |
| Data creazione                                                                                                    | 21/07/2022                                                                                                    |                                                                                                    |                                                                                                    |                                                                                                    |                                                                     |               |
| Numero Procedimento                                                                                                    | 11/2022                                                                                                    |                                                                                                    |                                                                                                    |                                                                                                    |                                                                     |               |
| Data invio Domanda                                                                                                    | 21/07/2022                                                                                                    |                                                                                                    |                                                                                                    |                                                                                                    |                                                                     |               |
| Stato                                                                                                    | INSERIMENTO ESITO VERIFIC                                                                                                    | ΓΑ                                                                                                    |                                                                                                    |                                                                                                    |                                                                     |               |
|                                                                                                    |                                                                                                    |                                                                                                    |                                                                                                    |                                                                                                    |                                                                     |               |
| Attivita e durate                                                                                                    |                                                                                                    |                                                                                                    | Chebr                                                                                                    | Data and                                                                                                    |                                                                     |               |
| DOMANDA                                                                                                    |                                                                                                    |                                                                                                    | Stato<br>IN CORS                                                                                                    | 0 18/11/202                                                                                                    | nenza<br>2                                                          |               |
| VALUTAZIONE CORRETTE                                                                                                    | ZZA COMUNE                                                                                                    |                                                                                                    | CONCLU                                                                                                    | SO 20/08/202                                                                                                    | 2                                                                   |               |
| VALUTAZIONE CORRETTE                                                                                                    | ZZA REGIONE                                                                                                    |                                                                                                    | CONCLU                                                                                                    | 50 19/09/202                                                                                                    | 2                                                                   |               |
|                                                                                                    |                                                                                                    |                                                                                                    |                                                                                                    |                                                                                                    |                                                                     |               |
| Protocollazioni effett                                                                                                    | uate                                                                                                    |                                                                                                    |                                                                                                    |                                                                                                    |                                                                     |               |
| Numero                                                                                                    | Data                                                                                                    | Tipo                                                                                                    |                                                                                                    | Fascicolo                                                                                                    |                                                                     |               |
| 002                                                                                                    | 21/07/2022                                                                                                    | Aut. Eser Richiesta narere                                                                                                    | 10                                                                                                    | 150.30.130/2022/INF/8/                                                                                                    | 3                                                                   | _             |
|                                                                                                    |                                                                                                    | Aut. Eser Parere CTO                                                                                                    |                                                                                                    | 150.30.130/2022/INF/87                                                                                                    | 3                                                                   |               |
| 803                                                                                                    | 21/07/2022                                                                                                    | Aut. Eser Invio verbale                                                                                                    |                                                                                                    | 150.30.130/2022/INF/87                                                                                                    | 3                                                                   |               |
|                                                                                                    |                                                                                                    | 1                                                                                                    |                                                                                                    |                                                                                                    |                                                                     |               |
| Documenti allegati al                                                                                                    | la domanda                                                                                                    |                                                                                                    |                                                                                                    |                                                                                                    |                                                                     |               |
| sanitaria datata tecnico al                                                                                                    | bilitato Mod. Aut. 2                                                                                                    | Mod. Aut. 2 - AMB Mod. Au                                                                                                    | na Attestazione versamento dintti d<br>t. 2 - 9 Lettera di trasmissione dom                                                                                                    | nda Lettera di trasmissione                                                                                                    | gionale di autorizzazione 📃 Relaz<br>Relazione conclusiva 📃 Decreto | zione tecnico |
| Comunicazione di Avvio Is<br>assolvimento prescrizioni                                                                                                    | Rapporto di Verifica                                                                                                    | a integrazioni 📃 Lettera integra<br>Altro                                                                                                    | zione documentazione 📄 Notifica costi                                                                                                    | uzione gruppo valutatori 📄 Verbale v                                                                                                    | isita verifica 📄 Verbale 📄 Let                                      | tera di       |
| Oggetto                                                                                                    |                                                                                                    |                                                                                                    | File                                                                                                    | Operatore Da                                                                                                    | ta ∨ Tipo Azi                                                       | ioni          |
| PROCEDIMENTO: AUT-                                                                                                    | ESER [1.0] 1                                                                                                    |                                                                                                    |                                                                                                    |                                                                                                    |                                                                     |               |
| Iniziato da :                                                                                                    | admin                                                                                                    |                                                                                                    |                                                                                                    |                                                                                                    |                                                                     |               |
| Iniziato il :                                                                                                    | 21/07/2022                                                                                                    |                                                                                                    |                                                                                                    |                                                                                                    |                                                                     |               |
| Stato :                                                                                                    | Avviato                                                                                                    |                                                                                                    |                                                                                                    |                                                                                                    |                                                                     |               |
| Mostra dati workflow                                                                                                    | Mostra stato workflow Mo                                                                                                    | ostra workflow                                                                                                    |                                                                                                    |                                                                                                    |                                                                     |               |
| Azioni completate                                                                                                    |                                                                                                    |                                                                                                    |                                                                                                    |                                                                                                    |                                                                     |               |
| Nome                                                                                                    |                                                                                                    |                                                                                                    | Eseguito da                                                                                                    | Eseguito il                                                                                                    | Stato                                                               | -             |
| Predisposizione e Registra                                                                                                    | zione Provvedimento                                                                                                    |                                                                                                    | Ancona Comune                                                                                                    | 21/07/2022 alle                                                                                                    | 16:52 Completato                                                    |               |
| Protocollazione eseguita                                                                                                    |                                                                                                    |                                                                                                    | Admin Admin 3di                                                                                                    | 21/07/2022 alle                                                                                                    | 16:50 Completato                                                    |               |
| Valutazione CTO                                                                                                    |                                                                                                    |                                                                                                    | ΟΤΑ ΟΤΑ                                                                                                    | 21/07/2022 alle                                                                                                    | 16:48 Completato                                                    |               |
| Protocollazione eseguita                                                                                                    |                                                                                                    |                                                                                                    | Admin Admin 3di                                                                                                    | 21/07/2022 alle                                                                                                    | 16:47 Completato                                                    |               |
| Redazione Rapporto di Ve                                                                                                    | rifica                                                                                                    |                                                                                                    | There Tenues                                                                                                    | 21/07/2022 alle                                                                                                    | 16:45 Completato                                                    |               |
| Protocollazione eseguita                                                                                                    |                                                                                                    |                                                                                                    | Admin Admin 3di                                                                                                    | 21/07/2022 alle                                                                                                    | 15:58 Completato                                                    |               |
| Pianificazione Verifica                                                                                                    |                                                                                                    |                                                                                                    | OTA OTA                                                                                                    | 21/07/2022 alle                                                                                                    | 15:57 Completato                                                    | -             |
| Controllo Team Verifica                                                                                                    |                                                                                                    |                                                                                                    | OTA OTA                                                                                                    | 21/07/2022 alle                                                                                                    | 15:57 Completato                                                    |               |
| Composizione ream di ve                                                                                                    |                                                                                                    |                                                                                                    | UTA UTA                                                                                                    | 21/07/2022 alle                                                                                                    | 15:56 Completato                                                    | -             |
| Azioni da eseguire                                                                                                    |                                                                                                    |                                                                                                    |                                                                                                    |                                                                                                    |                                                                     | 1             |
| Nome                                                                                                    |                                                                                                    |                                                                                                    |                                                                                                    | Stato                                                                                                    | Azioni                                                              |               |
| Inserimento Esito del Proc                                                                                                    | edimento                                                                                                    |                                                                                                    |                                                                                                    | Pronto                                                                                                    | Prendi in carico                                                    |               |
|                                                                                                    |                                                                                                    |                                                                                                    |                                                                                                    |                                                                                                    |                                                                     |               |
| DELIBERE                                                                                                    |                                                                                                    |                                                                                                    |                                                                                                    |                                                                                                    |                                                                     |               |
| Anno                                                                                                    | 2022                                                                                                    |                                                                                                    |                                                                                                    |                                                                                                    |                                                                     |               |
| Numero<br>Tino Atto                                                                                                    | 12<br>Del Com                                                                                                    |                                                                                                    |                                                                                                    |                                                                                                    |                                                                     |               |
| Data inizio                                                                                                    | 06/07/2022                                                                                                    |                                                                                                    |                                                                                                    |                                                                                                    |                                                                     |               |
|                                                                                                    |                                                                                                    |                                                                                                    |                                                                                                    |                                                                                                    |                                                                     |               |
| Data Fine                                                                                                    | 05/07/2024                                                                                                    |                                                                                                    |                                                                                                    |                                                                                                    |                                                                     |               |
| Data Fine<br>Oggetto delibera<br>File                                                                                                    | 05/07/2024<br>Oggetto atto                                                                                                    |                                                                                                    |                                                                                                    |                                                                                                    |                                                                     |               |
| Data Fine<br>Oggetto delibera<br>File                                                                                                    | 05/07/2024<br>Oggetto atto<br>documento.pdf                                                                                                    |                                                                                                    |                                                                                                    |                                                                                                    |                                                                     |               |
| Data Fine<br>Oggetto delibera<br>File<br>Modifica dati delibera                                                                                                    | 05/07/2024<br>Oggetto atto<br>documento.pdf<br>Modifica file delibera                                                                                                    |                                                                                                    |                                                                                                    |                                                                                                    |                                                                     |               |
| Data Fine<br>Oggetto delibera<br>File<br>Modifica dati delibera<br>UNITÀ DI OFFERTA                                                                                                    | 05/07/2024<br>Oggetto atto<br>documento.pdf<br>Modifica file delibera                                                                                                    |                                                                                                    |                                                                                                    |                                                                                                    |                                                                     |               |
| Data Fine<br>Oggetto delibera<br>File<br>Modifica dati delibera<br>UNITÀ DI OFFERTA<br>Elenco UDO [Sono sta                                                                                                    | 05/07/2024<br>Oggetto atto<br>documento.pdf<br>Modifica file delibera<br>te selezionate: 0 Unità oper                                                                                                    | rative e 0 Unità di Offerta]                                                                                                    |                                                                                                    |                                                                                                    |                                                                     |               |
| Data Fine<br>Oggetto delibera<br>File<br>Modifica dati delibera<br>UNITÀ DI OFFERTA<br>Elenco UDO [Sono sta<br>Codice Ente                                                                                                    | 05/07/2024<br>Oggetto atto<br>documento.pdf<br>Modifica file delibera<br>ite selezionate: 0 Unità oper                                                                                                    | rative e 0 Unità di Offerta]                                                                                                    |                                                                                                    |                                                                                                    |                                                                     |               |
| Data Fine<br>Oggetto delibera<br>File<br>Modifica dati delibera<br>UNITÀ DI OFFERTA<br>Elenco UDO [Sono sta<br>Codice Ente<br>Denominazione                                                                                                    | 05/07/2024<br>Oggetto atto<br>documento.pdf<br>Modifica file delibera<br>te selezionate: 0 Unità oper                                                                                                    | rative e 0 Unità di Offerta]                                                                                                    |                                                                                                    |                                                                                                    |                                                                     |               |
| Data Fine<br>Oggetto delibera<br>File<br>Modifica dati delibera<br>UNITÀ DI OFFERTA<br>Elenco UDO [Sono sta<br>Codice Ente<br>Denominazione<br>Tipo Udo                                                                                                    | 05/07/2024<br>Ogetto atto<br>doctmento.pdf<br>Modifica file delibera<br>te selezionate: 0 Unità oper                                                                                                    | rative e 0 Unità di Offerta]                                                                                                    |                                                                                                    |                                                                                                    |                                                                     | _             |
| Data Fine<br>Oggetto delibera<br>File<br>Modifica dati delibera<br>UNITÀ DI OFFERTA<br>Elenco UDO [Sono sta<br>Codice Ente<br>Denominazione<br>Tipo Udo<br>Disciplina<br>Marchine della della de                                                                                                    | 05/07/2024<br>Oggetto atto<br>documento.pdf<br>Modifica file delibera<br>te selezionate: 0 Unità opera                                                                                                    | rative e 0 Unità di Offerta]<br>Branca                                                                                                    |                                                                                                    | ]                                                                                                    |                                                                     | _             |
| Data Fine<br>Oggetto delibera<br>File<br>Modifica dati delibera<br>UNITÀ DI OFFERTA<br>Elenco UDO [Sono sta<br>Codice Ente<br>Denominazione<br>Tipo Udo<br>Disciplina<br>Area Discipline<br>Classificazione UDO                                                                                                    | 05/07/2024<br>Oggetto atto<br>documento.pdf<br>Modifica file delibera<br>te selezionate: 0 Unità opera                                                                                                    | rative e 0 Unità di Offerta]                                                                                                    |                                                                                                    | ]                                                                                                    |                                                                     | _             |
| Udata nine<br>Oggetto delibera<br>File<br>Modifica dati delibera<br>UNITÀ DI OFFERTA<br>Elenco UDO [Sono sta<br>Codice Ente<br>Denominazione<br>Tipo Udo<br>Disciplina<br>Area Discipline<br>Classificazione UDO<br>Sede Operativa                                                                                                    | 05/07/2024<br>Oggetto atto<br>documento.pdf<br>Modifica file delibera<br>te selectionate: 0 Unità oper                                                                                                    | rative e 0 Unità di Offerta]                                                                                                    | stva                                                                                                    | ]                                                                                                    |                                                                     | _             |
| Udata nine<br>Oggetto delibera<br>File<br>Modifica dati delibera<br>UNITÀ DI OFFERTA<br>Elenco UDO [Sono sta<br>Codice Ente<br>Denominazione<br>Tipo Udo<br>Disciplina<br>Area Discipline<br>Classificazione UDO<br>Sede Operativa<br>Edificio                                                                                                    | 05/07/2024<br>Oggetto atto<br>documento.pdf<br>Modifica file delibera<br>te selezionate: 0 Unità oper                                                                                                    | rative e 0 Unità di Offerta]                                                                                                    | ativa                                                                                                    |                                                                                                    |                                                                     |               |
| Data nine<br>Oggetto delibera<br>File<br>Modifica dati delibera<br>UNITÀ DI OFFERTA<br>Elenco UDO (Sono sta<br>Codice Ente<br>Denominazione<br>Tipo Udo<br>Discipline<br>Area Discipline<br>Classificazione UDO<br>Sede Operativa<br>Edificio<br>Piano<br>Direttore                                                                                                    | 05/07/2024<br>Oggetto atto<br>document.cp.df<br>Modifica file delibera<br>te selezionate: 0 Unità oper                                                                                                    | rative e 0 Unità di Offerta]<br>Branca<br>V<br>Unità Oper<br>Biocco<br>Progressivo                                                                                                    | xtiva                                                                                                    |                                                                                                    |                                                                     |               |
| Unatarine<br>Oggetto delibera<br>File<br>Modifica dati delibera<br>UMITÀ DI OFFERTA<br>Elenco UDO [Sono sta<br>Codice Ente<br>Denominazione<br>Discipline<br>Areo Discipline<br>Classificazione UDO<br>Sede Operativa<br>Edificio<br>Piano<br>Direttore<br>Codice Univoco                                                                                                    | 05/07/2024 Oggetto atto Oggetto atto Odocumento.pdf Modifice file delibera                                                                                                    | rative e 0 Unità di Offerta)<br>Branca<br>Unità Oper<br>Unità Oper<br>Blocco<br>Progressive                                                                                                    | stva                                                                                                    |                                                                                                    |                                                                     | -             |
| Uata nine<br>Oggetta delibera<br>File<br>Hodifica dati delibera<br>UNITÀ DI OFFERTA<br>Elenco UDO (Sono star<br>Codice Ente<br>Denominazione<br>Tipo Udo<br>Dicciplina<br>Area Discipline<br>Classificazione UDO<br>Sede Operativa<br>Edificio<br>Dicettore<br>Codice Univoco<br>Scadenza da                                                                                                    | 05/07/2024 Oggetto atto Oggetto atto Oggetto atto Oggetto atto Modifica file delibera                                                                                                    | rative e 0 Unità di Offerta)  rative e 0 Unità di Offerta)  Branca  Unità Oper Blocco Progressive  v a                                                                                                    | stiva                                                                                                    |                                                                                                    |                                                                     | -             |
| Data nine<br>Opgetto delibera<br>File<br>Modifica dati delibera<br>Junta À DI OFFERTA<br>Elenco UDO (Sono sta<br>Codice Ente<br>Denominazione<br>Tipo Udo<br>Disciplina<br>Area Discipline<br>Classificazione UDO<br>Sede Operativa<br>Edificio<br>Pinion<br>Direttore<br>Codice Univoco<br>Scadenza da<br>Mostra solo con KS                                                                                                    | 05/07/2024 Oggetto atto Oggetto atto Oggetto atto Oggetto atto Modifica file delibera                                                                                                    | rative e 0 Unità di Offerta]<br>Branca<br>Unità Oper<br>Blocco<br>Progressiv<br>V 8                                                                                                    | stive                                                                                                    |                                                                                                    |                                                                     |               |
| Uata Inne<br>Oggetta delibera<br>File<br>Indifica dati delibera<br>URITÀ DI OFFERIA<br>Elenco UDO [Sono sta<br>Codice Ente<br>Denominazione<br>Tipo Udo<br>Disciplina<br>Area Discipline<br>Classificazione UDO<br>Sede Operativa<br>Edificio<br>Piano<br>Direttore<br>Codice Univoco<br>Scadenza da<br>Mostra solo con RS<br>Area vasta                                                                                                    | 05/07/2024<br>Oggetto atto<br>documento.pdf<br>Modifica file delibera<br>te selezionate: 0 Unità opera                                                                                                    | rative e 0 Unità di Offerta)  rative e 0 Unità di Offerta)  Unità Oper Blocco Progressive  v a                                                                                                    | stiva<br>b                                                                                                    |                                                                                                    |                                                                     |               |
| Uata nne<br>Oggetta delbera<br>File<br>Modifica dati delbera<br>I<br>UNITÀ DI OFFERTA<br>Elenco UDO (Sono sta<br>Codice Ente<br>Denominazione<br>UDO (Sono sta<br>Codice Ente<br>Denominazione<br>UDO Sede Operativa<br>Edificio<br>Piano<br>Direttore<br>Codice Univoco<br>Scadenza da<br>Mostra solo con RS<br>Area vasta<br>Applica fitti Pulled<br>Ordinamento                                                                                                    | 05/07/2024<br>Oggetto atto<br>Occumento.pdf<br>Modifica file delibers<br>te selezionate: 0 Unità oper<br>                                                                                                    | ative e 0 Unità di Offerta]                                                                                                    | stive                                                                                                    |                                                                                                    |                                                                     |               |
| Uata nine<br>Oggetta delibera<br>File<br>Modifica dati delibera<br>File<br>UNITÀ DI OFFERIA<br>Elenco UDO (Sono sta<br>Codice Ente<br>Denominazione<br>Dinetoplina<br>Area Discipline<br>Classificazione UDO<br>Sede Operativa<br>Edificio<br>Piano<br>Direttore<br>Codice Univoco<br>Scadenza da<br>Mostra solo cm RS<br>Area vasta<br>Applica fitta<br>Pulaco                                                                                                    | 05/07/2024<br>Oggetto atto<br>documento.pdf<br>Modifice file delibera<br>te selezionate: 0 Unità opera<br>                                                                                                    | rative e 0 Unità di Offerta]                                                                                                    | stive                                                                                                    |                                                                                                    |                                                                     |               |
| Uata nine<br>Oggetta delibera<br>File<br>Hodifica dati delibera<br>I<br>Hutta Di Offenta<br>Elenco UDO (Sono sta<br>Codice Ente<br>Denominazione<br>Tipo Udo<br>Dicciplina<br>Area Discipline<br>Cassificazione UDO<br>Sede Operativa<br>Edificio<br>Piano<br>Direttore<br>Codice Univoco<br>Scadenza da<br>Hostra solo con RS<br>Area vasta<br>Applica fitti Pulso<br>Ordinamento                                                                                                    | 05/07/2024<br>Oggetto atto<br>Oggetto atto<br>Oggetto atto<br>Modifice file delibera<br>te selezionate: 0 Unità oper<br>te selezionate: 0 Unità oper<br>Cerarchico<br>Cerarchico<br>Codice ORPS<br>Denomin                                                                                                    | rative e 0 Unità di Offerta)  rative e 0 Unità di Offerta)  Unità Operative Unità Operative Blocco Progressive  v a azione Tipologia UDO                                                                                                    | stiva                                                                                                    | spe") Requisiti                                                                                                    | Esito                                                               | złoni         |
| Uata nine<br>Oggetta delibera<br>File<br>Inodifica dati delibera<br>UNITÀ DI OFFERTA<br>Elenco UDO [Sono sta<br>Codice Ente<br>Denominazione<br>Tipo Udo<br>Dicciplina<br>Area Discipline<br>Classificazione UDO<br>Sede Operativa<br>Edificio<br>Codice Univoco<br>Sodenza da<br>Mostra solo con RS<br>Area vasta<br>Applica fitti Pullad<br>Ordinamento                                                                                                    | 05/07/2024 Oggetto atto Oggetto atto Oggetto atto Oggetto atto Oggetto atto Cerarchico Codice ORPS Denomin                                                                                                    | rative e 0 Unità di Offerta]  rative e 0 Unità di Offerta]  Unità Oper Blocco Progressiv  v  s atione Tipologia UDO                                                                                                    | stiva                                                                                                    | spe") Requisiti                                                                                                    | Esito                                                               | zioni         |
| Uata Inne<br>Oggetta delibera<br>File<br>Modifica dati delibera<br>International delibera<br>UNITÀ DI OFFERTA<br>Elenco UDO [sono sta<br>Denominazione<br>Tipo Udo<br>Discipline<br>Chastificazione UDO<br>Sedel Operativa<br>Edificio<br>Piano<br>Direttore<br>Codice Univoco<br>Scadenza da<br>Applica fitmi<br>Applica fitmi<br>Puesto<br>Codice Univoco<br>Scadenza da<br>Applica fitmi<br>Puesto<br>Codice Univoco                                                                                                    | 05/07/2024<br>Oggetto atto<br>Occumento.pdf<br>Modifica file delibera<br>te selezionate: 0 Unită opera<br>centre delibera<br>centre delibera<br>cen | rative e 0 Unità di Offerta)                                                                                                    | b<br>Discipline/Ambl <sup>13</sup> Attività (cod                                                                                                    | spe") Requisiti<br>Scheda Requisiti                                                                                                    | Esito A                                                             | zioni         |
| Data Fine<br>Oogetto delibera<br>File<br>Modifica dati delibera<br>File<br>UNITÀ DI OFFERIA<br>Elenco UDO (Sono sta<br>Codice Inte<br>Denominazione<br>Tipo Udo<br>Discipline<br>Classificazione UDO<br>Sede Operativa<br>Edificio<br>Piano<br>Direttore<br>Codice Univoco<br>Scadenza da<br>Mostra solo con RS<br>Area vsata<br>Applica filmi<br>Pulaca<br>Ordinamento<br>Codice Univoco<br>Requisiti General<br>U OO Ospedale poli                                                                                                    | 05/07/2024<br>Oggetto atto<br>Odocumente.opt<br>Modifica file delibera<br>te selezionate: 0 Unità oper<br>te selezionate: 0 Unità oper<br>contra della della della della<br>te selezionate: 0 Unità oper<br>contra della della della della della<br>contra della dell                                                                                                    | ative e 0 Unità di Offeria]                                                                                                    | bive<br>Discipline/AmbitiAttività (cod                                                                                                    | spe") Requisiti<br>Scheda Requisiti                                                                                                    | Esito Az                                                            | zioni         |
| Data mie<br>Oogetto delibera<br>File<br>Ibodifica dati delibera<br>Ifie<br>UNITÀ DI OFFERTA<br>Elenco UDO (Sono sta<br>Codice Inte<br>Denominazione<br>Tipo Udo<br>Disciplina<br>Araco Disciplina<br>Araco Disciplina<br>Araco Disciplina<br>Araco Disciplina<br>Araco Disciplina<br>Araco Disciplina<br>Araco Disciplina<br>Cadeet univeco<br>Scadenza da<br>Hootra solo cm RS<br>Area vasta<br>Ipolica fittii Pulisci<br>Ordinamento<br>Codice Univeco                                                                                                    | 05/07/2024<br>Oggetto atto<br>Oggetto atto<br>documento.pdf<br>Hodfice file delibers<br>He selezionate: 0 Unità oper<br>te selezionate: 0 Unità oper<br>delibers<br>Gerarchico<br>Codice ORPS Denomina<br>te<br>edrico                                                                                                    | ative e 0 Unità di Offerta)  ative e 0 Unità di Offerta)  Branca  Unità Oper Blocco Progressive  v o table Tipologia UDO                                                                                                    | stiva                                                                                                    | spe") Requisiti<br>Scheda Requisiti                                                                                                    | Esito Az                                                            | zioni         |
| Data Fine<br>Oogetto delibera<br>File<br>Itodifica dati delibera<br>UNUTÀ DI OFFERTA<br>Elenco UDO (Sono sta<br>Codice Ente<br>Denominazione<br>Tipo Udo<br>Dicciplina<br>Arca Discipline<br>Classificazione UDO<br>Sede Operativa<br>Edificio<br>Pino<br>Direttore<br>Codice Univoco<br>Scadenza da<br>Hostra solo con RS<br>Arca vasta<br>Applica fittri Pulica<br>Ordinamento<br>Codice Univoco<br>Requisiti General<br>U O Ospedale poli                                                                                                    | 05/07/2024<br>Oggetto atto<br>Oggetto atto<br>Oggetto atto<br>Oggetto atto<br>Oggetto atto<br>Modifica file delibera<br>te selezionate: 0 Unità oper<br>te selezionate: 0 Unità oper<br>te selezionate: 0 Unità oper<br>te selezionate: 0 Unità oper<br>Codice ORP5 Denomin<br>e<br>echico<br>12345 Prova Módis                                                                                                    | rative e 0 Unità di Offerta]  rative e 0 Unità di Offerta]  Unità Oper Blocco Progressiv  Unità Oper Blocco Progressiv  Unità Oper Blocco Progressiv  Tipologia UDO RTI STROKE UNIT ( L'IVELLO) - 722 - RTI                                                                                                    | stiva                                                                                                    | spe") Requisiti Scheda Requisit                                                                                                    | Estto A                                                             | inok          |
| Data Fine<br>Oogetto delibera<br>File<br>Modifica dati delibera<br>Ilenco UDO [sono sta<br>Denominazione<br>Tipo Udo<br>Discipline<br>Area Discipline<br>Classificazione UDO<br>Sede Operativa<br>Edificio<br>Piano<br>Direttore<br>Codice Univoco<br>Scadenza da<br>Neotra solo con RS<br>Area vasta<br>Applica film<br>Pueltore<br>Codice Univoco<br>Requisiti General<br>UDO Spedale poli                                                                                                    | 05/07/2024<br>Oggetto atto<br>Oggetto atto<br>documento.pdf<br>te selezionate: 0 Unità oper                                                                                                    | rative e 0 Unità di Offerta)  rative e 0 Unità di Offerta)  Unità Oper Blocco Progressiv  azione Tipologia UDO  R11 STRORE UNUT (1 LIVELLO) -722 - R11                                                                                                    | Itiva Uiscipline/Ambl <sup>13</sup> Attività (cod Uiscipline/Ambl <sup>13</sup> Attività (cod Uiscipline/Ambl <sup>13</sup> Attivit | spe") Requisiti<br>Scheda Requisiti<br>Scheda Requisiti                                                                                                    | Estto Autorizzata C                                                 | cioni         |
| Data Fine<br>Oogetto delibera<br>File<br>Modifica dati delibera<br>File<br>UNITÀ DI OFFERIA<br>Elenco UDO (Sono sta<br>Codice Tete<br>Denominazione<br>Tipo Udo<br>Discipline<br>Classificazione UDO<br>Sede Operativa<br>Edificio<br>Piano<br>Direttore<br>Codice Univoco<br>Scadenza da<br>Mostra solo con RS<br>Area vsata<br>Aeptica film: Pulaca<br>Ordinamento<br>Codice Univoco<br>Requisiti General<br>U OO Ospedale poli                                                                                                    | 65(07)2024<br>Oggetto atto<br>Oggetto atto<br>decumento.pdf<br>Te selezionate: 0 Unità oper<br>te selezionate: 0 Unità oper<br>Gerarchico<br>Codice ORPS Denomin<br>e<br>edrico<br>12345 Provo udo<br>Bis solutiones de la seleziones de la seleziones de                                                                                                    | ative e 0 Unità di Offerta]                                                                                                    | Discipline/Ambit<br>Discipline/Ambit<br>Attività (cod                                                                                                    | spe") Requisiti Scheda Requisiti Scheda Requisiti                                                                                                    | Esito Az<br>Sito I                                                  | zioni         |
| Uata Fine<br>Oggetta delibera<br>File<br>Indifica dati delibera<br>File<br>UNITÀ DI OFFERIA<br>Elenco UDO (Sono sta<br>Codice Inte<br>Denominazione<br>Tipo Udo<br>Discipline<br>Area Discipline<br>Classificazione UDO<br>Sede Operativa<br>Edificio<br>Piano<br>Direttore<br>Codice Univoco<br>Scadenza da<br>Mapita fitta) Fulice<br>Ordinamento<br>Codice Univoco<br>Requisiti General<br>U UO Ospedale poli                                                                                                    | 65(07)2024<br>Oggetto atto<br>Oggetto atto<br>decumento.pdf<br>Ite selezionate: 0 Unità oper<br>Ite selezionate: 0 Unità oper<br>Ite sel                                                                                                    | ative e 0 Unità di Offerta]                                                                                                    | bive Discipline/Ambit<br>Discipline/Ambit<br>Attività (cod                                                                                                    | spe") Requisiti<br>Scheda Requisiti<br>Scheda Requisiti                                                                                                    | Esito A<br>Sito I<br>Autorizzata O                                  | zioni         |
| Unit Fine<br>Gogetto delibera<br>File<br>Modifica dati delibera<br>Ilenco UDO [Sono sta<br>Codice Ente<br>Denominazione<br>Tipo Udo<br>Dicipline<br>Cassificazione UDO<br>Sede Operativa<br>Edificio<br>Piano<br>Direttore<br>Codice Univoco<br>Scadenza da<br>Mostra solo con RS<br>Area vasta<br>Âpglica fitra<br>Codice Univoco<br>Codice Univoco<br>Requisiti General<br>UO Ospedale poli<br>722:55940                                                                                                    | 05/07/2024<br>Oggetto atto:<br>Oggetto atto:<br>Modifice file delibera<br>Tes selezionate: 0 Unità oper<br>tes selezionate: 0 Unità oper<br>tes selezionate: 0 Unità oper<br>tes selezionate: 0 Unità oper<br>Codice ORP5 denomin<br>cestrico<br>12245 prova udo<br>Si atto:<br>12245 prova udo                                                                                                    | rative e 0 Unità di Offerta]  rative e 0 Unità di Offerta]  Unità Oper Blocco Progressive Unità Oper Blocco Progressive azione Tipologia UDO RTI STROKE UNIT (I LIVELLO) - 722 - RTI                                                                                                    | stive                                                                                                    | Spe") Requisiti<br>Spe" (Scheda Requisit)                                                                                                    | Esito A<br>Esito A<br>Esito A<br>Esito A                            | zioni         |
| Unit Fine<br>Gogetto delibera<br>File<br>Modifica dati delibera<br>File<br>UNITÀ DI OFFERTA<br>Elenco UDO [Sono sta<br>Codice Ente<br>Denominazione<br>Tipo Udo<br>Diceptina<br>Area Discipline<br>Classificazione UDO<br>Sede Operativa<br>Edificio<br>Piano<br>Direttore<br>Codice Univoco<br>Scadenza da<br>Nostra solo con RS<br>Area vasta<br>Áppica fittri Pulso<br>Ordinamento<br>Codice Univoco<br>Requisiti General<br>UO Ospedale poli<br>732 55960                                                                                                    | 05/07/2024<br>Oggetto atto<br>Oggetto atto<br>Oggetto atto<br>Oggetto atto<br>Modifica file delibera<br>te selezionate: 0 Unità oper<br>te selezionate: 0 Unità oper<br>te selezionate: 0 Unità oper<br>Cerarchico<br>Cerarchico<br>Codice ORPS Denomin<br>elezion<br>12345 Prova udo                                                                                                    | rative e 0 Unità di Offerta]  rative e 0 Unità di Offerta]  Unità Oper Blocco Progressiv  Unità Oper Blocco Progressiv  Tipologia UDO RTI STROKE UNIT (I LIVELLO) -722 - RTI                                                                                                    | Discipline/Ambity<br>Branche<br>Discipline/Ambity<br>Attività (cod                                                                                                    | spe") Requisiti Scheda Requisiti Scheda Requisiti                                                                                                    | Esito A<br>Esito A<br>Contrasta O                                   | inok          |
| Data Fine<br>Oggetto delibera<br>File<br>Modifica dati delibera<br>File<br>UNITÀ DI OFFERTA<br>Elenco UDO [sono sta<br>Codice Ente<br>Denominazione<br>Tipo Udo<br>Discipline<br>Chestina Silo and Comparison<br>Discipline<br>Cassificazione UDO<br>Sede Operativa<br>Edificio<br>Discipline<br>Cassificazione UDO<br>Sede Operativa<br>Edificio<br>Discipline<br>Cassificazione UDO<br>Sede Operativa<br>Edificio<br>Discipline<br>Codice Univoco<br>Scadenza da<br>Mapolica filtri<br>Pulado<br>Ordinamento<br>U O Ospedale poli<br>U O Ospedale poli                                                                                                    | 05/07/2024<br>Oggetto atto<br>Oggetto atto<br>documento.pdf<br>Ite selezionate: 0 Unità oper<br>Ite selezionate: 0 Unità oper<br>Ite sel                                                                                                    | ative e 0 Unità di Offerta)  Turne e 0 Unità di Offerta)  Unità Oper Blocco Progressiv  v acione Tipologia UDO  R11 STRORE UNIT () LIVELLO PT22 - R11                                                                                                    | Itiva<br>Discipline/Ambl <sup>12</sup> Attività (cod<br>Itività (cod<br>Itività (cod<br>Itività (cod<br>Itività (cod                                                                                                    | spe") Requisits<br>Scheda Requisits<br>Scheda Requisits                                                                                                    | Estto Autorizzeta C                                                 | zioni         |
| Data Fine<br>Oggetto delibera<br>File<br>Modifica dati delibera<br>File<br>UNITÀ DI OFFENTA<br>Elenco UDO (Sono star<br>Denominazione<br>Tipo Udo<br>Discipline<br>Area Discipline<br>Classificazione UDO<br>Sede Operativa<br>Edificio<br>Discipline<br>Classificazione UDO<br>Sede Operativa<br>Edificio<br>Discipline<br>Cadice Univoco<br>Scadenza da<br>Nextra solo con RS<br>Area vasta<br>Aaplica film<br>Codice Univoco<br>Requisiti General<br>U O Ospedale poli<br>732.59940                                                                                                    | 2 2 2 2 2 2 2 2 2 2 2 2 2 2 2 2 2 2 2                                                                                                    | ative e 0 Unità di Offerta]                                                                                                    | Discipline/Anthety Branche<br>Discipline/Anthety Attività (cod                                                                                                    | spe") Requisiti Scheda Requisiti Scheda Requisiti                                                                                                    | Esito A<br>Sito I<br>Autorizzata I                                  | zioni         |
| Vala Fine<br>Oggetto delibera<br>File<br>Modifica dati delibera<br>File<br>UNITÀ DI OFFERIA<br>Elenco UDO (Sono sta<br>Denominazione<br>Tipo Udo<br>Discipline<br>Areo Discipline<br>Cassificazione UDO<br>Sede Operativa<br>Edificio<br>Piano<br>Direttore<br>Codice Univoco<br>Scadenza da<br>Mostra solo con RS<br>Area vasta<br>Applica fitta) Pulica<br>Ordinamento<br>Codice Univoco<br>Requisiti General<br>U OO Ospedale poli<br>272-55940<br>Cod. Ente<br>Codice                                                                                                    | 05/07/2024<br>Oggetto atto<br>Oggetto atto<br>decumento.pdf<br>Ite selezionate: 0 Unità oper<br>Ite selezionate: 0 Unità oper<br>Ite se                                                                                                    | ative e 0 Unità di Offerta]                                                                                                    | stiva                                                                                                    | spe") Requisiti Scheda Requisiti Scheda Requisiti Scheda Requisiti                                                                                                    | Esito Aŭ<br>Esito I                                                 | zioni         |
| Data Fine<br>Oggetto delibera<br>File<br>Modifica dati delibera<br>File<br>UNITÀ DI OFFERTA<br>Elenco UDO [Sono sta<br>Codice Ente<br>Denominazione<br>Tipo Udo<br>Discipline<br>Cassificazione UDO<br>Sede Operativa<br>Edificio<br>Piano<br>Direttore<br>Codice Univoco<br>Scadenza da<br>Mostra solo con RS<br>Area vusta<br>Applica fitra<br>Codice Univoco<br>Scadenza da<br>Mostra solo con RS<br>Area vusta<br>Applica fitra<br>Codice Univoco<br>Codice Univoco<br>Statuturo Fisico                                                                                                    | 05/07/2024<br>Oggetto atto:<br>Gozumento.pdf<br>te selezionate: 0 Unità oper                                                                                                    | rative e 0 Unità di Offerta]  rative e 0 Unità di Offerta]  Unità Oper Blocco Progressiv  Unità Oper Blocco Progressiv  Tipologia UDO RTI STRORE UNIT [I LIVELLO] - 722 - RTI                                                                                                    | bitva                                                                                                    | spe") Requisiti  spe" Contained a Requisit  Scheda Requisit  Scheda Requisit                                                                                                    | Sito A                                                              | inois         |
| Uata Inne<br>Oggetta delibera<br>File<br>Modifica dati delibera<br>File<br>UNITÀ DI OFFERTÀ<br>Elenco UDO [sono sta<br>Denominazione<br>Tipo Udo<br>Discipline<br>Cassificazione UDO<br>Sede Operativa<br>Edificio<br>Piano<br>Direttore<br>Codice Univoco<br>Scadenza da<br>Neutra solo con RS<br>Area vasta<br>Applica film   Pulica<br>Ordinamento<br>U O Ospedale poli<br>Quanta da<br>Statutura / Denominazio<br>Struttura / Denominazio<br>Struttura Fisca                                                                                                    | 65(07)2024<br>Oggetto atto<br>Oggetto atto<br>Oggetto atto<br>Modifica file delibera<br>Modifica file delibera<br>Modifica file delibera<br>Modifica file delibera<br>Modifica file delibera<br>Cerarchico<br>Cerarchico                                                        | rative e U Unità di Offerta]  rative e U Unità di Offerta]  Unità Oper Blocco Progressive  v azione Tipologia UDO RTI. STROKE UNIT (I UNELLO) Z22 - RTI                                                                                                    | Stiva Uscipline/AnthlyDranche Uscipline/AnthlyAttività (cod                                                                                                    | spe") Requisiti  spe") Scheda Requisiti  Scheda Requisiti  Scheda Requisiti                                                                                                    | Esito A                                                             | ziont         |
| Data Fine<br>Oggetto delibra<br>File<br>Modifica dati delibra<br>File<br>UNITÀ DI OFFERTA<br>Elenco UDO [Sono sta<br>Denominazione<br>Tipo Udo<br>Discipline<br>Cassificazione UDO<br>Sede Operativa<br>Edificio<br>Discipline<br>Cassificazione UDO<br>Sede Operativa<br>Edificio<br>Discipline<br>Cassificazione UDO<br>Sede Operativa<br>Edificio<br>Discipline<br>Cassificazione UDO<br>Sede Operativa<br>Edificio<br>Discipline<br>Cadice Univoco<br>Codice Univoco<br>Codic                                                                                                    | 65(07)2024<br>Oggetto atto<br>Oggetto atto<br>documento.pdf<br>te selezionate: 0 Unità opera                                                                                                    | ative e 0 Unità di Offerta]                                                                                                    | Itive                                                                                                    | spe") Requisiti spe" Scheda Requisiti Scheda Requisiti Scheda Requisiti                                                                                                    | Estto A                                                             | zioni         |
| Data Fine<br>Opgetto delibera<br>File<br>Modifica dati delibera<br>File<br>UNITÀ DI OFFENTA<br>Elenco UDO (Sono sta<br>Denominazione<br>Tipo Udo<br>Discipline<br>Area Discipline<br>Classificazione UDO<br>Sede Operativa<br>Edificio<br>Piano<br>Direttore<br>Codice Univoco<br>Scadenza da<br>Mostra solo con RS<br>Area vasta<br>Applica filta<br>Votars solo con RS<br>Area vasta<br>Codice Univoco<br>Codi con RS<br>Area vasta<br>Codice Univoco<br>Codi Con RS<br>Area vasta<br>Codice Univoco<br>Codi Con RS<br>Area vasta<br>Codice Univoco<br>Codi Con RS<br>Area vasta<br>Codice Univoco<br>Codi Con RS<br>Area vasta<br>Codi Con RS<br>Area vasta<br>Codi Con RS<br>Area vasta<br>Codi Con RS<br>Area vasta<br>Codi Con RS<br>Area vasta<br>Codi Con RS<br>Area vasta<br>Codi Con RS<br>Area vasta<br>Codi Con RS<br>Area vasta<br>Codi Con RS<br>Area vasta<br>Codi Con RS<br>Area vasta<br>Codi Con RS<br>Area vasta<br>Codi Con RS<br>Area vasta<br>Codi Con RS<br>Area vasta<br>Codi Con RS<br>Area vasta<br>Statura Parta<br>Statura Parta<br>Statura Parta<br>Codi Con RS<br>Area vasta<br>Codi Con RS<br>Area Vasta<br>Statura Parta<br>Statura Parta<br>Statura Parta<br>Codi Con RS<br>Area Vasta<br>Codi Con RS<br>Area Vasta<br>Statura Parta<br>Statura Parta<br>Statura Parta<br>Codi Con RS<br>Area Vasta<br>Codi Con RS<br>Area Vasta<br>Codi Con RS<br>Area Vasta<br>Statura Parta<br>Statura Parta<br>Codi Con RS<br>Area Vasta<br>Codi Con RS<br>Area Vasta<br>Statura Parta<br>Statura Parta<br>Codi Con RS<br>Area Vasta<br>Codi Con RS<br>Area Vasta<br>Codi Con             | 05(07)2024<br>Oggeto atto<br>Oggeto atto<br>Modifice file delibera<br>Ite selezionate: 0 Unità oper<br>Ite selezionate: 0 Unità oper                                                                                                    | RTI CINAL OFFICIAL OFFICIAL OF | b-II 98-DAY                                                                                                    | spe") Requisiti  spe" Requisiti  Scheda Requisiti  Scheda Requisiti  Scheda Requisiti                                                                                                    | Esito Az<br>Sito I I I I I I I I I I I I I I I I I I I              | zioni         |
| Uata nine<br>Oggetta delibera<br>File<br>Modifica dati delibera<br>File<br>UNITÀ DI OFFERTA<br>Elecco UDO [Sono sta<br>Codice Ente<br>Denominazione<br>Tipo Udo<br>Diciplina<br>Area Discipline<br>Cassificazione UDO<br>Sede Operativa<br>Edificio<br>Piano<br>Direttore<br>Codice Univoco<br>Scadenza da<br>Nestra solo con RS<br>Area vasta<br>Applica fitta<br>Codice Univoco<br>Requisiti General<br>Codice Univoco<br>Requisiti General<br>Codice Univoco<br>Requisiti General<br>Codice Univoco<br>Requisiti General<br>Codice Univoco<br>Requisiti General<br>Codice Univoco<br>Requisiti General<br>Codice Univoco<br>Requisiti General<br>Codice Univoco<br>Staturuz Fisica<br>UDI O Ospedale poli<br>Codice Univoco<br>Sede Operativa<br>Sede Operativa<br>Sede Operativa<br>Sede Operativa                                                                                                    | 65(07)2024<br>Oggetto atto:<br>Geormento.pdf<br>te selezionate: 0 Unità oper<br>I e selezionate: 0 Unità oper<br>I e selezionate: 0 U                                                                                                    | rative e 0 Unità di Offerta]  rative e 0 Unità di Offerta]  Unità Oper Blocco Unità di Offerta]  Unità Oper Blocco Progressiv  azione Tipologia UDO RTI Tipologia UDO RTI Tipologia UDO RTI CITROKE UNIT (LUVELLO) - 722 - RTI CITIA AN                                                                                                    | bitva                                                                                                    | spe") Requisiti  spe" Control Control  | Sito A                                                              | zioni         |
| Uata Inne<br>Oggetta delibera<br>File<br>Modifica dati delibera<br>File<br>UNITÀ DI OFFERTÀ<br>Elenco UDO [sono sta<br>Denominazione<br>Tipo Udo<br>Discipline<br>Cassificazione UDO<br>Sede Operativa<br>Edificio<br>Piano<br>Direttore<br>Codice Univoco<br>Scadenza da<br>Neutra solo con RS<br>Area vasta<br>Applica fitto<br>Codice Univoco<br>Scadenza da<br>Neutra solo con RS<br>Area vasta<br>Applica fitto<br>U O Ospedale poli<br>U O Ospedale poli<br>U O Ospedale poli<br>U O Ospedale poli<br>Codi Ente<br>Codice Univoco<br>Statutura/Denominazio<br>Struttura/Denominazio<br>Struttura<br>Denotina Fisca<br>Unità Operativa<br>Sede Operativa<br>Indirizzo<br>Piano                                                                                                    | 05/07/2024<br>Oggetto atto<br>Oggetto atto<br>documento.pdf<br>te selezionate: 0 Unità oper<br>te selezionate: 0 Unità oper<br>Cerarchico<br>Cerarchico<br>Cerarchico<br>2015 V Persona<br>2015 V Persona<br>2015 V                                                                                                    | native e U Unità di Offerta]  attente e U Unità di Offerta]  Unità Oper Blocco Progressive  v attente attente di unità oper Blocco Progressive  v attente di unità oper Blocco Progressive  Conta Autorità di unità di unità di unità di unità oper Blocco Progressive Blocco Progressive Blocco Progressi | stiva                                                                                                    | spe")       Requisiti         spe")       Scheda Requisiti         spe"       Scheda Requisiti         spe"       Scheda Requisiti                                                                                                    | Esito A                                                             | zioni         |
| Uata nne<br>Oggetta delibera<br>File<br>Indifica dati delibera<br>File<br>URITÀ DI OFFERTA<br>Elecco UDO [Sono sta<br>Codice Ente<br>Denominazione<br>Tipo Udo<br>Discipline<br>Area Discipline<br>Classificazione UDO<br>Sede Operativa<br>Edificio<br>Piano<br>Direttore<br>Codice Univoco<br>Scadenza da<br>Maptie affini<br>Piano<br>Direttore<br>Codice Univoco<br>Scadenza da<br>Maptie affini<br>Piano<br>Direttore<br>Codice Univoco<br>Scadenza da<br>Maptie affini<br>Codice Univoco<br>Codi Ente<br>Codice Univoco<br>Codi Contec<br>Codice Univoco<br>Codi Contec<br>Codi Contec<br>Codi Cont                | 65(07)2024<br>Oggetto atto<br>Oggetto atto<br>Generation of the delibera<br>Te selezionate: 0 Unità opera<br>E selezionate: 0 Unità opera<br>E selezionate: 0 Unità oper                                                                                                    | native e 0 Unità di Offerta)  Tative e 0 Unità di Offerta)  Unità Oper Blocco Progressiv  azione Tipologia UDO  R11 STRORE UNUT (1 LIVELLO R11 STRORE UNUT (1 LIVELLO COUA AN Blocco Progressivo Blocco Progressivo Blocco Pro | Itive Discipline/AmblityAttività (cod                                                                                                    | spe") Requisiti spe") Requisiti Scheda Requisiti Scheda Requisiti Scheda Requisiti Scheda Requisiti                                                                                                    | Estto A                                                             | cioni         |
| Data mine<br>Oogetto delibera<br>File<br>Indifica dati delibera<br>File<br>UNITÀ DI OFFENTA<br>Elenco UDO (Sono sta<br>Codice Ente<br>Denominazione<br>Tipo Udo<br>Discipline<br>Area Discipline<br>Classificazione UDO<br>Sede Operativa<br>Edificio<br>Piano<br>Direttore<br>Codice Univoco<br>Codice Univoco<br>Codice Univ                                                                                                    | 05/07/2024<br>Oggetto atto<br>Gogumento.pdf<br>te selezionate: 0 Unità open                                                                                                    | rative e 0 Unità di Offerta]  rative e 0 Unità di Offerta]  Unità Oper Blocco Progressive  azione Tipologia UDO RII STROKE UNIT (I LIVELLO VIELO) - 722 - RTI CONA AV Blocco Progressive Scadenza                                                                                                    | Image: strain of the strain of the strain                                                                                                    | spe") Requisiti spe" Scheda Requisiti Scheda Requisiti Scheda Requisiti Scheda Requisiti Scheda Requisiti Scheda Requisiti                                                                                                    | Esito A<br>Esito I<br>Autorizzata I                                 | zioni         |
| Data Fine<br>Orgetto delibera<br>File<br>Indifica dati delibera<br>File<br>UNITÀ DI OFFERNA<br>Elenco UDO (Sono sta<br>Codice Tete<br>Denominazione<br>Tpo Udo<br>Discipline<br>Cassificazione UDO<br>Sede Operativa<br>Edificio<br>Piano<br>Direttore<br>Codice Univoco<br>Scadenza da<br>Hostra solo cn RS<br>Area vasta<br>Codice Univoco<br>Requisiti General<br>Codice Univoco<br>Requisiti General<br>Codice Univoco<br>Requisiti General<br>Codice Univoco<br>Requisiti General<br>Codice Univoco<br>Requisiti General<br>Codice Univoco<br>Requisiti General<br>Codice Univoco<br>Requisiti General<br>Codi Caste<br>Requisiti General<br>Codi State UDO<br>Codice Univoco<br>Requisiti General<br>Codi Caste<br>Codi Caste<br>Codi C | 05/07/2024-<br>Oggetto atto-<br>Goggetto atto-<br>Modifice file delibera                                                                                                    | rative e 0 Unità di Offerta]  rative e 0 Unità di Offerta]  Unità Oper Blacco Progressiv  azione Tipologia UDO RTI Tipologia UDO RTI Tipologia UDO RTI GINAN  RTI GINAN  RTI GIN | bitva<br>Discipline/Ambil<br>Artificial Cool<br>B-II 89 - DAY<br>SURCERY<br>14<br>678                                                                                                    | spe") Requisit Scheda Requisit Scheda Requisit | Esito Au<br>Esito III III III III III III III III III I             | zioni         |
| Data Fine<br>Oogetto delibera<br>File<br>Hodifica dati delibera<br>File<br>Hodifica dati delibera<br>Itera Dati delibera<br>Itera Dati delibera<br>Denominazione<br>Tipo Udo<br>Denominazione<br>Tipo Udo<br>Denominazione<br>Honori<br>Area Otscipline<br>Calastificacione UDO<br>Scadenza da<br>Neato Stato<br>Direttore<br>Codice Univoco<br>Scadenza da<br>Neatra solo con RS<br>Area vasta<br>Applica film<br>Quanto<br>Codice Univoco<br>Requisiti General<br>U O Ospedale poli<br>Codice Univoco<br>Requisiti General<br>U O Ospedale poli<br>Codice Univoco<br>Statuttura/Denominazio<br>Struttura<br>Scadenza Fisca<br>UD Ospedale poli<br>Codice Univoco<br>Struttura<br>Denotico<br>Struttura<br>Piano<br>Direttore Sanitario<br>Stato UDO<br>Hodulo<br>Week<br>Fattori produtivi                                                                                                    | 05/07/2024<br>Oggetto atto<br>Geormento.pdf<br>te selezionate: 0 Unità open                                                                                                    | ative e Unità di Offerta]  ative e Unità di Offerta]  unità Oper Blacco Progressiva  v atione Tipologia UDO  RTI STROKE UNIT (LUVELLO) - 722 - RTI CUVELO) - 722 - RTI Blacco Progressiva Blacco Blacco Blacco Blacco CONA AV Blacco Scadenza Blacco Scadenza Blacco Scadenza Blacco Scadenza Scadenza Scadenz Scadenza Scadenza Scadenza Scadenza Scadenza Scadenza Scaden | stiva<br>Uiscipline / Anhther<br>Attività (cod<br>-11) 99-DAY<br>SURGERY<br>14<br>(78<br>-11) 99-DAY<br>-11 199-DAY<br>-11 199-                                                                                                    | Spe") Requisit Scheda Requisit Scheda Requisit | Esito Au<br>Esito IIIIIIIIIIIIIIIIIIIIIIIIIIIIIIIIIIII              |               |
| Data me<br>Oogetto delibera<br>File<br>Fiodifica dati delibera<br>File<br>Fiodifica dati delibera<br>Elecco UDO [sono sta<br>Codice Tete<br>Denominazione<br>Tipo Udo<br>Discipiline<br>Area Discipiline<br>Cassificazione UDO<br>Sede Operativa<br>Edificio<br>Piano<br>Direttore<br>Codice Univoco<br>Scadenza da<br>Maptica film<br>Polatora solo con BS<br>Area vasta<br>daplica film<br>Polatora solo con BS<br>Area vasta<br>daplica film<br>Polatora solo con BS<br>Area vasta<br>daplica film<br>Polatora solo con BS<br>Area vasta<br>daplica film<br>Polatora solo con BS<br>Area vasta<br>daplica film<br>Polatora<br>Codice Univoco<br>Codice Univoco<br>Codice                                                                                                    | 05/07/2024-<br>Oggetto atto-<br>Gozumento.pdf<br>te selezionate: 0 Unità oper<br>E selezionate: 0 Unità oper<br>Cerarchico<br>Cerarchico<br>Cerarchico<br>Cerarchico<br>2015 V 0 Penomin<br>e 10049 null<br>55 Ospedale poledrico<br>NO Ospedale poledrico<br>Parco Bell 9 60124 AV0<br>2014 Auto anti-<br>10049 null<br>55 Ospedale poledrico<br>Parco Bell 9 60124 AV0<br>2014 Auto anti-<br>Novo mon<br>Novo mon<br>Novom Mon<br>Novom Mon<br>Novo                         | native e U Unità di Offerta]  atter e U Unità di Offerta]  Unità Oper Blocco Progression  Unità Oper Blocco Progression  RTI STROICE UNIT (LUVELLO)  RTI STROICE UNIT (LUVELLO)  RTI STROICE RTI STROICE RTI STROICE RTI STROICE RTI STROICE RTI STROICE RTI STROICE RTI STROICE RTI STROICE RTI STROICE RTI STROICE RTI STROICE RTI STROICE RTI STROICE RTI STROICE RTI STROICE RTI STROICE RTI STROICE RTI STROICE RTI STROICE RTI S | stiva<br>stiva<br>Discipline/Antholi<br>Attività (cod<br>Discipline/Antholi<br>attività (cod<br>Discipline/Antholi<br>attività (cod<br>14<br>678<br>Itto AC: 1, tipo PL: ATTUATI                                                                                                    | spe") Requisits Scheda Requisits Scheda Requisits Scheda Requisits Scheda Requisits Scheda Requisits Scheda Requisits                                                                                                    | Esito Autorizzeta O                                                 |               |

Ancona Comune

▼ Facciamo click sul pulsante Esegui:

| MENU                           |                | FASCICOLO DEL TITOL                                                                                                    | ARE OSPEDALE POLIED                                                                                                    | RICO               |                                                                                                    |                                                                                                    |                          |                          |                               |                                           |                        |                                                                                                    |
|--------------------------------|----------------|----------------------------------------------------------------------------------------------------|----------------------------------------------------------------------------------------------------|--------------------|----------------------------------------------------------------------------------------------------|----------------------------------------------------------------------------------------------------|--------------------------|--------------------------|-------------------------------|-------------------------------------------|------------------------|----------------------------------------------------------------------------------------------------|
| ·Home<br>·Domande con azior    | ni da eseguire | 🥑 Autorizzazione a                                                                                                    | all'esercizio                                                                                                    |                    |                                                                                                    |                                                                                                    |                          |                          |                               |                                           | Fascicolo 1            | di 1 🕨 🗵                                                                                                    |
| Logout                         |                | Data creazione                                                                                                    | 21/07/2022                                                                                                    |                    |                                                                                                    |                                                                                                    |                          |                          |                               |                                           |                        |                                                                                                    |
|                                |                | Numero Procedimento                                                                                                    | 11/2022                                                                                                    |                    |                                                                                                    |                                                                                                    |                          |                          |                               |                                           |                        |                                                                                                    |
| Ricerca su tutti               | i requisiti    | Data invio Domanda                                                                                                    | 21/07/2022                                                                                                    |                    |                                                                                                    |                                                                                                    |                          |                          |                               |                                           |                        |                                                                                                    |
| Id univoco REQ                 |                | Stato                                                                                                    | INSERIMENTO ESITO VER                                                                                                    | RIFICA             |                                                                                                    |                                                                                                    |                          |                          |                               |                                           |                        |                                                                                                    |
| Tipo requisito                 |                |                                                                                                    |                                                                                                    |                    |                                                                                                    |                                                                                                    |                          |                          |                               |                                           |                        |                                                                                                    |
| Testo requisito                |                | Attivita e durate                                                                                                    |                                                                                                    |                    |                                                                                                    |                                                                                                    |                          |                          |                               |                                           |                        |                                                                                                    |
| Denominazione                  |                | Tipo                                                                                                    |                                                                                                    |                    |                                                                                                    |                                                                                                    |                          | Stato                    |                               | Data scadenza                             |                        |                                                                                                    |
| Tipologia UDO                  |                | VALUTAZIONE CORRETTE                                                                                                    | ZZA COMUNE                                                                                                    |                    |                                                                                                    |                                                                                                    |                          | CONCLUSO                 |                               | 20/09/2022                                |                        |                                                                                                    |
| Edificio                       |                | VALUTAZIONE CORRETTE                                                                                                    | EZZA REGIONE                                                                                                    |                    |                                                                                                    |                                                                                                    |                          | CONCLUSO                 |                               | 19/09/2022                                |                        |                                                                                                    |
| Blocco                         |                | VALUTAZIONE CORRETTE                                                                                                    | 222A REGIONE                                                                                                    |                    |                                                                                                    |                                                                                                    |                          | CONCLUSO                 |                               | 19/09/2022                                |                        |                                                                                                    |
| Piano                          |                | Protocollazioni effett                                                                                                    | tuate                                                                                                    |                    |                                                                                                    |                                                                                                    |                          |                          |                               |                                           |                        |                                                                                                    |
| Progressivo                    |                | Numero                                                                                                    | Data                                                                                                    | Tipo               |                                                                                                    |                                                                                                    |                          |                          | Fascicolo                     |                                           |                        |                                                                                                    |
| Sede Operativa                 |                | 802                                                                                                    | 21/07/2022                                                                                                    | Aut. Eser          | - Avvio del procedime                                                                                                    | nto                                                                                                    |                          |                          | 150.30.130/                   | 2022/INF/873                              |                        |                                                                                                    |
| Assegnazione                   |                |                                                                                                    |                                                                                                    | Aut. Eser          | Richiesta parere                                                                                                    |                                                                                                    |                          |                          | 150.30.130/                   | 2022/INF/873                              |                        |                                                                                                    |
| Scheda Requisiti               |                |                                                                                                    |                                                                                                    | Aut. Eser          | - Parere CTO                                                                                                    |                                                                                                    |                          |                          | 150.30.130/                   | 2022/INF/873                              |                        |                                                                                                    |
| note                           |                | 803                                                                                                    | 21/07/2022                                                                                                    | Aut. Eser          | Invio verbale                                                                                                    |                                                                                                    |                          |                          | 150.30.130/                   | 2022/INF/873                              |                        |                                                                                                    |
| Verificatore                   |                | Documenti allegati a                                                                                                    | lla domanda                                                                                                    |                    |                                                                                                    |                                                                                                    |                          |                          |                               |                                           |                        |                                                                                                    |
| Valutazione                    |                | Documento Identità                                                                                                    | Copia versamento b                                                                                                    | ollo digitale o es | senzione Planime                                                                                                    | tria 📃 Attestazione                                                                                                    | e versament              | to diritti di segreteria | Schede de                     | el manuale regionale d                    | di autorizzazione      | Relazione tecnico                                                                                                    |
| Verificatore                   |                | sanitaria datata tecnico a<br>Comunicazione di Avvio I                                                                                                    | bilitato Mod. Aut. 2                                                                                                    | Mod. Aut.          | 2 - AMB Mod. A                                                                                                    | it. 2 - 9 📃 Lettera                                                                                                    | di trasmissi             | ione domanda 📃 L         | ettera di trasmi:             | ssione Relazion                           | e conclusiva Deci      | eto 📃                                                                                                    |
| Verificatore                   |                | assolvimento prescrizioni                                                                                                    | Rapporto di Verifica                                                                                                    | Altro              |                                                                                                    |                                                                                                    |                          | inco costituzione grup   |                               |                                           |                        | Letterd of                                                                                                    |
| Senza risposta                 |                | Oggetto                                                                                                    |                                                                                                    |                    |                                                                                                    | File                                                                                                    |                          | 0                        | peratore                      | Data 📎                                    | Тіро                   | Azioni                                                                                                    |
| Non assegnati                  |                | PROCEDIMENTO: AUT-                                                                                                    | ESER [1.0] 1                                                                                                    |                    |                                                                                                    |                                                                                                    |                          |                          |                               |                                           |                        |                                                                                                    |
| Senza risposta<br>verificatore |                | Iniziato da :                                                                                                    | admin                                                                                                    |                    |                                                                                                    |                                                                                                    |                          |                          |                               |                                           |                        |                                                                                                    |
| Non assegnati<br>verifica      |                | Iniziato il :                                                                                                    | 21/07/2022                                                                                                    |                    |                                                                                                    |                                                                                                    |                          |                          |                               |                                           |                        |                                                                                                    |
| Anali                          | ca filtri      | Stato :                                                                                                    | Avviato                                                                                                    |                    |                                                                                                    |                                                                                                    |                          |                          |                               |                                           |                        |                                                                                                    |
| Арріі                          |                | Mostra dati workflow                                                                                                    | Mostra stato workflow                                                                                                    | Mostra workfl      | ow                                                                                                    |                                                                                                    |                          |                          |                               |                                           |                        |                                                                                                    |
| Esporta sele                   | ezione in pdf  | Azioni completate                                                                                                    |                                                                                                    |                    |                                                                                                    |                                                                                                    |                          |                          |                               |                                           |                        |                                                                                                    |
| Esporta la do                  | omanda in pdf  | Nome                                                                                                    |                                                                                                    |                    |                                                                                                    |                                                                                                    | Eseguito                 | da                       | F                             | eguito il                                 | Stato                  |                                                                                                    |
| Esporta                        | Udo in csv     | Predisposizione e Registra                                                                                                    | azione Provvedimento                                                                                                    |                    |                                                                                                    |                                                                                                    | Ancona C                 | omune                    | 21/                           | 07/2022 alle 16:52                        | Completato             |                                                                                                    |
|                                |                | Protocollazione eseguita                                                                                                    |                                                                                                    |                    |                                                                                                    |                                                                                                    | Admin Ad                 | lmin 3di                 | 21/                           | 07/2022 alle 16:50                        | Completato             |                                                                                                    |
|                                |                | Valutazione CTO                                                                                                    |                                                                                                    |                    |                                                                                                    |                                                                                                    | OTA OTA                  |                          | 21/                           | 07/2022 alle 16:48                        | Completato             |                                                                                                    |
|                                |                | Protocollazione eseguita                                                                                                    |                                                                                                    |                    |                                                                                                    |                                                                                                    | Admin Ad                 | lmin 3di                 | 21/                           | 07/2022 alle 16:47                        | Completato             |                                                                                                    |
|                                |                | Redazione Rapporto di Ve                                                                                                    | rifica                                                                                                    |                    |                                                                                                    |                                                                                                    | Serie Ser                | No.                      | 21/                           | 07/2022 alle 16:45                        | Completato             |                                                                                                    |
|                                |                | Protocollazione eseguita                                                                                                    |                                                                                                    |                    |                                                                                                    |                                                                                                    | Admin Ad                 | lmin 3di                 | 21/                           | 07/2022 alle 15:58                        | Completato             |                                                                                                    |
|                                |                | Pianificazione Verifica                                                                                                    |                                                                                                    |                    |                                                                                                    |                                                                                                    | OTA OTA                  |                          | 21/                           | 07/2022 alle 15:57                        | Completato             |                                                                                                    |
|                                |                | Controllo Team Verifica                                                                                                    |                                                                                                    |                    |                                                                                                    |                                                                                                    | ΟΤΑ ΟΤΑ                  |                          | 21/                           | 07/2022 alle 15:57                        | Completato             |                                                                                                    |
|                                |                | Composizione Team di Ve                                                                                                    | rifica                                                                                                    |                    |                                                                                                    |                                                                                                    | OTA OTA                  |                          | 21/                           | 07/2022 alle 15:56                        | Completato             |                                                                                                    |
|                                |                | - · · · · · ·                                                                                                    |                                                                                                    |                    |                                                                                                    |                                                                                                    |                          |                          |                               |                                           |                        | Ť                                                                                                    |
|                                |                | Azioni da eseguire                                                                                                    |                                                                                                    |                    |                                                                                                    |                                                                                                    |                          |                          |                               |                                           |                        | /                                                                                                    |
|                                |                | Nome                                                                                                    |                                                                                                    |                    |                                                                                                    |                                                                                                    |                          |                          |                               | Stato                                     | Azioni                 |                                                                                                    |
|                                |                | Inserimento Esito del Pro                                                                                                    | cedimento                                                                                                    |                    |                                                                                                    |                                                                                                    |                          |                          |                               | Pronto                                    | Rilascia Esegui        | <b>*</b>                                                                                                    |
|                                |                |                                                                                                    |                                                                                                    |                    |                                                                                                    |                                                                                                    |                          |                          |                               |                                           |                        |                                                                                                    |
|                                |                | DELIBERE                                                                                                    |                                                                                                    |                    | 7                                                                                                    |                                                                                                    |                          |                          |                               |                                           |                        |                                                                                                    |
|                                |                | Anno                                                                                                    | 2022                                                                                                    |                    |                                                                                                    |                                                                                                    |                          |                          |                               |                                           |                        |                                                                                                    |
|                                |                | Tipo Atto                                                                                                    | Del. Com                                                                                                    |                    |                                                                                                    |                                                                                                    |                          |                          |                               |                                           |                        |                                                                                                    |
|                                |                | Data inizio                                                                                                    | 06/07/2022                                                                                                    |                    |                                                                                                    |                                                                                                    |                          |                          |                               |                                           |                        |                                                                                                    |
|                                |                |                                                                                                    |                                                                                                    |                    |                                                                                                    |                                                                                                    |                          |                          |                               |                                           |                        |                                                                                                    |
|                                |                | Data Fine                                                                                                    | 05/07/2024                                                                                                    |                    |                                                                                                    |                                                                                                    |                          |                          |                               |                                           |                        |                                                                                                    |
|                                |                | Data Fine<br>Oggetto delibera<br>File                                                                                                    | 05/07/2024<br>Oggetto atto                                                                                                    |                    |                                                                                                    |                                                                                                    |                          |                          |                               |                                           |                        |                                                                                                    |
|                                |                | Data Fine<br>Oggetto delibera<br>File                                                                                                    | 05/07/2024<br>Oggetto atto<br>documento.pdf                                                                                                    |                    |                                                                                                    |                                                                                                    |                          |                          |                               |                                           |                        |                                                                                                    |
|                                |                | Data Fine<br>Oggetto delibera<br>File<br>Modifica dati delibera                                                                                                    | 05/07/2024<br>Oggetto atto<br>documento.pdf<br>Modifica file delibera                                                                                                    |                    |                                                                                                    |                                                                                                    |                          |                          |                               |                                           |                        |                                                                                                    |
|                                |                | Data Fine<br>Oggetto delibera<br>File<br>Modifica dati delibera<br>UNITÀ DI OFFERTA                                                                                                    | 05/07/2024<br>Oggetto atto<br>documento.pdf<br>Modifica file delibera                                                                                                    |                    | ]                                                                                                    |                                                                                                    |                          |                          |                               |                                           |                        |                                                                                                    |
|                                |                | Data Fine<br>Oggetto delibera<br>File<br>Modifica dati delibera<br>UNITÀ DI OFFERTA<br>Elenco UDO [Sono sta                                                                                                    | 05/07/2024<br>Oggetto atto<br>documento.pdf<br>Modifica file delibera                                                                                                    | operative e 0      | Unità di Offerta]                                                                                                    |                                                                                                    |                          |                          |                               |                                           |                        | _                                                                                                    |
|                                |                | Data Fine<br>Oggetto delibera<br>File<br>Modifica dati delibera<br>UNITÀ DI OFFERTA<br>Elenco UDO [Sono sta                                                                                                    | 05/07/2024<br>Oggetto atto<br>documento.pdf<br>Modifica file delibera<br>ate selezionate: 0 Unità                                                                                                    | operative e 0      | Unità di Offerta]                                                                                                    |                                                                                                    |                          |                          |                               |                                           |                        |                                                                                                    |
|                                |                | Data Fine<br>Oggetto delibera<br>File<br>Modifica dati delibera<br>UNITÀ DI OFFERTA<br>Elenco UDO [Sono sta<br>Codice Ente                                                                                                    | 05/07/2024<br>Oggetto atto<br>documento.pdf<br>Modifica file delibera<br>ate selezionate: 0 Unità                                                                                                    | operative e 0      | Unità di Offerta]                                                                                                    |                                                                                                    |                          |                          |                               |                                           |                        |                                                                                                    |
|                                |                | Data Fine<br>Oggetto delibera<br>File<br>Modifica dati delibera<br>UNITÀ DI OFFERTA<br>Elenco UDO [Sono stra<br>Codice Ente<br>Denominazione<br>Timo Udo                                                                                                    | 05/07/2024<br>Oggetto atto<br>documento.pdf<br>Modifica file delibera<br>ate selezionate: 0 Unità                                                                                                    | operative e 0      | Unità di Offerta]                                                                                                    |                                                                                                    |                          |                          |                               |                                           |                        |                                                                                                    |
|                                |                | Data Fine<br>Oggetto delibera<br>File<br>Modifica dati delibera<br>UNITÀ DI OFFERTA<br>Elenco UDO [Sono str<br>Codice Ente<br>Denominazione<br>Tipo Udo<br>Disciplina                                                                                                    | 05/07/2024<br>Oggetto atto<br>documento.pdf<br>Modifica file delibera<br>ate selezionate: 0 Unità                                                                                                    | operative e 0      | Unità di Offerta]<br>Branca                                                                                                    |                                                                                                    |                          |                          |                               |                                           |                        |                                                                                                    |
|                                |                | Data Fine<br>Oggetto delibera<br>File<br>Modifica dati delibera<br>UNITÀ DI OFFERTA<br>Elenco UDO (Sono str<br>Codice Ente<br>Denominazione<br>Tipo Udo<br>Disciplina<br>Area Discipline                                                                                                    | 05/07/2024<br>Oggetto atto<br>documento.pdf<br>Modifics file delibers<br>tet selezionate: 0 Unità                                                                                                    | operative e 0      | Unità di Offerta]<br>Branca                                                                                                    |                                                                                                    |                          |                          |                               |                                           |                        | _                                                                                                    |
|                                |                | Data Fine<br>Oggetto delibera<br>File<br>Modifica dati delibera<br>UNITÀ DI OFFERTA<br>Elenco UDO [Sono sta<br>Codice Ente<br>Denominazione<br>Tipo Udo<br>Disciplina<br>Areo Disciplina<br>Classificazione UDO                                                                                                    | 65/07/2024 Oggetto atto Oggetto atto Oggetto atto Modifica file delibera  atte selezionate: 0 Unità                                                                                                    | operative e 0      | Unità di Offerta]<br>Branca                                                                                                    |                                                                                                    |                          |                          |                               |                                           |                        | _                                                                                                    |
|                                |                | Data Fine<br>Oggetto delibera<br>File<br>Modifica dati delibera<br>MITTÀ DI OFFERTA<br>Elenco UDO [Sono sta<br>Codice Ente<br>Denominazione<br>Tipo Udo<br>Disciplina<br>Area Discipline<br>Classificazione UDO<br>Sede Operativa<br>Edificio                                                                                                    | 05/07/024<br>Ogetto atto<br>documento.pdf<br>Modifica file delibera<br>Modifica file delibera<br>Modifica file delibera<br>Modifica file delibera                                                                                                    | operative e 0      | Unità di Offerta]<br>Branca<br>Unità Ope                                                                                                    | ativa                                                                                                    |                          |                          |                               |                                           |                        | _                                                                                                    |
|                                |                | Data Fine<br>Oggetto delibera<br>File<br>Modifica dati delibera<br>UNITÀ DI OFFERTA<br>Elenco UDO [Sono sta<br>Codice Ente<br>Denominazione<br>Tipo Udo<br>Disciplina<br>Area Discipline<br>Classificazione UDO<br>Sede Operativa<br>Edificio                                                                                                    | 05/07/2024<br>Oogetto atto<br>documento.pdf<br>Modifica file daibers<br>ate selezionate: 0 Umità                                                                                                    | operative e 0      | Unità di Offerta]<br>Branca<br>Unità Oper<br>Bilocco<br>Progressiv                                                                                                    | ativa                                                                                                    |                          |                          |                               |                                           |                        | -                                                                                                    |
|                                |                | Data Fine<br>Oggetto delibera<br>File<br>Modifica dati delibera<br>UNITÀ DI OFFERTA<br>Elenco UDO [Sono sta<br>Codice Ente<br>Denominazione<br>Tipo Udo<br>Disciplina<br>Areo Discipline<br>Classificazione UDO<br>Sede Operativa<br>Edificio<br>Piano<br>Direttore                                                                                                    | 65/07/2024<br>Oggetto atto<br>documentu.pdf<br>Modifica file dalibera<br>ate selezionate: 0 Umità                                                                                                    | operative e 0      | Unità di Offerta]<br>Branca<br>Unità Ope<br>Biocco<br>Progressiv                                                                                                    | ativa                                                                                                    |                          |                          |                               |                                           |                        | _                                                                                                    |
|                                |                | Data Fine<br>Oggetto delibera<br>File<br>Modifica dati delbera<br>Muttà DI OFFERTA<br>Elenco UDO [Sono sta<br>Codice Ente<br>Denominazione<br>Tipo Udo<br>Disciplina<br>Area Discipline<br>Classificazione UDO<br>Sede Operativa<br>Edificio<br>Piano<br>Direttore<br>Codice Univoco                                                                                                    | 65/07/2024 Ogetto atto documenta.pdf Modifica file daibera  atte selezionate: 0 Unità                                                                                                    | operative e 0      | Unità di Offerta]<br>Branca<br>Unità Opee<br>Blocco<br>Progressiv                                                                                                    | ativa                                                                                                    |                          |                          |                               |                                           |                        | _                                                                                                    |
|                                |                | Data Fine<br>Oggetto delibera<br>File<br>Modifica dati delibera<br>UNITÀ DI OFFERTA<br>Elenco UDO [Sono sta<br>Codice Ente<br>Denominazione<br>Tipo Udo<br>Oticoplina<br>Area Discipline<br>Classificazione UDO<br>Sede Operativa<br>Edificio<br>Piano<br>Direttore<br>Codice Univoco<br>Scadenza da<br>Mostra volo cer 85                                                                                                    | 65/07/2024 Oggeto atb. documento.pdf Modifica file delibera  te selezionate: 0 Unità                                                                                                    | operative e 0      | Unità di Offerta]<br>Branca<br>Unità Open<br>Blocco<br>Progressiv<br>a                                                                                                    | ativa                                                                                                    |                          |                          |                               |                                           |                        | _                                                                                                    |
|                                |                | Data Fine<br>Oggetto delibera<br>File<br>Modifica dati delibera<br>Multi A DI OFFERTA<br>Elenco UDO [Sono sta<br>Codice Ente<br>Denominazione<br>Tipo Udo<br>Disciplina<br>Area Discipline<br>Classificazione UDO<br>Sede Operativa<br>Edificio<br>Piano<br>Direttore<br>Codice Univoco<br>Scadenza da<br>Nostro solo con RS                                                                                                    | 65/07/2024 Opgeto atto documento.pdf Modifica file delibera  atte selezionate: 0 Unità                                                                                                    | operative e 0      | Unità di Offerta]<br>Branca<br>Unità Ope<br>Biocco<br>Progressiv<br>8                                                                                                    | ativa                                                                                                    |                          |                          |                               |                                           |                        |                                                                                                    |
|                                |                | Data Fine<br>Oggetto delibera<br>File<br>Modifica dati delibera<br>UNITÀ DI OFFERTA<br>Elenco UDO [Sono sta<br>Codice Ente<br>Denominazione<br>Tipo Udo<br>Disciplina<br>Area Discipline<br>Classificazione UDO<br>Sede Operativa<br>Edificio<br>Piano<br>Direttore<br>Codice Univoco<br>Scadenza da<br>Mostra solo con RS<br>Area vasta                                                                                                    | 05/07/2024<br>Oogetto atto<br>documenta opfi<br>Modifica file daibers<br>atte selezionate: 0 Umità                                                                                                    | operative e 0      | Unità di Offerta]<br>Branca<br>Unità Oper<br>Biocco<br>Progressiv<br>e                                                                                                    | ativa<br>o                                                                                                    |                          |                          |                               |                                           |                        |                                                                                                    |
|                                |                | Data Fine<br>Oggetto delibera<br>File<br>Modifica dati delibera<br>File<br>UNITÀ DI OFFERTA<br>Elenco UDO [Sono sta<br>Codice Ente<br>Denominazione<br>Tipo Udo<br>Disciplina<br>Area Discipline<br>Classificazione UDO<br>Sede Operativa<br>Edificio<br>Piano<br>Direttore<br>Codice Univoco<br>Scadenza da<br>Hostro solo con RS<br>Area vasta<br>Applica film<br>Ordinameto                                                                                                    | 05/07/2024<br>Oogetto atto<br>documento.pdf<br>Modifica file dalibera<br>atte selezionate: 0 Umită                                                                                                    | operative e 0      | Unità di Offerta]<br>Branca<br>Unità Ope<br>Blocco<br>Progressiv<br>8                                                                                                    | ativa<br>o                                                                                                    |                          |                          |                               |                                           |                        |                                                                                                    |
|                                |                | Data Fine<br>Oggetto delibera<br>File<br>Modifica dati delibera<br>UNITÀ DI OFFERTA<br>Elenco UDO [Sono sta<br>Codice Ente<br>Denominazione<br>Tipo Udo<br>Disciplina<br>Areo Discipline<br>Classificazione UDO<br>Sede Operativa<br>Edificio<br>Piano<br>Direttore<br>Codice Univoco<br>Scadenza da<br>Nostra solo con RS<br>Area vasta<br>Applica film Pulsci<br>Ordinamento                                                                                                    | 05/07/2024<br>Oggeto atto<br>documenta.pdf<br>Modifica file daibers<br>ate selezionate: 0 Umità<br>ate selezionate: 0 Umità<br>communicatione<br>communicatione<br>co                                                                                                    | operative e 0      | Unità di Offerta]<br>Branca<br>Unità Ope<br>Biocco<br>Progressiv<br>a                                                                                                    | ativa                                                                                                    |                          |                          |                               |                                           |                        |                                                                                                    |
|                                |                | Data Fine<br>Oggetto delibera<br>File<br>Modifica dati delibera<br>Multi A DI OFFERTA<br>Elenco UDO [Sono sta<br>Codice Ente<br>Denominazione<br>Tipo Udo<br>Disciplina<br>Area Discipline<br>Classificazione UDO<br>Sede Operativa<br>Edificio<br>Piano<br>Direttore<br>Codice Univoco<br>Scaderza da<br>Mostra solo cn RS<br>Area vasta<br>Applica filtri Pulisci<br>Ordinamento                                                                                                    | 05/07/024 Opgeto atto documento.pdf Modita file delibers                                                                                                    | operative e 0      | Unità di Offerta]<br>Branca<br>Unità Open<br>Blocco<br>Progressiv<br>8                                                                                                    | ativa<br>o<br>Discipline/A                                                                                                    | mbitiBrana               | che<br>tà (cod "spe")    | Requisiti                     |                                           | Esto                   | Azioni                                                                                                    |
|                                |                | Data Fine<br>Oggetto delibera<br>File<br>Modifica dati delibera<br>File<br>UNITÀ DI OFFERTA<br>Elenco UDO [Sono sta<br>Codice Ente<br>Denominazione<br>Tipo Udo<br>Disciplina<br>Area Discipline<br>Calassificazione UDO<br>Sede Operativa<br>Edificio<br>Piano<br>Direttore<br>Codice Univoco<br>Scadenza da<br>Hostra solo con RS<br>Area vasta<br>Applica filtri Pulso<br>Ordinamento                                                                                                    | 05/07/2024<br>Oogeto ato<br>documento.pdf<br>Modifica file daibers<br>ate selezionate: 0 Unità<br>ate selezionate: 0 Unità<br>ate seleziona                                                                                                    | operative e 0      | Unità di Offerta]<br>Branca<br>Unità Open<br>Blocco<br>Progressiv<br>•<br>Ipologia UDO                                                                                                    | ativa<br>p<br>Discipline/A                                                                                                    | mbitJattivi              | che<br>tà (cod "spe") 1  | Requisiti                     | Pooriek <sup>1</sup> IIII •               | Esito                  | Azioni                                                                                                    |
|                                |                | Data Fine<br>Oggetto delibera<br>File<br>Modifica dati delibera<br>File<br>Codice Ente<br>Denominazione<br>Tipo Udo<br>Disciplina<br>Area Discipline<br>Classificazione UDO<br>Sede Operativa<br>Edificio<br>Piano<br>Direttore<br>Codice Univoco<br>Scadenza da<br>Mostra solo con RS<br>Area vasta<br>Aplea film<br>Ordinamento                                                                                                    | 05/07/2024<br>Oogeto ato<br>documento.pdf<br>Modifica file dalbera<br>ate selezionate: 0 Umită<br>ate selezionate: 0 Umită<br>Gerarchico<br>Codice ORPS Dence<br>h                                                                                                    | operative e 0      | Unità di Offerta]<br>Branca<br>Unità Ope<br>Blocco<br>Progressiv<br>a<br>Tipologia UDO                                                                                                    | ativa<br>o<br>Discipline/A                                                                                                    | mbitativi                | che<br>tà (cod "spe")    | Requisiti<br>Scheda           | Requisit) IIII 🖉                          | Esito                  | Azioni                                                                                                    |
|                                |                | Data Fine<br>Oggetto delibera<br>File<br>Modifica dati delibera<br>UNITÀ DI OFFERTA<br>Elenco UDO [Sono sta<br>Codice Ente<br>Denominazione<br>Tipo Udo<br>Disciplina<br>Areo Discipline<br>Classificazione UDO<br>Sede Operativa<br>Edificio<br>Piano<br>Direttore<br>Codice Univoco<br>Scadenza da<br>Mostra solo con RS<br>Area vasta<br>Applica film Pullaci<br>Ordinamento                                                                                                    | 05/07/2024<br>Oogetto atto<br>documenta.pdf<br>Modifica file dailbers<br>atte selezionate: 0 Umită<br>atte selezionate: 0 Umită<br>Gerarchico<br>Codice ORPS Deno<br>la<br>estrico                                                                                                    | operative e 0      | Unità di Offerta] Branca Unità Ope Biocco Progressiv a Ipologia UDO                                                                                                    | ativa<br>o                                                                                                    | nbityAttivi              | the thick (cod "spe")    | Requisiti                     | Pequisit) (III)                           | Esito                  | Azioni                                                                                                    |
|                                |                | Data Fine<br>Oggetto delibera<br>File<br>Modifica dati delibera<br>INITÀ DI OFFERTA<br>Elenco UDO [Sono sta<br>Codice Ente<br>Denominazione<br>Tipo Udo<br>Disciplina<br>Area Discipline<br>Classificazione UDO<br>Sede Operativa<br>Edificio<br>Piano<br>Direttore<br>Codice Univoco<br>Scaderza da<br>Mostra solo con RS<br>Area vasta<br>Ordinamento<br>Codice Univoco                                                                                                    | 05/07/224 Ogeto ato documento pdf Modites file delibers                                                                                                    | operative e 0      | Unità di Offerta) Branca Unità Open Blocco Progressiv a ipologia UDO                                                                                                    | ativa<br>o<br>Discipline/A                                                                                                    | mbiliBenne               | che<br>tà (cod "spe")    | Requisiti<br>Scheda           | Regulati 📰 👗                              | Esito                  | Azioni                                                                                                    |
|                                |                | Data Fine<br>Orggetto delibera<br>File<br>Modifica dati delibera<br>File<br>UNITÀ DI OFFERTA<br>Elenco UDO [Sono sta<br>Codice Ente<br>Denominazione<br>Tipo Udo<br>Disciplina<br>Area Discipline<br>Classificazione UDO<br>Sede Operativa<br>Edificio<br>Piano<br>Direttore<br>Codice Univoco<br>Scadenza da<br>Hostro solo con RS<br>Area vasta<br>Applica filtri Pulsci<br>Ordinamento<br>Codice Univoco                                                                                                    | 05/07/2024<br>Oogeto ato<br>documento documento<br>Modifica file delabera<br>ate selezionate: 0 Unità<br>ate selezionate: 0 Unità<br>ate selezionate: 0 Unità<br>Gerarchico<br>Codice ORPS Denc<br>fa<br>estrico<br>12345 Prove<br>codice ORPS                                                                                                    | operative e 0      | Unità di Offerta] Unità di Offerta] Branca Unità Open Blocco Progressiv                                                                                                    | ativa<br>Discipline/A<br>Discipline/A                                                                                                    | mbityAttivi              | che<br>tià (cod "spe")   | Requisiti<br>Scheda           | Regulatit 📰 🌲                             | Esito                  | Azioni                                                                                                    |
|                                |                | Data Fine<br>Oggetto delibera<br>File<br>Modifica dati delibera<br>Lenco UDO [Sono sta<br>Codice Ente<br>Denominazione<br>Tipo Udo<br>Disciplina<br>Area Discipline<br>Classificazione UDO<br>Sede Operativa<br>Edificio<br>Piano<br>Direttore<br>Codice Univoco<br>Scadenza da<br>Mostra solo con RS<br>Area vasta<br>Area vasta<br>Area vasta<br>Cordinamento<br>Codice Univoco<br>Scadenza da<br>Mostra solo con RS<br>Area vasta<br>Cordinamento<br>Codice Univoco<br>Codice Univoco                                                                                                    | 05/07/2024<br>Oogeto ato<br>documento,aff<br>Modifica file daibers<br>ate selezionate: 0 Unità<br>ate selezionate: 0 Unità<br>Gerarchico<br>Codice ORPS Deno<br>is<br>redrico<br>12245 Prove<br>500                                                                                                    | operative e 0      | Unità di Offerta] Unità di Offerta] Branca Unità Open Biocco Progressiu a ipologia UDO TRORE UNIT (I LIVELLIO) - 732 - RTI                                                                                                    | ativa<br>ativa<br>Discipline/A<br>D-II 98 - DAY<br>SURGERY                                                                                                    | mbitamo                  | che<br>tà (cod "spe")    | Requisiti<br>Scheda           | Requisiti 📰 🔔                             | Esito<br>Autorizzeta @ | Azioni                                                                                                    |
|                                |                | Data Fine<br>Oggetto delibera<br>File<br>Modifica dali delibera<br>Lenco UDO [Sono sta<br>Codice Ente<br>Denominazione<br>Tipo Udo<br>Disciplina<br>Area Discipline<br>Classificazione UDO<br>Sede Operativa<br>Edificio<br>Piano<br>Direttore<br>Codice Univoco<br>Scadenza da<br>Mostra solo con RS<br>Area vasta<br>Area vasta<br>Codice Univoco<br>Codice Univoco                                                                                                    | 05/07/2024<br>Oogeto ato<br>documento.pdf<br>Modifica file dalbera<br>ate selezionate: 0 Umită<br>ate selezionate: 0 Umită<br>Gerarchico<br>Codice ORPS Dence<br>h<br>tedrico<br>12345 Provo                                                                                                    | operative e 0      | Unità di Offerta] Branca Unità Open Blocco Progressiv a Tipologia UDO TRONE UNIT (1 LIVELLI VELLO) - 732 - RTI                                                                                                    | ativa<br>Discipline/A<br>D-II 99-DAY<br>SURGERY                                                                                                    | mbit                     | che<br>tià (cod "spe")   | Requisiti<br>Scheda           | Regulatis 📰 🔍                             | Esito<br>Autorezata C  | Azioni                                                                                                    |
|                                |                | Data Fine<br>Orggetto delibera<br>File<br>Modifica dati delibera<br>UNITÀ DI OFFERTA<br>Elenco UDO [Sono sta<br>Codice Ente<br>Denominazione<br>Tipo Udo<br>Disciplina<br>Area Discipline<br>Classificazione UDO<br>Sede Operativa<br>Edificio<br>Piano<br>Direttore<br>Codice Univoco<br>Scadenza da<br>Mostra solo con RS<br>Area vasta<br>Applica filtri Pulica<br>Ordinamento<br>Codice Univoco<br>Requisiti General<br>U O Ospedale poli                                                                                                    | 65/07/2024<br>Oogeto ato:<br>documenta,daf<br>Modifica file dalibera<br>ate selezionate: 0 Umită<br>ate selezionate: 0 Umită<br>ate selezio                                                                                                    | operative e 0      | Unità di Offerta] Unità di Offerta] Branca Unità Ope Biocco Progressiv a Ipologia UDO TROKE UNIT (I LIVELL VELLO) - 732 - RTI                                                                                                    | ativa<br>o<br>Discipline/A                                                                                                    | mbit                     | the cod "spe")           | Requisiti<br>Schedz<br>Schedz | Pequisti 📰 🌲                              | Esito                  | Azioni                                                                                                    |
|                                |                | Data Fine<br>Orggetto delibera<br>File<br>Modifica dati delibera<br>INITÀ DI OFFERTA<br>Elenco UDO [Sono sta<br>Codice Ente<br>Denominazione<br>Tipo Udo<br>Disciplina<br>Area Discipline<br>Classificazione UDO<br>Sede Operativa<br>Edificio<br>Piano<br>Direttore<br>Codice Univoco<br>Scaderza da<br>Mostra solo con RS<br>Area vasta<br>Applica filtri Pulisci<br>Ordinamento<br>Codice Univoco<br>Codice Univoco                                                                                                    | 65/07/224 Ogeto ato document optimite Modifica file delibers                                                                                                    | operative e 0      | Unità di Offerta) Unità di Offerta) Branca Unità Opee Blocco Progressiv a Tipologia UDO TROKE UNIT (I LIVELLO) - 732 - RTI                                                                                                    | ativa<br>o<br>Discipline/A                                                                                                    | mbih Brand               | che<br>tà (cod "spe")    | Requisiti<br>Scheda<br>Scheda | Requisit 📰 🔔                              | Esito<br>Autorizzeta @ | Azioni<br>Azioni                                                                                                    |
|                                |                | Data Fine<br>Orggetto delibera<br>File<br>Modifica dati delibera<br>File<br>UNITÀ DI OFFERTA<br>Elenco UDO [Sono sta<br>Codice Ente<br>Denominazione<br>Tipo Udo<br>Disciplina<br>Areo Discipline<br>Classificazione UDO<br>Sede Operativa<br>Edificio<br>Piano<br>Direttore<br>Codice Univoco<br>Scadenza da<br>Mostra solo con RS<br>Area vasta<br>Area vasta<br>Area vasta<br>Cordinamento<br>Codice Univoco<br>Scadenza da<br>Mostra solo con RS<br>Area vasta<br>Cordinamento<br>Codice Univoco<br>Scadenza da<br>Mostra solo con RS<br>Area vasta<br>Ordinamento<br>Codice Univoco<br>Scadenza da<br>Mostra solo con RS<br>Area vasta<br>Ordinamento<br>Codice Univoco<br>Codice Univoco<br>Codice Univoco                                                                                                    | 05/07/2024<br>Oogeto ato<br>documenta dy documenta dy<br>Modifica file daibers<br>ate selezionate: 0 Unită<br>ate selezionate: 0 Unită<br>Cerarchico<br>Codice ORPS Denci<br>is<br>estrico<br>12245 Prova<br>prova<br>prov | operative e 0      | Unità di Offerta] Unità di Offerta] Branca Unità Open Blocco Progressiv a ipologia UDO TROKE LINIT (I LIVELLI FTORE LINIT (I LIVELLI FTOR | ativa                                                                                                    | mbiji Brancu             | che<br>tà (cod "spe")    | Requisiti<br>Scheda           | Requisit 📰 🔔                              | Esito<br>Autorizzata @ | Azioni                                                                                                    |
|                                |                | Data Fine<br>Oggetto delibera<br>File<br>Modifica dali delibera<br>Lenco UDO [Sono sta<br>Codice Ente<br>Denominazione<br>Tipo Udo<br>Disciplina<br>Area Discipline<br>Classificazione UDO<br>Sede Operativa<br>Edificio<br>Piano<br>Direttore<br>Codice Univoco<br>Scadenza da<br>Mostra solo con RS<br>Area vasta<br>Applica filtri Pulica<br>Ordinamento<br>Codice Univoco<br>Scadenza da<br>Mostra solo con RS<br>Area vasta<br>Ordinamento<br>Codice Univoco<br>Scadenza da<br>Mostra solo con RS<br>Area vasta<br>Ordinamento<br>Codice Univoco<br>Scadenza da<br>Mostra solo con RS<br>Area vasta<br>Ordinamento                                                                                                    | 05/07/2024<br>Oogeto ato<br>documento.pdf<br>Modifica file daibers<br>Tete selezionate: 0 Unită<br>Entre selezionate: 0 Unită<br>Gerarchico<br>Codice ORPS Dence<br>In<br>Bedrico<br>12345 Prove<br>dus e                                                                                                    | operative e 0      | Unità di Offerta]  Branca Unità Open Blocco Progressiv a  Tipologia UDO  TROKE UNIT (1 LIVELL VYELLO) - 732 - RTI                                                                                                    | ativa                                                                                                    | mbil <sup>3</sup> Attivi | che<br>tà (cod "spe")    | Requisiti<br>Scheda           | Regulatik 📰 🔍                             | Esito<br>Autorizzata @ | Azioni                                                                                                    |
|                                |                | Data Fine<br>Oggetto delibera<br>File<br>Modifica dati delibera<br>IUTITÀ DI OFFERTA<br>Elenco UDO [Sono sta<br>Codice Ente<br>Denominazione<br>Tipo Udo<br>Disciplina<br>Area Discipline<br>Classificazione UDO<br>Sede Operativa<br>Edificio<br>Piano<br>Direttore<br>Codice Univoco<br>Scaderza da<br>Mostra solo con RS<br>Area vasta<br>Applica fibri Pulica<br>Ordinamento<br>Codice Univoco<br>Requisiti General<br>U O Ospedale poli<br>U O Ospedale poli<br>Codice Univoco                                                                                                    | 05/07/2024<br>Oogeto ato:<br>documento.pdf<br>Modifica file dalibera<br>ate selezionate: 0 Umită<br>ate selezionate: 0 Umită<br>ate selezio                                                                                                    | operative e 0      | Unità di Offerta] Unità di Offerta] Branca Unità Ope Blocco Progressiv a Ipologia UDO TROKE UNIT (I LIVELL VELLO) - 732 - RTI                                                                                                    | ativa<br>o<br>Discipline/A                                                                                                    | mbiliBenni               | che<br>tià (cod "spe") 1 | Requisiti<br>Schedz           | Pequisiti 📰 🌲                             | Esito                  | Azioni                                                                                                    |
|                                |                | Data Fine<br>Oggetto delibera<br>File<br>Modifica dati delbera<br>UNITÀ DI OFFERTA<br>Elenco UDO [Sono sta<br>Codice Ente<br>Denominazione<br>Tipo Udo<br>Disciplina<br>Area Discipline<br>Classificazione UDO<br>Sede Operativa<br>Edificio<br>Piano<br>Direttore<br>Codice Univoco<br>Scaderza da<br>Mostra solo con RS<br>Area vasta<br>Ordinamento<br>Codice Univoco<br>Requisiti General<br>U O Ospedale poli<br>O Ospedale poli<br>O Ospedale poli<br>O Ospedale poli                                                                                                    | 05/07/2024       Oogeto ato       document Logato       Modifica file delibera       Image: State State S                                                                                                    | operative e 0      | Unità di Offerta] Unità di Offerta] Branca Unità Ope Biocco Progressiv a Ipologia UDO TROKE UNIT (I LIVELL VELLO) - 732 - RTI                                                                                                    | ativa<br>o<br>Discipline/A                                                                                                    | mbit                     | the cod "spe")           | Requisiti<br>Scheda<br>Scheda | Pequisti 📰 🌲                              | Esito                  | Azioni       Image: Image: |
|                                |                | Data Fine<br>Oggetto delibera<br>File<br>Modifica dati delibera<br>File<br>UNITÀ DI OFFERTA<br>Elenco UDO [Sono sta<br>Codice Ente<br>Denominazione<br>Tipo Udo<br>Disciplina<br>Area Discipline<br>Classificazione UDO<br>Sede Operativa<br>Edificio<br>Piano<br>Direttore<br>Codice Univoco<br>Scadenza da<br>Hostro solo con RS<br>Area vasta<br>Applica filtri Pulsci<br>Ordinamento<br>Codice Univoco<br>Requisiti General<br>UD O Spedale poli<br>Codice Univoco<br>Requisiti General<br>UD O Spedale poli<br>Codice Univoco<br>Requisiti General<br>Codice Univoco<br>Requisiti General<br>Codice Univoco<br>Requisiti General<br>Codice Univoco<br>Requisiti General<br>Codice Univoco<br>Requisiti General<br>Codice Univoco<br>Requisiti General<br>Codice Univoco<br>Statura Piano Reguisti<br>Codice Struttura Pisica                                                                                                    | 65/67/2024<br>Oogeto ato<br>documento/apt<br>Modifica file delabera<br>Atte selezionate: 0 Unità<br>atte selezionate: 0 Unità<br>atte selezionate: 0 Unità<br>Codice ORPS Deno<br>Codice ORPS Deno<br>12345 Pores<br>12345 Prova<br>12345 Prova<br>12345 Pr                                                                                                    | operative e 0      | Unità di Offerta]  Branca Unità Open Blocco Progressiv  a  Trooke UNIT (1 LIVELLI VELLO) - 732 - RTI                                                                                                    | ativa<br>o<br>Discipline/A                                                                                                    | mbili Branci             | che<br>tà (cod "spe")    | Requisiti<br>Scheda           | Requisit 📰 🌲                              | Esito                  | Azioni                                                                                                    |
|                                |                | Data Fine<br>Oggetto delibera<br>File<br>Modifica dati delibera<br>File<br>UNITÀ DI OFFERTA<br>Elenco UDO [Sono sta<br>Codice Ente<br>Denominazione<br>Tipo Udo<br>Disciplina<br>Area Discipline<br>Classificazione UDO<br>Sede Operativa<br>Edificio<br>Piano<br>Direttore<br>Codice Univoco<br>Scadenza da<br>Mostro solo con RS<br>Area vasta<br>Area vasta<br>Cordinamento<br>Codice Univoco<br>Scadenza da<br>Mostro solo con RS<br>Area vasta<br>Cordinamento<br>Codice Univoco<br>Scadenza da<br>Mostro solo con RS<br>Area vasta<br>Cordinamento<br>Codice Univoco<br>Scadenza da<br>Mostro solo con RS<br>Area vasta<br>Codice Univoco<br>Scadenza da<br>Mostro solo con RS<br>Area vasta<br>Codice Univoco<br>Scadenza da<br>Mostro solo con RS<br>Area vasta<br>Codice Univoco<br>Scadenza da<br>Mostro solo con RS<br>Area vasta<br>Codice Univoco<br>Scadenza da<br>Mostro solo con RS<br>Area vasta<br>Codice Univoco<br>Scatenza da<br>Mostro solo con RS<br>Area vasta<br>Codice Univoco<br>Codice Univoco<br>Cod             | 05/07/2024           Oogeto ato           documento/statu           documento/statu           Modifica file dalbera           Interselezionate: 0 Umità           Esteselezionate: 0 Umità           Esteselezionate: 0 Umità           <                                                                                                    | operative e 0      | Unità di Offerta]  Branca Unità Open Biocco Progressiv a  Tipologia UDO  TROKE UNIT (1 LIVELL VELLO) - 732 - RTI                                                                                                    | ativa                                                                                                    | mball Branch             | che<br>tà (cod "spe")    | Requisiti<br>Scheda           | Regulati 📰 🔔                              | Esito<br>Autorezeta    | Azioni                                                                                                    |
|                                |                | Data Fine<br>Orggetto delibera<br>File<br>Modifica dati delibera<br>File<br>UNITÀ DI OFFERTA<br>Elenco UDO [Sono sta<br>Codice Ente<br>Denominazione<br>Tipo Udo<br>Disciplina<br>Area Discipline<br>Classificazione UDO<br>Sede Operativa<br>Edificio<br>Codice Univoco<br>Scadenza da<br>Mostra solo con RS<br>Area vasta<br>Area vasta<br>Maplica filtri Pulica<br>Ordinamento<br>Codice Univoco<br>Scadenza da<br>Mostra solo con RS<br>Area vasta<br>Codice Univoco<br>Codice Univoco<br>Requisiti General<br>U O Ospedale poli<br>U O Ospedale poli<br>Codice Univoco<br>Codice Univoco<br>Codi Codice Univoco<br>Codice Univoco<br>Codice Univoco<br>Codice Univoco<br>Cod                         | 05/07/2024           Oogeto ato           documento, ato           Modifica file dalbera           Interselezionate: 0 Unità           Interselezionate: 0 Unità                                                                                                    | operative e 0      | Unità di Offerta] Branca Unità Ope Blocco Progressiv a Tipologia UDO TROKE UNIT () LIVELI VELLO) - 732 - RTI                                                                                                    | ativa<br>o<br>Discipline/A                                                                                                    | mbiti Branci             | che<br>tà (cod "spe")    | Requisiti<br>Schedz           | Requisit III &                            | Esito                  | Azioni                                                                                                    |
|                                |                | Data Fine<br>Oggetto delibera<br>File<br>Modifica dati delbera<br>Iteres UDO [Sono sta<br>Codice Ente<br>Denominazione<br>Tipo Udo<br>Disciplina<br>Area Discipline<br>Classificazione UDO<br>Sede Operativa<br>Edificio<br>Piano<br>Direttore<br>Codice Univoco<br>Scadero a da<br>Mostra solo con RS<br>Area vasta<br>Ordinamento<br>Codice Univoco<br>Codice Univoco<br>Strattura/Denominazio<br>Strattura/Beneniaszio<br>Strattura/Beneniaszio<br>Strattura/Beneniaszio<br>Strattura/Beneniaszio<br>Strattura/Denominazio<br>Strattura/Denominazio<br>Strattura/Denominazio                                                                                                    | 65/67/2024         Opgeto atto         document to part of the delibers           Indextrement of the delibers         Modifica file delibers         the selectionate: 0 Unità           Indextrement of the delibers         Indextrement of the delibers         Indextrement of the delibers           Indextrement of the delibers         Indextrement of the delibers         Indextrement of the delibers           Indextrement of the delibers         Indextrement of the delibers         Indextrement of the delibers           Indextrement of the delibers         Indextrement of the delibers         Indextrement of the delibers           Indextrement of the delibers         Indextrement of the delibers         Indextrement of the delibers           Indextrement of the delibers         Indextrement of the delibers         Indextrement of the delibers           Indextrement of the delibers         Indextrement of the delibers         Indextrement of the delibers           Indextrement of the delibers         Indextrement of the delibers         Indextrement of the delibers           Indextrement of the delibers         Indextrement of the delibers         Indextrement of the delibers           Indextrement of the delibers         Indextrement of the delibers         Indextrement of the delibers           Indextrement of the delibers         Indextrement of the delibers         Indextrement of the delibers           Indextrement of the de                                                                                                    | operative e 0      | Unità di Offerta] Unità di Offerta] Branca Unità Ope Biocco Progressiv a Ipologia UDO TROICE UNIT (I LIVELL VELLO) - 732 - RTI                                                                                                    | ativa<br>o<br>Discipline/A                                                                                                    | mbit Brance              | the cod "spe")           | Requisiti<br>Schedz<br>Schedz | Pequită 📰 🌲                               | Esito                  | Azioni                                                                                                    |
|                                |                | Data Fine<br>Orggetto delibera<br>File<br>Modifica dati delibera<br>File<br>UNITÀ DI OFFERTA<br>Elenco UDO [Sono sta<br>Codice Ente<br>Denominazione<br>Tipo Udo<br>Disciplina<br>Area Discipline<br>Calastificazione UDO<br>Sede Operativa<br>Edificio<br>Piano<br>Direttore<br>Codice Univoco<br>Scadenza da<br>Mostro solo con RS<br>Area vasta<br>Applica filtri<br>Codice Univoco<br>Codice Univoco<br>Codice Univoco<br>Requisiti General<br>Codice Univoco<br>Requisiti General<br>Codice Univoco<br>Requisiti General<br>Codice Univoco<br>Statutura Fisica<br>Unità Operativa<br>Sede Operativa<br>Sede Operativa<br>Sede Operativa<br>Sede Operativa<br>Sede Operativa<br>Sede Operativa<br>Indirizzo                                                                                                    | 65/67/2024     Oogeto ato     document dopation     document dopation     the selectonate:         Unit                                                                                                    | operative e 0      | Unità di Offerta]  Unità di Offerta]  Branca Unità Open Bilocco Progressiv  a  Troole UNIT (I LIVELLI FROME UNIT (I LIVELLI FROME UN | ativa                                                                                                    | mbilt Branc              | che<br>tà (cod "spe")    | Requisiti<br>Scheda           | Requisiti 📰 🔔                             | Esito                  | Azioni                                                                                                    |
|                                |                | Data Fine<br>Orgaetto delibera<br>File<br>Modifica dati delibera<br>File<br>UNITÀ DI OFFERTA<br>Elenco UDO [Sono sta<br>Codice Ente<br>Denominazione<br>Tipo Udo<br>Disciplina<br>Area Discipline<br>Classificazione UDO<br>Sede Operativa<br>Edificio<br>Piano<br>Direttore<br>Codice Univoco<br>Scadenza da<br>Mostro solo con RS<br>Area vasta<br>Area vasta<br>Codice Univoco<br>Scadenza da<br>Mostro solo con RS<br>Area vasta<br>Codice Univoco<br>Scadenza da<br>Mostro solo con RS<br>Area vasta<br>Codice Univoco<br>Scadenza da<br>Mostro solo con RS<br>Area vasta<br>Codice Univoco<br>Scadenza da<br>Unita Operativa<br>Sede Operativa<br>Sede Operativa<br>Sede Operativa<br>Findrico<br>Piano                                                                                                    | 05/07/2024         Opgeto ato 3         document (opgeto ato 3)         document (opgeto ato 3)         <                                                                                                    | operative e 0      | Unità di Offerta]  Unità di Offerta]  Branca Unità Open Biocco Progressiv  a  Tpologia UDO  TPO/CE UNIT () LIVELLO) - 732 - RTI  Biocco Progressivo Biocco Progressivo                                                                                                    | ativa                                                                                                    | nb II Grand              | che<br>tà (cod "spe")    | Requisiti<br>Scheda           | Requisit E &                              | Esito<br>Autorezeta @  | Azioni                                                                                                    |
|                                |                | Data Fine<br>Oggetto delibera<br>File<br>Modifica dati delibera<br>File<br>Modifica dati delibera<br>Modifica dati delibera<br>Modifica dati delibera<br>Modifica dati delibera<br>Modifica dati delibera<br>Codice Ente<br>Codice Ente<br>Codice Ente<br>Codice Univoco<br>Scade Operativa<br>Edificio<br>Piano<br>Direttore<br>Codice Univoco<br>Scaderza da<br>Mostra solo con RS<br>Area vasta<br>Applica filtri<br>Qui O Ospedale poli<br>Qui O Ospedale poli<br>Qui O Ospedale poli<br>Qui O Ospedale poli<br>Codice Univoco<br>Requisiti General<br>Qui O Ospedale poli<br>Qui O Ospedale poli<br>Codice Univoco<br>Struttura Fisica<br>Unità Operativa<br>Sede Operativa<br>Sede Operativa                                                                                                    | 05/07/2024<br>Oogeto ato<br>documento ato<br>documento ato<br>documento ato<br>documento ato<br>managemento<br>ato selezionate: 0 Unità<br>ato selezionate: 0 Unità<br>ato selezionate: 0 Unità<br>ato selezionate: 0 Unità<br>ato selezionate: 0 Unità<br>ato selezionate: 0 Unità<br>ato selezionate: 0 Unità<br>ato selezionate: 0 Unità<br>ato selezionate: 0 Unità<br>Codece ORPS Dene<br>bi<br>companya della della della della<br>20 copedate polec<br>100 Genedie polec<br>100 Genedie                                                                                                    | operative e 0      | Unità di Offerta]  Branca Unità Ope Blocco Progressiv  B Blocco Progressivo Blocco Progressivo Blocco Blocco Bl | ativa<br>o Discipline/A Discipline/A Discipline/A Discipline/A Discipline/A Discipline/A                                                                                                    | mbitigram                | che<br>tià (cod "spe")   | Requisiti<br>Schedz           | Requisit III &                            | Esito Autorizzata      | Azioni                                                                                                    |
|                                |                | Data Fine<br>Orggetto delibera<br>File<br>Modifica dati delbera<br>Ite dollaria<br>Codice Ente<br>Denominazione<br>Tipo Udo<br>Disciplina<br>Area Discipline<br>Classificazione UDO<br>Sede Operativa<br>Edificio<br>Piano<br>Direttore<br>Codice Univoco<br>Sede Operativa<br>Edificio<br>Piano<br>Direttore<br>Codice Univoco<br>Sede Operativa<br>Edificio<br>Piano<br>Direttore<br>Codice Univoco<br>Sede Operativa<br>Edificio<br>Piano<br>Direttore<br>Codice Univoco<br>Sede Operativa<br>Edificio<br>Piano<br>Direttore<br>Codice Univoco<br>Sede Operativa<br>Edificio<br>Piano<br>Direttore<br>Codice Univoco<br>Sede Operativa<br>Edificio<br>Sede Operativa<br>Sede Operativa<br>Sede Operati |                                                                                                    | operative e 0      | Unità di Offerta] Unità di Offerta] Branca Unità Ope Blocco Progressiv  TROICE UNIT (I LIVELL VELLO) - 732 - RTI Blocco Progressivo Blocco Progressivo Scadenza                                                                                                    | ativa<br>o Discipline/A Discipline/A Discipline/A D-II 98 - DAY SURGERY                                                                                                    | mbit Representation      | che (cod "spe")          | Requisiti<br>Schedz           | Pequiati III 4                            | Esito Autorizzeta      | Azioni                                                                                                    |
|                                |                | Data Fine<br>Orggetto delibera<br>File<br>Modifica dati delibera<br>File<br>UNITÀ DI OFFERTA<br>Elenco UDO [Sono sta<br>Codice Ente<br>Denominazione<br>Tipo Udo<br>Disciplina<br>Area Discipline<br>Calasificazione UDO<br>Sede Operativa<br>Edificio<br>Piano<br>Direttore<br>Codice Univoco<br>Scadenza da<br>Mostro solo con RS<br>Area vasta<br>Applica filtri Pulsac<br>Ordinamento<br>Codice Univoco<br>Scadenza filtri Pulsac<br>Ordinamento<br>Codice Univoco<br>Scadenza da<br>Mostro solo con RS<br>Area vasta<br>Applica filtri Pulsac<br>Ordinamento<br>Codice Univoco<br>Scadenza da<br>UD Ospedale poli<br>Codice Univoco<br>Struttura / Denominazio<br>Struttura / Denominazio<br>Struttura / Bisco<br>Struttura / Bisco<br>Edificio<br>Piano<br>Direttore Sanitario<br>Stato UDO<br>Hodulo                                                                                                    | 05/07/2024         Opgeto ato         Opgeto ato         Opgeto                                                                                                    | operative e 0      | Unità di Offerta] Unità di Offerta] Branca Unità Ope Blocco Progressiv  TROKE UNIT (I LIVELLI TROKE UNIT (I LIVELLI TROKE UNIT (I LIVELLI Ellocco Progressivo Scadenza                                                                                                    | ativa<br>o<br>Discipline/A                                                                                                    | mbity Branner            | the cod "spe")           | Requisiti<br>Scheda           | Requisit III &                            | Esito Autorezeta       | Azioni                                                                                                    |
|                                |                | Data Fine<br>Orgaetto delibera<br>File<br>Modifica dati delibera<br>File<br>UNITÀ DI OFFERTA<br>Elenco UDO [Sono sta<br>Codice Ente<br>Denominazione<br>Tipo Udo<br>Disciplina<br>Area Discipline<br>Classificazione UDO<br>Sede Operativa<br>Edificio<br>Direttore<br>Codice Univoco<br>Scadenza da<br>Hostro solo con RS<br>Area vasta<br>Codice Univoco<br>Codice Univoco<br>Codi                      | 05/07/2024           Opgetto atto           document document           Modifica file delibers           Intersection           Intersection                                                                                                    | operative e 0      | Unità di Offerta] Unità di Offerta] Branca Unità Opei Blocco Progressiv TRORE UNIT (I LIVELLI TRORE UNIT (I LIVELI TRORE UNIT (I LIVELI Blocco Progressivo Blocco Progressivo Blocco Pro | ativa<br>ativa<br>Discipline/A<br>- II<br>SURGERY<br>14<br>678<br>- 14<br>- 7<br>- 14<br>- 7<br>- 1<br>- 1 - | mbiji Brancu<br>Attivi   | che<br>tà (cod "spe")    | Requisiti<br>Scheda           | Requisiti       Requisiti       Requisiti | Esito                  |                                                                                                    |
|                                |                | Data Fine<br>Orgaetto delibera<br>File<br>Modifica dati delibera<br>File<br>UNITÀ DI OFFERTA<br>Elenco UDO [Sono sta<br>Codice Ente<br>Denominazione<br>Tipo Udo<br>Disciplina<br>Area Discipline<br>Cadistri cano UDO<br>Sede Operativa<br>Edificio<br>Piano<br>Direttore<br>Codice Univoco<br>Scadenza da<br>Nostro solo con RS<br>Area vasta<br>Area vasta<br>Codice Univoco<br>Scadenza da<br>Nostro solo con RS<br>Area vasta<br>Area vasta<br>Codice Univoco<br>Scadenza da<br>Nostro solo con RS<br>Area vasta<br>Codice Univoco<br>Scadenza da<br>Nostro solo con RS<br>Area vasta<br>Codice Univoco<br>Scadenza da<br>Nostro solo con RS<br>Area vasta<br>Codice Univoco<br>Scadenza da<br>Nostro uno<br>Codice Univoco<br>Scadenza da<br>Nostro uno<br>Codice Univoco<br>Scadenza da<br>Nostro uno<br>Codice Univoco<br>Scadenza da<br>Nostro uno<br>Codice Univoco<br>Scadenza da<br>Nostro uno<br>Codice Univoco<br>Scadenza da<br>Nostro uno<br>Scadenza da<br>Nostro Uno<br>Scade Operativa<br>Indirizo<br>Piano<br>Discipline/Ambiti                                                                                                    | 05/07/2024         Opgeto ato 3         document (op eto ato 3)         document (op eto ato 3)         <                                                                                                    | operative e 0      | Unità di Offerta] Unità di Offerta] Branca Unità Open Biocco Progressiv a Tipologia UDO TROKE UNIT () LIVELL TOVELLO) - 732 - RTI Biocco Progressivo Biocco Progressivo () Biocco Progressivo () Biocco Progressivo () Biocco Progressivo () Biocco Progressivo () Biocco Progressivo () Biocco Progressivo () Biocco Progressivo () Biocco Progressivo () Biocco Progressivo () Biocco Progressivo () Biocco Progressivo () Biocco Progressivo () Biocco Biocco Progressivo () Biocco Biocco  | ativa                                                                                                    | nbit Standard            | che<br>tà (cod "spe")    | Requisiti<br>Scheda           | Regulatio                                 | Esito                  | Azioni                                                                                                    |

Ancona Comune

Si apre la finestra Esecuzione attività in cui inserire le Note conclusive che chiudono la domanda e poi facciamo click sul pulsante Salva:

×

|                                | X |
|--------------------------------|---|
| ESECUZIONE ATTIVITÀ            |   |
| Inserimento Esito Procedimento |   |
|                                |   |
| Note conclusive                |   |
| Note conclusive                |   |
|                                |   |
|                                |   |
| SALVA                          |   |
|                                |   |
|                                |   |
|                                |   |
|                                |   |
|                                |   |
|                                |   |
|                                |   |
|                                |   |
|                                |   |
|                                |   |
|                                |   |
|                                |   |
|                                |   |
|                                |   |
|                                |   |
|                                |   |
|                                |   |
|                                |   |
|                                |   |
| Bonnasont @ 2015               |   |

Nella sezione Protocollazioni da effettuare, facciamo click sul pulsante Allega Decreto per allegare il decreto di autorizzazione o diniego per la UDO presente nella domanda:

| Sanita Re                      | gione March    | e - Autorizzazio                                         | one ed Accre                             | ditamento                                     |                          |                               |                                            |                                |                                              | Ancoi                                                                                                    | na Comu      |
|--------------------------------|----------------|----------------------------------------------------------|------------------------------------------|-----------------------------------------------|--------------------------|-------------------------------|--------------------------------------------|--------------------------------|----------------------------------------------|----------------------------------------------------------------------------------------------------|--------------|
| MENU                           |                | FASCICOLO DEL TITOL                                      | ARE OSPEDALE POLI                        | EDRICO                                        |                          |                               |                                            |                                |                                              |                                                                                                    |              |
| Home                           |                |                                                          | Wassestate                               |                                               |                          |                               |                                            |                                |                                              | a and a second second second second second second second second second second second second second second second |              |
| Domande con azior              | ni da eseguire | Autorizzazione a                                         | all esercizio                            |                                               |                          |                               |                                            |                                |                                              | Fascicolo 1 di .                                                                                                 |              |
| Logout                         |                | Data creazione                                           | 21/07/2022                               |                                               |                          |                               |                                            |                                |                                              |                                                                                                    |              |
|                                |                | Numero Procedimento                                      | 11/2022                                  |                                               |                          |                               |                                            |                                |                                              |                                                                                                    |              |
| Ricerca su tutti               | i requisiti    | Data invio Domanda                                       | 21/07/2022                               |                                               |                          |                               |                                            |                                |                                              |                                                                                                    |              |
| Id univoco REQ                 |                | Data conclusione                                         |                                          |                                               |                          |                               |                                            |                                |                                              |                                                                                                    |              |
| ino requisito                  |                | Stato                                                    | PROTOCOLLAZIONE                          |                                               |                          |                               |                                            |                                |                                              |                                                                                                    |              |
| iesto requisito                |                | Attività e durate                                        |                                          |                                               |                          |                               |                                            |                                |                                              |                                                                                                    |              |
| enominazione                   |                | Тіро                                                     |                                          |                                               |                          | S                             | itato                                      |                                | Data scadenza                                |                                                                                                    |              |
| JO/UDO                         |                | DOMANDA                                                  |                                          |                                               |                          | I                             | N CORSO                                    |                                | 18/11/2022                                   |                                                                                                    |              |
| ipologia UDO                   |                | VALUTAZIONE CORRETTE                                     | EZZA COMUNE                              |                                               |                          | C                             | ONCLUSO                                    |                                | 20/08/2022                                   |                                                                                                    |              |
| dificio                        |                | VALUTAZIONE CORRETTE                                     | ZZA REGIONE                              |                                               |                          | c                             | CONCLUSO                                   |                                | 19/09/2022                                   |                                                                                                    |              |
| llocco                         |                |                                                          |                                          |                                               |                          |                               |                                            |                                |                                              |                                                                                                    |              |
| Piano                          |                | Protocollazioni effett                                   | uate                                     |                                               |                          |                               |                                            |                                |                                              |                                                                                                    |              |
| rogressivo                     |                | Numero                                                   | Data                                     | Тіро                                          |                          |                               |                                            | Fascicolo                      |                                              |                                                                                                    |              |
| iede Operativa                 |                | 802                                                      | 21/07/2022                               | Aut. Eser Avvio                               | del procedimento         |                               |                                            | 150.30.130/2                   | 022/INF/873                                  |                                                                                                    |              |
| ssegnazione                    |                |                                                          |                                          | Aut. Eser Richies                             | sta parere               |                               |                                            | 150.30.130/2                   | 022/INF/873                                  |                                                                                                    |              |
| cheda Requisiti                |                |                                                          |                                          | Aut. Eser Parere                              | СТО                      |                               |                                            | 150.30.130/2                   | 022/INF/873                                  |                                                                                                    |              |
| ote                            |                | 803                                                      | 21/07/2022                               | Aut. Eser Invio v                             | rerbale                  |                               |                                            | 150.30.130/2                   | 022/INF/873                                  |                                                                                                    |              |
| /erificatore                   |                | Protocollazioni da eff                                   | fettuare                                 |                                               |                          |                               |                                            |                                |                                              | /                                                                                                    |              |
| /alutazione                    |                | Тіро                                                     |                                          |                                               |                          |                               | Documento                                  |                                | Azioni                                       |                                                                                                    |              |
| /erificatore                   |                | Aut. Eser Invio decreto                                  | autorizzazione o diniego                 | )                                             |                          |                               | Decreto                                    |                                | Allega Decreto                               |                                                                                                    |              |
| Verificatore                   |                |                                                          | -                                        |                                               |                          |                               |                                            |                                |                                              |                                                                                                    |              |
| ienza risposta                 |                | Documenti allegati al                                    | lla domanda                              |                                               |                          |                               |                                            |                                |                                              |                                                                                                    |              |
| lon assegnati                  |                | Documento Identità                                       | Copia versament                          | o bollo digitale o esenzione                  | Planimetria Attestazione | e versamento                  | diritti di segreteria                      | Schede del                     | manuale regionale di a                       | autorizzazione 📃 Rela                                                                                            | azione tecni |
| ienza risposta<br>verificatore |                | sanitaria datata tecnico al<br>Comunicazione di Avvio Is | bilitato Mod. Aut.<br>struttoria Lettera | 2 Mod. Aut. 2 - AMB<br>richiesta integrazioni | Mod. Aut. 2 - 9 Lettera  | e di trasmissior<br>e Notific | ne domanda 📃 Let<br>ca costituzione gruppo | tera di trasmiss<br>valutatori | ione Relazione de<br>Verbale visita verifica | conclusiva Decreto<br>a Verbale Le                                                                               | ettera di    |
| lon assegnati                  |                | assolvimento prescrizioni                                | Rapporto di Verif                        | ica 📃 Altro                                   |                          |                               |                                            |                                |                                              |                                                                                                    |              |
| erifica                        |                | Oggetto                                                  |                                          |                                               | File                     |                               | Оре                                        | ratore                         | Data 💛                                       | Tipo A:                                                                                                    | zioni        |
| Appli                          | ica filtri     | PROCEDIMENTO: AUT-                                       | ESER [1.0] 1                             |                                               |                          |                               |                                            |                                |                                              |                                                                                                    |              |
| Ecoarta cal                    | laziona in adf | Iniziato da :                                            | admin                                    |                                               |                          |                               |                                            |                                |                                              |                                                                                                    |              |
| Esporta ser                    | lezione in pur | Iniziato il :                                            | 21/07/2022                               |                                               |                          |                               |                                            |                                |                                              |                                                                                                    |              |
| Esporta la de                  | omanda in pdf  | Stato :                                                  | Avviato                                  |                                               |                          |                               |                                            |                                |                                              |                                                                                                    |              |
| Esporta                        | Udo in csv     | Mostra dati workflow                                     | Mostra stato workflow                    | Mostra workflow                               |                          |                               |                                            |                                |                                              |                                                                                                    |              |
|                                |                | Azioni completate                                        |                                          |                                               |                          |                               |                                            |                                |                                              |                                                                                                    |              |
|                                |                | Nome                                                     |                                          |                                               |                          | Eseguito d                    | la                                         | Esec                           | juito il                                     | Stato                                                                                                    |              |
|                                |                | Inserimento Esito del Prod                               | cedimento                                |                                               |                          | Ancona Con                    | nune                                       | 21/0                           | 7/2022 alle 16:59                            | Completato                                                                                                    |              |
|                                |                |                                                          |                                          |                                               |                          |                               |                                            | 21/0                           | .,                                           |                                                                                                    | _            |

Ora facciamo click sul pulsante Protocolla Decreto:

×

| MENU                              | FASCICOLO DEL TITOL                                    | ARE OSPEDALE POLIEDRI                                    | со                                                              |                                                 |                                                             |                              |                                               |                     |            |
|-----------------------------------|--------------------------------------------------------|----------------------------------------------------------|-----------------------------------------------------------------|-------------------------------------------------|-------------------------------------------------------------|------------------------------|-----------------------------------------------|---------------------|------------|
| lome                              | Autorizzazione a                                       | all'esercizio                                            |                                                                 |                                                 |                                                             |                              | 1                                             | Fascicolo 1 di 1    |            |
| oomande con azioni da eseguire    | Data analisas                                          | 21/07/2022                                               |                                                                 |                                                 |                                                             |                              |                                               |                     |            |
| Jogout                            | Data creazione                                         | 21/07/2022                                               |                                                                 |                                                 |                                                             |                              |                                               |                     |            |
| Diaman and A. 1911 i an anti-1911 | Numero Procedimento                                    | 11/2022                                                  |                                                                 |                                                 |                                                             |                              |                                               |                     |            |
| Ricerca su tutti i requisiti      | Data Invio Domanda                                     | 21/07/2022                                               |                                                                 |                                                 |                                                             |                              |                                               |                     |            |
| d univoco REQ                     | Data conclusione                                       | PROTOCOL LA ZIONE                                        |                                                                 |                                                 |                                                             |                              |                                               |                     |            |
| ipo requisito 🛛 🚽                 | 5000                                                   | PROTOCOLEAZIONE                                          |                                                                 |                                                 |                                                             |                              |                                               |                     |            |
| esto requisito                    | Attività e durate                                      |                                                          |                                                                 |                                                 |                                                             |                              |                                               |                     |            |
| enominazione                      | Тіро                                                   |                                                          |                                                                 |                                                 | Stato                                                       |                              | Data scadenza                                 |                     |            |
| O/UDO                             | DOMANDA                                                |                                                          |                                                                 |                                                 | IN CORSO                                                    |                              | 18/11/2022                                    |                     |            |
| ipologia UDO                      | VALUTAZIONE CORRETTE                                   | EZZA COMUNE                                              |                                                                 |                                                 | CONCLUSO                                                    |                              | 20/08/2022                                    |                     |            |
| dificio                           | VALUTAZIONE CORRETTE                                   | 77A REGIONE                                              |                                                                 |                                                 | CONCLUSO                                                    |                              | 19/09/2022                                    |                     |            |
| locco                             |                                                        |                                                          |                                                                 |                                                 | 0000000                                                     |                              |                                               |                     |            |
| iano                              | Protocollazioni effett                                 | tuate                                                    |                                                                 |                                                 |                                                             |                              |                                               |                     |            |
|                                   | Numero                                                 | Data                                                     | Тіро                                                            |                                                 |                                                             | Fascicolo                    |                                               |                     |            |
| rogressivo                        | 802                                                    | 21/07/2022                                               | Aut. Eser Avvio del procedimen                                  | to                                              |                                                             | 150.30.130/                  | 2022/INF/873                                  |                     |            |
| ede Operativa                     |                                                        |                                                          | Aut. Eser Richiesta parere                                      |                                                 |                                                             | 150.30.130/                  | 2022/INF/873                                  |                     |            |
| ssegnazione                       |                                                        |                                                          | Aut Ecer - Parera CTO                                           |                                                 |                                                             | 150 30 130/                  | 2022/INE/873                                  |                     | _          |
| cheda Requisiti                   | 002                                                    | 21/07/2022                                               | Aut. Esci Fuice ero                                             |                                                 |                                                             | 150.30.130/                  | 2022/111/073                                  |                     | _          |
| ote                               | 005                                                    | 21/07/2022                                               | Aut. Eser Invio verbale                                         |                                                 |                                                             | 150.50.150/                  | 2022/10//8/3                                  |                     |            |
| erificatore                       | Protocollazioni da eff                                 | fettuare                                                 |                                                                 |                                                 |                                                             |                              |                                               | /                   |            |
| alutazione                        | Тіро                                                   |                                                          |                                                                 |                                                 | Documento                                                   | Az                           | tioni                                         |                     |            |
| ote                               | Aut. Eser Invio decreto                                | autorizzazione o diniego                                 |                                                                 |                                                 | Decreto                                                     |                              | Protocolla Decreto 🔺                          |                     |            |
| anza risposta                     | Documenti allegati a                                   | lla domanda                                              |                                                                 |                                                 |                                                             |                              |                                               |                     |            |
| on assegnati                      | Documento Identità                                     | Copia versamento boll                                    | o digitale o esenzione 📃 Planimet                               | ria 📃 Attestazione ve                           | ersamento diritti di segreteria                             | Schede de                    | l manuale regionale di a                      | utorizzazione Relaz | zione tecr |
| rificatore                        | sanitaria datata tecnico a<br>Comunicazione di Avvio I | bilitato 🦳 Mod. Aut. 2 🔤<br>struttoria 📄 Lettera richie: | Mod. Aut. 2 - AMB Mod. Aut<br>sta integrazioni Lettera integraz | t. 2 - 9 📃 Lettera di t<br>zione documentazione | trasmissione domanda 📃 Lett<br>Notifica costituzione gruppo | era di trasmi:<br>valutatori | ssione Relazione c<br>Verbale visita verifica | onclusiva Decreto   | ttera di   |
| n assegnati<br>rifica             | assolvimento prescrizioni                              | Rapporto di Verifica                                     | Altro                                                           | ral.                                            | 0                                                           |                              | Dete D.4                                      | En An               |            |
| Applica filtri                    | PROCEDIMENTO: AUT-                                     | ESER [1.0] 1]                                            |                                                                 | riie                                            | Оре                                                         | Tatore                       |                                               |                     | ioni       |
|                                   | Iniziato da :                                          | admin                                                    |                                                                 |                                                 |                                                             |                              |                                               |                     |            |
| Esporta selezione in pdf          | Iniziato il :                                          | 21/07/2022                                               |                                                                 |                                                 |                                                             |                              |                                               |                     |            |
| Esporta la domanda in pdf         | Stato :                                                | Awiato                                                   |                                                                 |                                                 |                                                             |                              |                                               |                     |            |
| Esporta Udo in csv                | Mostra dati workflow                                   | Mostra stato workflow                                    | Mostra workflow                                                 |                                                 |                                                             |                              |                                               |                     |            |
|                                   | Azioni completate                                      |                                                          |                                                                 |                                                 |                                                             |                              |                                               |                     |            |
|                                   | Nome                                                   |                                                          |                                                                 | E                                               | seguito da                                                  | Ese                          | eguito il                                     | Stato               |            |
|                                   | Inserimento Esito del Pro                              | cedimento                                                |                                                                 | A                                               | ncona Comune                                                | 21/                          | 07/2022 alle 16:59                            | Completato          |            |

Nella sezione Procedimento: Aut-Eser facciamo click sul pulsante con le due frecce circolari per aggiornare e far avanzare lo stato da Protocollazione a Procedimento concluso:

MENU Home Domande con azioni da eseguire Logout Ricerca su tutti i requisiti Id univoco REQ Tipo requisito Testo requisito Denominazione UO/UDO Tipologia UDO Edificio Blocco Piano Piano Progressivo Sede Operativa Assegnazione Scheda Reguisiti note Verificatore Valutazione Verificatore Note Verificatore Venificatore Senza risposta Non assegnati Senza risposta verificatore Non assegnati verifica

Applica filtri

Esporta selezione in pdf Esporta la domanda in pdf Esporta Udo in csv

| ASCICOLO DEL TITO                                                                                                    |                                                                                                    |                                                                                                    |                                                                                                    |                                                         |                                                                                                    |                                                         |                             |
|----------------------------------------------------------------------------------------------------|----------------------------------------------------------------------------------------------------|----------------------------------------------------------------------------------------------------|----------------------------------------------------------------------------------------------------|---------------------------------------------------------|----------------------------------------------------------------------------------------------------|---------------------------------------------------------|-----------------------------|
| Autorizzazione                                                                                                    | all'esercizio                                                                                                    |                                                                                                    |                                                                                                    |                                                         |                                                                                                    | Fascicolo 1                                             | di 1 💽                      |
| vaca creazione<br>lumero Procedimento                                                                                                    | 11/2022                                                                                                    |                                                                                                    |                                                                                                    |                                                         |                                                                                                    |                                                         |                             |
| Data invio Domanda                                                                                                    | 21/07/2022                                                                                                    |                                                                                                    |                                                                                                    |                                                         |                                                                                                    |                                                         |                             |
| ata conclusione                                                                                                    |                                                                                                    |                                                                                                    |                                                                                                    |                                                         |                                                                                                    |                                                         |                             |
| tato                                                                                                    | PROTOCOLLAZIONE                                                                                                    |                                                                                                    |                                                                                                    |                                                         |                                                                                                    |                                                         |                             |
| Attività e durate                                                                                                    |                                                                                                    |                                                                                                    |                                                                                                    |                                                         |                                                                                                    |                                                         |                             |
| Гіро                                                                                                    |                                                                                                    |                                                                                                    | Stato                                                                                                    | C                                                       | )ata scadenza                                                                                                    |                                                         |                             |
| DOMANDA                                                                                                    |                                                                                                    |                                                                                                    | IN CORSO                                                                                                   | 1                                                       | 8/11/2022                                                                                                    |                                                         |                             |
| VALUTAZIONE CORRETT                                                                                                    | EZZA COMUNE                                                                                                    |                                                                                                    | CONCLUSO                                                                                                   | 2                                                       | 0/08/2022                                                                                                    |                                                         |                             |
| VALUTAZIONE CORRETT                                                                                                    | EZZA REGIONE                                                                                                    |                                                                                                    | CONCLUSO                                                                                                   | 1                                                       | 9/09/2022                                                                                                    |                                                         |                             |
| Protocollazioni effet                                                                                                    | tuate                                                                                                    |                                                                                                    |                                                                                                    |                                                         |                                                                                                    |                                                         |                             |
| Numero                                                                                                    | Data                                                                                                    | Тіро                                                                                                    |                                                                                                    | Fascicolo                                               |                                                                                                    |                                                         |                             |
| 302                                                                                                    | 21/07/2022                                                                                                    | Aut. Eser Avvio del procedimento                                                                                                    |                                                                                                    | 150.30.130/202                                          | 22/INF/873                                                                                                    |                                                         |                             |
|                                                                                                    |                                                                                                    | Aut. Eser Richiesta parere                                                                                                    |                                                                                                    | 150.30.130/202                                          | 22/INF/873                                                                                                    |                                                         |                             |
|                                                                                                    |                                                                                                    | Aut. Eser Parere CTO                                                                                                    |                                                                                                    | 150.30.130/202                                          | 22/INF/873                                                                                                    |                                                         |                             |
| 803                                                                                                    | 21/07/2022                                                                                                    | Aut. Eser Invio verbale                                                                                                    |                                                                                                    | 150.30.130/202                                          | 22/INF/873                                                                                                    |                                                         |                             |
| Protocollazioni da el                                                                                                    | ffettuare                                                                                                    |                                                                                                    |                                                                                                    |                                                         |                                                                                                    |                                                         |                             |
| Tipo                                                                                                    |                                                                                                    |                                                                                                    | Documento                                                                                                  | Azio                                                    | ni                                                                                                    |                                                         |                             |
| Aut Eser - Invio decreto                                                                                                    | autorizzazione o diniego                                                                                                    |                                                                                                    | Decreto                                                                                                    | Pro                                                     | tocolla Decreto                                                                                                    |                                                         |                             |
|                                                                                                    | autorizzazione o annego                                                                                                    |                                                                                                    | occus                                                                                                    |                                                         | to cond Decreto                                                                                                    |                                                         |                             |
| Documenti allegati a<br>Documento Identită<br>sanitaria datata tecnico a<br>Comunicazione di Avvio<br>assolvimento prescrizion                                                                                                    | alla domanda<br>à Copia versamento bollo<br>abilitato Mod. Aut. 2<br>Istruttoria Lettera richers<br>i Rapporto di Verifica                                                                                                    | b digitale o esenzione Planimetria Attestaz<br>Mod. Aut. 2 - A/IB Mod. Aut. 2 - 9 Lett<br>ta integrazioni Lettera integrazione documentaz<br>Atro                                                                                                    | ione versamento diritti di segreteria<br>tera di trasmissione domanda L<br>ione Notifica costituzione grup | Schede del m<br>Lettera di trasmissio<br>opo valutatori | anuale regionale di<br>ne Relazione<br>Verbale visita verifi                                                                                                    | i autorizzazione F<br>e conclusiva Decn<br>ica Verbale  | telazione<br>eto<br>Lettera |
| sygeno                                                                                                    | ×                                                                                                    | File                                                                                                    | C                                                                                                    | peratore                                                | Data                                                                                                    | ripo                                                    | AZIONÍ                      |
| PROCEDIMENTO: AUT                                                                                                    | -ESER [1.0] tl                                                                                                    |                                                                                                    |                                                                                                    |                                                         |                                                                                                    |                                                         |                             |
| niziato da :<br>niziato il :                                                                                                    | admin                                                                                                    |                                                                                                    |                                                                                                    |                                                         |                                                                                                    |                                                         |                             |
| itato :                                                                                                    | Avviato                                                                                                    |                                                                                                    |                                                                                                    |                                                         |                                                                                                    |                                                         |                             |
| Mostra dati workflow                                                                                                    | Mostra stato workflow                                                                                                    | Mostra workflow                                                                                                    |                                                                                                    |                                                         |                                                                                                    |                                                         |                             |
| Andread Andread                                                                                                    |                                                                                                    |                                                                                                    |                                                                                                    |                                                         |                                                                                                    |                                                         |                             |
| Azioni completate                                                                                                    |                                                                                                    |                                                                                                    | F                                                                                                    |                                                         |                                                                                                    | <i>m</i> .                                              |                             |
| nome                                                                                                    | redimento                                                                                                    |                                                                                                    | Eseguito da                                                                                                | Esegu                                                   | 100 II                                                                                                    | Stato                                                   |                             |
| Predisposizione e Denistr                                                                                                    | azione Provvedimento                                                                                                    |                                                                                                    | Ancona Comune                                                                                              | 21/07                                                   | 2022 one 10:59                                                                                                    | Completato                                              |                             |
| Protocollazione ecennita                                                                                                    | acone i rovveumento                                                                                                    |                                                                                                    | Admin Admin 3di                                                                                            | 21/07                                                   | 2022 one 10:52                                                                                                    | Completato                                              |                             |
| /alutazione CTO                                                                                                    |                                                                                                    |                                                                                                    | OTA OTA                                                                                                    | 21/07                                                   | 2022 alle 16:48                                                                                                    | Completato                                              |                             |
| Protocollazione esenuita                                                                                                    |                                                                                                    |                                                                                                    | Admin Admin 3di                                                                                            | 21/07                                                   | 2022 alle 16:47                                                                                                    | Completato                                              |                             |
| Redazione Rapporto di V                                                                                                    | erifica                                                                                                    |                                                                                                    | Tennik Tenucci                                                                                             | 21/07                                                   | /2022 alle 16:45                                                                                                    | Completato                                              |                             |
| Protocollazione eseguita                                                                                                    |                                                                                                    |                                                                                                    | Admin Admin 3di                                                                                            | 21/07                                                   | 2022 alle 15:58                                                                                                    | Completato                                              |                             |
| Planificazione Verifica                                                                                                    |                                                                                                    |                                                                                                    | OTA OTA                                                                                                    | 21/07                                                   | /2022 alle 15:57                                                                                                    | Completato                                              |                             |
| Controllo Team Verifica                                                                                                    |                                                                                                    |                                                                                                    | ΟΤΑ ΟΤΑ                                                                                                    | 21/07                                                   | /2022 alle 15:57                                                                                                    | Completato                                              |                             |
|                                                                                                    |                                                                                                    |                                                                                                    |                                                                                                    |                                                         |                                                                                                    |                                                         |                             |
| inno                                                                                                    | 2022                                                                                                    |                                                                                                    |                                                                                                    |                                                         |                                                                                                    |                                                         |                             |
|                                                                                                    | 2022                                                                                                    |                                                                                                    |                                                                                                    |                                                         |                                                                                                    |                                                         |                             |
| lumero                                                                                                    | 12<br>12                                                                                                    |                                                                                                    |                                                                                                    |                                                         |                                                                                                    |                                                         |                             |
| lumero<br>Tipo Atto<br>Data inizio                                                                                                    | 12<br>Del. Com<br>06/07/2022                                                                                                    |                                                                                                    |                                                                                                    |                                                         |                                                                                                    |                                                         |                             |
| lumero<br>Tipo Atto<br>Data inizio<br>Data Fine                                                                                                    | 12<br>Del. Com<br>06/07/2022<br>05/07/2024                                                                                                    |                                                                                                    |                                                                                                    |                                                         |                                                                                                    |                                                         |                             |
| lumero<br>ipo Atto<br>Data inizio<br>Data Fine<br>ggetto delibera                                                                                                    | 2022<br>12<br>Del. Com<br>06/07/2022<br>05/07/2024<br>Oggetto atto                                                                                                    |                                                                                                    |                                                                                                    |                                                         |                                                                                                    |                                                         |                             |
| lumero<br>ipo Atto<br>Data inizio<br>Data Fine<br>Oggetto delibera<br>ile                                                                                                    | 2022<br>12<br>Del. Com<br>06/07/2022<br>05/07/2024<br>Oggetto atto<br>documento.pdf                                                                                                    |                                                                                                    |                                                                                                    |                                                         |                                                                                                    |                                                         |                             |
| lumero<br>Tipo Atto<br>Jata inizio<br>Jata Fine<br>Dggetto delibera<br>Tile<br>Modifica dati delibera                                                                                                    | 12<br>Del. Com<br>06/07/2022<br>05/07/2024<br>0getto atto<br>documento.pdf<br>Modifica file delibera                                                                                                    |                                                                                                    |                                                                                                    |                                                         |                                                                                                    |                                                         |                             |
| Numero<br>Tipo Atto<br>Data inizio<br>Data Fine<br>Dggetto delibera<br>ile<br>Modifica dati delibera<br>UNITÀ DI OFFERTA                                                                                                    | 12<br>Del. Com<br>06/07/2022<br>05/07/2024<br>0ggetto atto<br>documento.pdf<br>Modifica file delibera                                                                                                    |                                                                                                    |                                                                                                    |                                                         |                                                                                                    |                                                         |                             |
| Numero<br>Tipo Atto<br>Data inizio<br>Data Fine<br>Dggetto delibera<br>ile<br>Modifica dati delibera<br>UNITÀ DI OFFERTA<br>Elenco UDO [Sono st                                                                                                    | 12<br>Del. Com<br>06/07/2022<br>05/07/2024<br>Oggetto ato<br>documento.pdf<br>Modifica file delibera<br>ate selezionate: 0 Unità op                                                                                                    | erative e 0 Unità di Offerta]                                                                                                    |                                                                                                    |                                                         |                                                                                                    |                                                         |                             |
| Numero<br>Tipo Atto<br>Jata inizio<br>Jata Fine<br>Oggetto delibera<br>Tile<br>Modifica dati delibera<br>UNITÀ DI OFFERTA<br>Elenco UDO [Sono st                                                                                                    | 12<br>12<br>Del. Com<br>06/07/2022<br>05/07/2024<br>Oggeto atto<br>documento.pdf<br>Modifica file delibera<br>atte selezionate: 0 Unità op                                                                                                    | erative e 0 Unità di Offerta]                                                                                                    |                                                                                                    |                                                         |                                                                                                    |                                                         |                             |
| tumero<br>ipo Atto<br>pata inizio<br>bata fine<br>ggetto delibera<br>ile<br>Modifica dati delibera<br>unutA DI OFFERTA<br>Elenco UDO [Sono st<br>oddice Ente<br>topositio accorditioned in the second state<br>oddice Ente                                                                                                    | 12<br>12<br>Del. Com<br>06/07/2022<br>05/07/2024<br>0ggetto atto<br>documento.pdf<br>Modifica file delibera<br>ate selezionate: 0 Unità op                                                                                                    | erative e 0 Unità di Offerta]                                                                                                    |                                                                                                    |                                                         |                                                                                                    |                                                         |                             |
| tumero<br>ipo Atto<br>Jata inizio<br>Jata Fine<br>Oggetto delibera<br>ile<br>Modifica dati delibera<br>UNITÀ DI OFFERTA<br>Elenco UDO (Sono st<br>odice Ente<br>enominazione<br>ipo Udo                                                                                                    | 12<br>12<br>Del. Com<br>06/07/2022<br>05/07/2024<br>099etto atto<br>documento.pdf<br>Modifica file delibera<br>ate selezionate: 0 Unità op                                                                                                    | erative e 0 Unità di Offerta]                                                                                                    |                                                                                                    |                                                         |                                                                                                    |                                                         |                             |
| tumero<br>ipo Atto<br>Jata inizio<br>Jata Fine<br>Jagetto delibera<br>ile<br>Modfica dati delibera<br>IMUTA DI OFFERTA<br>Elenco UDO [Sono st<br>iodice Ente<br>enominazione<br>ipo Udo<br>Sisciplina                                                                                                    | 12<br>12<br>Del. Com<br>66/07/2022<br>06/07/2024<br>09geto atto<br>documento.pdf<br>Modifica file delibera<br>ate selezionate: 0 Unità op                                                                                                    | erative e 0 Unità di Offerta]                                                                                                    |                                                                                                    |                                                         |                                                                                                    |                                                         |                             |
| tumero<br>tipo Atto<br>Jata Inizio<br>Jata Inizio<br>Jata Fine<br>Jata Fine<br>Modifica dati delibera<br>Initi A Di OFFERTA<br>Elenco UDO (Sono st<br>dodce Ente<br>Denominazione<br>tipo Udo<br>Skicajina<br>rea Discipline                                                                                                    | 12<br>12<br>Del. Com<br>66/07/2022<br>05/07/2024<br>Oggeto atto<br>documento.pdf<br>Modifica file delbera<br>ate selezionate: 0 Unità op                                                                                                    | erative e 0 Unità di Offerta]                                                                                                    |                                                                                                    |                                                         |                                                                                                    |                                                         |                             |
| tumero<br>tipo Atto<br>Jata Inizio<br>Data Fine<br>Data Inizio<br>Data Fine<br>United Collecture<br>Inizio<br>Modifica dati delibera<br>UNITÀ DI OFFERTA<br>Elenco UDO [Sono st<br>odice Ente<br>enominazione<br>tipo Udo<br>Nisciplina<br>Jassificazione UDO                                                                                                    | 2022 12 12 Del. Com 66/07/2022 65/07/2024 Opgeto atto documento.pdf Modifica file delibera                                                                                                    | erative e 0 Unità di Offerta]                                                                                                    |                                                                                                    |                                                         |                                                                                                    |                                                         |                             |
| tumero<br>tipo Atto<br>Jata Inizio<br>Jata Inizio<br>Jata Fine<br>Dagetto delibera<br>ile<br>Modifica dati delibera<br>Intri A DI OFFERTA<br>Elenco UDO [Sono st<br>Jodice Ente<br>enominazione<br>tenominazione<br>teno UDO<br>Siscipline<br>Jassificazione UDO<br>dede Operativa<br>dificio                                                                                                    | 2022 12 12 Del. Com 06/07/2022 05/07/2024 00getto atto documento.pdf Modifica file delibera                                                                                                    | erative e 0 Unità di Offerta]                                                                                                    |                                                                                                    |                                                         |                                                                                                    |                                                         | _                           |
| kumero<br>ipo Atto<br>japo Atto<br>japo Atto<br>jaba Fine<br>obygetto delibera<br>ile<br>Modifica dati delibera<br>Intri A DI OFFERTA<br>Elenco UDO [Sono st<br>addice Ente<br>enominazione<br>isciplina<br>Isasificazione UDO<br>ede Operativa<br>dificio<br>isno                                                                                                    | 12<br>12<br>Del. Com<br>06/07/2022<br>05/07/2024<br>05/07/2024<br>02/07/2024<br>03/07/2024<br>03/07/2024<br>04/07/2024<br>04/07/2024<br>04/07/2024<br>04/07/2024<br>04/07/2024<br>04/07/2024<br>04/07/2024<br>04/07/2024<br>04/07/2024<br>05/07/2024<br>05/07/202<br>05/07/202<br>05/07/2                                                                                                    | erative e 0 Unità di Offerta]  erative e 0 Unità di Offerta]  Branca  Unità Operativa Blocco Plocos Pogressivo                                                                                                    |                                                                                                    |                                                         |                                                                                                    |                                                         |                             |
| kumero<br>ipo Atto<br>ipo Atto<br>Jata Inizio<br>Jata Inizio<br>Jata Fine<br>el de delibera<br>Initi A DI OFFERTA<br>Elenco UDO [Sono st<br>addice Ente<br>enominazione<br>ipo Udo<br>ipo Udo<br>sicoplina<br>mero Discipline<br>Lassificazione UDO<br>ede Operativa<br>dificio<br>iano                                                                                                    | 12<br>12<br>Del. Com<br>66/07/2022<br>05/07/2024<br>Oggeto atto<br>documento.pdf<br>Modifica file dolbera<br>ate selezionate: 0 Unità op                                                                                                    | erative e 0 Unità di Offerta)  erative e 0 Unità di Offerta)  Branca  Unità Operativa Blocco Progressivo                                                                                                    |                                                                                                    |                                                         |                                                                                                    |                                                         | _                           |
| tumero<br>ipo Atto<br>ipo Atto<br>Jata Inizio<br>Jata Fine<br>Jata Fine<br>Jata Fine<br>Jata Fine<br>Jata Fine<br>Jata Fine<br>Jata College and<br>Jata College and Jata College and<br>Jata College and<br>Jata Colleg                                                                                                    | 12<br>12<br>Del. Com<br>66/07/2022<br>05/07/2024<br>Oggeto atto<br>documento.pdf<br>Modifica file delbera<br>ate selezionate: 0 Unità op                                                                                                    | erative e 0 Unità di Offerta]                                                                                                    |                                                                                                    |                                                         |                                                                                                    |                                                         |                             |
| tumero<br>tipo Atto<br>Jata Inizio<br>Jata Inizio<br>Jata Fine<br>Spagetto delibera<br>ile<br>Modifica dati delibera<br>Inite<br>Antrà Di OFFERTA<br>Elenco UDO [Sono st<br>odice Ente<br>enominazione<br>tenominazione<br>tenomin                                                                                                    | 12<br>12<br>Del. Com<br>06/07/2022<br>05/07/2024<br>Opgeto atto<br>documento.pdf<br>Modifica file delibera<br>ate selezionate: 0 Unità op                                                                                                    | erative e 0 Unità di Offerta]                                                                                                    |                                                                                                    |                                                         |                                                                                                    |                                                         | _                           |
| kumero<br>tipo Atto<br>Jato Inizio<br>Jato Inizio<br>Jato Inizio<br>Jato Inizio<br>Jato Inizio<br>Jato Inizio<br>Medifica dati delibera<br>MITTÀ DI OFFERTA<br>Elenco UDO [Sono st<br>addice Ente<br>enominazione<br>tenominazione<br>tenominazi                                                                                                    | 2022 12 12 Del. Com 66/07/2022 65/07/2024 Oggeto atto documento.pdf Modifica file delibera                                                                                                    | erative e 0 Unità di Offerta]                                                                                                    |                                                                                                    |                                                         |                                                                                                    |                                                         |                             |
| kumero<br>ipo Atto<br>japo Atto<br>japo Atto<br>japo Atto<br>japo Atto<br>japo Atto<br>japo Atto<br>Atto<br>Atto<br>Atto<br>Atto<br>Atto<br>Atto<br>Att                                                                                                    | 12<br>12<br>Del. Com<br>(6/07/2024<br>05/07/2024<br>05/07/2024<br>05/07/2024<br>05/07/2024<br>0000000<br>0000000<br>ate selezionate: 0 Unità op<br>ate selezionate: 0 Unità op                                                                                                    | erative e 0 Unità di Offerta]                                                                                                    |                                                                                                    |                                                         |                                                                                                    |                                                         |                             |
| lumero<br>ipo Atto<br>ipo Atto<br>ata Fine<br>ggetto delibera<br>ile<br>Modifica dati delibera<br>MITIÀ DI OFFERTA<br>Elenco UDO [Sono st<br>adice Ente<br>enominazione<br>ipo Udo<br>Udo<br>Udo<br>Siciplina<br>lassificazione UDO<br>del Operativa<br>dificio<br>aino<br>irettore<br>dodec Univoco<br>cadenza da<br>lostra solo con RS<br>rea vasta<br>Agplica fitti<br>Pulso                                                                                                    | 12<br>12<br>Del. Com<br>66/07/2022<br>05/07/2024<br>Oggeto atto<br>documento.pdf<br>Modifica file dolbera<br>ate selezionate: 0 Unità op<br>                                                                                                    | erative e 0 Unità di Offerta)  Progressivo  v  v  v  v  v  v  v  v  v  v  v  v                                                                                                    |                                                                                                    |                                                         |                                                                                                    |                                                         |                             |
| tumero<br>ipo Atto<br>ipo Atto<br>jata linizio<br>lata linizio<br>lata linizio<br>lata linizio<br>lata fine<br>enolita dati delibera<br>ile<br>Motifica dati delibera<br>ile<br>Motifica dati<br>Motifica dati<br>Motifica dati<br>Motifica dati<br>Motifica dati<br>Motifica dati<br>Motifica dati<br>Motifica dati<br>Motifica dati<br>Motifica dati<br>Motifica dati<br>Motifica<br>Motifica<br>Motifi | 12<br>12<br>Del. Com<br>66/07/2022<br>05/07/2024<br>Oggeto atto<br>documento.pdf<br>Modifica file dolbera<br>ate selezionate: 0 Unità op<br>                                                                                                    | erative e 0 Unità di Offerta)  erative e 0 Unità di Offerta)  branca  v  unità Operativa Blocco Progressivo  v  v                                                                                                    |                                                                                                    |                                                         |                                                                                                    |                                                         |                             |
| Itumero tipo Atto pato hito bala inizio bala inizio bala inizio bala inizio bala inizio bala inizio bala inizio metato di delibera metato di delibera metato di delibera metato delibera metato delibera metat                                                                                                    | 2022 12 12 Del. Com 66/97/2022 65/97/2024 05/97/2024 05/97/2024 00 gete asteo documento.pdf  Ate selectionate: 0 Unità op  Cerarchico Codice ORPS Denomi                                                                                                    | erative e 0 Unità di Offerta]                                                                                                    | z/Ambij Branche<br>z/Ambij Branche                                                                         | Requisiti                                               |                                                                                                    | Esito                                                   | Azion                       |
| Iumero lipo Atto lipo Atto lipo Atto lipo Atto libera libe Modifica dati delibera MITTÀ DI OFTERTA Elenco UDO [Sono st odice Ente enominazione ipo Udo isciplina assificazione UDO ede Operativa dificio ano lipo Ida assificazione UDO ede Coperativa dificio cadenza da osotra solo con RS rei vasta Applica filtin Pulsca rdmamento Codice Univoco Reguisti Generativa                                                                                                    | 12<br>12<br>Del. Com<br>(6/07/2024<br>05/07/2024<br>05/07/2024<br>02/07/2024<br>03/07/2024<br>03/07/202<br>03/07/202<br>03/07/202<br>0                                                                                                    | erative e 0 Unità di Offerta]                                                                                                    | z/Ambit/Branche<br>z/Ambit/Attività (cod "spe")                                                            | Requisiti<br>Scheda Ru                                  |                                                                                                    | Esito                                                   | Azion                       |
| Aumero Tipo Atto Tipo Atto                                                                                                    | 2022 12 Del. Com 66/07/2024 05/07/2024 05/07/2024 05/07/2024 000000 0000 0000 0000 0000 0000 00                                                                                                    | eretive e 0 Unità di Offerta]                                                                                                    | ?/Ambil <sup>B</sup> Ennche<br>?/Ambil <sup>I</sup> Attività (cod "spe")                                   | Requisiti<br>Scheda Pa                                  |                                                                                                    | Esito                                                   | Azioni                      |
| Aumero tipo Atto po Atto po At                                                                                                    | 2022 12 Del. Com 66/07/2024 05/07/2024 05/07/2024 0090tto atto documento.pdf Modifica file dolbera ate selezionate: 0 Unità op Gerarchico Codice ORP5 Denomi ati Hedrico                                                                                                    | erative e 0 Unità di Offerta]                                                                                                    | r/Ambit <mark>Branche</mark><br>r/Ambit <mark>Branche</mark>                                               | Requisiti<br>Scheda Re                                  | squadi) III 🛓                                                                                                    | Esito                                                   | Azioni                      |
| tumero tipo Atto pata inizio bata inizio bata inizio bata inizio bata inizio bata inizio bata inizio bata fine vanta Atto control atto bata inizio control atto bata inizio bata inizio ba                                                                                                    | 12<br>12<br>Del. Com<br>66/07/2022<br>05/07/2024<br>Oggeto atto<br>documento.pdf<br>Modifica file delbera<br>ate selectionate: 0 Unità op<br>ate selectionate: 0 Unità op<br>Cerarchico<br>Codice: ORPS Denomi<br>ti<br>Italiana<br>Del. Composedo del composedo del compose                                                                                                    | erative e 0 Unità di Offerta)  erative e 0 Unità di Offerta)  Branca  Unità Operativa Blocco Progressivo  autione Tipologia UDO Discipline  autione Tipologia UDO Discipline                                                                                                    | z/Ambl <sup>B</sup> Branche<br>z/Ambl <sup>1</sup> Attività (cod "spe")                                    | Requisiti<br>Scheda Ru                                  |                                                                                                    | Esito                                                   | Azioni                      |
| Aumero Tipo Atto Tipo Atto                                                                                                    | 12<br>12<br>Del. Com<br>66/07/2022<br>05/07/2024<br>0000000000000000000000000000000000                                                                                                    | erative e 0 Unità di Offerta)  erative e 0 Unità di Offerta)  erative e 0 Unità di Offerta)  erative Biocco Progressivo  erative erative erati | z/Ambit Branche<br>z/Ambit Branche                                                                         | Requisiti<br>Scheda Re<br>Scheda Re                     |                                                                                                    | Esito<br>Autorizzeta ©                                  | Azioni                      |
| Aumero tipo Atto pato hitto pato hitto pato                                                                                                    | 12<br>12<br>Del. Com<br>(6/07/2024<br>05/07/2024<br>02/07/2024<br>02/07/202<br>02/07/202<br>02/0                                                                                                    | erative e 0 Unità di Offerta)  erative e 0 Unità di Offerta)                                                                                                    | r/Ambit/Branche<br>Ambit/Attività (cod "spe")                                                              | Requisiti<br>Scheda Ra<br>Scheda Ra                     | equisiti 📰 🔔                                                                                                    | Esito<br>Autorizzeta (*)                                | Azioni                      |
| tumero tipo Atto po Atto po Atto po Atto po Atto po Atto pogetto delibera pogetto delibera porta addica dati delibera porta addica dati delibera porta delice Ente porta addica delibera porta addica delibera porta addica addica delibera porta addica addica addi                                                                                                    | 12<br>12<br>Del. Com<br>66/07/2024<br>05/07/2024<br>05/07/2024<br>00000000000<br>ate selectionate: 0 Unità op<br>ate selectionate: 0 Unità op<br>(Codice oRPS)<br>Codice ORPS<br>Denomi<br>ati<br>12345<br>Prova ud                                                                                                    | erative e 0 Unità di Offerta)   erative e 0 Unità di Offerta)    Branca  Unità Operativo Blocco Progressivo                                                                                                    | z/Ambij Branche<br>Attivită (cod "spe")                                                                    | Requisiti<br>Scheda Re<br>Scheda Re                     |                                                                                                    | Esito                                                   | Azioni                      |
| tumero tipo Atto po Atto po At                                                                                                    | 12 2022 12 Del. Com 66/07/2024 05/07/2024 05/07/2024 0090tto atto documento.pdf Modifica file dolbera ate selezionate: 0 Unità op Genarchico Codice ORP5 Denomi ati liedrico 12345 Prova ud Cos                                                                                                    | erative e 0 Unità di Offerta]                                                                                                    | 2/Ambit/Branche<br>2/Ambit/Attività (cod "spe")                                                            | Requisiti<br>Scheda Ra<br>Scheda Ra                     | rquisti 📄 🔔                                                                                                    | Esito Autorizzeta (*)                                   | Azioni                      |
| Iumero ipo Atto ipo Atto ipo Atto ipo Atto ipo Atto ata imizio ata imizio ata Fine goggetto delibera ile RUTA DI OFFERTA Elenco UDO [Sono st addica dati delibera odice Ente enominazione ipo Udo constanti atto isciplina assificazione UDO del Operativa dificio aino cadenza da tostra solo con RS rea Vasta Cadenza da tostra solo con RS rea Vasta Cadenza da tostra solo                                                                                                    | 2022 12 Del. Com 66(97/2022 65(97/2024 Oggeto atto 66(97/2024 Oggeto atto 66(97/2024 Oggeto atto 60courrento.pdf Modifica file delbera ate selecionate: 0 Unità op ate selecionate: 0 Unità op Gerarchico Codice ORPS Denomi ti Hedrico 12345 Denomi                                                                                                    | erative e 0 Unità di Offerta)  erative e 0 Unità di Offerta)   Branca   Unità Operativa Blocco Progressivo                                                                                                    | :/Ambit <sup>Branche</sup><br>:/Ambit <sup>B</sup> Attivitä (cod "spe")                                    | Requisiti<br>Scheda Ra<br>Scheda Ra                     | guisti 🗄 👗                                                                                                    | Esito Autorizzata (*)                                   | Azioni                      |
| Aumero Tipo Atto Tipo Atto Tipo Atto Tipo Atto Tipo Atto Tipo Atto Time Dagetto delibera Tile Phodifica dati delibera Telenco UDO [Sono st Tipo Udo Tipo Udo                                                                                                    | 12<br>12<br>Del. Com<br>(6/07/2024<br>05/07/2024<br>02/07/2024<br>02/07/202<br>02/07/202<br>02/02                                                                                                    | erative e 0 Unità di Offerta]                                                                                                    | /Ambij Branche<br>/Ambij Attivită (cod "spe")                                                              | Requisiti<br>Scheda Ra<br>Scheda Ra                     | nguisti 🗄 🔔                                                                                                    | Esito<br>Autorizzata S                                  | Azioni                      |
| tumero tipo Atto po Atto po Atto po Atto po Atto po Atto pogetto delibera pogetto delibera ite  Podfica dati delibera  Podfica dati delibera  Podfica dati delib                                                                                                    | 2022 12 Del. Com 66/07/2024 05/07/2024 05/07/2024 05/07/2024 05/07/2024 09/07/2024 09/07/202 09/07/202 09/07/20 09/07/20 09/07/20 09/07/20 09/07/20 09/07/20 00/07/20 00                                                                                                    | erative e 0 Unità di Offerta]                                                                                                    | z/Ambij Branche                                                                                            | Requisiti<br>Scheda Re<br>Scheda Re                     |                                                                                                    | Esito Autorizzeta                                       | Azioni<br>2                 |
| tumero tipo Atto po Atto po At                                                                                                    | 222 12 Del. Com 66/07/2024 05/07/2024 0090tto atto documento.pdf Modifica file dolbera ate selezionate: 0 Unità op Gerarchico Codice ORP5 Denomi Aii Itedrico 12345 Denomi                                                                                                    | erative e 0 Unità di Offerta)   erative e 0 Unità di Offerta)                                                                                                    | 2/Ambit/Branche<br>2/Ambit/Attività (cod "spe")                                                            | Requisiti<br>Scheda Ra<br>Scheda Ra                     | rquisti 📄 🔔                                                                                                    | Esito Autorizzeta                                       | Azioni                      |
| Aumero upo Atto po Atto po Atto po Atto po Atto po Atto po Atto pogetto delibera ite  Modifica dati delibera  Intri A DI OFFERTA  Elenco UDO [Sono st odice Ente portinazione po Udo Stacipline lassificazione UDO dede Operativa dificio stano Codice Univoco cadenza da tostra solo con RS rea vasta Applica fitta Police Vio Ospedale pol Codice Univoco Requisiti Genera UO Ospedale pol Codice Inte codice Codece Companyativa Codi Ente codice Codece Companyativa Codi Ente Codece Codece Companyativa Codi Ente Codece Codece Companyativa Codi Ente Codece Codece Code Code Code Code Code Code Code Cod                                                                                                    | 2022 12 Del. Com 66/07/2022 65/07/2024 Oggeto atto 66/07/2022 05/07/2024 Oggeto atto 60courrento.pdf Modifica file delbera ate selectionate: 0 Unità op ate selectionate: 0 Unità op  ate selectionate: 0 Unità op  ate                                                                                                    | erative e 0 Unità di Offerta)  erative e 0 Unità di Offerta)                                                                                                    | 2/Ambit Branche<br>2/Ambit Attività (cod "spe")                                                            | Requisit<br>Scheda Ra<br>Scheda Ra                      | 11 (1819)<br>12 (1819)<br>13 (1819)<br>13 (1819) | Esito Autorizzata                                       | Azioni                      |
| kumero ipo Atto ipo Atto ipo Atto ipo Atto ipo Atto ipo Atto iki  Modifica dati delibera ili  Modifica dati delibera Modifica dati delibera Modifica Modifica M                                                                                                    | 2022         2024           12         Del. Com           06/07/2024         05/07/2024           03/07/2024         03/07/2024           03/07/2024         03/07/2024           03/07/2024         03/07/2024           03/07/2024         03/07/2024           03/07/2024         03/07/2024           03/07/2024         03/07/2024           03/07/2024         03/07/2024           03/07/2024         03/07/2024           03/07/2024         03/07/2024           03/07/2024         03/07/2024           03/07/2024         03/07/2024           03/07/2024         03/07/2024           03/07/2024         03/07/2024           03/07/2024         03/07/2024           03/07/2024         03/07/2024           03/07/2024         03/07/2024           03/07/2024         03/07/2024           03/07/2024         03/07/2024           03/07/2024         03/07/2024           03/07/2024         03/07/2024           03/07/2024         03/07/2024           03/07/2024         03/07/2024           03/07/2024         03/07/2024           03/07/2024         03/07/2024           03/07/2024                                                                                                    | eretive e 0 Unità di Offerta]  eretive e 0 Unità di Offerta  Branca Unità Operativa Blocco Progressivo  v  v  v  ationa Tipologia UDO Discipline  RTII STRORE UNIT (I LIVELLO - 11 98 - DAY LIVELLO - 722 - RTII 0 94 - DAY SUBGERY                                                                                                    | /Ambit Branche<br>/Ambit Mattivitä (cod "spe")                                                             | Requisiti<br>Scheda Ra<br>Scheda Ra                     | nguisti III 🕹                                                                                                    | Esito                                                   | Azioni                      |
| tumero tipo Atto po Atto po At                                                                                                    | 2022         2024           12         Del. Com           66/07/2024         005/07/2024           035/07/2024         005/07/2024           000000000000000000000000000000000000                                                                                                    | erative e 0 Unità di Offerta]                                                                                                    | /Ambin Branche<br>Attività (cod "spe")                                                                     | Requisiti<br>Scheda Re<br>Scheda Re                     | rquisti 🗉 🔔                                                                                                    | Esito Autorizzata                                       | Azioni                      |
| kumero ipo Atto ipo Atto ipo Atto ipo Atto ipo Atto ipo Atto iata inizio lata inizio lata                                                                                                    | 2022 2023 2024 2024 2024 2025 20507/2024 20507/2024 20507/202 20507/202 20507/20 20507/20 20507/202 20507/20                                                                                                    | erative e 0 Unità di Offerta)  erative e 0 Unità di Offerta)   erative e 0 Unità di Offerta)     Branca Blacco Progressivo    unità Operativa Blacco Progressivo                                                                                                    | z/Ambţ <sup>Branche</sup><br>z/Ambţ <sup>1</sup> Attivită (cod "spe")                                      | Requisiti<br>Scheda Ra<br>Scheda Ra                     | quist iii 4                                                                                                    | Esito Autorizzeta                                       | Azioni                      |
| Aumero upo Atto po Atto po Att                                                                                                    | 2022 12 Del. Com (6/07/2024 05/07/2024 05/07/2024 05/07/2024 02/04 02/04 (0/07/2024 02/04 (0/07/2024 02/04 (0/07/2024 02/04 (0/07/2024 02/04 (0/07/2024 02/04 (0/07/2024 02/04 (0/07/2024 02/04 (0/07/2024 02/04 (0/07/2024 02/04 (0/07/2024 02/04 (0/07/2024 02/04 (0/07/2024 02/04 (0/07/2024 02/04 (0/07/2024 02/04 (0/07/202 (0/07/202 (0/07/20 (0/07/20 (0/07                                                                                                    | erative e 0 Unità di Offerta)  erative e 0 Unità di Offerta)  erative e 0 Unità di Offerta)  erative a Branca Blocco Progressivo  o Tupologia UDO Discipline  o RTI STROKE UKITI (I LIVELLO - II 98 - DAV SURGERY  0 0 0 0 0 0 0 0 0 0 0 0 0 0 0 0 0 0                                                                                                    | z/Ambit Branche<br>Attività (cod "spe")                                                                    | Requisiti<br>Scheda Re<br>Scheda Re                     |                                                                                                    | Esito Autorizzeta                                       | Azioni                      |
| kumero ipo Atto ipo Atto ipo Atto ipo Atto ipo Atto iscipina and iscipina and iscipina and iscipina and ansincazione UDO and iscipina and ansincazione UDO and ansincazione UDO and ansincazione UDO and ansincazione UDO and and and and and and and and and and                                                                                                    | 2022         2024           12         Del. Com           06/07/2024         05/07/2024           03/07/2024         00           0ggeto atto         documento.pdf           Modifica file dolbera         atta selectionate: 0 Unità op           atta selectionate: 0 Unità op         Gerarchico           Gerarchico         Gerarchico           Codice ORPS         Denomi           12245         prova udo ebis of ebis of ebis of concelar poliedric UO Orpedale poliedric UO Orpedale poliedric UO Orpedale poliedric UO Orpedale poliedric UO Orpedale poliedric UO Orpedale poliedric David poliedric Parco Bel 50124 Al 2           2         2, 3, a (~===)                                                                                                    | erative e 0 Unità di Offerta)  erative e 0 Unità di Offerta)  Branca Unità Operativa Bilocco Progressivo  anazione Tupologia UDO Discipline  o RTI STROKE UNITI (I LIVELLO - II 98 - DAV SURGERY  o                                                                                                    | z/Ambij Branche<br>Attivită (cod "spe")                                                                    | Requisiti<br>Scheda Re<br>Scheda Re                     |                                                                                                    | Esito Autorizzeta                                       | Azioni                      |
| kumero ipo Atto ipo Atto ipo Atto ipo Atto ipo Atto ipo Atto ipo Atto ipo Atto isite ite ite ite ite ite ite ite ite ite                                                                                                    | 2022         2024           12         Del. Com           66/07/2024         005/07/2024           00geto atto         documento.odf           Ito documento.odf         Modifica file dolbera           ate selecionate: 0 Unità op         documento.odf           Ito documento.odf         Gerarchico           Codice ORP5         Denomi           ati         documento.odf           12345         Prova ud           57 Ospedale polledric         00 Copedale polledric           90 Copedale polledric         90 Copedale polledric           90 Copedale polledric         90 Copedale polledric           91 Control State         91 Control State                                                                                                    | erative e 0 Unità di Offerta)  erative e 0 Unità di Offerta)  Branca  Unità Operativa Blocco Progressivo  anzione Tpologia UDO Discipline  anzione Tpologia UDO Discipline  surveita  surveita Blocco surveita Blocco surveita | z/Ambil/Branche<br>z/Ambil/Attivitä (cod "spe")                                                            | Requisiti<br>Scheda Ra<br>Scheda Ra                     |                                                                                                    | Esito Autorizzeta (*)                                   | Azioni<br>Z                 |
| Aumero upo Atto po Atto po Att                                                                                                    | 2022 12 Del. Com (6/07/2024 05/07/2024 05/07/2024 05/07/2024 02/04 02/04 02/04 0  Codice offic file delbera  Codice ORPS Denom  at  Electrico  Codice ORPS Denom  at  Electrico  Codice ORP  Denom  at  Electrico  Codice ORP  Denom  at  Electrico  Codice ORP  Denom  at  Electrico  Codice ORP  Denom  at  Electrico  Codice ORP  Denom  at  Electrico  Codice ORP  Denom  at  Electrico  Codice ORP  Denom  at  Electrico  Codice ORP  Denom  at  Electrico  Electrico                                                                                                    | erative e 0 Unità di Offerta)  erative e 0 Unità di Offerta)    Branca   Branca   Branca   Branca    Branca   Branca   Branca  Blocco  Progressivo                                                                                                    | 2/Ambit Peneche 2/Ambit Attività (cod "spe")                                                               | Requisiti<br>Scheda Ra<br>Scheda Ra                     |                                                                                                    | Esito Autorizzata                                       | Azioni                      |
| Aumero upo Atto po Atto po Att                                                                                                    | 22/2         2           12         Del. Com           06/07/2024         05/07/2024           03/07/2024         03/07/2024           03/07/2024         03/07/2024           03/07/2024         03/07/2024           03/07/2024         03/07/2024           03/07/2024         03/07/2024           03/07/2024         03/07/2024           03/07/2024         03/07/2024           04/07/2024         04/07/2024           05/07/2024         04/07/2024           05/07/2024         04/07/2024           06/07/2024         04/07/2024           07/07/2024         04/07/2024           08/07/2024         04/07/2024           08/07/2024         04/07/2024           09/07/2024         04/07/2024           09/07/2024         04/07/2024           00         04/04/2024           01/07/2024         04/07/2024           01/07/2024         04/07/2024           02/07/2024         04/07/2024           02/07/2024         04/07/2024           02/07/2024         04/07/2024           02/07/2024         04/07/2024           02/07/2024         04/07/2024           02/07/20244         04                                                                                                    | eretive e 0 Unità di Offerta]  eretive e 0 Unità di Offerta]  Branca Unità Operativa Blocco Progressivo  ATI STRORE UNIT (I LIVELLO - 11 98 - DAY UNELLO - 722 - RTI 9  ATI STRORE UNIT (I LIVELLO - 11 98 - DAY UNELLO - 722 - RTI 9  ATI STRORE UNIT (I LIVELLO - 11 98 - DAY UNELLO - 7 | z/Ambit Branche<br>Ambit Attività (cod "spe")                                                              | Requisiti<br>Scheda Re<br>Scheda Re                     |                                                                                                    | Esito                                                   | Azioni                      |
| kumero<br>ipo Atto<br>ipo Atto<br>Jata inizio<br>Jata inizio<br>Jata inizio<br>Jata inizio<br>Jata inizio<br>Jata inizio<br>Jata inizio<br>Jata inizio<br>Intu A DI OFFERIA<br>Elenco UDO [Sono st<br>adice Ente<br>enominazione<br>ipo Udo<br>Naciplina<br>Insustriczzione UDO<br>ede Operativa<br>difficio<br>Jata inizio<br>Inizio Inizio<br>Applica fitte<br>Inizio Inizio<br>Requisiti General<br>Inizio Operativa<br>Inizio Inizio<br>Inizio Inizio Inizio<br>Inizio Inizio Inizio<br>Inizio Inizio Inizio<br>Inizio Inizio Inizio Inizio<br>Inizio Inizio Inizio Inizio<br>Inizio Inizio Inizio Inizio Inizio Inizio<br>Inizio Inizio Inizio Inizio Inizio<br>Inizio Inizio Inizio Inizio Inizio<br>Inizio Inizio Inizi                                                                                                    | 22/2         2           12         Del. Com           06/07/2024         05/07/2024           03/07/2024         0           0ggeto atto         documento.odf           ite selectionate:         0 Unità op           ate selectionate:         0 Unità op           Gerarchico         Codice ORPS           Codice ORPS         Denomi           iti         12345           prova ud         6bs of           110048 - null         57 Ospedale polledric           UO Ospedale polledric         100 Ospedale polledric           20 2: Ala Ovest         2           2: Ala Ovest         2           2: Ala Ovest         2           2: Ala Ovest         2           100/07 Ala Ovest         2                                                                                                    | erative e 0 Unità di Offerta)  erative e 0 Unità di Offerta)  Branca Unità Operativa Blocco Progressiva  a ella Tipologia UDO Discipline  a entitica di Offerta)  a ella di di di di di di di di di di di di di                                                                                                    | r/Amblit Branche<br>Attività (cod "spe")                                                                   | Requisiti<br>Scheda Re<br>Scheda Re                     |                                                                                                    | Esito Autorizzeta ©                                     | Azioni                      |
| kumero ipo Atto ipo Atto ipo Atto ipo Atto ipo Atto ipo Atto ata inizio bata inizio bata inizio bata inizio bata inizio bata inizio bata inizio bata inizio bata inizio bata idelibera bata idelibera bat                                                                                                    | 22/2         22/2           12         Del. Com           66/07/2024         005/07/2024           00geto atto         documento.pdf           Ito documento.pdf         Modifica file dolbera           ate selecionate: 0 Unità op         documento.pdf           Ito documento.pdf         Gerarchico           Codice ORP5         Denomi           ati         documento.pdf           Ito documento.pdf         documento.pdf           Ito documento.pdff         documento.pdf <td>erative e 0 Unità di Offerta]   erative e 0 Unità di Offerta]   Branca Blacco Progressivo  al  Blacco Tpologia UDO Discipline  acione Tpologia UDO Discipline  acione Tpologia Discipline Discipline Discip</td> <td>z/Ambil<sup>B</sup>Pranche<br/>z/Ambil<sup>b</sup>Attività (cod "spe")</td> <td>Requisiti<br/>Scheda Ra</td> <td></td> <td>Esito Autorizzeta (************************************</td> <td>Azioni<br/>Z</td> | erative e 0 Unità di Offerta]   erative e 0 Unità di Offerta]   Branca Blacco Progressivo  al  Blacco Tpologia UDO Discipline  acione Tpologia UDO Discipline  acione Tpologia Discipline Discipline Discip | z/Ambil <sup>B</sup> Pranche<br>z/Ambil <sup>b</sup> Attività (cod "spe")                                  | Requisiti<br>Scheda Ra                                  |                                                                                                    | Esito Autorizzeta (************************************ | Azioni<br>Z                 |
| Aumero upo Atto po Atto po Att                                                                                                    | 22/2         2           12         Del. Com           06/07/2024         0           0ggeto ato         documento.pdf           Modifica file delibera         ata selecionate: 0 Unità o p           ata selecionate: 0 Unità o p         documento.pdf           Codice ORPS         Denomi           ata         documento.pdf           12.345         Denomi           12.345         Poro udi           SP Copedale poledric         DO Code24 poledric           DO Cadle a poledric         SO Copedale poledric           DO Cadle a poledric         SO Copedale poledric           SP Copedale poledric         SO Copedale poledric           SO Copedale poledric         SO Copedale poledric           SO Copedale poledric         SO Copedale poledric           SO Copedale poledric         SO Copedale poledric           SO Copedale poledric         SO Copedale poledric           SO Copedale poledric         SO Copedale poledric           SO Copedale poledric         SO Copedale poledric           SO Copedale poledric         SO Copedale poledric           SO Copedale poledric         SO Copedale poledric           Nuova         No           No         SO Copedale poledric                                                                                                    | erative e 0 Unità di Offerta)  erative e 0 Unità di Offerta)   Branca  Branca  Blocco Progressivo  Tupologia UDO Discipline  Tupologia UDO Discipline  Tupologia UDO Discipline  Statore UNIT (I LIVELLO - II 90 - DW SUBGERY  Blocco I4 - D SUBGERY  W SUBGERY  W SUBGERY                                                                                                    | PI ATTINT                                                                                                  | Requisiti<br>Scheda Ra<br>Scheda Ra                     |                                                                                                    | Esito Autoritzata                                       | Azioni                      |

Ancona Comune

# Il procedimento è Concluso:

#### Sanità Regione Marche - Autorizzazione ed Accreditamento

| anità Regione Mai            | che - Autorizza                           | zione ed Accr                              | editamento                                               |                                                                                                 |                                                                   | Ancona Co                                                                                                    |
|------------------------------|-------------------------------------------|--------------------------------------------|----------------------------------------------------------|-------------------------------------------------------------------------------------------------|-------------------------------------------------------------------|----------------------------------------------------------------------------------------------------|
| IENU                         | FASCICOLO DEL TI                          | TOLARE OSPEDALE POL                        | IEDRICO                                                  |                                                                                                 |                                                                   |                                                                                                    |
| me                           | Autorizzazion                             | no all'ocorcizio                           |                                                          |                                                                                                 |                                                                   | A Escrirolo 1 di 1                                                                                                    |
| mande con azioni da eseguire | Autorizzazioi                             | lie all esercizio                          |                                                          |                                                                                                 |                                                                   |                                                                                                    |
| out                          | Data creazione                            | 21/07/2022                                 |                                                          |                                                                                                 |                                                                   |                                                                                                    |
|                              | Numero Procedimer                         | nto 11/2022                                |                                                          |                                                                                                 |                                                                   |                                                                                                    |
| cerca su tutti i requisiti   | Data invio Domanda                        | a 21/07/2022                               |                                                          |                                                                                                 |                                                                   |                                                                                                    |
| nivoco REQ                   | Data conclusione                          | 21/07/2022                                 | ×                                                        |                                                                                                 |                                                                   |                                                                                                    |
| requisito                    | Stato                                     | PROCEDIMENTO CO                            | NCLUSO                                                   |                                                                                                 |                                                                   |                                                                                                    |
| o requisito                  | Protocollazioni ef                        | fettuate                                   |                                                          |                                                                                                 |                                                                   |                                                                                                    |
| ominazione                   | Numero                                    | Data                                       | Тіро                                                     |                                                                                                 | Fascicolo                                                         |                                                                                                    |
| UDO                          | 802                                       | 21/07/2022                                 | Aut. Eser Avvio del procedimento                         |                                                                                                 | 150.30.130/2022/INF/873                                           |                                                                                                    |
| logia UDO                    |                                           |                                            | Aut. Eser Richiesta parere                               |                                                                                                 | 150.30.130/2022/INF/873                                           |                                                                                                    |
| îcio                         |                                           |                                            | Aut. Eser Parere CTO                                     |                                                                                                 | 150.30.130/2022/INF/873                                           |                                                                                                    |
| CC0                          | 803                                       | 21/07/2022                                 | Aut. Eser Invio verbale                                  |                                                                                                 | 150.30.130/2022/INF/873                                           |                                                                                                    |
| ao                           | 804                                       | 21/07/2022                                 | Aut. Eser Invio decreto autorizzazione o diniego         |                                                                                                 | 150.30.130/2022/INF/873                                           |                                                                                                    |
| pressivo                     |                                           | · · · · · · · · · · · · ·                  |                                                          |                                                                                                 |                                                                   |                                                                                                    |
| e Operativa                  | Documenti allega                          | ti alla domanda                            |                                                          |                                                                                                 |                                                                   |                                                                                                    |
| egnazione                    | Documento Iden<br>sanitaria datata tecnio | tità Copia versame<br>co abilitato Mod. Au | t. 2 Mod. Aut. 2 - AMB Mod. Aut. 2 - 9 Le                | azione versamento diritti di segreteria 🦳 Sche<br>ettera di trasmissione domanda 🦳 Lettera di t | ede del manuale regionale di auto<br>rasmissione 🦳 Relazione conc | rizzazione Relazione t<br>Iusiva Decreto                                                                                                    |
| eda Requisiti                | Comunicazione di Avv                      | vio Istruttoria 📃 Letter                   | a richiesta integrazioni 📃 Lettera integrazione document | azione 📃 Notifica costituzione gruppo valutato                                                  | ori 📃 Verbale visita verifica                                     | Verbale Lettera d                                                                                                    |
|                              | Oggetto                                   | ioni Rapporto di Vel                       | File                                                     | Operatore                                                                                       | Data 😒 🛛 Tin                                                      | o Azioni                                                                                                    |
| ficatore                     | oggetto                                   |                                            | · •••                                                    | operatore                                                                                       | Data o Inp                                                        | , Allower and Allower and Allo |
| utazione                     | PROCEDIMENTO: A                           | UT-ESER [1.0] 1                            |                                                          |                                                                                                 |                                                                   |                                                                                                    |
| ficatore                     | Iniziato da :                             | admin                                      |                                                          |                                                                                                 |                                                                   |                                                                                                    |
| e<br>ificatore               | Iniziato il :                             | 21/07/2022                                 |                                                          |                                                                                                 |                                                                   |                                                                                                    |
| za risposta                  | Stato :                                   | Completato                                 |                                                          |                                                                                                 |                                                                   |                                                                                                    |
| assegnati                    | Completato il :                           | 21/07/2022                                 |                                                          |                                                                                                 |                                                                   |                                                                                                    |
| za risposta                  | Mostra dati workflow                      | v Mostra stato workflo                     | w Mostra workflow                                        |                                                                                                 |                                                                   |                                                                                                    |
| assegnati                    | Azioni completate                         | 2                                          |                                                          |                                                                                                 |                                                                   |                                                                                                    |
| ica                          | Nome                                      |                                            |                                                          | Eseguito da                                                                                     | Eseguito il                                                       | Stato                                                                                                    |
| Applica filtri               | Protocollazione esegui                    | ita                                        |                                                          | Admin Admin 3di                                                                                 | 21/07/2022 alle 17:07                                             | Completato                                                                                                    |
|                              | Inserimento Esito del                     | Procedimento                               |                                                          | Ancona Comune                                                                                   | 21/07/2022 alle 16:59                                             | Completato                                                                                                    |
| Esporta selezione in pdf     | Predisposizione e Reg                     | istrazione Provvedimento                   |                                                          | Ancona Comune                                                                                   | 21/07/2022 alle 16:52                                             | Completato                                                                                                    |
| Esporta la domanda in pdf    | Protocollazione esegui                    | Protocollazione eseguita                   |                                                          |                                                                                                 | 21/07/2022 alle 16:50                                             | Completato                                                                                                    |
| Esporta Udo in csv           | Valutazione CTO                           |                                            |                                                          | OTA OTA                                                                                         | 21/07/2022 alle 16:48                                             | Completato                                                                                                    |
|                              | Protocollazione esegui                    | ita                                        |                                                          | Admin Admin 3di                                                                                 | 21/07/2022 alle 16:47                                             | Completato                                                                                                    |
|                              | Redazione Rapporto d                      | di Verifica                                |                                                          | Nata Panaci                                                                                     | 21/07/2022 alle 16:45                                             | Completato                                                                                                    |
|                              | Protocollazione esegu                     | ita                                        |                                                          | Admin Admin 3di                                                                                 | 21/07/2022 alle 15:58                                             | Completato                                                                                                    |
|                              |                                           |                                            |                                                          | 071 071                                                                                         | ar (az (aaaa) II                                                  | 0.111                                                                                                    |